# Windows操作系统取证实训

电子数据主要存储在计算机中,Windows 目前是在普通用户的计算机上使用最广泛的 操作系统,占据了中国绝大多数个人计算机用户的操作系统市场,因此针对 Windows 系统 的电子数据取证始终是电子取证研究方向的主流。基于 Windows 系统的计算机中可能包 含着与犯罪事件相关的重要数据。这些数据隐藏在计算机的深处,如用户身份、犯罪记录、 不良数据等信息。本章通过相关的实验,读者能够掌握 Windows 操作系统中重要数据的存 放位置和主要的取证方法。

# 3.1 易失性数据提取

## 3.1.1 预备知识:易失性数据

一般来说,从计算机证据的时态性分类,可将计算机证据分为两种:持久性数据和易失 性数据。持久性数据是储存在本地硬盘上的数据,当计算机关闭时会保存下来。易失性数 据是当电脑断电或关闭时,会丢失的数据。传统的取证调查方法是在存储介质上进行事后 检查,即将可疑的计算机接上电源以后再进行数字证据的搜索与获取。但是,随着硬盘加密 技术,反取证工具与技术的不断发展,以及内存容量的不断扩展,传统的事后取证方法会导 致丢失包含在易失性数据中的有价值的证据,而这些数据对于确定计算机犯罪活动往往是 十分重要的。易失性数据驻留在注册表的缓存和随机访问内存(RAM)中,对易失性数据的 调查称为"实时取证"。

易失性数据主要包含:

(1) 描述计算机基本配置信息的系统概要文件。如:计算机操作系统的版本、型号、安装时间、系统目录、系统注册用户、物理内存、安装的硬件及其配置和安装的应用软件等。

(2) 网络连接状况及路由信息。

(3) 当前系统的日期、时间等记录。

(4) 计算机从上一次启动到现在一共运行的时间,用于确定收集的易失性数据是否具 有一定的价值。

(5)当前系统运行的进程列表,可能会发现一些恶意进程、未授权的软件及已终止的合法进程。

(6) 登录用户最近的活动记录。

(7) 启动文件和剪贴板中的数据等。

在涉网案件的现场勘验过程中,应该首先处理会很快消失的电子数据,即易失性数据。

## 3.1.2 实验目的与条件

#### 1. 实验目的

通过本实验,读者在了解了电子数据取证的基本流程及规范的基础上,熟悉计算机中易失性 数据的种类,掌握使用常用软件工具,进行涉网案件现场易失性数据提取的常用方法和注意点。

#### 2. 实验条件

本实验所需要的软硬件清单如表 3-1 所示。

| 序  号 | 设备               | 数量  | 参数            |
|------|------------------|-----|---------------|
| 1    | 取证工作站            | 1台  | Windows XP 以上 |
| 2    | 工具 U 盘(内含一些软件)   | 1 个 | 包含绿色版工具       |
| 3    | 屏幕录像机(oCam).exe  | 1 个 | 绿色版           |
| 4    | MD5. exe         | 1 个 | 绿色版           |
| 5    | clipbrd. exe     | 1 个 | 绿色版           |
| 6    | 6 DumpIt. exe 1个 |     | 绿色版           |
| 7    | systeminfo. exe  | 1 个 | 绿色版           |

表 3-1 易失性数据提取实验清单

# 3.1.3 实验过程

在取证过程中,首先要准备一个专用的取证工具 U 盘,如 E 盘,里面包含常用的取证工具,如 cmd. exe、MD5Checker. exe、systeminfo. exe、DumpIt. exe 等。然后按下面的方法进行数据的收集,最后将所有数据都保存到工具 U 盘中。

步骤 1: 将手表或手机时间界面置于计算机前方,对照计算机右下角时间信息进行拍照,完成计算机时间信息提取。

步骤 2: 插入 U 盘,运行 U 盘中的绿色版屏幕录像软件,打开软件设置,将后续快照、录像文件保存路径修改为该 U 盘,如图 3-1 所示。

| 國設置                                              |                                                                                                    |
|--------------------------------------------------|----------------------------------------------------------------------------------------------------|
| 录制<br>声音<br>屏幕捕获<br>动图                           | 保存路径:<br>E:\<br>×H+台.<br><prefix>_<yyyy_mm_dd_hh_nn_ss_z< th=""></yyyy_mm_dd_hh_nn_ss_z<></prefix> |
| 快捷键<br>效果<br>保存<br>时间限制<br>水印<br>摄像头<br>性能<br>语言 | 开始编号在:1                                                                                            |
| 重置(В)                                            | 截图(Alt + A)<br>确定(Q) 关闭(C)                                                                         |

图 3-1 修改生成文件的保存路径

步骤 3: 单击录制按钮对后续电脑操作进行全程录像和截屏保存。

注意:操作过程中不能在硬盘上进行写入或修改操作,不得将生成、提取的数据存储在 原始存储媒介中,不得在目标系统中安装新的应用程序。

步骤 4: 在 U 盘中新建文件夹,分别存放内存提取文件、屏幕信息提取文件、硬盘及操 作系统信息文件、正在运行有密码保护的文件、录屏及摄像文件等,如图 3-2 所示。

| Service + Handle + KINGSTON (H:) +                                                                                                    | A DEC DEC                                                                                                    |       | * ++ HER KINGSTON (H:) |
|----------------------------------------------------------------------------------------------------|----------------------------------------------------------------------------------------------------|-------|------------------------|
| 2件(F) 编辑(E) 查看(V) 工具(T) 帮助(H)                                                                                                    |                                                                                                    |       |                        |
| 组织 · 劉打开 共享 · 封梁 新建文                                                                                                    | 件夹                                                                                                    |       | 🖬 • 🗖 😡                |
| WPS网合     Pr存提取文     Pr存提取文     F     F     G     安命2256編視頭     そ     使     使 | 1959年<br>1959日<br>1989日<br>1989日<br>1987日 日<br>1987日<br>1987<br>1987<br>1987<br>1987<br>1987<br>1987<br>1987<br>1987 | 没有预测。 |                        |
| <ul> <li>文档(E)</li> <li>可移动磁盘(G)</li> <li>× KINGSTON (H)</li> <li>研惑</li> <li>新建文件夹 修改日際: 2020/8/31 16:17<br/>文件夫</li> </ul>                                                                                                    |                                                                                                    |       |                        |

图 3-2 在 U 盘中新建文件夹

步骤 5: 打开 U 盘中的内存提取工具,将获取的内存保存在 U 盘相应文件夹中,如图 3-3 所示。

| C AccessData FTK Imager 3.1.1.8         |                         | -                       |                           |           | - 0                            | ×    |
|-----------------------------------------|-------------------------|-------------------------|---------------------------|-----------|--------------------------------|------|
| Elie View Mode Help                     |                         | 1111                    |                           |           |                                |      |
|                                         | CISIDE                  | 1 M 1 2 .               |                           |           |                                |      |
| Evidence Tree ×                         | File List               | 1 1                     | louis d l                 |           | 1. 闪仔数据提取                      | ×    |
|                                         | Name                    | Size Type               | Date Mod                  |           |                                | -    |
|                                         |                         |                         |                           |           |                                |      |
|                                         |                         |                         |                           |           |                                |      |
|                                         |                         | Memory Progress         |                           |           |                                |      |
|                                         |                         | Destination: Just th 71 | 10 Y (1) marching man     |           |                                |      |
|                                         |                         | Status: Dumping         | RAM: 0 bytes/0 bytes [0%] | i         |                                |      |
|                                         |                         |                         | rear a plant a plan fa st |           |                                |      |
| Custom Content Sources ×                |                         |                         |                           |           |                                | 1    |
| Evidence:File System[Path]File Options  |                         |                         | Cancel                    |           |                                |      |
|                                         |                         |                         |                           |           |                                |      |
|                                         |                         |                         |                           |           |                                |      |
|                                         |                         |                         |                           |           |                                |      |
|                                         |                         |                         |                           |           |                                |      |
| · ·                                     |                         |                         |                           |           |                                | - 11 |
| New Edit Bernove Remove All Greate Imag |                         |                         |                           |           |                                |      |
| Properties Hex Value I Custom Co        | J                       |                         |                           |           |                                | *    |
| For User Guide, press F1                | Statement in the second |                         |                           |           | NUM                            | -    |
| 🐮 🕲 🔛 9. # 🕓                            | ) 网址                    | 微信 📄 Win 🧕              | ocam RTKL.                | =: 2) ā 8 | *e Gr □ * ♥ ▲ ■ 16:2<br>2020/8 | 3/31 |

#### 图 3-3 获取计算机运行内存

步骤 6: 查看硬盘分区状况、文件显示属性、网络连接信息等,并进行录屏和截屏,保存 在 U 盘相应文件夹中,部分如图 3-4、图 3-5 所示。

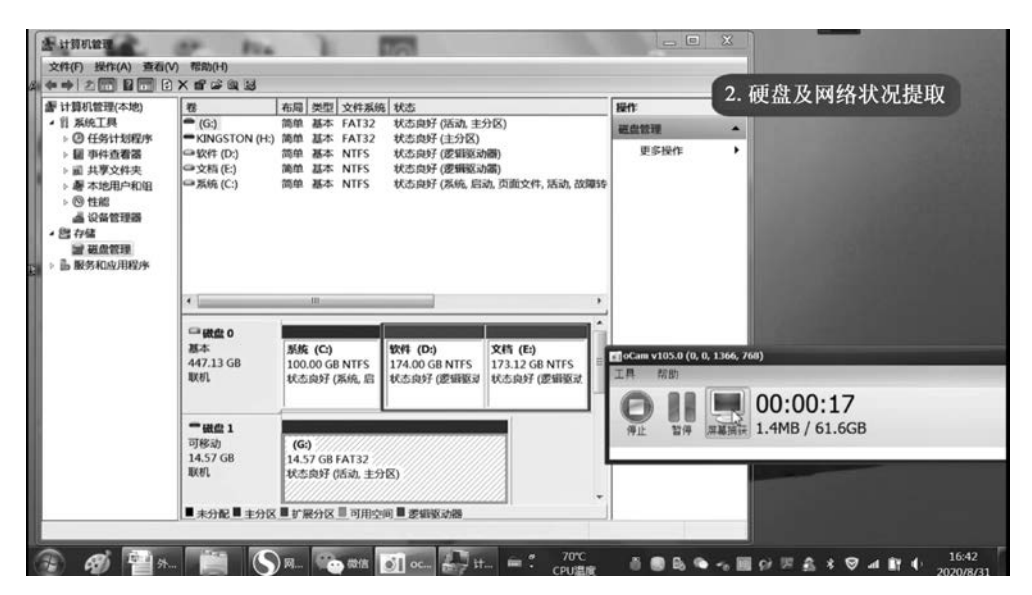

图 3-4 获取硬盘分区状况

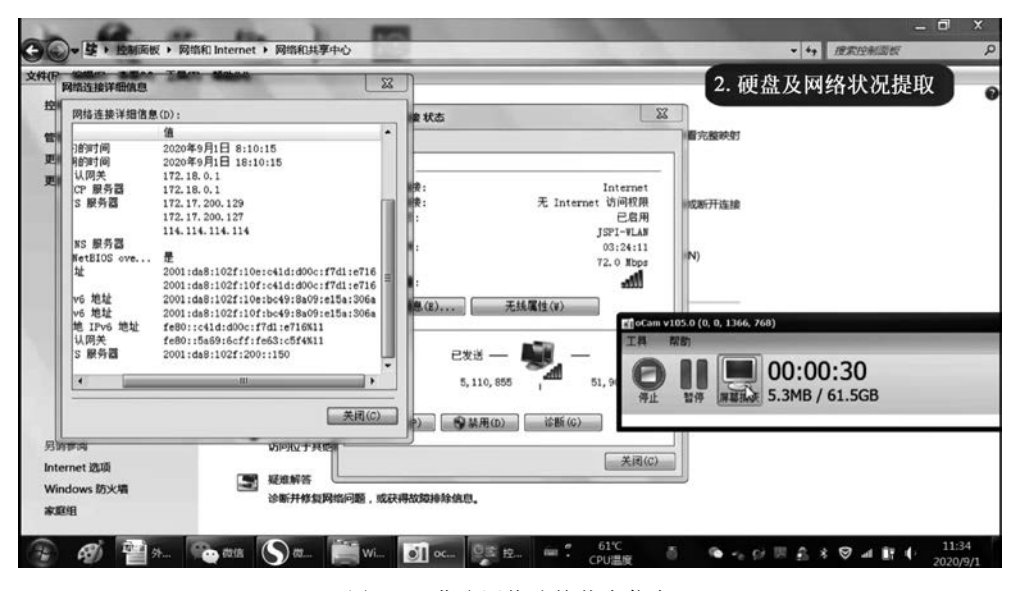

图 3-5 获取网络连接状态信息

步骤 7:用录像和截图软件进行屏幕信息提取,提取打开的文件信息,并保存在 U 盘相 应文件夹中,如图 3-6 所示。

步骤 8:运行 U 盘中的粘贴板查看器,提取粘贴板信息,并保存在 U 盘相应文件夹中, 如图 3-7 所示。

步骤 9: 提取浏览器、网页相关信息,并保存在 U 盘相应文件夹中。

步骤 10:对正在运行的有密码保护的数据,如微信、QQ、邮箱、网银、支付宝等,进行相关备份文件提取,并将其保存到 U 盘相应文件夹中,如图 3-8 所示。

步骤 11: 将录屏文件、摄像录屏文件保存在 U 盘相应文件夹中,如图 3-9 所示。

68

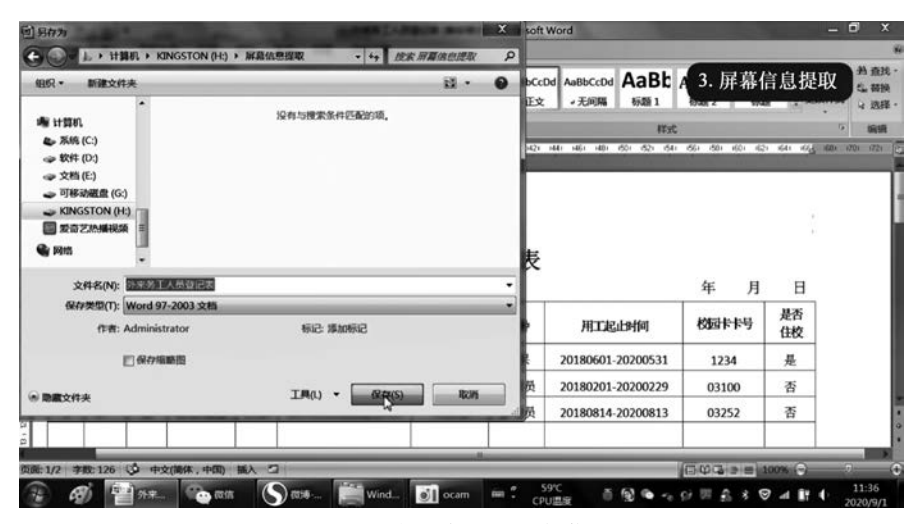

图 3-6 提取打开的文件信息

| R• 🖻 177               | 刻梁 新建文件           | <b>*</b>                               |                           |            | a .        |               |
|------------------------|-------------------|----------------------------------------|---------------------------|------------|------------|---------------|
|                        |                   | 四 的影響直看過 - (的影)                        | M)                        |            |            | ×             |
| WPS阿盘                  | Ē                 |                                        | 2金(S) 查看(V) 窗口(W) 楷<br>同篇 | Ø(H)       |            | . # X         |
| 3 ML                   | enpora            | 2006.08.08                             | 20153214118               | 2015.11.30 | 2020.11.29 | 14            |
| 副 爱奇艺热频视频<br>          | 1                 | 3952093304<br>2006.08.08<br>3701404127 | 20153214008               | 2015.11.30 | 2020.11.29 | · -           |
| 5. 图片                  |                   | 2006.08.08                             | 20153214026               | 2015.11.30 | 2020.11.29 | 1             |
| 5.文档<br>4.音乐           |                   | 2006.08.08<br>3951701727               | 20153214027               | 2015.11.30 | 2020.11.29 | 1             |
| 111000                 |                   | 2006.08.08                             | 20153214028               | 2015.11.30 | 2020.11.29 | 1             |
| ▶ 系统 (C:)<br>▶ 软件 (D:) |                   | 2006.08.08<br>3451919909               | 20153214029               | 2015.11.30 | 2020.11.29 | 1             |
| ⇒ 文档(E)                |                   | ×1                                     |                           |            |            | .j <b>∴</b> 5 |
| 。可移动磁盘 (G:)            |                   | 剪點板                                    |                           |            |            |               |
| KINGSTON (H:)          |                   |                                        |                           |            |            |               |
| PRIS .                 |                   |                                        |                           |            |            |               |
|                        | STREE SAAF LAIF S | 0.00 0/06/300 303                      |                           |            |            |               |

图 3-7 提取粘贴板信息

| 2 9               | Q ### + 文件传                       | 输助手       | ≉ - Ø ×               |
|-------------------|-----------------------------------|-----------|-----------------------|
| adudder, 191      |                                   | 4. 有      | 密码保护的数据提取             |
| 0                 | 文件 备份与恢复                          | -         | ×                     |
|                   |                                   |           |                       |
| LES REFERS        |                                   | F         |                       |
| -                 | TAT/ 备份聊天记录至电脑                    | 恢复聊天记录至手机 |                       |
| 64.9 939 <u>1</u> | Ancie<br>Ancie                    |           |                       |
|                   | 5 152A                            | 新建40文件    |                       |
|                   | *12天葉 約時130万. 昨天<br>日本10次10000- 丸 |           | 发送(5)                 |
| 3 Ø M             | 9.* 🚫 929 🛗 Wind 🕅 ocam 👘         | 59°C 5 4  | - CHE & S & M ( 12:10 |

图 3-8 提取微信备份文件

| (F) Man(c) 単位(V)<br>版・ ②打开・                                  | 工具(T) 帮助(F<br>打印 触梁 | 0<br>新建文件夹                             |  | 5. 录屏 | 及摄像文件保存                    |
|--------------------------------------------------------------|---------------------|----------------------------------------|--|-------|----------------------------|
| L WPS网盘                                                      | 2020 09             | 日本日本日本日本日本日本日本日本日本日本日本日本日本日本日本日本日本日本日本 |  |       | 268)                       |
| ■ 愛奇艺热攝視鏡<br>● 視頭<br>● 園片<br>● 文档<br>● 音乐                    | 01_12_38_<br>48_795 |                                        |  |       | 00:00:17<br>1.3MB / 61.5GB |
| [计算机<br>■ 系统 (C:)<br>■ 软件 (D:)<br>■ 文档 (E:)<br>■ CAN(CN) (G) |                     |                                        |  |       |                            |
| CANON (G:) KINGSTON (H:) EOS_DIGITAL (t)                     |                     |                                        |  |       |                            |

图 3-9 保存录屏及摄像文件

步骤 12:使用 U 盘中的 MD5 工具,对录屏文件及所有提取的电子数据进行哈希值计算,记录文件类型、用户名、密码、路径来源及哈希值,如图 3-10 所示。

| 8    | ) 开        | a I    | 插入 页     | 面布局 2    | at star | 市岡 祝!      | 日 开发工机         | a and a second  | MICTOSOTTE     | 15.5         | _                   |                |             | _   |        | 8 - 0                      |
|------|------------|--------|----------|----------|---------|------------|----------------|-----------------|----------------|--------------|---------------------|----------------|-------------|-----|--------|----------------------------|
| 12 私 | ***        | 宋体     | z u -)(  | ·  11    |         | • = _ [*   | - ジョ助<br>使 送合井 | 换行<br>后周中 - [   | **现<br>明- ** • | 11 -21       | 第二日<br>条件格式 表<br>表格 | 日 単元楷<br>記・样式・ | <b>6.</b> ң | 上子数 | 据固定    | 日<br>(今40 重秋)<br>(市石) - 浅祥 |
| 剪天   | 极压         |        | 3        | 字体       | 19      | 对          | 东方式            | 9               | 数字             | 6            | 样子                  | c              | 单元的         |     | 1911   | ł                          |
| -    | A9         | -      | • (      | XYL      | 摄像机录用   | 文件         |                |                 |                | -            | _                   |                |             |     |        |                            |
| Z    | A          | in the | В        | C        | D       | E          | F              | G               | н              | 1            | 3                   | K              | L           | M   | N      | 0                          |
| 1    | 文件类        | 222    | 用户名      | 密码       | 来源路径    | 哈希值        |                |                 |                |              |                     | _              | _           |     |        |                            |
| 2    | 求屏文        | て件     |          | _        | -       | File: H:\操 | 作录屏文件          | \录制_20          | 20_09_01_1     | 2_38_4       | 18_795.mp4          | -              | -           |     |        |                            |
| 3    |            |        |          | -        | _       | Size: 3270 | 58 bytes       | 11 12.24        |                |              |                     |                |             |     |        |                            |
| 4    |            |        |          |          |         | Modified:  | 2020年9月1       | 日,12:38         | 3:54           |              | -                   |                | -           |     |        |                            |
| 5    |            |        |          |          | -       | MDS: A40   | 348D9FBED      | 16E0B/3         | 3/09/2004      | JUZE TO ALCO | 111053              |                | -           |     | -      |                            |
|      |            | _      |          | -        | -       | SHA1: 930  | SC/AEA000      | 23450/04        | 6/82E1041      | /84104       | 111962              |                |             |     |        |                            |
|      |            | -      |          | -        |         | CRC32: FU  | 503320         |                 |                | -            |                     |                |             |     | -      |                            |
| 2    | 18 /0 is   | 136    | 2-0-14   |          | -       | File: H-\# | 作品国文件          | 「「「「「「」」        | TO AL MTS      | -            |                     | -              | -           |     |        |                            |
| 0    | 264,884.07 | 1.7    | (XIII)   |          |         | Size: 1253 | 376 hutec      | 1202 804-310.07 | - Citrating    | -            | _                   |                | -           |     | -      | -                          |
| 1    |            |        |          | -        |         | Modified:  | 2015年5月2       | 7H 6-08-        | 12             | -            | _                   |                |             |     |        |                            |
| 2    |            |        |          |          |         | MD5: 4C4   | A1D046069      | D546FAF         | 088CAAF13      | 0887         |                     | -              |             |     |        | -                          |
| 3    |            |        |          |          | -       | SHA1: 53   | 35DECCF8E      | 65603010        | C106F1B3C      | 843486       | 07EE82              | -              |             |     |        |                            |
| 4    |            |        |          |          |         | CRC32: E   | 5019549        | 1               |                | 1            |                     | -              |             |     |        |                            |
| 5    |            |        |          |          |         |            |                |                 |                | -            |                     |                |             |     |        |                            |
| 6    |            |        |          |          |         |            |                |                 |                |              |                     |                |             |     |        |                            |
| 7    |            |        |          |          |         |            |                |                 |                |              |                     |                |             |     |        |                            |
| 8    |            |        |          |          |         |            |                |                 |                |              |                     |                |             |     |        |                            |
| 9    |            |        |          |          |         |            |                |                 |                |              |                     |                |             |     |        |                            |
| 4    |            | Shee   | t1 Sheet | 2 Sheet3 | 0       |            |                | · · · · · ·     | a fan hij e    |              |                     |                |             | _   |        |                            |
| X    |            |        |          |          |         |            |                |                 |                |              |                     |                |             |     | 341.4  | 日志甘                        |
|      | 6          | T)     | 9 A      | * Æ      | B102    | 0.22       | Win            | <b>i</b> •      | am 🔠           | Micr         | Y Hash              | 5:             | 5 -6 cr 5   | * 9 | 4.87.4 | 12:00                      |

图 3-10 哈希值计算

注意:易失性数据提取完成后,对于保存数据信息的专用存储介质和现场录像等,进行 唯一性编号并封存。

# 3.1.4 实验小结

传统的在计算机犯罪中所使用的取证流程大多数为关闭涉案计算机后,使用即插即用 设备按字节流完全复制计算机的磁盘数据建立磁盘镜像,然后在实验室中对镜像数据进行 事后分析。然而,随着计算机硬件水平的不断发展,大容量的内存广泛被使用,同时各种加

密与反取证技术的出现,导致在这样传统的取证过程中损失了大量有价值的信息。

计算机的易失性数据中可能包含关于犯罪行为的关键性信息,如用来加密信息所使用 的密码,系统在犯罪行为发生过程中的状态,使用反取证工具的痕迹以及一些调查者在分析 硬盘数据过程中容易忽略的至关重要的恶意软件或系统级后门程序等相关信息。所以近年 来针对计算机易失性数据的取证分析工作越来越受到司法界和计算机安全专家的重视。

传统上一般将获取易失性数据的方法分为两类:一类基于硬件设备实现;另一类基于 软件方法实现。硬件设备获取内存镜像被业界广泛认为具有更高的安全性和可靠性,而软 件运行时必然会导致内存中部分数据发生变化,可能会影响到获得的内存镜像的完整性。 虽然相较而言,硬件获取方式比软件更可靠,但由于软件方式使用方便、成本低,故仍然被广 泛使用。本实验考虑通用性和实践操作性,选用软件方式为例进行易失性数据提取。

在实验的过程中,要注意强调操作的规范性,如录屏、哈希校验等,否则即使提取到相关 重要涉案数据,也会面临证据失效的风险。

# 3.2 内存的获取与分析

# 3.2.1 预备知识:内存取证、DumpIt工具、Volatility工具

#### 1. 内存取证

网络攻击内存化和网络犯罪隐遁化,使得部分关键数字证据只存在于物理内存或暂存 于页面交换文件中,这使得传统的基于文件系统的计算机取证不能有效应对。内存取证作 为传统文件系统取证的重要补充,是计算机取证科学的重要组成部分,通过全面获取内存数 据、详尽分析内存数据,并在此基础上提取与网络攻击或网络犯罪相关的数字证据。近年 来,内存取证已赢得相关领域的持续关注,获得了长足的发展与广泛应用,在网络应急响应 和网络犯罪调查中发挥着不可替代的作用。

内存取证(有时称为内存分析)是指对计算机内存转储中易失性数据进行的一种分析。 信息安全专业人员可以通过内存取证,来调查和识别那些不会在硬盘驱动器数据中留下痕 迹的攻击或恶意行为。通过内存取证,安全专业人员可以了解运行时的各种系统活动,例如 开放的网络连接或最近执行的命令和进程等。程序在计算机上运行之前,首先需要被加载 到内存中,这使得内存取证变得非常重要——这意味着所有被创建、检查或删除的程序或数 据都将被保存到 RAM 中。其中包括图像、所有 Web 浏览活动、加密密钥、网络连接或注入 的代码片段。在许多情况下,某些证据只能在 RAM 中找到,例如在崩溃期间存在的开放网 络连接。由于攻击者可以开发只驻留在内存中而不在硬盘落地的恶意软件,从而使标准的 计算机取证方法几乎看不到该恶意软件,这使得内存取证变得愈发重要。

内存取证研究的首要问题是如何完整地获取内存数据。目前,获取物理内存数据的方法很多,一般利用操作系统的相关机制和特性,通过不同方法获取物理内存数据。这些方法可概括为两大类:基于硬件的内存获取和基于软件的内存获取。在获取了内存数据之后,就需要对其进行深度分析,解析、重建出内存数据中所蕴含的网络攻击和网络犯罪证据信息。传统的内存数据分析主要采用字符串搜索方法,通过搜索内存中用户名、口令、IP 地址等文本字符串,获取部分取证辅助信息。尽管该方法操作简单、使用方便,能够提取部分内存信息,但却不能有效分析与网络攻击和网络犯罪相关的进程、注册表、解密密钥、网络连

接、可执行文件、系统状态等信息。为了全面地进行内存数据分析,需依据操作系统内核数据结构和相关机制去解析与重建内存数据所蕴含的信息,进而提取相关网络攻击和网络犯罪证据。目前的内存分析内容大致可以分为6种:①进程信息分析;②注册表信息分析; ③密钥恢复分析;④网络连接分析;⑤可执行文件分析;⑥系统状态信息分析。

内存取证作为计算机取证科学的一个重要分支,在预防网络攻击、调查网络犯罪等方面 有重要且不可替代的作用和应用前景,已成为信息安全研究者所关注的热点研究领域。

#### 2. DumpIt 工具

不同的操作系统需要用到不同的物理内存获取工具,此外在获取物理内存数据时还需 尽量减少对原有内存数据的覆盖,最大程度提取出内存数据。MoonSols DumpIt 是一款同 时支持 Windows32dd 和 Windows64dd 的内存副本获取工具。用户只需双击 DumpIt. exe 即可执行程序,在提示问题后面输入 y,等待几分钟时间即可在当前目录下生成主机物理内 存的副本,该副本文件是以\*.raw 为后缀的镜像文件。raw 是未经处理的意思,使用该工 具对物理内存进行复制是逐位进行深度复制,即按原样进行复制,这样可以避免丢失一些重 要数据。

#### 3. Volatility 工具

在最初研究内存取证的阶段使用的工具的主要功能是打开二进制(十六进制)文件,查 看具体地址及内容,比如 WinHex 工具。WinHex 可以打开内存 dump 文件并查看相应的 地址和内容,一般采用字符串搜索的方式。除此之外微软公司还提供了用于 Windows 操作 系统的 debug 工具(Microsoft Debugging Tools for Windows)。Windows debug 工具是一 个包含了一系列功能的工具集,其中某些小工具能十分简便地帮助进行取证工作,比如打开 Windows 崩溃的 dump 文件。

2008年,内存取证领域有了一定的发展并出现了一个集合了其他各种内存取证工具的 取证框架工具 Volatility。Volatility 是一款基于 GNU 协议的开源框架,使用 Python 语言 编写而成,可以分析内存中的各种数据。Volatility 各项功能都是由插件实现的,各地的取 证研究者可以根据自己的需要开发 Volatility 的插件来拓展其功能。Volatility 支持对 32 位或 64 位 Windows、Linux、macOS、安卓操作系统的 RAM(随机存储器)数据进行提取与 分析。

Volatility 是以命令提示符方式使用的,所以同 DOS 下面的命令一样,Volatility 的开 发人员也同样为我们提供了使用该工具的帮助命令。即通过-h 或-help 选项可以显示该工 具的帮助列表信息。该命令显示了可用的命令选项(Options)以及支持当前操作系统版本 的插件命令(Supported Plugins Command)。

例如-f FILENAME 选项的功能是说明打开一个镜像文件所使用的文件名,这个命令 选项几乎在所有命令中都会用到。

Volatility 的命令格式如下:

volatility -f <文件名> - - profile = <配置文件> <插件> [插件参数]

Volatility 常用插件如下:

① imageinfo:显示目标镜像的摘要信息;

② pslist:列举出系统进程,但它不能检测到隐藏或者解链的进程,psscan可以;

③ psscan: 可以找到先前已终止(不活动)的进程以及被 rootkit 隐藏或解链的进程;

④ pstree: 以树的形式查看进程列表;

⑤ mendump: 提取出指定进程;

⑥ filescan: 扫描所有的文件列表;

⑦ hashdump: 查看当前操作系统中的 password hash,例如 Windows 的 SAM 文件

## 内容;

⑧ svcscan: 扫描 Windows 的服务;

⑨ connscan: 查看网络连接。

# 3.2.2 实验目的与条件

#### 1. 实验目的

通过本实验,读者可以掌握以下内容:

(1) 了解内存的基本概念和内存中常见的有价值的数据;

(2) 掌握物理内存的获取方法;

(3) 掌握使用 Volatility 工具进行内存分析的方法。

#### 2. 实验条件

本实验所需要的软硬件清单如表 3-2 所示。

表 3-2 内存取证实验清单

| 序号 | 设 备           | 数 量 | 参数            |
|----|---------------|-----|---------------|
| 1  | 取证工作站         | 1台  | Windows XP 以上 |
| 2  | DumpIt 软件     | 1 个 | 无             |
| 3  | Volatility 软件 | 1个  | 绿色版           |

#### 3.2.3 实验过程

步骤 1:双击 DumpIt. exe 可执行程序,在提示问题后面输入 y(如图 3-11 所示),等待 几分钟时间即可在当前目录下生成主机物理内存的副本,该文件是以\*.raw 为后缀的镜像 文件。

| G:\mem\DumpIt.exe                                                                  |                                                                                                    |
|------------------------------------------------------------------------------------|----------------------------------------------------------------------------------------------------|
| DumpIt - v1.3.2.20110401<br>Copyright (c) 2007 - 2011<br>Copyright (c) 2010 - 2011 | - One click memory memory dumper<br>, Matthieu Suiche <http: www.msuiche.net=""><br/>, MoonSols <http: www.moonsols.com=""></http:></http:> |
| Address space size:<br>Free space size:                                            | 10460594176 bytes ( 9976 Mb)<br>1431141588992 bytes (1364842 Mb)                                                                            |
| <pre>* Destination = \??\G:\</pre>                                                 | mem\DESKTOP-APSMTEM-20161127-051232.raw                                                                                                    |
| > Are you sure you wa<br>+ Processing                                              | nt to continue? [y/n] y                                                                                                    |

图 3-11 内存获取

注意:此步骤一般在 3.1 节现场勘验易失性数据提取环节完成。

步骤 2: 将步骤 1 中获取的内存镜像文件与 Volatility 工具放于同一级目录下。打开 cmd 命令行工具,进入该级目录下。

步骤 3: 使用 imageinfo 命令查看正在分析的内存样本的摘要信息,命令格式如下:

```
volatility - f victor_PC_memdump.dmp imageinfo
```

该命令可以显示主机所使用的操作系统版本、服务包以及硬件结构(32 位或 64 位)、页 目录表的起始地址和获取该内存镜像的时间等基本信息。该命令的输出结果如图 3-12 所示。

| D:\work\电子取证\内存取证>volatility -f victor_PC_memdump.dmp imageinfo                      |
|--------------------------------------------------------------------------------------|
| Volatility Foundation Volatility Framework 2.6                                       |
| INFO : volatility.debug : Determining profile based on KDBG search                   |
| Suggested Profile(s) : Win7SP1x64, Win7SP0x64, Win2008R2SP0x64, Win2008R2SP1x64_2400 |
| 0, Win2008R2SP1x64_23418, Win2008R2SP1x64, Win7SP1x64_24000, Win7SP1x64_23418        |
| AS Layer1 : WindowsAMD64PagedMemory (Kernel AS)                                      |
| AS Layer2 : FileAddressSpace (D:\work\电子取证\内存取证\victor_PC_memdump                    |
| . dmp)                                                                               |
| PAE type : No PAE                                                                    |
| DTB : 0x187000L                                                                      |
| KDBG : 0xf80003ffc0a0L                                                               |
| Number of Processors : 2                                                             |
| Image Type (Service Pack) : 1                                                        |
| KPCR for CPU 0 : 0xfffff80003ffdd00L                                                 |
| KPCR for CPU 1 : 0xfffff880009ef000L                                                 |
| KUSER_SHARED_DATA : 0xfffff7800000000L                                               |
| Image date and time : 2018-11-02 10:31:12 UTC+0000                                   |
| Image local date and time : 2018-11-02 18:31:12 +0800                                |

图 3-12 imageinfo 命令

Win7SP1x64 表明操作系统版本为 Windows 7、服务包为 SP1、硬件结构是 x64(即 64 位)。 其他信息和取证关系不大。

步骤 4: 使用 pslist 命令和 psscan 命令查看进程信息,查看是否有明显可疑的进程在运行。

注意: pslist 命令不能检测到内存中的隐藏进程以及由于系统受攻击导致未在链表中 出现的进程信息,但 psscan 命令能够解决这个问题。

所以,本实验使用 psscan 命令查看内存进程信息,其运行结果如图 3-13 所示。由于该 命令输出结果较多,我们通过> psscan.txt 将其输出结果重定向到 psscan.txt 文件中。

| D:\work\电子取证\内存取证>volati<br>can.txt<br>Volatility Foundation Volatility | lity -f victor_PC_memdump.<br>7 Framework 2.6 | .dmpprofile=W | in7SP1x64 psscan ≻pss |
|-------------------------------------------------------------------------|-----------------------------------------------|---------------|-----------------------|
|                                                                         |                                               |               |                       |
| psscan.txt                                                              | 2019/11/26 15:49                              | 文本文档          | 11 KB                 |

| psscan.txt                          | 2019/11/26 15:49 | 又本又档            | 11 KB        |
|-------------------------------------|------------------|-----------------|--------------|
| victor_PC_memdump.dmp               | 2018/11/2 18:43  | DMP 文件          | 2,097,152 KB |
| Volatility.exe                      | 2018/6/6 9:39    | 应用程序            | 17,771 KB    |
| volatility_2.6_win64_standalone.zip | 2019/11/26 14:20 | WinRAR ZIP 压缩文件 | 15,201 KB    |
| 图 内存取证工具Volatility_Framework.doc    | 2015/9/9 20:04   | DOC 文档          | 978 KB       |

图 3-13 psscan 命令

步骤 5:使用 dlllist 命令显示一个进程装载的动态链接库的信息,使用-p PID 选项过滤输出结果,比如想要查看 PID 为 5204 的 firefox.exe 进程在运行过程中加载了哪些动态链接库,就可以通过在 dlllist 后面加上选项-p 5204,即可显示其详细信息,显示列表主要包括加载的动态链接库文件的基地址、文件大小以及文件所在路径,如图 3-14 所示。

步骤 6: 使用 netscan 命令来列出所有进程连接的网络,如图 3-15 所示。

步骤 7:使用 hivelist 命令定位与硬盘上对应的注册表文件在内存中的虚拟地址和物理地址。hivelist 命令运行结果如图 3-16 所示。

D:\work\电子取证\内存取证>volatility -f victor\_PC\_memdump.dmp --profile=Win7SP1x64 dlllist -p 5204 Volatility Foundation Volatility Framework 2.6

firefox.exe pid: 5204 Command line: "C:\Program Files (x86)\Mozilla Firefox\firefox.exe" -contentproc --channel="50 24.24.1484987846\1709745999" -childID 5 -isForBrowser -prefsHandle 3904 -prefMapHandle 3336 -p refsLen 7748 -prefMapSize 190024 -schedulerPrefs 0001, 2 -parentBuildID 20181030165643 -greomni "C:\Program Files (x86)\Mozilla Firefox\omni.ja" -appomni "C:\Program Files (x86)\Mozilla Fir efox\browser\omni.ja" -appdir "C:\Program Files (x86)\Mozilla Firefox\browser" - 5024 "\\.\pip e\gecko-crash-server-pipe.5024" 7776 tab

| Base                     | Size                | LoadCount | LoadTime   |          |          | Path   |
|--------------------------|---------------------|-----------|------------|----------|----------|--------|
| 0x0000000000120000       | 0x72000             | 0xffff    | 1970-01-01 | 00:00:00 | UTC+0000 | C:\Pro |
| gram Files (x86)\Mozilla | Firefox\firefox.exe |           |            |          |          |        |
| 0x0000000077ad0000       | 0x1a9000            | Oxffff    | 1970-01-01 | 00:00:00 | UTC+0000 | C:\Win |
| dows\SYSTEM32\ntdl1.dl1  |                     |           |            |          |          |        |
| 0+000000074960000        | 0*2£000             | 0-2       | 2018-11-02 | 10.97.46 | UTC+0000 | C.\Win |

图 3-14 dlllist 命令

| D:\work\电子 | 「取证\内存取证>volatility -f victor PC me | emdump.dmpprofile=Win7S | P1x64 netscan |      |                   |
|------------|-------------------------------------|-------------------------|---------------|------|-------------------|
| Volatility | Foundation Volatility Framework 2.6 |                         |               |      |                   |
| Offset(P)  | Proto Local Address                 | Foreign Address         | State         | Pid  | Owner             |
| Created    |                                     |                         |               |      |                   |
| 0x7d4001e0 | UDPv4 0. 0. 0: 1900                 | *:*                     |               | 1680 | PKit.exe          |
| 2018-11-02 | 10:29:49 UTC+0000                   |                         |               |      |                   |
| 0x7d404240 | UDPv4 0. 0. 0. 0:50745              | *:*                     |               | 3232 | BaofengPlatfor    |
| 2018-11-02 | 10:29:49 UTC+0000                   |                         |               |      |                   |
| 0x7d406bb0 | UDPv4 127. 0. 0. 1:49340            | *:*                     |               | 1364 | svchost.exe       |
| 2018-11-02 | 10:24:58 UTC+0000                   |                         |               |      |                   |
| 0x7d40f670 | UDPv4 127. 0. 0. 1:58194            | *:*                     |               | 4940 | BFPush. exe       |
| 2018-11-02 | 10:29:59 UTC+0000                   |                         |               |      |                   |
| 0x7d421ec0 | UDPv4 0. 0. 0. 0: 5005              | *:*                     |               | 3880 | wmpnetwk.exe      |
| 2018-11-02 | 10:24:58 UTC+0000                   |                         |               |      |                   |
| 0x7d424910 | UDPv4 0. 0. 0: 5004                 | *:*                     |               | 3880 | wmpnetwk.exe      |
| 2018-11-02 | 10:24:58 UIC+0000                   |                         |               |      |                   |
| 0x7d4292a0 | UDPv4 0. 0. 0. 0:63714              | *:*                     |               | 3232 | BaofengPlatfor    |
| 2018-11-02 | 10:29:56 U1C+0000                   | 30.0 AP                 |               | 0000 |                   |
| 0x7d456a90 | UDPV4 0. 0. 0: 5004                 | *:*                     |               | 3880 | wmpnetwk.exe      |
| 2018-11-02 | 10:24:58 U1C+0000                   | 4.4                     |               | 2000 | man a tarda a sea |
| 0X70406890 | 10-04-59 UTC:0000                   | *:*                     |               | 3860 | wmpnetwk.exe      |
| 2018-11-02 | 10:24:58 UIC+0000                   | 4.4                     |               | 1964 | anabaat ana       |
| 2012-11-02 | 10.24.52 UTC+0000                   | 9 • (P)                 |               | 1304 | svenost. exe      |
| 0x7d475010 | UDPv4 0.0.0.15585                   | ***                     |               | 3204 | OvPlayer ere      |

图 3-15 netscant 命令

| Volatility Foundat:<br>Virtual | on Volatility Frame<br>Physical | Name                                                     |
|--------------------------------|---------------------------------|----------------------------------------------------------|
| 0xffffff8a006433410            | 0x000000001ee81410              | \??\C:\System Volume Information\Syscache.hve            |
| 0xfffff8a00000d010             | 0x00000002c317010               | [no name]                                                |
| 0xfffff8a000024010             | 0x00000002c274010               | \REGISTRY\MACHINE\SYSTEM                                 |
| 0xfffff8a000054010             | 0x00000002c264010               | \REGISTRY\MACHINE\HARDWARE                               |
| 0xfffff8a000110010             | 0x000000029f1d010               | \SystemRoot\System32\Config\SECURITY                     |
| 0xfffff8a000300010             | 0x00000001e644010               | \SystemRoot\System32\Config\SAM                          |
| 0xfffff8a0008df410             | 0x000000021c63410               | \Device\HarddiskVolume1\Boot\BCD                         |
| 0xfffff8a000a55010             | 0x00000002a597010               | \SystemRoot\System32\Config\SOFTWARE                     |
| 0xfffff8a001252010             | 0x00000002865b010               | \??\C:\Windows\ServiceProfiles\NetworkService\NTUSER.DAT |
| 0xfffff8a0012ea010             | 0x000000022725010               | \??\C:\Windows\ServiceProfiles\LocalService\NTUSER.DAT   |
| 0xfffff8a0019d3010             | 0x00000001436d010               | \??\C:\Users\victor\ntuser.dat                           |
| 0xffffff8a001ad5010            | 0x0000000096aa010               | \??\C:\Users\victor\AppData\Local\Microsoft\Windows\UsrC |
| lass. dat                      |                                 |                                                          |
| 0xfffff8a0063bb010             | 0x0000000029a63010              | \SystemRoot\System32\Config\DEFAULT                      |

图 3-16 hivelist 命令

从运行结果可以发现,SECURITY 注册表文件在内存中的虚拟地址是 0xffff8a000110010, SYSTEM 注册表文件在内存中的虚拟地址是 0xfffff8a000024010,这两个值我们稍后马上 会用到。

步骤 8:使用 lsadump 命令读取注册表中与本地授权相关的数据。使用该命令的时

候,需要把步骤 7 中得到的 SYSTEM 注册表的虚拟地址作为-y 选项的参数,SECURITY 注册表文件的虚拟地址作为-s 选项的参数,lsa 命令及其运行结果如图 3-17、图 3-18 所示。

D:\work\电子取证\内存取证>volatility -f victor\_PC\_memdump.dmp --profile=Win7SP1x64 lsadump -y 0xffff8a000024010 -s 0xfffff8a000110010 >lsadump.txt Volatility Foundation Volatility Framework 2.6

图 3-17 lsa 命令

| 🚺 lsadump.txt                           | - id | 潘木   |      |      |      |     |     |     |     |      |     |     |     |     |     |      |                         |
|-----------------------------------------|------|------|------|------|------|-----|-----|-----|-----|------|-----|-----|-----|-----|-----|------|-------------------------|
| 文件(2) 编辑(2)                             | 相式() | 1) 通 | 唐 W  | ) 朝日 | 助的   |     |     |     |     |      |     |     |     |     |     |      |                         |
| 0x0000010                               | 65   | 00   | 5f   | 00   | 64   | 00  | 32  | 00  | 44  | 00   | 45  | 00  | 00  | 00  |     |      | e d. 2. D. E            |
| _SC_Dnscach                             | e    |      |      |      |      |     |     |     |     |      |     |     |     |     |     |      |                         |
| _SC_LmHosts                             |      |      |      |      |      |     |     |     |     |      |     |     |     |     |     |      |                         |
| RasDialPara                             | ms!! | S-1- | -5-3 | 21-1 | 1071 | 808 | 153 | 3-2 | 995 | 0220 | 67- | 180 | 167 | 453 | 1-5 | 00#0 |                         |
| 0x00000000                              | 34   | 00   | 36   | 00   | 30   | 00  | 34  | 00  | 39  | 00   | 36  | 00  | 31  | 00  | 00  | 00   | 4.6.0.4.9.6.1           |
| 0x00000010                              | 31   | 00   | 36   | 00   | 30   | 00  | 30  | 00  | 00  | 00   | 37  | 00  | 00  | 00  | 00  | 00   | 1. 6. 0. 0 7            |
| 0x00000020                              | 00   | 00   | 41   | 00   | 64   | 00  | 6d  | 00  | 69  | 00   | 6e  | 00  | 69  | 00  | 73  | 00   | A. d. m. i. n. i. s.    |
| 0x00000030                              | 74   | 00   | 72   | 00   | 61   | 00  | 74  | 00  | 6f  | 00   | 72  | 00  | 00  | 00  | 69  | 00   | t. r. a. t. o. r i.     |
| 0x00000040                              | 74   | 00   | 31   | 00   | 39   | 00  | 38  | 00  | 39  | 00   | 31  | 00  | 30  | 00  | 30  | 00   | t. 1. 9. 8. 9. 1. 0. 0. |
| 0x00000050                              | 34   | 00   | 00   | 00   | 00   | 0.0 | 30  | 0.0 | 0.0 | 0.0  | 31  | 0.0 | 38  | 00  | 32  | 0.0  | 1 0 1 8 7               |
| 0x00000060                              | 37   | 00   | 33   | 00   | 33   | 00  | 37  | 00  | 35  | 00   | 00  | 00  | 31  | 00  | 36  | 00   | 73375 16                |
| 0x00000070                              | 30   | 00   | 30   | 0.0  | 0.0  | 00  | 36  | 0.0 | 31  | 0.0  | 00  | 0.0 | 00  | 00  | 00  | 00   | 0 0 6 1                 |
| 0x00000080                              | b0   | 00   | 0.9  | 00   | 21   | 00  | 39  | 0.0 | 43  | 00   | 20  | 00  | 51  | 00  | 20  | 00   | 190 0                   |
| 0x000000000                             | 32   | 00   | 30   | 00   | 31   | 00  | 35  | 0.0 | 33  | 00   | 34  | 00  | 30  | 00  | 35  | 00   | 2 0 1 5 3 4 0 5         |
| 0x000000000                             | 22   | 00   | 20   | 00   | 21   | 00  | 20  | 00  | 20  | 00   | 40  | 00  | 62  | 00  | 71  | 00   | 2.0.1.0.0.0.0.0         |
| 0x000000000                             | 75   | 00   | 70   | 00   | 74   | 00  | 00  | 00  | 00  | 00   | 40  | 00  | 21  | 00  | 00  | 00   | 2. 3. 1. 0. 3. 0. C. q. |
| 0x00000000                              | 21   | 00   | 20   | 00   | 20   | 00  | 20  | 00  | 26  | 00   | 20  | 00  | 51  | 00  | 21  | 00   | u. p. t                 |
| 02000000000                             | 31   | 00   | 39   | 00   | 20   | 00  | 28  | 00  | 30  | 00   | 39  | 00  | 00  | 00  | 51  | 00   | 1. 9. 0. 8. 5. 9 1.     |
| 000000000000000000000000000000000000000 | 36   | 00   | 50   | 00   | 50   | 00  | 00  | 00  | 30  | 00   | 31  | 00  | 00  | 00  | 00  | 00   | 6. 0. 0 6. 1            |

图 3-18 lsa 命令运行结果

从部分运行结果可以看见两条有用信息:第一处下画线的地方显示的是本地主机 Administrator用户的密码: it19891004(这也确实是电脑的开机密码);第二处下画线的地 方显示的 15340529109@cqupt 正好是登录 NetKeeper 连接互联网所使用的账号名称。当 然,这只是部分与 lsa 相关的账户和密码信息,更多的信息还有待进一步挖掘。

步骤 9: 获取 SAM 表中所有的用户,输出结果如图 3-19 所示。

命令格式如下: volatility -f victor\_PC\_memdump.dmp --profile=Win7SP1x64 printkey -K "SAM\Domains\Account\Users\Names"

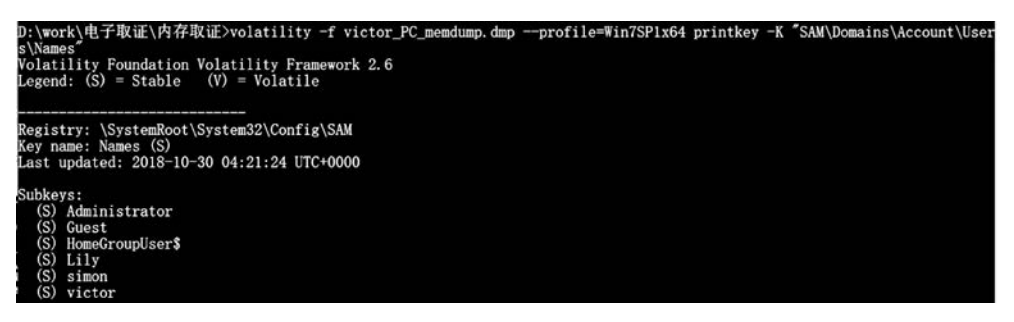

图 3-19 获取用户列表

步骤 10:使用 hashdump 命令获取注册表中用户密码的哈希值,具体运行结果如图 3-20 所示,下一步可使用哈希密码破解工具尝试破解密码。

命令格式如下: hashdump -y (system 的 virtual 地址) -s (sam 的 virtual 地址) 步骤 11: 使用 filescan 命令获取当前所有的文件列表,如图 3-21 所示。

| <pre>b:\work\电子取证\内存取证&gt;volatility -f victor_PC_memdump.dmpprofile=Win7SP1x64 hashdump -y 0xfffff8a000024010 -s 0xf<br/>fff8a000300010<br/>'olatility Foundation Volatility Framework 2.6<br/>dministrator:500:aad3b435b51404eeaad3b435b51404ee:31d6cfe0d16ae931b73c59d7e0c089c0:::<br/>buest:501:aad3b435b51404eeaad3b435b51404ee:31d6cfe0d16ae931b73c59d7e0c089c0:::<br/>rictor:1001:aad3b435b51404eeaad3b435b51404ee:ec042512edb5cc251bc9904d2e55fa25:::<br/>iomeGroupUser\$:1002:aad3b435b51404eeaad3b435b51404ee:ec042512edb5cc251bc9904d2e55fa25:::<br/>iily:1003:aad3b435b51404eeaad3b435b51404ee:ec042512edb5cc251bc9904d2e55fa25:::<br/>simon:1004:aad3b435b51404eeaad3b435b51404ee:ec042512edb5cc251bc9904d2e55fa25:::</pre> |                         |                           |                              |                                                                                  |  |  |  |
|----------------------------------------------------------------------------------------------------|-------------------------|---------------------------|------------------------------|----------------------------------------------------------------------------------|--|--|--|
|                                                                                                    |                         |                           |                              | 图 3-20 用户密码哈希值                                                                   |  |  |  |
| D:\work\电子取证\内<br>Volatility Foundati<br>Offset(P)                                                                                                    | 存取证><br>on Vola<br>#Ptr | volatil<br>tility<br>#Hnd | lity -f<br>Framewo<br>Access | victor_PC_memdump.dmp — profile=Win7SP1x64 filescan<br>rk 2.6<br>Name            |  |  |  |
| 0x000000007d400b30                                                                                                    | 3                       | 0                         | RW-rwd                       | \Device\HarddiskVolume3\\$Directory                                              |  |  |  |
| 0x00000007d402240                                                                                                    | 2                       | ĩ                         | R-rwd                        | \Device\HarddiskVolume4\                                                         |  |  |  |
| 0x00000007d4048d0                                                                                                    | 5                       | 0                         | R-r-d                        | \Device\HarddiskVolume3\Windows\SysW0W64\msvbym60.dll                            |  |  |  |
| 0x000000007d4093c0                                                                                                    | 2                       | 0                         | RW-rwd                       | \Device\HarddiskVolume3\\$Directory                                              |  |  |  |
| 0x00000007d409f20                                                                                                    | 17                      | 1                         | R-r-d                        | \Device\HarddiskVolume3\Windows\System32\zh-CN\WinSATAPI.dll.mui                 |  |  |  |
| 0x000000007d40ade0                                                                                                    | 6                       | 0                         | R-rwd                        | \Device\HarddiskVolume3\Windows\Fonts\malgun.ttf                                 |  |  |  |
| 0x000000007d40b650                                                                                                    | 1                       | 1                         | R-r-d                        | \Device\HarddiskVolume3\Windows\SysWOW64\zh-CN\kernel32.dll.mui                  |  |  |  |
| 0x000000007d40c970                                                                                                    | 19                      | 0                         | RW-rwd                       | \Device\HarddiskVolume3\\$Directory                                              |  |  |  |
| 0x00000007d40ddd0                                                                                                    | 1                       | 1                         | R-r-d                        | \Device\HarddiskVolume3\Windows\SysWOW64\zh-CN\kernel32.dll.mui                  |  |  |  |
| 0x00000007d40f370                                                                                                    | 11                      | 0                         | R-r-d                        | \Device\HarddiskVolume3\Program Files (x86)\Baofeng\StormPlayer\diag.dll         |  |  |  |
| 0x000000007d4113c0                                                                                                    | 2                       | 0                         | RW-rwd                       | \Device\HarddiskVolume3\\$Directory                                              |  |  |  |
| 0x000000007d411630                                                                                                    | 1                       | 1                         | R-r-                         | \Device\HarddiskVolume3\Windows\Registration\R0000000006.clb                     |  |  |  |
| 0x000000007d411c80                                                                                                    | 17                      | 1                         | RW-rw-                       | \Device\HarddiskVolume3\Windows\ServiceProfiles\NetworkService\AppData\Local\Mic |  |  |  |
| rosoft\Windows\Temp                                                                                                    | orary In                | nternet                   | Files                        | Content. IE5\index. dat                                                          |  |  |  |
| 0x000000007d413ae0                                                                                                    | 16                      | 0                         | R-r-                         | \Device\HarddiskVolume3\Windows\inf\acpi.PNF                                     |  |  |  |
| 0x000000007d418a70                                                                                                    | 17                      | 1                         | RW-rw-                       | \levice\HarddiskVolume3\Windows\ServiceProfiles\NetworkService\AnnData\Local\Mic |  |  |  |

图 3-21 文件列表

# 3.2.4 实验小结

内存取证作为计算机取证科学的一个重要分支,在网络攻击、网络犯罪调查等方面有重 要且不可替代的作用和应用前景,已成为信息安全研究者所关注的热点研究领域。本实验 旨在让读者掌握基本的内存数据获取与分析方法。除了掌握常见的 Volatility 命令外,更 重要的是具备一定的侦查思维,读者可多选取几个内存样本进行分析,尤其是开源的问题样 本,分析的方式和思路参照但不局限于本实验。

# 3.3 注册表分析取证

## 3.3.1 预备知识: 注册表

#### 1. 注册表基础知识

注册表是 Windows 系统存储关于计算机配置信息的中央数据库,在系统中起着核心作 用,存放有计算机硬件和软件的配置信息、应用软件和文档文件的关联关系以及各种网络状态信息和其他数据,可以说计算机上所有针对硬件、软件、网络的操作都是源于注册表的。 同时它也是一个信息丰富的证据库,所以对电子数据取证非常重要。电子数据取证中,很多 证据都是直接来源于注册表的,例如用户账号、访问记录、软件的运行历史等都是取证工作 中非常重要的信息。因此,正确提取注册表中的有效数据将对取证工作大有帮助。

早期的注册表是以 ini 为扩展名的文本文件的配置文件,从 Windows 95 操作系统开始,才逐渐形成了注册表,Windows NT 是第一个从系统级别广泛使用注册表的操作系统,并在其后的操作系统中继续沿用至今。

要了解注册表,首先打开注册表编辑器,用户可以通过"Win+R"键打开命令提示界面, 输入 regedit 进入注册表编辑器,如图 3-22、图 3-23 所示。

| @ 运行                             | ×                          |
|----------------------------------|----------------------------|
| Windows 将根据你所能<br>文件夹、文档或 Intern | 俞入的名称,为你打开相应的程序、<br>et 资源。 |
| +TIT(O)                          |                            |

图 3-22 运行窗口打开注册表编辑器

| 注册表编辑器                                                                                                    |                 | × |
|----------------------------------------------------------------------------------------------------|-----------------|---|
| 文件(F) 编辑(E) 查看(V) 收藏夹(A) 帮助(H)                                                                                                    |                 |   |
| 十算机\HKEY_CLASSES_ROOT                                                                                                    |                 |   |
| <ul> <li>◆● 计算机</li> <li>&gt; HKEY_CLASSES_ROOT</li> <li>&gt; ■ HKEY_CURRENT_USER</li> <li>&gt; ■ HKEY_LOCAL_MACHINE</li> <li>&gt; ■ HKEY_USERS</li> <li>&gt; ■ HKEY_CURRENT_CONFIG</li> </ul> | 名称<br>•••••(默认) |   |
|                                                                                                    |                 |   |

图 3-23 注册表编辑器

在注册表编辑器左侧窗格的定位区域,每一个文件夹表示注册表中的项,项又包括子项 和值项,项和子项的关系就像目录可以包含子目录一样。值项也称为键值,类似硬盘上的树 状目录的末端文件,项和子项可以包括一个和多个值项。值项由名称、数据类型和数值三部 分组成,其格式为:"名称:类型:数据"。

预定义项,是代表注册表中的主要部分的项,是指在注册表中以 HKEY 作为前缀的文件夹,位于注册表树状结构的最顶层。预定义项类似于硬盘上的根目录,Windows 2000/XP 及以上的注册表编辑器中有五大预定义项,分别为:

① HKEY\_CLASSES\_ROOT。

包含了启动应用程序所需的全部信息,包括文件扩展关联信息及 OLE 数据库,存储在 这里的信息可确保使用 Windows 资源管理器打开文件时能打开正确的程序。

② HKEY\_USERS。

包含了计算机上的所有以活动方式加载的用户信息(如用户在该系统中设置的口令、标 识等)和默认配置文件,默认配置文件决定了没有人登录时,计算机如何响应。

③ HKEY\_LOCAL\_MACHINE。

包含了本地计算机的配置信息(用于任何用户),如软件、硬件及安全。

④ HKEY\_CURRENT\_USER。

包含了当前登录用户的配置信息。用户的文件夹、屏幕颜色和"控制面板"设置都存储 在这里。

5 HKEY\_CURRENT\_CONFIG.

在启动过程中动态创建,包含系统启动时的硬件相关的配置信息。

配置单元是作为文件出现在系统注册表的一部分,位于 HKEY\_LOCAL\_MACHINE 和 HKEY\_USERS 两个预定义项下,是项、子项和值的离散体,它位于注册表层的顶部。配置单元是一个文件,可以通过注册表编辑器中"加载配置单元"和"卸载配置单元"选项,从一个系统移动到另一个系统。

注册表配置单元是注册表中的一组项、子项和值,它有一组包含其数据备份的支持文件,如表 3-3 所示。配置单元(HKEY\_CURRENT\_USER 除外)的支持文件都位于Windows\System32\Config文件夹中,包括SAM、Security、System、Software、Default,称为系统注册表文件,包含Hardware(硬件)、User Settings(用户配置)、Software(软件)、System configuration(系统配置等信息);HKEY\_CURRENT\_USER 的支持文件位于Windows\Users\用户名文件夹中,包含NTUSER.DAT,称为用户注册表文件,每一个用户都有一个注册内容,能够记录用户活动的相关细节,是取证应该检查的关键内容。

| 注册表配置单元                     | 相关文件                                                                            |
|-----------------------------|---------------------------------------------------------------------------------|
| HKEY_LOCAL_MACHINE\SAM      | SAM, SAM. log, SAM. sav                                                         |
| HKEY_LOCAL_MACHINE\Security | SECURITY, Security. log, Security. sav                                          |
| HKEY_LOCAL_MACHINE\Software | SOFTWARE, Software. log, Software. sav                                          |
| HKEY_LOCAL_MACHINE\System   | SYSTEM, System. alt, System. log, System. sav                                   |
| HKEY_USERS\DEFAULT          | Default, Default. log, Default. sav                                             |
| HKEY_CURRENT_CONFIG         | System, System. alt, System. log, System. sav, Ntuser. dat,<br>Ntuser. dat. log |

表 3-3 配置单元文件

2. 注册表取证

注册表给取证人员提供了大量的系统配置信息和用户使用信息。通过分析注册表,可 以提供一份详尽的嫌疑人计算机设备的简要报告,包括硬件配置、系统配置、使用者信息、用 户账号、外置设备等。

常见的注册表取证分析项有:

- ① 用户账户及安全设置(SAM/SECURITY)。
- 用户账号/SID;
- 登录时间、登录次数;
- 最后登录时间等。
- ② 系统及软件信息(SYSTEM/SOFTWARE)。
- 系统信息(OS版本、安装日期、最后关机时间等);
- 时区信息(Time Zone);
- 硬件信息/服务列表;
- 网络配置信息/共享文件夹信息;

- 应用程序运行痕迹记录;
- USB设备使用记录等。

③用户相关信息(NTUSER.DAT)。

最近打开的文件记录(MRU, RecentDocs)。

# 3.3.2 实验目的与条件

#### 1. 实验目的

通过本实验,让读者在了解注册表基础知识和常见的注册表分析项的基础上,学会使用 常见的注册表分析工具,掌握常用的注册表键值的取证方法。

#### 2. 实验条件

本实验所需要的软硬件清单如表 3-4 所示。

| 序  号 | 设备       | 数量  | 参数            |
|------|----------|-----|---------------|
| 1    | 取证工作站    | 1台  | Windows XP 以上 |
| 2    | U 盘      | 1 个 | 无             |
| 3    | WRR. exe | 1个  | 无             |

表 3-4 注册表分析取证实验清单

## 3.3.3 实验过程

读者在做此实验内容前,需要在自己的计算机上进行如下操作,作为实验素材。

① 在 IE 地址栏分别输入任意 2 个网址,并浏览查看。

② 单击"开始"→"运行",分别执行 regedit、msconfig、eventvwr 命令。

③ 依次单击"开始"→"搜索"→"文件或文件夹",并执行 2 次搜索任务(搜索内容自己 定,例如可以搜索 C 盘所有 bmp 图片或者包含有 \*\*\* 内容的文件)。

④ 打开并简单查看"\*\*.pdf"。

⑤将U盘插入到自己的主机上。

#### 1. 打开注册表编辑器查看相应注册表项内容

步骤 1: 打开注册表编辑器中如下项,查看通过标准的文件"打开/保存"对话框所操作 文件的历史记录(MRU为 most recently used 缩写),如图 3-24 所示。

HKCU\Software\Microsoft\Windows\CurrentVersion\Explorer\ComDlg32\OpenSaveMRU

步骤 2: 打开注册表编辑器中如下项,查看通过 Windows 资源管理器打开或者运行的 最近的文件,如图 3-25 所示。

HKCU\Software\Microsoft\Windows\CurrentVersion\Explorer\RecentDocs

步骤 3: 打开注册表编辑器中如下项,查看通过"开始"→"运行"方式执行的命令,如 图 3-26 所示。

HKCU\Software\Microsoft\Windows\CurrentVersion\Explorer\RunMRU

步骤 4: 打开注册表编辑器中如下项,查看系统中安装的程序信息,如图 3-27 所示。

HKLM\Software\Microsoft\Windows\CurrentVersion\Uninstall

值得注意的是,运行于 64 位系统下的 32 位应用程序默认操作 32 位注册表项(即被重 定向到 WOW6432Node 下的子项),而 64 位应用程序才是上述操作的直观子项。

÷

| BitBucket ·              | 名称           | 类型         | 数据                                           |  |
|--------------------------|--------------|------------|----------------------------------------------|--|
| BrowseNewProcess         | (数认)         | REG_SZ     | (数值未设置)                                      |  |
| CabinetState             | 22 0         | REG_BINARY | 14 00 1f 50 e0 4f d0 20 ea 3a 69 10 a2 d8 08 |  |
| CD Burning               | 35 1         | REG BINARY | 14 00 1f 50 e0 4f d0 20 ea 3a 69 10 a2 d8 08 |  |
| CIDOpen                  | ## MRUListEx | REG BINARY | 01 00 00 00 00 00 00 00 ff ff ff ff          |  |
| CIDSave                  | -SQ          |            |                                              |  |
| L CLSID                  |              |            |                                              |  |
| ComDlg32                 |              |            |                                              |  |
| - CIDSizeMRU             |              |            |                                              |  |
| - JirstFolder            |              |            |                                              |  |
| - LastVisitedPidIMRU     |              |            |                                              |  |
| LastVisitedPidIMRULegacy |              |            |                                              |  |
| OpenSavePidIMRU          |              |            |                                              |  |
|                          |              |            |                                              |  |
| 🕼 dll                    |              |            |                                              |  |
| - 😹 dsw 🗉                |              |            |                                              |  |
| - de exe                 |              |            |                                              |  |
| GHO                      |              |            |                                              |  |
| - i txt                  |              |            |                                              |  |
| - wmx                    |              |            |                                              |  |
| Discardable              |              |            |                                              |  |
| FileExts                 |              |            |                                              |  |
| HideDesktopIcons         |              |            |                                              |  |
| LowRegistry              |              |            |                                              |  |
| MenuOrder                |              |            |                                              |  |
| Modules                  |              |            |                                              |  |
| B MountDointe?           | e            |            |                                              |  |

图 3-24 最近使用文件列表 1

| > MyComputer             | ^ 名称                                    | 类型         | 数据                                              |
|--------------------------|-----------------------------------------|------------|-------------------------------------------------|
| - NDUP                   | <b>产(数</b> 3)                           | REG SZ     | (数值未设置)                                         |
| - OperationStatusManager | 22 O                                    | REG BINARY | 6c 51 89 5b 80 62 2f 67 66 5b d1 79 33 75 a5 6  |
| - Package Installation   | 322 1                                   | REG BINARY | 63 00 68 00 61 00 70 00 33 00 2d 00 57 00 69 0  |
| > PhotoPrintingWizard    | 22 10                                   | REG BINARY | 31 00 30 00 31 00 8b 73 d7 5f 3a 5f 2e 00 64 00 |
| ✓ RecentDocs             | 22 11                                   | REG BINARY | d5 6c ba 4e c1 8b 66 4e 7f 4f 28 75 a1 5b 79 62 |
| 7z                       | 課 12                                    | REG BINARY | 63 00 68 00 61 00 70 00 32 00 2d 00 35 75 50 5  |
| caj                      | 题13                                     | REG BINARY | 31 00 31 00 2e 00 31 00 32 00 2e 00 64 00 6f 00 |
| dat                      | 322 14                                  | REG BINARY | 3a 53 57 57 fe 94 9f 53 06 74 ca 53 73 51 2e 95 |
| Joc                      | 課15                                     | REG BINARY | 0a 30 51 7f dc 7e 89 5b 68 51 0e 4e 67 62 d5 6  |
| .docx                    | 歸 16                                    | REG BINARY | 2f 65 91 64 50 67 99 65 ee 76 55 5f 31 00 2e 00 |
| at                       | 2217                                    | REG BINARY | 2f 65 91 64 50 67 99 65 ee 76 55 5f 32 00 2e 00 |
| - inf                    | 22 18                                   | REG BINARY | 31 00 30 00 33 00 20 00 4e 67 73 82 cb 79 2e 0  |
| - iso                    | 課 19                                    | REG BINARY | 9e 5b 8c 9a 00 4e 1a ff d6 53 c1 8b fa 57 40 78 |
| - ipg                    | 22                                      | REG BINARY | 44 96 f6 4e 32 00 2e 00 5f 6c cf 82 01 77 d8 9a |
| - KDH                    | 324 3                                   | REG BINARY | 3a 53 57 57 fe 94 71 51 c6 8b 97 7b d5 6c 2d 0  |
| .log                     | ## 4                                    | REG BINARY | 0a 30 35 75 50 5b 70 65 6e 63 d8 52 e5 67 d6 5  |
| - 🔚 .md5                 | ## 5                                    | REG BINARY | 35 75 50 5b 70 65 6e 63 d8 52 e5 67 d6 53 c1 8  |
| - ankv                   | 226                                     | REG BINARY | 10 30 03 80 df 5b b9 65 48 68 11 30 35 75 50 5  |
| - 🛄 .mp4                 | SH 7                                    | REG BINARY | 35 75 50 5b 70 65 6e 63 d8 52 e5 67 d6 53 c1 8  |
| .pdf                     | (1) (1) (1) (1) (1) (1) (1) (1) (1) (1) | REG BINARY | 10 30 03 80 df 5b b9 65 48 68 11 30 35 75 50 5  |
| png                      | 22 9                                    | REG BINARY | 10 30 03 80 e5 67 b9 65 48 68 11 30 35 75 50 5  |
| - ppt                    | # MRUListEx                             | REG BINARY | 05 00 00 00 09 00 00 00 08 00 00 04 00 00 0     |

图 3-25 最近使用文件列表 2

| CIDOpen                                                                                                    | • | 名称      | 类型     | 数据        |
|----------------------------------------------------------------------------------------------------|---|---------|--------|-----------|
| ▷ - ↓ CIDSave                                                                                                    |   | ab)(默认) | REG_SZ | (数值未设置)   |
| Þ- 🔐 CLSID                                                                                                    |   | aba     | REG_SZ | mstsc\1   |
| D- ComDlg32                                                                                                    |   | abb     | REG_SZ | cmd\1     |
| Discardable                                                                                                    |   | abc     | REG_SZ | regedit\1 |
| FileExts     HideDesktop     LowRegistry     MenuOrder     Modules     MoutPoints     NewShortcut     RecentDocs     RunMRU     SearchPlatfor | 2 | MRUList | REG_SZ | cba       |

图 3-26 cmd 中运行命令的历史记录

| > Syncmgr                                 | 名称                     | 英型            | 数据                                                  |
|-------------------------------------------|------------------------|---------------|-----------------------------------------------------|
| SysPrepTapi                               | (USB)                  | REG SZ        | (数值未设置)                                             |
| SystemProtectedUserData                   | ab AuthorizedCDFPrefix | REG SZ        |                                                     |
| Tablet PC                                 | ab Comments            | REG SZ        | Caution. Removing this product might prevent some a |
| Telephony                                 | ab Contact             | REG SZ        |                                                     |
| ThemeManager                              | ab DisplayName         | REG SZ        | Microsoft Visual C++ 2017 x64 Minimum Runtime - 14  |
| Themes                                    | ab DisplayVersion      | REG SZ        | 14.13.26020                                         |
| TouchKeyboard                             | 75 EstimatedSize       | REG DWORD     | 0x0000086c (2156)                                   |
| UFH                                       | ab HelpLink            | REG EXPAND SZ | http://go.microsoft.com/fwlink/?LinkId=133405       |
|                                           | ab HelpTelephone       | REG SZ        |                                                     |
| - (1CEAC85D-2590-4760-800F-8DE5E91F37     | ab InstallDate         | REG SZ        | 20211012                                            |
| (21406001-0A/6-4336-8340-F403/C003:       | AB InstallLocation     | REG SZ        |                                                     |
| 22100004-4022-533C-8098-374953100         | (ab) InstallSource     | REG SZ        | C:\ProgramData\Package Cache\{221D6DB4-46E2-333     |
| (2E171580-9C56-4A25-A5D5-CBRAA025R        | 20 Language            | REG DWORD     | 0x00000409 (1033)                                   |
| - (41D2D254-D869-4CD8-B440-5DF49083C      | ab ModifyPath          | REG EXPAND SZ | MsiExec.exe /X(221D6DB4-46E2-333C-B09B-5F49351D     |
| (5016990D-7F61-4A20-9451-A915D6616E       | 77 NoModify            | REG DWORD     | 0x00000001 (1)                                      |
| - (788371EA-0802-40AD-85D0-218E107E3      | ab Publisher           | REG SZ        | Microsoft Corporation                               |
| - (900D0BCD-0B86-4DAA-8639-89BE70445      | ab Readme              | REG SZ        |                                                     |
| - [] (90160000-007E-0000-1000-0000000FF1C | ab Size                | REG SZ        |                                                     |
| - [] {90160000-008C-0000-1000-0000000FF1C | 75 SystemComponent     | REG DWORD     | 0x00000001 (1)                                      |
| - 90160000-008C-0804-1000-0000000FF1C     | ab UninstallString     | REG EXPAND SZ | MsiExec.exe /X(221D6DB4-46E2-333C-B09B-5F49351D     |
| - (A0983640-26D2-4CD8-A512-747BF3CF3F     | ab URLInfoAbout        | REG SZ        |                                                     |
| - A0CDAD3D-0329-4E3E-8DC1-30E333D6!       | ab URLUpdateInfo       | REG SZ        |                                                     |
| - 428339C8-E641-4CCE-A316-56F405D1C2      | 11 Version             | REG DWORD     | 0x0e0d65a4 (235759012)                              |
| - [] {B2FE1952-0186-46C3-BAEC-A80AA35AC:  | 11 Version Major       | REG DWORD     | 0x0000000e (14)                                     |
| - (B2FE1952-0186-46C3-BAEC-A80AA35AC      | 10 VersionMinor        | REG DWORD     | 0x0000000d (13)                                     |
| - (B2FE1952-0186-46C3-BAEC-A80AA35AC:     | 25 WindowsInstaller    | REG DWORD     | 0x00000001 (1)                                      |
| - [] {B2FE1952-0186-46C3-BAEC-A80AA35AC   |                        |               |                                                     |
|                                           |                        |               |                                                     |

- 电子数据取证实训

图 3-27 安装的应用程序信息

步骤 5: 打开注册表编辑器中如下项,查看 32 位应用程序(如 WeChat)的相关信息,如 图 3-28 所示。

HKLM\Software\Wow6432Node\Microsoft\Windows\CurrentVersion\Uninstall

| is (x86)\Tencent\WeChat\WeChat.exe<br>9573)<br>.com<br>5 (x86)\Tencent\WeChat<br>保公司<br>es (x86)\Tencent\WeChat\Uninstall.ex |
|----------------------------------------------------------------------------------------------------|
|                                                                                                    |

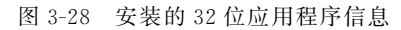

步骤 6: 打开注册表编辑器中如下项,查看自动运行的程序,如图 3-29 所示。 HKLM\Software\Microsoft\Windows\CurrentVersion\Run

| > PrecisionTouchPad ^  | 名称                | 美型            | 数据                                                                            |
|------------------------|-------------------|---------------|-------------------------------------------------------------------------------|
| - PreviewHandlers      | (版认)              | REG SZ        | (数值未设置)                                                                       |
| - Privacy              | ab Everything     | REG SZ        | *C:\Program Files\Everything\Everything.exe* -startup                         |
| > PropertySystem       | ab RtkAudUService | REG SZ        | *C:\Windows\System32\DriverStore\FileRepository\realtekservice.inf amd64 2913 |
| > Proximity            | ab SecurityHealth | REG EXPAND SZ | %windir%\system32\SecurityHealthSystray.exe                                   |
| > PushNotifications    | ab SunloginClient | REG SZ        | *C:\Program Files\Oray\SunLogin\SunloginClient\SunloginClient.exe*cmd=autor   |
| > qua<br>QualityCompat | ab WavesSvc       | REG_SZ        | *C:\Windows\System32\DriverStore\FileRepository\wavesapo10de.inf_amd64_4dc    |
| > Reliability          |                   |               |                                                                               |
| > ReserveManager       |                   |               |                                                                               |
| > RetailDemo           |                   |               |                                                                               |
| Run                    |                   |               |                                                                               |
| - RunOnce              |                   |               |                                                                               |
| - SecondaryAuthFactor  |                   |               |                                                                               |
| > Security and Mainten |                   |               |                                                                               |

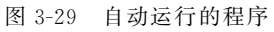

步骤 7: 打开注册表编辑器中如下项,查看浏览器地址栏中键入的 URL 地址和文件路 径,如图 3-30 所示。

HKCU\Software\Microsoft\Internet Explorer\TypedURLs

| - Repld           | ^    | 名称      | 类型     | 数据                                              |
|-------------------|------|---------|--------|-------------------------------------------------|
| > SearchScopes    |      | (武法)    | REG_SZ | (数值未设置)                                         |
| - Security        |      | ab url1 | REG SZ | http://go.microsoft.com/fwlink/p/?LinkId=255141 |
| - Services        |      | 19705   |        | 0.007 D. 10701                                  |
| - Settings        |      |         |        |                                                 |
| - Setup           |      |         |        |                                                 |
| - SQM             |      |         |        |                                                 |
| - Suggested Sites |      |         |        |                                                 |
| > TabbedBrowsing  |      |         |        |                                                 |
| > Toolbar         |      |         |        |                                                 |
| TypedURLs         | 1.00 |         |        |                                                 |
| URLSearchHooks    |      |         |        |                                                 |
| - VersionManager  |      |         |        |                                                 |
| Zoom              |      |         |        |                                                 |

图 3-30 浏览器地址栏中键入的 URL 地址和文件路径

步骤 8: 打开注册表编辑器中如下项,查看计算机上曾经使用过的所有 USB 设备,如 图 3-31 所示。

HKLM\SYSTEM\ControlSet001\Enum\USBSTOR

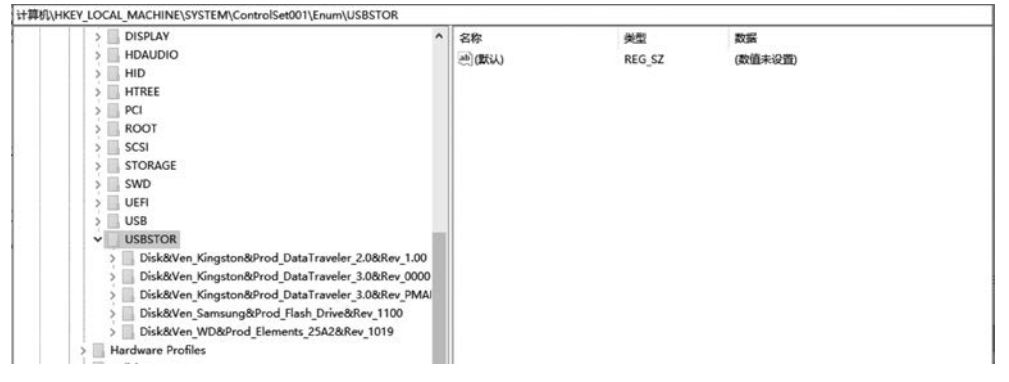

图 3-31 计算机上使用过的所有 USB 设备

步骤 9: 打开注册表编辑器中如下项,查看计算机连接过的无线接入点的 GUID 列表, 如图 3-32 所示。

HKLM\SOFTWARE\Microsoft\Windows NT\CurrentVersion\NetworkList\Profiles

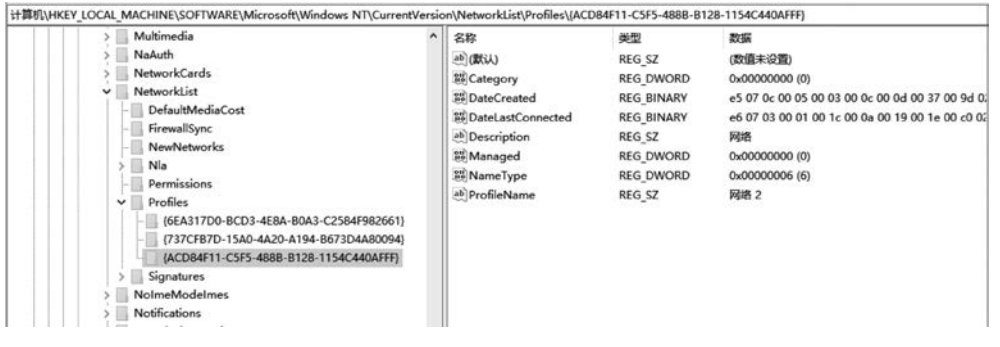

图 3-32 计算机连接过的无线接入点

步骤 10: 打开注册表编辑器中如下项,查看每个接口的 IP 地址及相关信息,如图 3-33 所示。

HKLM\System\CurrentControlSet\Services\Tcpip\Parameters\Interfaces

| >   | SVSVC                                    | 名称                      | 運動                  | 数据                                            |
|-----|------------------------------------------|-------------------------|---------------------|-----------------------------------------------|
| >   | swenum                                   | ab (2004)               | REG SZ              | (数值未设置)                                       |
|     | swprv                                    | AddressType             | REG DWORD           | 0x00000000 (0)                                |
| 1   | Synth3dVsc                               | 脚 DhcpConnForceBroadca  | REG DWORD           | 0x00000000 (0)                                |
| 2   | SysMain                                  | ab DhcpDefaultGateway   | REG MULTI SZ        | 172.17.121.254                                |
| 2   | SystemEventsBroker                       | 想 DhcpGatewayHardware   | REG BINARY          | ac 11 79 fe 06 00 00 00 00 1a a9 17 83 73     |
| 2   | TabletInputService                       | #DhcpGatewayHardwareC   | REG DWORD           | 0x00000001 (1)                                |
| 1 2 | TapiSrv                                  | DhcpInterfaceOptions    | REG BINARY          | fc 00 00 00 00 00 00 00 00 00 00 00 00 00     |
| ×.  | Терір                                    | ab DhcpIPAddress        | REG SZ              | 172.17.121.29                                 |
|     | Linkage                                  | ab DhcpNameServer       | REG SZ              | 172.17.200.129 172.17.200.127 114.114.114.114 |
|     | Parameters                               | ab DhcpServer           | REG SZ              | 172.17.121.254                                |
|     | DNSPerinteredAdapterr                    | ab DhcpSubnetMask       | REG SZ              | 255.255.255.0                                 |
|     |                                          | ab DhcpSubnetMaskOpt    | REG MULTI SZ        | 255.255.255.0                                 |
|     | (48b807f5-6720-42b8-b40a-ccc130acbb7e)   | ab Domain               | REG SZ              |                                               |
| 11  | (5b01516e-2ac5-11ec-973a-806e6f6e6963)   | 24 EnableDHCP           | REG DWORD           | 0x00000001 (1)                                |
|     | - (61d476e1-3ab4-4ce1-a860-f83a3b6b6472) | # IsServerNapAware      | REG DWORD           | 0x00000000 (0)                                |
|     | (78c72ada-5af9-4e47-8280-c5f34d5d401e)   | #Lease                  | REG DWORD           | 0x00015180 (86400)                            |
|     | - (92222dd7-73b7-4201-9d27-8b59422b1d6e) | 部 LeaseObtainedTime     | REG DWORD           | 0x62451119 (1648693529)                       |
|     | - (ab89191f-c8b8-417c-affa-9add55e8d626) | 200 LeaseTerminatesTime | REG DWORD           | 0x62466299 (1648779929)                       |
|     | {ada4604d-0477-4ac8-b399-2768af0b1d5a}   | ab NameServer           | REG SZ              |                                               |
|     | - NsiObjectSecurity                      | 1840 T1                 | REG DWORD           | 0x6245b9d9 (1648736729)                       |
|     | - PersistentRoutes                       | 188 T2                  | REG DWORD           | 0x62463869 (1648769129)                       |
| 1   | > Winsock                                |                         | 0.07000=00010707070 |                                               |

图 3-33 每个接口的 IP 地址及相关信息

步骤 11: 打开注册表编辑器中如下项, 查看计算机连接的默认打印机信息, 如图 3-34 所示。

| - Fonts                     | ^ 名称                                   | 美型        | 数据                                                |
|-----------------------------|----------------------------------------|-----------|---------------------------------------------------|
| > HostActivityManager       | ()()()()()()()()()()()()()()()()()()() | REG_SZ    | (数值未设置)                                           |
| > III ICM                   | ab Device                              | REG SZ    | Brother HL-5450DN series Printer, winspool, Ne06: |
| > MsiCorruptedFileRecovery  | # IsMRUEstablished                     | REG DWORD | 0x00000001 (1)                                    |
| > Network                   | 24 LegacyDefaultPrinterMode            | REG DWORD | 0x00000000 (0)                                    |
| - PrinterPorts              | ab MenuDropAlignment                   | REG SZ    | 0                                                 |
| > TileDataModel             | ~                                      |           |                                                   |
| > TokenBroker               |                                        |           |                                                   |
| <ul> <li>Windows</li> </ul> |                                        |           |                                                   |
| - InteractiveControl        |                                        |           |                                                   |
| > Pen                       |                                        |           |                                                   |
| Winlogon                    |                                        |           |                                                   |
| > Windows Script            |                                        |           |                                                   |
| > Windows Search            |                                        |           |                                                   |
| > Windows Security Health   |                                        |           |                                                   |
| > Wisp                      |                                        |           |                                                   |

#### 图 3-34 默认打印机

#### 2. 使用 WRR(Windows Registry Recovery)工具查看注册表文件

步骤 1:导出计算机中的注册表文件,包括 SAM、Software、System 等。

步骤 2: 使用 WRR 工具打开注册表文件 SAM,查看计算机中所有用户信息,如图 3-35 所示。

步骤 3: 使用 WRR 工具打开注册表文件 Software, 查看计算机中安装的软件信息, 包括操作系统信息, 如图 3-36、图 3-37 所示。

步骤 4: 使用 WRR 工具打开注册表文件 System,查看系统配置相关信息,如服务及驱动、网络配置、防火墙设置等,如图 3-38、图 3-39、图 3-40 所示。

其他信息操作类似,不再一一列出。

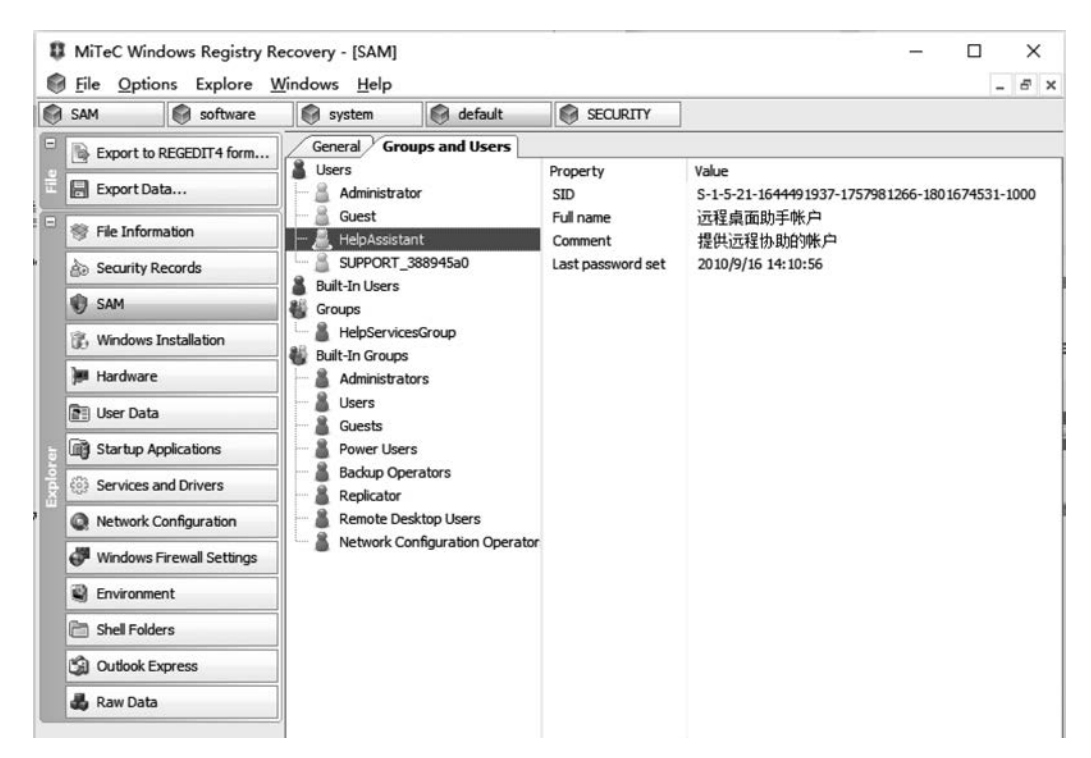

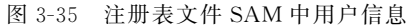

| 1            | Mi<br>  <u>F</u> ile | TeC Windows Registry Re<br>e Options Explore W | covery - [software]<br>(indows <u>H</u> elp |                                                                         | <br>• | ×<br> |
|--------------|----------------------|------------------------------------------------|---------------------------------------------|-------------------------------------------------------------------------|-------|-------|
| 0            | SAM                  | 1 Software                                     | System                                      | default 🕼 SECURITY                                                      |       |       |
| File II      |                      | Export to REGEDIT4 form                        | General Installed                           | I Software Hot Fixes                                                    | <br>  | _     |
| •            |                      | File Information                               | Owner:                                      | Microsoft Windows AP<br>微软用户                                            |       |       |
|              | è                    | Security Records                               | Organization:                               | 微软中国                                                                    | <br>  |       |
|              | 0                    | SAM                                            | Product ID:                                 | 76481-640-8834005-23332                                                 | <br>  |       |
|              | 8.                   | Windows Installation                           | Product Key:                                | MRX3F-4789T-24873-KWKMF-RPWBY                                           | <br>  |       |
|              | )#                   | Hardware                                       | Product Version:<br>Install Date:           | Uniprocessor Free 5.1.2600.xpsp_sp3_gdr.101209-1647<br>2011/5/9 4:31:40 | <br>  |       |
|              |                      | User Data                                      | Service Pack:                               | Service Pack 3                                                          | <br>  | Ĩ     |
| Ę            |                      | Startup Applications                           | System Root:                                | C:\WINDOWS                                                              | <br>  | ۲,    |
| <b>v</b> plo | 63                   | Services and Drivers                           |                                             |                                                                         |       | _     |
| "            | 0                    | Network Configuration                          | Last Boot:                                  | <no found="" information=""></no>                                       | <br>  |       |
|              | di                   | Windows Firewall Settings                      | Last Shutdown:                              | <no found="" information=""></no>                                       |       |       |
|              |                      | Environment                                    |                                             |                                                                         |       |       |
|              | 6                    | Shell Folders                                  |                                             |                                                                         |       |       |
|              | 3                    | Outlook Express                                |                                             |                                                                         |       |       |
|              | 2                    | Raw Data                                       |                                             |                                                                         |       |       |

图 3-36 Software 注册表文件中操作系统信息

86 — 电子数据取证实训 -

| 0       | SAM         |                         | 🗑 software                | system                   | 🗑 defa                   | ult     |                    | SECURITY                    |                                                           |                                            |                          |                 |
|---------|-------------|-------------------------|---------------------------|--------------------------|--------------------------|---------|--------------------|-----------------------------|-----------------------------------------------------------|--------------------------------------------|--------------------------|-----------------|
| •       | I‰ E        | Export to REGEDIT4 form |                           | General In               | stalled Softw            | vare    | lot Fixe           | s                           |                                                           |                                            |                          |                 |
|         | Export Data |                         | Name<br>局暴风影音 V3.10.07.30 |                          | Version                  |         | Company<br>360安全中心 | Datetime<br>20101011        | Uninstall<br>"C:\Program Files\St<br>D:\Program Files\360 | ormII\unin:<br>D\360safe\                  | s000.i 🔺                 |                 |
|         | 響 F<br>ふ S  | File Information        | tion                      | 局 360杀毒<br>局 Adobe Flash | Player 10                | 2.0.0.1 | 331<br>31.26       | 360安全中心<br>Adobe Systems    |                                                           | d:\Program Files\360<br>C:\WINDOWS\syste   | )\360sd\un<br>m32\Macro  | inst.e<br>medV  |
|         | t s         | SAM                     |                           | 局 AutoCAD 2002           |                          | 15.0.6  | .030               | Autodesk                    | 20020430                                                  | MsiExec.exe /I{5783<br>C:\Program Files\Au | F2D7-010<br>toCAD 200    | 1-080<br>2\unir |
|         | € ۷         | Windows Ins             | stallation                | C-Dilla Licence          | e Manage                 | 1.0.0.1 |                    |                             |                                                           | C:\C_DILLA\setup\cdunin16.exe              |                          | e<br>t.exe      |
|         | )н н        | lardware                |                           | Free Launch              | Bar<br>T Framew          | 1.0     | 777                | TrueSoft<br>Microsoft Corp  | 20110509                                                  | "C:\Program Files\Fr                       | eeLaunchB                | lar\Un          |
|         | D C         | Jser Data               | lications                 | Microsoft .NE            | T Framew                 | 2.0.30  | 727                | Microsoft Corp              | 20110309                                                  | C:\WINDOWS\Micros                          | soft.NET\F               | ramev           |
| xplorer | ing s       | Services and            | d Drivers                 | Microsoft .NE            | Microsoft .NET Framew    | 1.1.50  | /2/                | Microsoft Corp              | 20110509                                                  | C:\WINDOWS\Micros                          | soft.NET\F               | ramev           |
|         | Q N         | Network Cor             | nfiguration               | Microsoft Ker            | nel-Mode                 |         |                    | Microsoft Corp              | 20110509                                                  | "C:\WINDOWS\\$NtL                          | IninstallWd              | f0100           |
|         | Ø v         | Vindows Fir             | ewall Settings            | Microsoft Off            | ice Protes<br>ice Word 2 | 11.0.8  | 173.0              | Microsoft Corp<br>Microsoft | 20110622<br>20101011                                      | MsiExec.exe /I{901<br>MsiExec.exe /I{C21   | 10804-6000<br>82670-EEF  | 0-11D<br>5-4B1  |
|         | B) E        | Environment             | t                         | Microsoft Rep            | port Viewe               | 9.0.21  | 022                | Microsoft Corp              | 20110509                                                  |                                            |                          |                 |
|         | 🖻 s         | Shell Folders           |                           | Microsoft Rep            | port Viewe               | 5.0.22  |                    | Microsoft Corp              | 2010000                                                   | C:\WINDOWS\Micros                          | soft.NET\F               | ramev           |
|         | <b>S</b> 0  | Outlook Exp             | ress                      | 局 Microsoft 报            | 表查看器<br>0.01             |         |                    | Microsoft Corp              |                                                           | C:\WINDOWS\Micros<br>RunDll32 advpack.dl   | soft.NET\F<br>I,LaunchIN | ramev<br>FSect  |
|         | <b>3</b> R  | Raw Data                |                           | NVIDIA Drive             | rs                       |         |                    |                             |                                                           | C:\WINDOWS\syste                           | m32\nvuni                | nst.ex          |

图 3-37 Software 注册表文件中安装软件信息

| SAM                  | software            | system (                              | 🗑 default                                    | SECURITY                 |                   |               |         |
|----------------------|---------------------|---------------------------------------|----------------------------------------------|--------------------------|-------------------|---------------|---------|
| Export               | to REGEDIT4 form    | Services Drivers                      | 1                                            |                          |                   | E. 2015.0     |         |
|                      | D-1-                | Name 🔺                                | Descri                                       | pton                     | 2.329             | Туре          | Startup |
| Export I             | Data                | NET Runtime Opti                      | miz Micros                                   | oft .NET Framework NG    | EN                | OwnProcess    | Manu /  |
| R Ele Tofe           | rmation             | %。360 杀毒全盘扫描                          | 酬… scan                                      |                          |                   | SharedProcess | Manu    |
| S File Information   |                     | %。360 杀毒实时防护服务 360 杀毒实时防护服务程序,实时监控病毒… |                                              |                          |                   | Node          | Autor   |
| Security             | Records             | Walerter 通知所选用户和计算机有关系统管理级警           |                                              |                          |                   | SharedProcess | Disab   |
| db                   |                     | Application Layer (                   | Gat 为Int                                     | ernet 连接共享和 Wind         | OwnProcess        | Disab         |         |
| SAM                  |                     | % Application Management 提供软件安装服务,诸如  |                                              | 次件安装服务,诸如分               | 派,发行以及…           | SharedProcess | Manu    |
| R Window             | s Installation      | State Ser                             | vice Provid                                  | les support for out-of-p | rocess session st | OwnProcess    | Manu    |
|                      |                     | Automatic Updates                     | \$ 允许                                        | 下载并安装 Windows 更          | SharedProcess     | Disab         |         |
| Hardwa               | re                  | Background Intellig                   | gent 在后线                                     | 台传输客户端和服务器               | 之间的数据。            | SharedProcess | Manu    |
| 🗐 User Da            | ita                 | ClipBook                              | 启用"                                          | 剪贴簿查看器"储存信               | 息并与远程计算           | OwnProcess    | Disab   |
| ( <u>11</u> ) 030 00 |                     | COM+Event Syste                       | em 支持                                        | 系统事件通知服务(SEN             | lS),此服务为订…        | SharedProcess | Manu    |
| Startup              | Applications        | COM+System App                        | olica 管理                                     | 基于COM+组件的配置              | 和跟踪。如果            | OwnProcess    | Manu    |
| Canica               | a and Drivere       | Computer Browser                      | 维护                                           | 网络上计算机的更新列               | 表,并将列表            | SharedProcess | Autor   |
| Service:             | s and Drivers       | Cryptographic Ser                     | a Cryptographic Services 提供三种管理服务:编录数据库服务,它确 |                          |                   | SharedProcess | Manu    |
| Q Network            | k Configuration     | DCOM Server Proc                      | ess 为DC                                      | OM 服务提供加载功能              | •                 | SharedProcess | Autor   |
| All use to           |                     | BHCP Client                           | 通过                                           | 主册和更改 IP 地址以及            | GDNS 名称来管…        | SharedProcess | Autor   |
| Window Window        | s Firewall Settings | 🖏 Distributed Link Tra                | acki 在计算                                     | 算机内 NTFS 文件之间            | 保持链接或在网           | SharedProcess | Manu    |
| Environ              | ment                | 🖏 Distributed Transa                  | ctio 协调                                      | 跨多个数据库、消息队               | 列、文件系统            | OwnProcess    | Manu    |
|                      |                     | 🖏 DNS Client                          | 为此                                           | 十算机解析和缓冲域名               | 系统 (DNS) 名…       | SharedProcess | Autor   |
| C Shell Fo           | lders               | Error Reporting Se                    | rvice 服务                                     | <b> </b>                 | 请下运行时允            | SharedProcess | Disabi  |
| Cuttook              | Express             | 🖏 Event Log                           | 启用者                                          | 生事件查看器查看基于               | Windows的程         | SharedProcess | Autor   |
|                      |                     | By Extensible Authent                 | tica foj Wi                                  | ndows 客户端提供可扩            | 展身份验证协            | SharedProcess | Manu    |

图 3-38 System 注册表文件中服务及驱动信息

¢

| SAM              | software         | 🕼 system 🕼 default 🕼       | SECURITY                          |
|------------------|------------------|----------------------------|-----------------------------------|
| Export to R      | REGEDIT4 form    | Components TCP/IP          |                                   |
| Export Dat       | a                | □ 4 地注按<br>Adapter         | Realtek PCIe FE Family Controller |
|                  |                  | UseZeroBroadcast           | 0                                 |
| File Information |                  | EnableDeadGWDetect         | 1                                 |
|                  |                  | EnableDHCP                 | 0                                 |
| Security Re      | ecords           | IPAddress                  | 192.168.1.20                      |
| the case         |                  | SubnetMask                 | 255.255.255.0                     |
| SAM              |                  | DefaultGateway             | 192.168.1.1                       |
| 😨 Windows Ir     | nstallation      | DefaultGatewayMetric       | 0                                 |
|                  |                  | NameServer                 | 202.103.24.68,202.103.44.150      |
| Hardware         |                  | RegistrationEnabled        | 1                                 |
| Con Lines Date   |                  | RegisterAdapterName        | 0                                 |
| Er: User Data    |                  | TCPAllowedPorts            | 0                                 |
| Startup Ap       | olications       | UDPAllowedPorts            | 0                                 |
|                  | <u></u>          | RawIPAllowedProtocols      | 0                                 |
| Services and     | nd Drivers       | DheeSequer                 | 255 255 255 255                   |
| A Natwork Co     | onfiguration     | Lesse                      | E10                               |
| INCOVOR CO       | omgurauon        | LeaseObtainedTime          | 4DE2EA75                          |
| Windows Fi       | irewall Settings | T1                         | 4DE3017D                          |
| -                |                  | T2                         | 4DE306C3                          |
| Servironmer      | nt               | LeaseTerminatesTime        | 4DF30885                          |
| Can Shell Folder | re               | IPAutoconfigurationAddress | 0.0.0.0                           |
| - SHELT OLDER    |                  | IPAutoconfigurationMask    | 255.255.0.0                       |
| Cutlook Ex       | press            | IPAutoconfigurationSeed    | 2A944404                          |
| -                |                  | AddressType                | 0                                 |
| Raw Data         |                  | IsServerNapAware           | 0                                 |

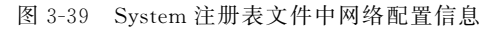

| 6     | File Options Explore V        | Mindows Help           |                                                 |                     |                                                                                                    | - 5   | ×   |  |  |  |
|-------|-------------------------------|------------------------|-------------------------------------------------|---------------------|----------------------------------------------------------------------------------------------------|-------|-----|--|--|--|
| 0     | SAM 🕼 software                | system                 | 🍘 default                                       | SECURITY            |                                                                                                    |       |     |  |  |  |
|       | Export to REGEDIT4 form       | 🗆 DomainProfile        |                                                 |                     |                                                                                                    |       | ^   |  |  |  |
|       | Lig and a construction of the | AuthorizedAp           | plications                                      |                     |                                                                                                    |       |     |  |  |  |
| Ξ.    | Export Data                   | %windir%               | Wetwork Diagnost                                | tic\xpnetdiag.exe   | %windir%Wetwork Diagnostic\xpnetdiag.exe:*:En                                                                                                    | abl   |     |  |  |  |
|       |                               | Sowindir %             | system32 sessing                                | r.exe               | %windir%jsystem32jsessmgr.exe: "enabled:@xp:                                                                                                    | sp2   |     |  |  |  |
|       | File Information              | C: Program             | n Files (Tencent)Q                              | 2000011.2.251.4001  | C: Program Files (Tencent) QQVVubi (1.2.251.400) QC                                                                                                    | 200   |     |  |  |  |
|       | Sacurity Pacorde              | C: Program             | n Files (Tencent)()                             | 200011122251.4001   | C: Program Files/Tencent/QQWubi/1.2.251.400/Q                                                                                                    | 2     |     |  |  |  |
|       | By Security Records           | C:\Program             | n Files (Tencent)()                             | 2000011.2.251.4001  | C: Program Electron Color to Color C: Program Electron Color to C: Victor and C: Victor and C: Victo | 2IIII |     |  |  |  |
|       | SAM                           | C:\Program             | C. Program Files Tencent (QQWdbi (1.2.251.400 Q | 200                 |                                                                                                    |       |     |  |  |  |
|       | •                             |                        | Porte                                           | 2000111212011100111 | c. Frogram ries (rencent (22 main (1.2.2.51.400 (2                                                                                                    | 2     | 1   |  |  |  |
|       | Windows Installation          | 139:TCP                | U.D.                                            |                     | 139:TCP:*:Enabled:@xpsp2res.dll -22004                                                                                                    |       | -11 |  |  |  |
|       | June 1 and a second           | 445:TCP                |                                                 |                     | 445:TCP:*:Enabled:@xpsp2res.dll22005                                                                                                    |       | 9   |  |  |  |
|       | jan Hardware                  | 137:UDP                |                                                 |                     | 137:UDP: *:Enabled: @xpsp2res.dll22001                                                                                                    |       |     |  |  |  |
|       | 📰 User Data                   | 138:UDP                |                                                 |                     | 138:UDP:*:Enabled:@xpsp2res.dll22002                                                                                                    |       |     |  |  |  |
|       |                               | StandardProfi          | StandardProfile                                 |                     |                                                                                                    |       |     |  |  |  |
| 5     | Startup Applications          | AuthorizedApplications |                                                 |                     |                                                                                                    |       |     |  |  |  |
| Por 1 | 8 Services and Drivers        | %windir%               | Wetwork Diagnost                                | tic\xpnetdiag.exe   | %windir%Wetwork Diagnostic\xpnetdiag.exe:*:En                                                                                                    | abl   |     |  |  |  |
| ă     | Cos ou fices and prives       | %windir%               | \system32\sessmg                                | r.exe               | %windir%\system32\sessmgr.exe:*:enabled:@xp                                                                                                    | sp2   |     |  |  |  |
|       | Network Configuration         | C:\Program             | n Files\Tencent\Q0                              | QWubi\1.2.251.400\  | C:\Program Files\Tencent\QQWubi\1.2.251.400\Q                                                                                                    | QW    |     |  |  |  |
|       |                               | C:\Program             | m Files \Tencent \QC                            | 2Wubi\1.2.251.400\  | C:\Program Files\Tencent\QQWubi\1.2.251.400\Q0                                                                                                    | QW    |     |  |  |  |
|       | Windows Firewall Settings     | C: Program             | C:\Program Files\Tencent\QQWubi\1.2.251.400\Q0  | QIm                 |                                                                                                    |       |     |  |  |  |
|       | D Environment                 | C:\Program             | m Files\Tencent\Q(                              | QWubi\1.2.251.400\  | C:\Program Files\Tencent\QQWubi\1.2.251.400\Q                                                                                                    | QIm   |     |  |  |  |
|       | S Environment                 | C:\Program             | n Files\Tencent\Q                               | 2Wubi\1.2.251.400\  | C:\Program Files\Tencent\QQWubi\1.2.251.400\Q0                                                                                                    | QW    |     |  |  |  |
|       | P Shell Folders               | D: Program             | n Files\360\360saf                              | e LiveUpdate360.exe | D:\Program Files\360\360safe\LiveUpdate360.exe:                                                                                                    | *:E   |     |  |  |  |
| 1     | -                             | D:\Program             | n Files\360\360saf                              | fe\safemon\360tray  | D:\Program Files\360\360safe\safemon\360tray.ex                                                                                                    | œ:    |     |  |  |  |
|       | 🔄 Outlook Express             | C: Program             | n Files (Tencent)QC                             | 21/Bin 1/QQ.exe     | C: Wrogram Files (Tencent ) QQ Bin ) QQ.exe: *: Enable                                                                                                    | :     |     |  |  |  |
|       |                               | C: Program             | n Files (Tencent QC                             | 2/Bin Vaudt.exe     | C: Wrogram Files (Tencent )QQ (Bin \audt.exe:*:Enab                                                                                                    | led   |     |  |  |  |
|       | Raw Data                      | C: Program             | n Files bogouInput                              | t15.2.0.5374\Pinyin | C: program Files Sogournput (5.2.0.5374 PinyinUp.                                                                                                    | ex    |     |  |  |  |

图 3-40 System 注册表文件中防火墙设置信息

# 3.3.4 实验小结

通过本次实验的学习,读者了解注册表不仅仅是一个用于存储 Windows 系统用户、硬 件和软件的存储配置信息的数据库,更是计算机犯罪取证中的一个宝库。虽然常见的综合

性取证软件大都集成了注册表分析功能,但仍存在很多信息需要取证人员结合案情手工分 析。想要成为一名合格的计算机取证人员,必须要熟练运用和掌握注册表的相关知识。

# 3.4 Windows 事件日志取证

## 3.4.1 预备知识: Windows 事件日志

#### 1. Windows 事件日志

从 Microsoft Windows NT 3.5 操作系统起,日志服务就一直存在于微软公司开发的 Windows 操作系统中。但是从 Microsoft Windows NT 6.0 操作系统(Windows Vista 与 Windows Server 2008)开始,微软公司采用了一种全新的日志(EVTX 日志)服务,EVTX 由 Windows 事件查看器创建,包含 Windows 记录的事件列表,以专有的二进制 XML 格式 保存。

Windows 事件日志文件保存在 C:\Windows\System32\winevt\Logs 路径中,如图 3-41 所示。

| Image: Second Second                    |                | 名称                                              | 修改日期            | 类型   | 大小       |
|----------------------------------------------------------------------------------------------------|----------------|-------------------------------------------------|-----------------|------|----------|
| <ul> <li>OneDrive</li> <li>図 Dell.evtx</li> <li>2022/4/13 17:57</li> <li>事件日志</li> <li>1,028 KE</li> <li>WPS网盘</li> <li>圖 HardwareEvents.evtx</li> <li>2021/10/12 3:28</li> <li>事件日志</li> <li>68 KE</li> <li>圖 Internet Explorer.evtx</li> <li>2021/10/12 3:28</li> <li>事件日志</li> <li>68 KE</li> <li>圖 Microsoft-Client-Licensing-Platform%4Admin.evtx</li> <li>2022/4/13 17:48</li> <li>事件日志</li> <li>68 KE</li> <li>圖 Microsoft-Client-Licensing-Platform%4Admin.evtx</li> <li>2022/4/13 17:48</li> <li>事件日志</li> <li>68 KE</li> <li>圖 Microsoft-Windows-AAD%4Operational.evtx</li> <li>2022/3/1 14:15</li> <li>事件日志</li> <li>68 KE</li> <li>圖 Microsoft-Windows-All-User-Install-Agent%4Admin</li> <li>2021/10/12 3:28</li> <li>事件日志</li> <li>68 KE</li> <li>○ 文档</li> <li>圖 Microsoft-Windows-AppHost%4Admin.evtx</li> <li>2021/10/12 3:28</li> <li>事件日志</li> <li>68 KE</li> <li>○ 文档</li> <li>I Microsoft-Windows-AppIost%4Admin.evtx</li> <li>2021/10/12 3:28</li> <li>事件日志</li> <li>68 KE</li> <li>○ 文档</li> <li>I Microsoft-Windows-AppIost%4Admin.evtx</li> <li>2021/10/12 3:28</li> <li>事件日志</li> <li>68 KE</li> <li>○ 文档</li> <li>I Microsoft-Windows-Application Server-Application.</li> <li>2021/10/12 3:28</li> <li>事件日志</li> <li>68 KE</li> <li>□ apin</li> <li>I Microsoft-Windows-Application Server-Application.</li> <li>2022/3/1 14:28</li> <li>事件日志</li> <li>68 KE</li> <li>□ DATA (D:)</li> <li>I Network</li> <li>Wicrosoft-Windows-Application-Experience%4Pro</li> <li>2021/10/12 3:28</li> <li>事件日志</li> <li>68 KE</li> <li>I Microsoft-Windows-Application-Experience%4Pro</li> <li>2021/10/12 3:28</li> <li>事件日志</li> <li>68 KE</li> <li>I Microsoft-Windows-Application-Experience%4Pro</li> <li>2021/10/12 3:28</li> <li>事件日志</li> <li>68 KE</li> <li>I Microsoft-Windows-Application-Exp</li></ul>                                                                                                    | A CARANTA      | Application.evtx                                | 2022/4/14 15:54 | 事件日志 | 6,212 KE |
| WPS网盘         Image: Figure 2 and the provided of the provided of the provid                              | OneDrive       | Dell.evtx                                       | 2022/4/13 17:57 | 事件日志 | 1,028 KE |
| Internet Explorer.evtx       2021/10/12 3:28       事件日志       68 KE         Image: Display       Microsoft-Client-Licensing-Platform%4Admin.evtx       2021/10/12 3:28       事件日志       68 KE         Image: Display       Microsoft-Client-Licensing-Platform%4Admin.evtx       2022/4/13 17:48       事件日志       68 KE         Image: Display       Microsoft-Client-Licensing-Platform%4Admin.evtx       2022/3/1 14:15       事件日志       68 KE         Image: Display       Microsoft-Windows-AAD%4Operational.evtx       2022/3/1 14:15       事件日志       68 KE         Image: Display       Microsoft-Windows-ADP%4Operational.evtx       2021/10/12 3:28       事件日志       68 KE         Image: Display       Microsoft-Windows-Applot%4Admin.evtx       2021/10/12 3:28       事件日志       68 KE         Image: Display       Microsoft-Windows-Applot%4Admin.evtx       2021/10/12 3:28       事件日志       68 KE         Image: Display       Microsoft-Windows-Applot%4Admin.evtx       2021/10/12 3:28       事件日志       68 KE         Image: Display       Microsoft-Windows-Application Server-Application.       2021/10/12 3:28       事件日志       68 KE         Image: Display       Microsoft-Windows-Application Server-Application.       2022/3/1 14:28       事件日志       68 KE         Image: Display       Microsoft-Windows-Application Server-Application. <t< td=""><td>会 WPS网由</td><td>HardwareEvents.evtx</td><td>2021/10/12 3:28</td><td>事件日志</td><td>68 KE</td></t<>                                                                                                    | 会 WPS网由        | HardwareEvents.evtx                             | 2021/10/12 3:28 | 事件日志 | 68 KE    |
| 世地館         図 Key Management Service.evtx         2021/10/12 3:28         事件日志         68 KE           3 3D 对象         図 Microsoft-Client-Licensing-Platform%4Admin.evtx         2022/4/13 17:48         事件日志         1,028 KE           2 3D 对象         図 Microsoft-Client-Licensing-Platform%4Admin.evtx         2022/3/1 14:15         事件日志         68 KE           2 2011         図 Microsoft-Windows-AAD%4Operational.evtx         2022/3/1 14:15         事件日志         68 KE           2 2011         図 Microsoft-Windows-ADP/64Operational.evtx         2021/10/12 3:28         事件日志         68 KE           2 文档         図 Microsoft-Windows-ApPlotS%4Admin.evtx         2021/10/12 3:28         事件日志         68 KE           3 optimization         Microsoft-Windows-ApplO%4Operational.evtx         2021/10/12 3:28         事件日志         68 KE           3 optimization         Microsoft-Windows-ApplO%4Operation.evtx         2021/10/12 3:28         事件日志         68 KE           3 optimization         Microsoft-Windows-Application Server-Application.         2021/10/12 3:28         事件日志         68 KE           3 optimization         Microsoft-Windows-Application Server-Application.         2022/3/1 14:28         事件日志         68 KE           3 optimization         Microsoft-Windows-Application Server-Application.         2022/3/1 14:28         事件日志         68 KE                                                                                                    | and the of the | Internet Explorer.evtx                          | 2021/10/12 3:28 | 事件日志 | 68 KE    |
| ③ 3D 对象       圖 Microsoft-Client-Licensing-Platform%4Admin.evtx       2022/4/13 17:48       事件日志       1,028 KE         ■ 視頭       圖 Microsoft-Windows-AAD%4Operational.evtx       2022/3/1 14:15       事件日志       68 KE         ■ 関片       圖 Microsoft-Windows-AAD%4Operational.evtx       2021/12/6 14:55       事件日志       68 KE         ◎ 文档       圖 Microsoft-Windows-All-User-Install-Agent%4Admin       2021/10/12 3:28       事件日志       68 KE         ◎ 文档       圖 Microsoft-Windows-AppHot%4Admin.evtx       2021/10/12 3:28       事件日志       68 KE         ◎ 方舌       圖 Microsoft-Windows-AppIO%4Operational.evtx       2021/10/12 3:28       事件日志       68 KE         ◎ 点面       I Microsoft-Windows-AppIO%4Operations.evtx       2021/10/12 3:28       事件日志       68 KE         ◎ 点面       I Microsoft-Windows-AppICabion Server-Application       2021/10/12 3:28       事件日志       68 KE         ◎ 点面       I Microsoft-Windows-Application Server-Applicatio       2022/3/1 14:28       事件日志       68 KE         ◎ DATA (D:)       I Microsoft-Windows-Application-Experience%4Pro       2021/10/12 3:28       事件日志       68 KE         ◎ Network       I Microsoft-Windows-Application-Experience%4Pro       2021/10/12 3:28       事件日志       68 KE         ◎ Network       I Microsoft-Windows-Application-Experience%4Pro <t< td=""><td>🛄 此电脑</td><td>Key Management Service.evtx</td><td>2021/10/12 3:28</td><td>事件日志</td><td>68 KE</td></t<>                                                                                                    | 🛄 此电脑          | Key Management Service.evtx                     | 2021/10/12 3:28 | 事件日志 | 68 KE    |
| ■ 視频       圖 Microsoft-Windows-AAD%4Operational.evtx       2022/3/1 14:15       事件日志       68 KE         ■ 聞片       圖 Microsoft-Windows-AllJoyn%4Operational.evtx       2021/12/6 14:55       事件日志       68 KE         ◎ 文档       圖 Microsoft-Windows-All-User-Install-Agent%4Admi       2021/10/12 3:28       事件日志       68 KE         ● 下载       圖 Microsoft-Windows-AppHost%4Admin.evtx       2021/10/12 3:28       事件日志       68 KE         ● 方音乐       圖 Microsoft-Windows-AppIcational.evtx       2021/10/12 3:28       事件日志       68 KE         ■ dicrosoft-Windows-AppIcational.evtx       2021/10/12 3:28       事件日志       68 KE         ■ dicrosoft-Windows-Application Server-Application.       2021/10/12 3:28       事件日志       68 KE         ■ dicrosoft-Windows-Application Server-Application.       2022/3/1 14:28       事件日志       68 KE         ■ DATA (D:)       圖 Microsoft-Windows-Application-Experience%4Pro       2021/10/12 3:28       事件日志       68 KE         ■ Network       圖 Microsoft-Windows-Application-Experience%4Pro       2021/10/12 3:28       事件日志       68 KE                                                                                                    | 🧊 3D 对象        | Microsoft-Client-Licensing-Platform%4Admin.evtx | 2022/4/13 17:48 | 事件日志 | 1,028 KE |
| 図片         図 Microsoft-Windows-AllJoyn%4Operational.evtx         2021/12/6 14:55         事件日志         68 KE           文档         Microsoft-Windows-All-User-Install-Agent%4Admi         2021/10/12 3:28         事件日志         68 KE           下載         Microsoft-Windows-AppHost%4Admin.evtx         2021/10/12 3:28         事件日志         68 KE           声音乐         Microsoft-Windows-AppIcabilityEngine%4Operational.evtx         2021/10/12 3:28         事件日志         68 KE           画面         Microsoft-Windows-AppIcabilityEngine%4Operational.evtx         2021/10/12 3:28         事件日志         68 KE           画面         Microsoft-Windows-ApplicabilityEngine%4Operation         2022/10/12 3:28         事件日志         68 KE           画面         Microsoft-Windows-Applicabion Server-Application.         2022/3/1 14:28         事件日志         68 KE           DATA (D:)         Microsoft-Windows-Application-Experience%4Pro         2022/3/1 14:28         事件日志         68 KE           Network         Microsoft-Windows-Application-Experience%4Pro         2022/3/1 14:28         事件日志         68 KE                                                                                                    | 📓 视频           | Microsoft-Windows-AAD%4Operational.evtx         | 2022/3/1 14:15  | 事件日志 | 68 KE    |
| 図 文档       圖 Microsoft-Windows-All-User-Install-Agent%4Admi       2021/10/12 3:28       事件日志       68 KE         ● 下號       圖 Microsoft-Windows-AppHost%4Admin.evtx       2021/10/12 3:28       事件日志       68 KE         ● 下號       圖 Microsoft-Windows-AppHost%4Admin.evtx       2021/10/12 3:28       事件日志       68 KE         ● 首乐       圖 Microsoft-Windows-AppIcabilityEngine%4Operati       2021/10/12 3:28       事件日志       68 KE         ■ 直面       圖 Microsoft-Windows-ApplicabilityEngine%4Operati       2021/10/12 3:28       事件日志       68 KE         ■ DATA (D:)       圖 Microsoft-Windows-Application-Experience%4Pro       2022/1/12 19:12       事件日志       68 KE         ■ Network       Microsoft-Windows-Application-Experience%4Pro       2022/10/12 3:28       事件日志       68 KE                                                                                                    |                | Microsoft-Windows-AllJoyn%4Operational.evtx     | 2021/12/6 14:55 | 事件日志 | 68 KE    |
| ■ Netrosoft-Windows-AppHost%4Admin.evtx       2021/10/12 3:28       事件日志       68 KE         ● 下號       ■ Microsoft-Windows-AppI0%4Operational.evtx       2021/10/12 3:28       事件日志       68 KE         ● 音乐       ■ Microsoft-Windows-AppICabilityEngine%4Operati       2021/10/12 3:28       事件日志       68 KE         ● 直面       ■ Microsoft-Windows-AppIcabilityEngine%4Operati       2021/10/12 3:28       事件日志       68 KE         ■ 点面       ■ Microsoft-Windows-ApplicabilityEngine%4Operati       2022/3/11 14:28       事件日志       68 KE         ■ OS (C:)       ■ Microsoft-Windows-Application Server-Application       2022/3/11 14:28       事件日志       68 KE         ■ DATA (D:)       ■ Microsoft-Windows-Application-Experience%4Pro       2022/4/12 19:12       事件日志       68 KE         ■ Microsoft-Windows-Application-Experience%4Pro       2021/10/12 3:28       事件日志       68 KE         ■ Microsoft-Windows-Application-Experience%4Pro       2021/10/12 3:28       事件日志       68 KE         ■ Network       ■ Microsoft-Windows-Application-Experience%4Pro       2021/10/12 3:28       事件日志       68 KE                                                                                                    |                | Interest Mindows-All-User-Install-Agent%4Admi   | 2021/10/12 3:28 | 事件日志 | 68 KE    |
| <ul> <li>▶ 客</li> <li>● 片気</li> <li>■ Microsoft-Windows-ApplD%4Operational.evtx</li> <li>2021/10/12 3:28</li> <li>事件日志</li> <li>68 KE</li> <li>■ 直面</li> <li>■ Microsoft-Windows-ApplicabilityEngine%4Operati</li> <li>2021/10/12 3:28</li> <li>事件日志</li> <li>68 KE</li> <li>■ DaTA (D:)</li> <li>■ Microsoft-Windows-Application-Experience%4Pro</li> <li>2022/3/1 14:28</li> <li>事件日志</li> <li>68 KE</li> <li>■ DATA (D:)</li> <li>■ Microsoft-Windows-Application-Experience%4Pro</li> <li>2022/3/1 14:28</li> <li>事件日志</li> <li>68 KE</li> <li>■ Microsoft-Windows-Application-Experience%4Pro</li> <li>2022/3/1 14:28</li> <li>事件日志</li> <li>68 KE</li> <li>■ Microsoft-Windows-Application-Experience%4Pro</li> <li>2021/10/12 3:28</li> <li>事件日志</li> <li>68 KE</li> <li>■ Microsoft-Windows-Application-Experience%4Pro</li> <li>2021/10/12 3:28</li> <li>事件日志</li> <li>68 KE</li> <li>■ Microsoft-Windows-Application-Experience%4Pro</li> <li>2021/10/12 3:28</li> <li>■ 401-00-00-00-00-00-00-00-00-00-00-00-00-0</li></ul>                                                                                                    |                | Microsoft-Windows-AppHost%4Admin.evtx           | 2021/10/12 3:28 | 事件日志 | 68 KE    |
| ♪ 音乐       副 Microsoft-Windows-ApplicabilityEngine%4Operati       2021/10/12 3:28       事件日志       68 KE         ● 点面       副 Microsoft-Windows-Application Server-Application       2022/3/1 14:28       事件日志       68 KE         ● OS (C:)       副 Microsoft-Windows-Application Server-Application       2022/3/1 14:28       事件日志       68 KE         ● DATA (D:)       副 Microsoft-Windows-Application-Experience%4Pro       2022/4/12 19:12       事件日志       68 KE         ● Network       ■ Microsoft-Windows-Application-Experience%4Pro       2021/10/12 3:28       事件日志       68 KE                                                                                                    | ◆ 下転           | Microsoft-Windows-AppID%4Operational.evtx       | 2021/10/12 3:28 | 事件日志 | 68 KE    |
| ■ 桌面 Wicrosoft-Windows-Application Server-Application. 2022/3/1 14:28 事件日志 68 KE<br>■ OS (C:) Microsoft-Windows-Application Server-Application. 2022/3/1 14:28 事件日志 68 KE<br>■ DATA (D:) Microsoft-Windows-Application-Experience%4Pro 2022/4/12 19:12 事件日志 68 KE<br>■ Microsoft-Windows-Application-Experience%4Pro 2021/10/12 3:28 事件日志 68 KE<br>■ Microsoft-Windows-Application-Experience%4Pro 2021/10/12 3:28 事件日志 68 KE                                                                                                    | ♪ 音乐           | Microsoft-Windows-ApplicabilityEngine%4Operati  | 2021/10/12 3:28 | 事件日志 | 68 KE    |
| Loss (C:)         I Microsoft-Windows-Application Server-Application 2022/3/1 14:28         事件日志         68 KE           DATA (D:)         I Microsoft-Windows-Application-Experience%4Pro 2022/4/12 19:12         事件日志         68 KE           Microsoft-Windows-Application-Experience%4Pro 2022/4/12 19:12         事件日志         68 KE           Microsoft-Windows-Application-Experience%4Pro 2021/10/12 3:28         事件日志         68 KE           Network         I Microsoft-Windows-Application-Experience%4Pro 2021/10/12 3:28         事件日志         68 KE                                                                                                    | 回 桌面           | Microsoft-Windows-Application Server-Applicatio | 2022/3/1 14:28  | 事件日志 | 68 KE    |
| ■ DATA (D:)         I Microsoft-Windows-Application-Experience%4Pro         2022/4/12 19:12         事件日志         68 KE           I Microsoft-Windows-Application-Experience%4Pro         2021/10/12 3:28         事件日志         68 KE           I Microsoft-Windows-Application-Experience%4Pro         2021/10/12 3:28         事件日志         68 KE           I Microsoft-Windows-Application-Experience%4Pro         2021/10/12 3:28         事件日志         68 KE                                                                                                    | : OS (C:)      | Microsoft-Windows-Application Server-Applicatio | 2022/3/1 14:28  | 事件日志 | 68 KE    |
| ● Network III Microsoft-Windows-Application-Experience%4Pro 2021/10/12 3:28 事件日志 68 KE                                                                                                    | DATA (D:)      | Microsoft-Windows-Application-Experience%4Pro   | 2022/4/12 19:12 | 事件日志 | 68 KE    |
| Network     Determine the function of the second second seco |                | Microsoft-Windows-Application-Experience%4Pro   | 2021/10/12 3:28 | 事件日志 | 68 KE    |
|                                                                                                    | Network        |                                                 | 2021/10/12 2.20 | 当注日十 | co vo    |

图 3-41 Windows 事件日志文件

核心的日志文件主要有三个,分别是: System. evtx、Application. evtx 和 Security. evtx,它们分别是系统日志、应用程序日志和安全日志。

(1)系统日志:系统日志记录系统进程和设备的驱动程序的活动。它输出的记录包括 设备驱动程序是否启动失败,硬件是否自检出错,以及系统服务的开启、关闭、暂停。

(2)应用程序日志:记录普通的用户程序和一些商用程序在运行过程中出现的事件, 它会输出自己记录的所有报错和需要用户知晓的信息。

(3)安全日志:记录系统的安全审计日志事件,比如登录事件、对象访问、进程追踪、特权调用、账号管理、策略变更等。安全日志也是取证中最常用到的,是处理入侵事件的重要 武器,分析者需要查看和筛选这些文件中的信息从而发现蛛丝马迹。

三个文件的默认大小均为 20480KB(20MB),当记录事件数据超过 20MB 时,系统将优先覆盖过期的日志记录,从头开始写入新的记录,也就是相当于一个循环记录的缓存文件。

#### 2. Windows 事件日志的查看方式

查看 Windows 事件日志的标准方法是使用 Windows 系统自带的"事件查看器"(可以 通过运行"eventvwr"来启动),如图 3-42 所示。

| 副事件查看器 (本地)                                                                                                    | Windows 日志                                          |                                                                   |                                                 |                                                         | 操作                                                                                                    |
|----------------------------------------------------------------------------------------------------|-----------------------------------------------------|-------------------------------------------------------------------|-------------------------------------------------|---------------------------------------------------------|----------------------------------------------------------------------------------------------------|
| <ul> <li>&gt; □● 自定义视图</li> <li>&gt; □● 自定义视图</li> <li>■ 協用程序</li> <li>■ 安全</li> <li>□ Setup</li> <li>■ Setup</li> <li>■ Forwarded Events</li> <li>■ Forwarded Events</li> <li>■ Dell</li> <li>&gt; □ Intel</li> <li>■ Intel</li> <li>■ Internet Explorer</li> <li>&gt; □ Microsoft</li> <li>■ Microsoft</li> <li>■ Microsoft</li> <li>■ Microsoft</li> <li>■ Microsoft</li> <li>■ Microsoft</li> <li>■ Windows PowerShell</li> <li>■ 密销管理服务</li> <li>■ 硬件事件</li> <li>● □</li> </ul> | 名称<br>应用程序<br>安全<br>Setup<br>系统<br>Forwarded Events | 类 管理理作 智 握 管理作的 握 管理作的 一种 化合物 化合物 化合物 化合物 化合物 化合物 化合物 化合物 化合物 化合物 | 事件数<br>12,551<br>25,500<br>1,928<br>13,576<br>0 | 大小<br>6.07 MB<br>20.00 MB<br>1.00 MB<br>6.07 MB<br>0 字节 | Windows 日志          打开保存的日          创建自定义视          导入自定义视          查看          刷新          報助          加用程序         打开       服性          報助 |

图 3-42 事件查看器

在事件查看器中,系统日志被分为 Windows 日志,应用程序和服务日志两大类,其中 Windows 日志包括了应用程序、安全、Setup、系统和 Forwarded Events(转发事件)。

事件查看器可以将日志文件导出为 evt、evtx、xml、txt 和 csv 等格式,并导入其他系统 的事件查看器进行浏览。因为日志文件格式在各个 Windows NT 版本中通用,所以调查人 员也可以利用本地计算机的事件查看器远程连接其他计算机,以管理员权限查看浏览日志 文件。调查人员可以利用事件查看器的"筛选"功能,显示特定时间类型和时间段的相关 内容。

通过对 Windows 系统日志的取证分析,取证人员可以对操作系统、应用程序、服务、设备等操作行为记录通过关键的时间点进行回溯。

#### 3. 常见的 Windows 事件日志分析

(1) 系统日志

系统日志可以捕获由系统自身产生的事件。任何自动执行的操作,或直接利用 OS 功能的用户驱动操作都会记入日志,包括软硬件安装、打印作业和网络层事件等。取证人员关注的系统事件常与案件的性质和被调查者的抗辩有关,常见的有:

① 事件日志启动和停止。事件 ID6005 和 ID6006 代表日志服务的启动和停止,主动关闭日志服务的行为往往值得深入追查。

② 系统关机和重启。事件 ID6008 表示系统的一次意外关闭, ID6009 则和系统重启相

关。当发现 ID6006 后不久紧跟 ID6009 事件,通常可以认为是系统原因。事件 ID1074 显示 引起系统关闭的进程,ID1076 显示系统关闭的原因。

③ 登录失败。事件 ID100 表示一个已知账户的验证失败,调查中发现的这类事件,有可能是特定用户通过猜测密码或使用穷举等破解工具的线索。

④ 机器信息改变。事件 ID6011 表示系统名称改变,如果发现名称与现存信息不匹配, 就要重点查找这个事件 ID。

⑤ 打印。ID10显示的是打印作业和来源,以打印请求者用户名的方式显示。

(2) 应用程序日志

应用程序日志由应用程序使用产生,Windows 允许第三方软件通过 API 记录应用程序 事件,防病毒软件和安装程序通常会使用这样的功能,在调查中经常使用到的有:

① 确认软件安装。使用微软安装程序的情况下,通过事件 ID11707(成功)、事件 ID11708(失败)和事件 ID11724(卸载)来记录软件包的运行,查看这些 ID 可以发现特定软件的安装、试图安装和卸载的时间。

② 确认和排除病毒感染。大多数防病毒软件在检测到病毒时,会产生一个 ID5 事件。 案件调查中,涉案人员有时会辩称系统问题是病毒引起的,通过查看这个事件,可以显示和 排除他声称的时间内是否有病毒发作。

③ 启动和关闭防火墙。记录了用户主动打开或关闭系统防火墙的行为。

④ 检查黑客攻击企图。ID 为 1000~1004 的事件记录有错误的应用程序,可以提供应 用程序漏洞被利用的线索,事件 ID4097 也有可能代表类似活动。

应用程序日志事件常依赖于特定系统中安装的具体应用程序,以及是否独立使用事件 日志服务,或者利用本地私有日志对系统日志进行补充,所以调查人员在检查应用程序日志 之外,通常还必须检查应用程序是否使用了本地私有日志记录。

(3) 安全日志

安全日志是所有日志的基础,登录、注销、尝试连接和改变系统策略等关键事件,都会在 安全日志中反映出来。企业为了支持安全事件调查和溯源,通常会在本地或组策略下的审 核策略中要求计算机系统激活如审核账户登录事件、账户管理、登录、策略改变、特权使用 等。其中,登录和注销对于证实什么人在什么时间执行了什么操作尤为重要,而其他安全事 件则根据案件不同,会对某些特定的调查有帮助。

① 成功登录和注销事件。交互式的登录事件通过事件 ID4624 来描述,是登录类型的 一个子类,调查人员比较关注的登录类型有 ID2(本地)、ID3(网络)、ID7(Ctrl+Alt+Del 或 屏幕解锁)、ID10(远程桌面)、ID11(缓存的用户凭证登录)。

另外,注销事件显示了某用户连接的时间段,以 ID4647 为用户启动注销的开始, ID4634 为结束。

② 登录失败事件。登录失败是判定是否有人进行密码猜测或暴力攻击的有力证据之一,登录失败事件通过 ID4625 来描述。可以输入事件 ID: 4625 进行日志筛选,若用户登录失败次数明显偏多,那么这台服务器管理员账号可能遭遇了暴力猜解。

③ 对象访问。在一个特定对象属性的"安全"选项卡上单击"高级"按钮,可对待定的 NTFS文件和文件夹进行审核。激活对象审核可以记录从试图读取对象到成功删除对象的 任何操作。如果系统开启这个级别的审核,就能显示某个特定实体在何时被访问、被谁访

问、特定文件和目录的改变和删除,或者突出显示对关键对象的非法访问企图。

④ 用户账户相关事件。事件 ID4720、ID4722、ID4723、ID4724、ID4725、ID4726、ID4738、 ID4740,表示当用户账号发生创建、删除、改变密码时的事件记录。

⑤ 日志清除。事件 ID1102 表示安全事件日志被清除。在没有合理原因将旧文件存储 到一个新文件之前,安全日志几乎是不会被清除的,一旦有该事件发生,很有可能表明使用 者或入侵者在故意掩盖痕迹。

综上所述,不同的事件 ID 代表了不同的意义,这些可以在网上很容易查到,需要根据案件的类型和基本情况,有重点地查看。

#### 3.4.2 实验目的与条件

#### 1. 实验目的

通过本实验,读者可以掌握以下内容:

(1) 了解 Windows 事件日志的概念及查看方式;

(2) 掌握 Windows 事件日志的种类及内容;

(3) 掌握常见的 Windows 事件日志的分析。

#### 2. 实验条件

本实验所使用的 Windows 操作系统为 Windows 10(Windows Vista 以上)。

#### 3.4.3 实验过程

步骤 1: 学生两两分组,互相进行远程桌面访问,首先打开将要被远程访问的计算机,在 计算机系统属性中,选择"远程"选项卡,在远程桌面选项中勾选"允许运行任意版本远程桌 面的计算机连接(较不安全)",单击"确定"按钮,如图 3-43 所示。

| +算机名 硬件  高级  系約              | <b>徐保护</b> 远程   |
|------------------------------|-----------------|
| 远程协助                         |                 |
| ☑ 允许远程协助连接这台计算               | 机, (B)          |
| 有关启用远程协助的信息                  |                 |
|                              | 高级(1)           |
| 远程桌面                         |                 |
| 单击一个选项,然后指定谁可以               | 以连接(如果需要)。      |
| ◎ 不允许连接到这台计算机 @              | )               |
| ◎ 允许运行任意版本远程桌面               | 的计算机连接(较不安全)(L) |
| ⑦ 仅允许运行使用网络级别身机连接 (更安全) (20) | 份验证的远程桌面的计算     |
| \$106-51-24-4交               | 选择用户(S)         |

图 3-43 开启远程桌面功能

步骤 2: 在另一台计算机上打开远程桌面窗口,输入被控制计算机的 IP 地址,单击"连接"按钮,如图 3-44 所示,尝试包括登录成功、断开连接等操作。

| 电子   | ·数据取证实训 |    |
|------|---------|----|
| -E J | 奴加林ய天师  | ۰. |

| 🖥 远程桌面)       | 车接                |             | X     |
|---------------|-------------------|-------------|-------|
|               | 远程桌面<br><b>连接</b> |             |       |
| 计算机(C):       | 172.17.66.19      | •           |       |
| 用户名:<br>当您连接时 | 未指定<br>将向您询问凭据。   |             |       |
| 😠 选项 @        | )                 | 〔连接 01〕 【帮I | 助 010 |

图 3-44 远程桌面访问

步骤 3: 在被远程访问的计算机上,右击"我的电脑",在弹出的快捷菜单中选择"管理" 选项,打开"事件查看器"; 或者按下 Win+R 的组合键,在运行窗口中输入"eventvwr.msc", 如图 3-45 所示,直接打开"事件查看器"。

| ۰      | Windows ¥<br>文件夹、文 | 等根据你所输)<br>档或 Internet | 、的名称, 为你打<br>资源。 | 开相应的程序、 |
|--------|--------------------|------------------------|------------------|---------|
| 打开(0): | eventvwr.r         | msc                    |                  |         |
|        |                    |                        |                  |         |

图 3-45 打开事件查看器

步骤 4: 攻击者使用 RDP 远程登录受害者计算机,会在事件日志中生成相应事件。在 "Windows 日志"下,选择"安全"(Security. evtx),筛选事件 ID 为 4624,如图 3-46 所示,即 为账户成功登录事件,如图 3-47 所示。其中,"LogonType=10"的为远程桌面访问,可以看 到访问主机的源 IP 地址。

| 常选当前日志            |                         |   |
|-------------------|-------------------------|---|
| 筛选器 XML           |                         |   |
| 记录时间( <u>G</u> ): | 任何时间 ~                  |   |
| 事件级别:             | □ 关键(L) □ 警告(W) □ 详细(B) |   |
|                   | □ 错误(B) □ 信息(I)         |   |
| ④ 按日志(Q)          | 事件日志(E): 安全             |   |
| ○ 按源(S)           | 事件来源(\):                |   |
| 任务类别(]):          | <u>4524</u>             |   |
| 关键字(1):           |                         |   |
| 用户(U):            | <所有用户>                  |   |
| 11997+0 (0)       | <所有计算机>                 |   |
| 计异机(巴):           |                         |   |
| 计算机(P):           | 清除(A)                   | 1 |

图 3-46 筛选日志

|                                                           | 1                                                                                                    |                                                                                                |                                 |                                  |                      |                |            |                                                       |
|-----------------------------------------------------------|----------------------------------------------------------------------------------------------------|------------------------------------------------------------------------------------------------|---------------------------------|----------------------------------|----------------------|----------------|------------|-------------------------------------------------------|
| ·····································                     | 安全 事件数: 1                                                                                             | 操                                                                                              | 操作                              |                                  |                      |                |            |                                                       |
| ▲ Windows 日志                                              | <ol> <li>(二) 审核成功</li> <li>(二) 审核成功</li> </ol>                                                        | 2022/9/22 9:52<br>2022/9/22 9:52                                                               | 2:35<br>2:35                    | Microsof<br>Microsof             | 4672<br>4624         | 特殊登录<br>登录     | iii<br>Y   | 打开保存的日志<br>创建自定义视图                                    |
| <ul> <li>☐ Setup</li> <li>☑ 系统</li> <li>□ 转发事件</li> </ul> | <ul> <li>() 审核成功     <li>() 审核成功     <li>() 审核成功     </li> </li></li></ul>                            | 2022/9/22 9:5<br>2022/9/22 9:5<br>2022/9/22 9:5                                                | 2:35<br>3:13<br>3:42            | Microsof<br>Microsof<br>Microsof | 4648<br>4634<br>4634 | 登录<br>注销<br>注销 |            | 导入自定义视图…<br>清除日志…<br>筛选当前日志…                          |
| ○ 四月9月4日度 ○ 四月9月4日度 ○ 10月9月4日度                            | <ol> <li>電核成功 2022/9/22 9:5</li> <li>電核成功 2022/9/22 9:5</li> <li>電核成功 2022/9/22 9:5</li> </ol>        | 1:54:08         Microsof           1:54:08         Microsof           1:54:08         Microsof | 4672 特殊登录<br>4624 登录<br>4648 登录 | 特殊登录<br>登录<br>좌录                 |                      | 属性<br>查找       |            |                                                       |
|                                                           | 事件 4624 , Mic<br>常规 详细(                                                                               | rosoft Windows<br>1息                                                                           | 安全审核。                           |                                  |                      |                | <u>×</u> H | 将所有事件另存为…<br>将任务附加到此日志…<br>查看                         |
|                                                           | ● 友好视图(N) ◎ XML 视图(X)<br>TargetLogonId 0x325d97                                                       |                                                                                                |                                 |                                  |                      |                | · 2        | 刷新<br>帮助                                              |
|                                                           | LogonType 10<br>LogonProcessNameUser32<br>AuthenticationPackageNameNegotiate<br>WorkstationNamePC-1-8 |                                                                                                |                                 |                                  |                      |                | *<br>0     | 件 4624 , Microsoft Wi<br>事件尾性<br>将任务附加到此事件<br>保存选择的事件 |
|                                                           | TransmittedServices -                                                                                 |                                                                                                |                                 |                                  |                      |                |            | 复制<br>刷新                                              |
|                                                           | Key<br>Pro<br>Pro                                                                                     | PackageNar<br>/Length<br>ocessId<br>ocessName                                                  | 0<br>0xad0<br>C:\Win<br>172 17  | dows\Syst                        | tem32\\              | winlogon.exe   | E 2        | 帮助                                                    |

图 3-47 远程桌面登录成功

步骤 5: 查看同路径下事件 ID 为 4648 的事件,为用户使用明文凭证尝试登录的事件, 其中,"详细信息"记录了用户的 IP 地址,如图 3-48 所示为本机登录,图 3-49 所示为远程主 机登录。

| 牛查看器 (本地) | 安全 事件数: 11             |                | 操作                    |              |                                       |     |                              |
|-----------|------------------------|----------------|-----------------------|--------------|---------------------------------------|-----|------------------------------|
| 自定义视图     | 关键字                    | 日期和时间          | 来夏                    | 事件 ID        | 任务类别                                  | -   | 安全                           |
| 日の用程序     | 0、审核成功                 | 2022/9/22 9:54 | :10 Microsoft Windows | 安 4672       | 特殊登录                                  | 100 | ◎ 打开保存的日志                    |
|           | 0、审核成功                 | 2022/9/22 9:54 | 10 Microsoft Windows  | 安 4624       | 登录                                    |     | ♥ 创建自定义视图                    |
| Setup     | @、审核成功                 | 2022/9/22 9:54 | :09 Microsoft Windows | 安 4634       | 注明                                    |     | 导入自定义视图                      |
| 日系统       | 0、审核成功                 | 2022/9/22 9:54 | :08 Microsoft Windows | 安 4672       | 特殊登录                                  |     | 清於日志                         |
| 目 转发事件    | 0、审核成功                 | 2022/9/22 9:54 | :08 Microsoft Windows | 安 4624       | 登录                                    |     |                              |
| 应用程序和服务日志 | 9、审核成功                 | 2022/9/22 9:54 | 08 Microsoft Windows  | 安 4648       | 登录                                    |     | 1 HADENICS-                  |
| 订网        | ④ 审核成功                 | 2022/9/22 9:53 | 42 Microsoft Windows  | 安 4634       | 注钠                                    |     |                              |
|           | 0、审核成功                 | 2022/9/22 9:53 | :13 Microsoft Windows | 安 4634       | 注销                                    | 16  | 墨 查找                         |
|           | 0、审核成功                 | 2022/9/22 9:52 | :35 Microsoft Windows | 安 4672       | 特殊登录                                  | 1   | 。将所有事件另存为                    |
|           | 0、审核成功                 | 2022/9/22 9:52 | :35 Microsoft Windows | 安 4624       | 受受                                    |     | 将任务附加到此日志                    |
|           | 《审核成功                  | 2022/9/22 9:52 | :35 Microsoft Windows | 安 4648       | 登录                                    |     | 查看                           |
|           | ④ 重核成功                 | 2022/9/22 9-52 | 35 Microsoft Windows  | 空4624        | <u> </u> 중문                           | *   | ର ଅକ                         |
|           | 事件 4648 , Micro        | soft Windows § | 2全审核。                 |              |                                       | ×   |                              |
|           | 常報 详细信                 | 2              |                       |              |                                       |     | La result                    |
|           | 1.1.1.1                |                |                       |              |                                       |     | 事件 4648, Microsoft Windows 安 |
|           | ② 友好视图(N)              | © X            | ML 视图(X)              |              |                                       | 1   | 画 事件属性                       |
|           | TargetDomainNamePC-1-8 |                |                       |              |                                       |     | 圆 将任务附加到此事件                  |
|           | Tarc                   | etLogonGu      | id {0000000-0000-0000 | 0-0000-00000 | 00000000}                             | 1   | 注 复制                         |
|           | Tar                    | etServerNa     | melocalhost           |              | · · · · · · · · · · · · · · · · · · · | 1   | 保存选择的事件                      |
|           | Tar                    | etInfo         | localhost             |              |                                       |     |                              |
|           | Bro                    | receid         | 0v1424                |              |                                       |     |                              |
|           | Processia UA1424       |                |                       |              |                                       |     | M MON                        |
|           | Pro                    | essivame       | C:\windows\System32   | (winiogon.e) | xe =                                  |     |                              |
|           | IpA                    | dress          | 127.0.0.1             |              | 1                                     |     |                              |

图 3-48 本机明文登录事件

| 又14(F) 望(F(A) 亚祖(V)               | 400(H)                 |                           |                      |                  |                              |  |  |
|-----------------------------------|------------------------|---------------------------|----------------------|------------------|------------------------------|--|--|
|                                   |                        |                           |                      |                  | P                            |  |  |
| 副事件查看器 (本地)                       | 安全 事件数: 11,329         | 操作                        |                      |                  |                              |  |  |
| P III字 日本又死回<br>A IIII Windows 日本 | 关键字 日期和时               | 印 未遊                      | 事件 ID                | 任务类别             | 安全                           |  |  |
| 日 comentation College             | ④ 审核成功 2022/9/1        | 2 9:54:10 Microsof        | t Windows 安 4672     | 特殊登录             | a 打开保存的日志                    |  |  |
|                                   | ④ 审核成功 2022/9/         | 2 9:54:10 Microsof        | t Windows 安 4624     | <b>登</b> 录       | ♥ 创建自定义视图                    |  |  |
| Setup                             | ④、审核成功 2022/9/2        | 2 9:54:09 Microsof        | t Windows 安 4634     | 注例               | 导入自定义视图                      |  |  |
| 同 系统                              | 《审核成功 2022/9/2         | 2 9:54:08 Microsoft       | t Windows 安 4672     | 特殊登录             | 清除日志                         |  |  |
| 目 转发事件                            | 《审核成功 2022/9/          | 2 9:54:08 Microsoft       | t Windows 安 4624     | 登录               | ▼ 装饰当前日本                     |  |  |
| III 应用程序和服务日志                     | ④ 审核成功 2022/9/         | 2 9:54:08 Microsoft       | t Windows 安 4648     | 登录               | 1 1942-1912-0                |  |  |
| 間订阅                               | ④、审核成功 2022/9/2        | 2 9:53:42 Microsof        | t Windows 安 4634     | 注例               | I ALLE                       |  |  |
|                                   | 《审核成功 2022/9/          | 2 9:53:13 Microsof        | t Windows 安 4634     | 注明               |                              |  |  |
|                                   | Q 审核成功 2022/9/.        | 2 9:52:35 Microsof        | t Windows 安 4672     | 特殊登录             | 日 将所有事件另存为                   |  |  |
|                                   | Q 审核成功 2022/9/2        | 2 9:52:35 Microsof        | t Windows 安 4624     | 登录               | 将任务附加到此日志                    |  |  |
|                                   | 《审核成功 2022/9/          | 2 9:52:35 Microsof        | t Windows 安 4648     | 登录               | 查看                           |  |  |
|                                   | ④ 重總成功 2022/9/         | 2 9:52:35 Microsof        | t Windows @ 4624     | <del>함</del> 문 * | G BH                         |  |  |
|                                   | 事件 4648, Microsoft Win | lows 安全审核。                |                      | ×                | E sash                       |  |  |
|                                   | 安妮 洋田信息                |                           |                      |                  |                              |  |  |
|                                   |                        |                           |                      | 1                | 事件 4648, Microsoft Windows 安 |  |  |
|                                   | ● 友好视图(N)              | ◎ XML 视图(X)               |                      |                  | 事件屬性                         |  |  |
|                                   | TargetDon              | nainNamePC-1-8            |                      |                  | ③ 将任务附加到此事件                  |  |  |
|                                   | TargetLog              | onGuid (00000000-00       | 000-0000-0000-0000   | (0000000)        | Ba 复制                        |  |  |
|                                   | TargetServ             | TargetServerNamelocalhost |                      |                  |                              |  |  |
|                                   | TargetInfo             | localhost                 |                      |                  | G Die                        |  |  |
|                                   | Processid              | 0xad0                     |                      |                  |                              |  |  |
|                                   | Processia              | C:\Windows\S              | wtom??\winlogon.ex   |                  | M WEIGH                      |  |  |
|                                   | Processiva             | ne C.\Windows\s           | ystem52 (winiogon.e) | e E              |                              |  |  |
|                                   | IpAddress              | 1/2.17.66.17              |                      | 1                | 1                            |  |  |

图 3-49 远程主机明文登录事件

步骤 6:同样地,ID4778事件为重新连接到一台 Windows 主机的会话,ID4779事件为断开到一台 Windows 主机的会话。

步骤 7: 查看远程连接日志,具体路径为:应用程序和服务日志-Microsoft-Windows-TerminalServices-RemoteConnectionManager-Operational。其中,ID1149 事件为用户认证 成功,如图 3-50 所示,可以清晰地看到用户名及源网络地址。

| PowerShell                                                                                                    | Operational                    | 事件数:12                                                                                                    |                                                   |                                   | 操    | Pi:                              |
|----------------------------------------------------------------------------------------------------|--------------------------------|----------------------------------------------------------------------------------------------------|---------------------------------------------------|-----------------------------------|------|----------------------------------|
| <ul> <li>PrimaryNetwork!</li> <li>PrintService</li> <li>ReadyBoost</li> <li>ReadyBoost</li> <li>ReadyBoostDrive</li> </ul> | 级别<br>() 信息<br>() 信息           | 日期和时间 朱语<br>2022/9/22 9:48:41 Ter<br>2022/9/22 9:52:24 Ter                                                                                                    | 新年 ID<br>mi 261<br>mi 261<br>261                  | 任 5 类 则<br>无<br>无                 | 1 OF | perational<br>打开保存的日<br>创建自定义视   |
| Accovery     Reliability-Analysi     The RemoteApp and     RemoteAssistanc     RemoteAssistanc     Resource-Exhaus         | )48<br>)48<br>)48              | 2022/9/22         9:50:11         Ter           2022/9/22         9:52:11         Ter           2022/9/22         9:45:26         Ter           2022/9/22         9:45:25         Ter           2022/9/22         9:45:25         Ter           2022/9/22         9:48:41         Ter | mi 261<br>mi 261<br>mi 1136<br>mi 1149<br>mi 1149 | <u></u> 无<br>无<br>无<br>无<br>无     | •    | 导入自定义视<br>清除日志<br>/ 筛选当前日志<br>属性 |
| Besource-Exhaus     Besource-Leak-D     BestartManager     Bescurity-Audit-Cc     Security-Identity                        | 事件 1149 , Ter<br>常规 详细         | minalServices-RemoteConnectic                                                                                                    | nManager                                          |                                   | × 99 | 禁用口志<br>查找<br>將所有事件另<br>将任务附加到   |
| Gervice Reporting     Gervice Reporting     Gervice Reporting     Gervice Reporting     Gervice Reporting                  | 远程桌面服的<br>用户: admin            | 計用户身份验证已成功:                                                                                                    |                                                   |                                   | 0    | 查看<br>周新<br>帮助                   |
|                                                                                                    | 7%:<br>遵网络地址:<br>日志名称(M):      | 172.17.66.17<br>Microsoft-Windows-Terr                                                                                                    | ninalServices-Re                                  | moteConnectionManager/Operational |      | 件 1149 , Term<br>事件星性<br>将任务附加到  |
| Admin  Operational  TZUtil  UAC                                                                                            | 来源(S):<br>事件 ID(E):<br>级别(L):  | TerminalServices-Remote<br>1149<br>信息                                                                                                    | □ 记录时间(D):<br>任务类别(Y):<br>关键字(K):                 | 2022/9/22 9:52:35<br>无            |      | 」复制<br>保存选择的事<br>刷新              |
| III UAC-FileVirtualizz     III User Profile Servi     III VDRVROOT     III VHDMP                                           | 用户(U):<br>操作代码(O):<br>更多信息(I): | NETWORK SERVICE<br>信息<br>事件日志默机整胎                                                                                                    | 计算机(R):                                           | PC-1-8                            | 2    | 帮助                               |

图 3-50 用户认证成功

## 3.4.4 实验小结

其他常见的 Windows 事件包括:用户登录或注销、远程访问审计、即插即用设备使用、 系统时间修改、无线网络接入等,读者可自行查阅资料,练习、查看。实际应用中,要通过日 志准确分析出恶意行为是需要大量实践经验的,同样也需要了解 Windows 日志中各种事件 ID 组合、状态码所对应的事件。

# 3.5 回收站取证

# 3.5.1 预备知识:回收站运行机制

对删除文件的恢复,一直都是电子数据取证的重要部分。在 Windows 操作系统中, 用户选择删除一个文件后,这个文件并没有真正删除,而是进入了一个叫作回收站的地 方,如果删错了或者后悔了都可以在回收站中进行恢复操作。所以,回收站是一个重要的 信息来源,通过分析回收站可以知道被删除文件的信息,包括原始路径、删除时间、文件大 小等。

回收站是 Windows 操作系统中的一个隐藏的系统文件夹,其文件名及存放路径根据 Windows 系统版本的不同而不同,具体如表 3-5 所示。

| 操作系统版本           | 分 区 格 式 | 回收站位置                        |
|------------------|---------|------------------------------|
| Windows 95/98/ME | FAT32   | \Recycled\INFO2              |
| Windows NT/2K/XP | FAT32   | \Recycled\INFO2              |
|                  | NTFS    | \Recycled\< USER SID>\INFO2  |
| Windows 7/10     | NTFS    | \$ Recycle. Bin\< USER SID>\ |

表 3-5 回收站文件夹存储位置

对于 Windows XP 来说,在 FAT32 文件系统下,删除的文件在 Recycled 文件夹中的命 名格式为: D[文件原始隶属盘符][索引号][原始扩展名]。同时在文件夹中会存在一个名 为 INFO2 的二进制文件,用来记录所有删除文件的时间及路径信息。

而 Windows 7 及以后的系统,回收站的机制发生了改变,抛弃了 INFO2 文件保存删除 文件信息的做法,而是为每个被删除文件建立一个删除记录。通过分析每个删除记录,可以 了解文件的原始信息。当一个文件被删除时,它被进行两个操作:①将删除的文件重命名 为"\$R"开头的文件,后面跟着随机字符串,后缀与原来文件一致。②创建一个"\$I"开头的 文件,后面与"\$R"开头的文件相同。"\$I"开头的文件为对应的"\$R"开头的文件的回收站 记录文件。这样每个删除文件都有自己的回收站记录文件。

"\$I"开头的回收站记录文件,大小都是 544 字节,主要包括以下删除记录信息(具体结构如表 3-6 所示):

- 被删除文件原始路径;
- 被删除文件大小;
- 被删除文件的删除信息(64 位 Windows 时间)。

| 数 据 结 构      | 长度    | 偏移量                                    |
|--------------|-------|----------------------------------------|
| 操作系统版本       | 8     | 0x00                                   |
| 被删除的文件大小     | 8     | $0 \mathbf{x} 0 8 \sim 0 \mathbf{x} F$ |
| 文件删除时间       | 8     | 0x10~0x17                              |
| 被删除的文件名(全路径) | 0~520 | 0x18~0x21F                             |

表 3-6 回收站记录文件结构

目前主流的取证工具,例如 EnCase、FTK 等都支持对回收站文件的解析。但是由于操 作系统的版本不同,导致回收站的结构和运行机制都有所不同。因此还需要在理解回收站 的结构和机制的前提下,利用相应的工具进行取证。

#### 3.5.2 实验目的与条件

#### 1. 实验目的

通过本实验,读者重点掌握以下内容:

- (1) 了解回收站的运行机制;
- (2) 掌握回收站记录文件的解析过程;
- (3) 掌握在注册表中查找文件删除者信息的过程。

#### 2. 实验条件

本实验所需要的软硬件清单如表 3-7 所示。

表 3-7 回收站取证实验清单

| 序 号 | 设备                                        | 数 量 | 参数            |
|-----|-------------------------------------------|-----|---------------|
| 1   | 取证工作站                                     | 1台  | Windows XP 以上 |
| 2   | EnCase 软件                                 | 1 套 | EnCase7       |
| 3   | 检材 U 盘<br>(包含证据文件"Malone's HDD 1A. Ex01") | 1个  | 无             |

# 3.5.3 实验过程

步骤 1: 打开 EnCase 软件,新建案例并添加证据文件"Malone's HDD 1A. Ex01"。 步骤 2: 找到分区 C 中的 \$ Recycle. Bin 文件夹,如图 3-51 所示。

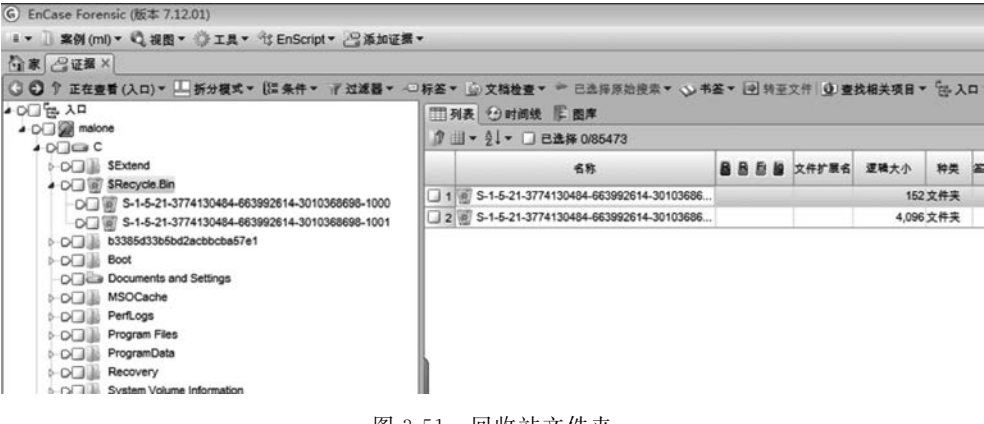

图 3-51 回收站文件夹

步骤 3: 查看回收站文件夹中的文件,找到可疑文件(如图 3-52 所示: nuclearexplosion.jpg),查看其短名(如图 3-53 所示: \$RAFR6IT.jpg),即为文件删除后,重命名 为"\$R"开头的文件。

| ) EnCase Forensic (版本 7.12.01)                    |                                           |                                       |                            |             |            |    |
|---------------------------------------------------|-------------------------------------------|---------------------------------------|----------------------------|-------------|------------|----|
| - • 🗋 案例 (mi) • 🔍 祝園 • 🗇 エ具 • 🕆 EnScript • 🖓 添加運動 |                                           |                                       |                            |             |            | -  |
| 1 年 2 日 年 × 1                                     |                                           |                                       |                            |             |            |    |
| 3 〇 ↑ 正在查看(入口)▼ □ 折分模式▼ (語条件▼ 7 过滤器▼ -            | □标签 * ◎ 文档检查 * ** 已选择原始搜索 * ◇ 书3          | · · · · · · · · · · · · · · · · · · · | <b>牧相关项目▼ 18-入</b>         | a + 538     | 東京 山 法福    | 14 |
| 이미늄 자미                                            | 四利表 行时间转 臣 和家                             |                                       |                            |             |            |    |
| ▲ Q maione                                        | ⑦ Ⅲ + 41 + □ B赴祭 085473                   |                                       |                            |             |            |    |
| • 0] = C                                          |                                           |                                       | and a second second second | . In second |            |    |
| Dig Stand                                         | 看教                                        | 自然目前 文件扩展名                            | 逻辑大小 种类                    | 盖名分析        | 文件类型       | Ŧ  |
| C Stecyce bin                                     | 1 BitLocker Recovery Key 6C894E50-1384-48 | . bd                                  | 906 文档                     |             |            |    |
| O S-1-5-21-3774130484-663992614-3010368698-1001   | 2 desktop.ini                             | ini                                   | 129 Windo.                 |             |            |    |
| > O b b3386d33b6bd2acbbcba57e1                    | 3 3 51784PQ4.jpg                          | ipg                                   | 544 图片                     |             |            |    |
| DO Boot                                           | 4 SIAFR6IT.jpg                            | ipg                                   | 544 图片                     |             |            |    |
| -O Documents and Settings                         | 5 Sty05007.bd                             | txt                                   | 544 文档                     |             |            |    |
| D MSOCache                                        | 🖸 6 🚄 nuclear-explosion.jpg               | ipg                                   | 18,218 圓片                  | 正配          | JPEG Image |    |
| D D PerfLogs                                      | 7 SRV8WJ89.jpg                            | ipg                                   | 17,299 图片                  | 正配          | JPEG Image | _  |
| DO Program Files                                  | 3 8 SRGWKT8LJPG                           | JPG                                   | 1,643,232 图片               | 正配          | JPEG Image |    |
| Degrambata                                        | 9 SRR0U7OAjpg                             | ipg                                   | 16,416 圓片                  | 変配          | JPEG Image |    |
| A COLL System Volume Information                  | 10 PHOTO_02 pg                            | ipg                                   | 15,017 圓片                  | 正配          | JPEG Image |    |
| b of all Users                                    | 11 SRV3OKRQ.jpg                           | ipg                                   | 18,723 圓片                  | 変配          | JPEG Image |    |
| - O                                               | 12 mg SRMEJSVS.jpg                        | ipg                                   | 16,160 圖片                  | 正配          | JPEG Image |    |
|                                                   |                                           |                                       |                            |             |            |    |

图 3-52 回收站中的可疑文件

| G EnCase Forensic (版本 7.12.01)                                |      |            |                 |                                 |                   |          |           |    |
|---------------------------------------------------------------|------|------------|-----------------|---------------------------------|-------------------|----------|-----------|----|
| ■ • ] 案例 (ml) • 🥄 视图 • 🔅 工具 • 😚 EnScript • 23 添加证据            |      |            |                 |                                 |                   |          |           |    |
| 合家 /2证据×                                                      |      |            |                 |                                 |                   |          |           |    |
| ○ ⑦ ↑ 正在查看(入口) ▼ □ 折分模式 ▼ (語条件 ▼ ) 可过滤器 ▼                     | □标签、 | ⑥ 文档检查     | 已选择             | #原始搜索▼ ▲ 书签▼ 图 转至文              | 件 ① 查找相           | 关项目 * 包入 | a • (1)   | ŧ. |
| ▲ O□ 悟 入口                                                     | m    | 1.5 Option | 6 E 88          |                                 |                   |          |           |    |
| - D maione                                                    | 2    | 1- 4-      | 2 2 2 2 2 0 2 5 | 473                             |                   |          |           |    |
| C SExtend                                                     |      | 证据文件       | 文件标识符           | 全球唯一称识符(GUID)                   | Hash<br>Set Names | 短名       | VFS<br>名称 | Ī  |
| SRecycle.Bin<br>S.1.5.21.3774130484_663992614_3010368698_1000 | 1    | malone     | 1605.0          | acb5a23ba74918e9873ede1115a1    |                   | \$RY0500 |           | 0  |
| S-1-5-21-3774130484-663992614-3010368698-1001                 | 2    | malone     | 49159.8         | 9a6cdae481ca8838b473f6e86c5f8   |                   |          |           |    |
| b-DC b3385d33b5bd2acbbcba57e1                                 | 3    | maione     | 49893.2         | 157d38b4bea1483a4c86cebe92aa    |                   |          |           |    |
| D D Boot                                                      | 4    | malone     | 49894 d         | 7e530ea8465998a92410c128d8f2    |                   |          |           |    |
| - D Documents and Settings                                    | 0 6  | malone     | 49895 8         | a8bd0acfd404683bad61b76c9d83    |                   |          |           |    |
| DO MSOCache                                                   | 6    | maione     | 500357          | 03856e1507f3d83b25788a350de6f   |                   | SRAFR6IT |           | c  |
| PerfLogs                                                      | 07   | malone     | 551185          | edb33dfb0577e82ba00104849cb3    |                   |          |           | T  |
| D-D- Program Files                                            | 08   | malone     | 66464 b         | 6b0a3eadd7ccb8ebcec5195382d7    |                   |          |           |    |
| P-D I ProgramData                                             | 0 9  | malone     | 66465 d         | 59bea55b5dec58495dd410910c58    |                   |          |           |    |
| D-D Recovery                                                  | 3 10 | malone     | 66467 b         | 016e11d8f446d8f8e3b1a9f4b4f7d2f |                   | SR784PQ4 |           |    |
| DU System Volume Information                                  | 11   | malone     | 66468 ft        | b08f17daa62138597d130c861e038   |                   |          |           | Ť  |
| - O Mindows                                                   | 1    | maione     | 67847.2         | cb9ab21fe02348c9fa2302f0152150e |                   |          |           | 1  |

图 3-53 可疑文件的短名

步骤 4: 根据该文件的短名找到其对应的以" \$I"开头的回收站记录文件(如图 3-54 所示: \$IAFR6IT.jpg)。

| 학교 (요건물×)                                                                                                    |       |                                          |           |          |           |            |       |            |                |        |
|----------------------------------------------------------------------------------------------------|-------|------------------------------------------|-----------|----------|-----------|------------|-------|------------|----------------|--------|
| ○ ○ ? 正在查看(入口) * 二 新分模式 * (三条件 * ? 过速器 *                                                                                                    | ○标签 * | ○ 文稿检查 * ※ 已选择原始搜索 * ◇ 书                 | × • ● 秋亚) | 2件  2 重要 | \$相关项目▼   | <b>圣入</b>  | - (Ja | 100×运进程    | 20 25 -        | 四打开方式。 |
| 이 같 사미                                                                                                    | ma    | (表 ⊕)时间线 Ⅲ 图库                            |           |          |           |            |       |            |                |        |
| • O makene                                                                                                    | 3     | - 2↓- □ 已选择 0/85473                      |           |          |           |            |       |            |                |        |
| ► O SExtend                                                                                                    |       | 68                                       |           | 文件扩展名    | 逻辑大小      | 10 <b></b> | 高名分析  | 文件类型       | 更保护            | 保护复杂性  |
| O □ □ SRecycle.Bin     O □ □ □ S.1.6.21.3774130454.653992614.3010365698.1000     O □ □ □ S.1.6.21.3774130454.653992614.3010365698.1000     O □ □ □ □ □ □ □ □ □ □ □ □ □ □ □ □ □ | 01    | Bill.ocker Recovery Key 6C894E50-1384-48 | -         | bd       | 906       | 文档         |       |            | and the second |        |
| OC S-1-6-21-3774130484-663992614-3010368698-1001                                                                                                    | 2     | desktop.ini                              |           | ini      | 125       | Windo      |       |            |                |        |
| > O() b3385d33b5bd2acbbcba57e1                                                                                                    | 3     | SI784PQ4 jpg                             |           | ipg      | 544       | 4国片        |       |            |                |        |
| D-DC Boot                                                                                                    | 4     | SIAFREIT jpg                             |           | ipg      | 544       | (面片        |       |            |                |        |
| DC Documents and Settings                                                                                                    | . 5   | SIYO5007.bd                              |           | bd       | 544       | 4文積        | -     |            |                |        |
| ▷ O(□)) MSOCache                                                                                                    | 6     | nuclear-explosion.jpg                    |           | ipg      | 18,218    | 國片         | 読配    | JPEG Image |                |        |
| D D PerLogs                                                                                                    | 07    | SRV8WJ89.jpg                             |           | ipg      | 17,295    | 國片         | 正配    | JPEG Image |                |        |
| <ul> <li>D() Program Files</li> </ul>                                                                                                    | 0 8   | SRGWKT8LJPG                              |           | JPG      | 1,643,233 | 2團片        | 読配    | JPEG Image |                | 1      |
| ProgramData                                                                                                    | 09    | SRR0U7OA.pg                              |           | ipg      | 16,416    | 調片         | 調整    | JPEG Image |                | 1      |
| O     Accovery     Sustan Visions Information                                                                                                    | 10    | PHOTO_02.pg                              |           | ipg      | 15,017    | 7團片        | の配    | JPEG Image |                |        |
| COLL lisers                                                                                                    | 11    | SRV3OKRQ.pg                              |           | ipg      | 18,723    | 画片         | 正配    | JPEG Image |                | 1      |
| A COT III Windows                                                                                                    | 1 12  | SRMEJSVS.pg                              |           | ipg.     | 16,160    | 國府         | 調整    | JPEG Image |                |        |

步骤 5: 通过查看回收站记录文件中的十六进制数据,解析回收站记录文件(操作系统版本、文件大小、删除时间、原始路径等)。

其中,0x00~0x07 按小端顺序解析为1,表示是 windows 7 操作系统,如图 3-55 所示。

| - 二 安何 (123) - 6 周辺 - 6 丁目 - 水 EnCertet - 2 後加辺            | <u>10</u> . |         |            |         |        |        |         |        |       |        |      |     |         |     |     |             |        |       |      |               |      |      |
|------------------------------------------------------------|-------------|---------|------------|---------|--------|--------|---------|--------|-------|--------|------|-----|---------|-----|-----|-------------|--------|-------|------|---------------|------|------|
| · J 来所(123)· 4 代内· J LA· 5 Enocipt · C Aprille<br>家 /2 正規× | 200 -       |         |            |         |        |        |         |        |       |        |      |     |         |     |     |             |        |       |      |               |      |      |
| ○ * 正在查看(入口) · □ 振分模式 · □ 条件 · 7 讨波器 ·                     | 08          | · 25. * | o ve       | 5检查     |        | - E3   | 无托用     | 2.661  | の会 .  | • 00 - | 书签   | - 0 | 转至      | 2件  | a   | <b>查找</b> 相 | 日关耳    | iII • | En . | λ             | 11.1 | - 18 |
|                                                            | ^           | 三列      | <u>الم</u> | 时间      | 线!     | 11 11  | 库       |        | ~~~   | Ť      | 1    |     | 11.00.0 |     | 1   |             |        |       |      |               | 5- 5 |      |
| + 0 □ == C                                                 |             | 17 11   | - 21 -     | 01      | 已选择    | ¥ 0/8  | 547     | 3      |       |        |      |     |         |     |     |             |        |       |      |               |      |      |
| ► coll \$Extend                                            |             | -       |            |         |        |        | 名称      |        |       |        |      | B   | Re Ec   | kat | 文件  | 扩展分         | 5 13   | 報大    | 4    | 种类            | -    | 5分相  |
| • OLI W SKECYCE.BIN                                        | 2           | -       | 3 Dat      | oskor   | Dec    |        | Koul    | 80.00  | MESO  | 120    | 4 40 | -   |         | -   | M   |             | -      |       | 008  | 1120          | -    |      |
| o S-1-5-21-3774130484-663992614-3010368698-1001            |             | 02      | ) des      | kton i  | ni     | overy  | Rey     | 0005   | PE DU | -130   | 4-40 |     |         |     | ini |             |        |       | 1201 | X.13<br>Windo |      |      |
| ▶ c□} b3385d33b5bd2acbbcba57e1                             |             | 03      | = \$178    | 34PO4   | tipa   |        |         |        |       |        |      |     |         |     | ipa |             |        |       | 544  | 图片            |      |      |
| Boot                                                       |             | 04      | = SIAI     | FRGIT   | ipg    |        |         |        |       |        |      | 1   |         | - 9 | ipg |             |        |       | 544  | 图片            |      |      |
| Colling Documents and Settings                             |             | 15      | 1 SIYO     | 3500    | /.bd   |        |         | _      | _     | _      | _    | _   |         |     | bđ  | _           | _      | _     | 544  | 又相            | _    | _    |
| PerfLogs                                                   | 1           | 06      | a nucl     | lear-e: | plosi  | ion.jp | g       |        |       |        |      |     |         |     | ipg |             |        | 18,   | 218  | 图片            |      |      |
| ▷ c□ I Program Files                                       |             | 07      | ≅ \$R\     | /8WJ1   | 89.jpg | 1.     | - 254   |        |       |        |      |     |         | _   |     |             | 2.     | 17,   | 299  | 图片            |      |      |
| o □ ↓ ProgramData                                          |             | 8       | a SRO      | SWKT    | 8L JF  | PG 7   | 133     |        |       |        |      |     |         |     |     | 1           | $\sim$ | ,643, | 232  | 割片            |      |      |
| CO Recovery     Sector Vehrma Information                  |             | 9       | SRF        | 20070   | JA jp  | 9      | 解釈      | 6选中    | 的文    | 木      |      |     |         |     |     |             |        | 16,   | 416  | 出片            |      |      |
|                                                            |             | 0 11    |            | /30KI   | 20 in  | 0      | ~       |        | _     |        |      |     |         |     |     |             | -      | 18    | 723  | 国計            |      |      |
| ▷ c□ ↓ Windows                                             |             | 12      | a SRA      | MEJS    | VSip   | a      | $\odot$ | little | End   | an     |      |     |         |     |     |             |        | 16    | 160  | 图片            |      |      |
| ▶ ○□ № 丢失的文件数                                              |             |         |            |         |        |        | OF      | Big-E  | ndia  | n      |      |     |         |     |     |             |        |       |      |               |      |      |
| • COM D                                                    |             |         |            |         |        |        | ~       |        | Ē     |        | -    |     |         |     |     | -           |        |       |      |               |      |      |
| COM SECON EBIN                                             | ~           | <       |            |         |        |        | 01      | 其他     |       | 1      |      |     |         |     |     |             |        |       |      |               |      |      |
| 字母 日報告 日 文本 屈十六法制 益銀码 可文档 日地                               | *           | 1 四日    | -14        | otal 4  | 7 03-  |        |         |        | -     | _      |      |     |         |     |     |             | - 1    |       |      |               |      |      |
| 19 15 P. IDITITY - A system P - A WAR IN PACIFIC PROVIDE   | Port 1      | A       | 1000000    |         | COURS  | 1      |         |        |       | A.r.ta |      | 10  | 10      | 147 | ÷.  |             | - 8    |       |      |               |      |      |
|                                                            | 21          |         | . 70       | 50      | 0.0    |        |         | 2      | 9     | 相定     |      |     | 40.3    | 11  |     |             | - 8    | 10.1  |      | 0.0           |      |      |
| 400 73 00 50 00 53 00 61 00 6D 00 2E 00 4                  | 4D          | 00 6    | 00         | 60      | 0.0    | 6      |         | 1000   |       |        |      |     |         |     | 200 |             |        | 33 0  | 0 7  | 4 0           | 0 75 | 5 6  |
| 72 00 65 00 73 00 5C 00 6E 00 75 00 63 0                   | 00          | 6C 00   | 65         | 00      | 61     | 00     | 72      | 00     | 2D    | 00     | 65   | 00  | 78      | 00  | 70  | 00          | 6C (   | 00 6  | F (  | 00 7          | 3 00 | 0 6  |
| 00 6F 00 6E 00 2E 00 6A 00 70 00 67 00 0                   | 00          | 00 00   | 00 0       | 00      | 00     | 00     | 00      | 00     | 00    | 00     | 00   | 00  | 00      | 00  | 00  | 00          | 00 0   | 0 0 0 | 0 0  | 0 00          | 0 00 | 0 1  |
|                                                            | 00          | 00 00   | 00         | 00      | 00     | 00     | 00      | 00     | 00    | 00     | 00   | 00  | 00      | 00  | 00  | 00          | 00 0   | 0 0   | 0 0  | 0 0           | 0 00 |      |
| 00 00 00 00 00 00 00 00 00 00 00 00 00                     | 00          | 00 00   | 00         | 00      | 00     | 00     | 00      | 00     | 00    | 00     | 00   | 00  | 00      | 00  | 00  | 00          | 00 0   | 00 0  | 0 0  | 0 0           | 0 00 | 0    |
| 00 00 00 00 00 00 00 00 00 00 00 00 00                     | 00          | 00 00   | 00         | 00      | 00     | 00     | 00      | 00     | 00    | 00     | 00   | 00  | 00      | 00  | 00  | 00          | 00 0   | 0 00  | 0 0  | 0 00          | 0 00 | 0    |
|                                                            | 00          | 00 00   | 00 00      | 00      | 00     | 00     | 00      | 00     | 00    | 00     | 00   | 00  | 00 0    | 00  | 00  | 00          | 00 0   | 0 0   | 0 0  | 0 00          | 0 00 |      |
|                                                            | 00          | 00 00   | 00         | 00      | 00     | 00     | 00      | 00     | 00    | 00     | 00   | 00  | 00      | 00  | 00  | 00          | 00 0   | 00 0  | 0 0  | 0 00          | 0 00 | 0 0  |
| foo oo oo oo oo oo oo oo oo oo oo oo oo                    | 00          | 00 00   | 00 0       | 00      | 00     | 00     | 00      | 00     | 00    | 00     | 00   | 00  | 00      | 00  | 00  | 00          | 00 0   | 0 0 0 | 0 0  | 0 00          | 0 00 | 0 (  |
| 400 00 00 00 00 00 00 00 00 00 00 00 00                    | 00          | 00 00   | 00 00      | 00      | 00     | 00     | 00      | 00     | 00    | 00     | 00   | 00  | 00      | 00  | 00  | 00          | 00 00  | 00 0  | 0 0  | 0 00          | 0 00 |      |
|                                                            | 00          | 00 01   | , 00       | 00      | 00     | 00     | 00      | 00     | 00    | 00     | 00   | 00  | 00      | 0.0 | 00  | 00          | 00 0   | 10 0  | 0 0  | 0 0           | 0 00 |      |

图 3-55 回收站记录文件中操作系统版本解析

0x08~0x0F 按小端顺序解析为 18218,表示被删除的文件逻辑大小是 18218 字节(与 EnCase 解析的 nuclear-explosion.jpg 文件逻辑大小一致),如图 3-56 所示。

| le EnCase Forensic (版本 7.12.01)                                                                                                    |                                                      |                                                             |                                               |                                                       |                                              |                                        |                  |                                        |                                                    |                                              |                                              |                                                                   |     |                                              |                                              |                                              |                                              |                                                         |                                                                |                                              |                                           |      |
|----------------------------------------------------------------------------------------------------|------------------------------------------------------|-------------------------------------------------------------|-----------------------------------------------|-------------------------------------------------------|----------------------------------------------|----------------------------------------|------------------|----------------------------------------|----------------------------------------------------|----------------------------------------------|----------------------------------------------|-------------------------------------------------------------------|-----|----------------------------------------------|----------------------------------------------|----------------------------------------------|----------------------------------------------|---------------------------------------------------------|----------------------------------------------------------------|----------------------------------------------|-------------------------------------------|------|
| * · □ 案例 (123) · Q 视图 · O 工具 · セ EnScript · 2 添加证据 ·                                                                                            |                                                      |                                                             |                                               |                                                       |                                              |                                        |                  |                                        |                                                    |                                              |                                              |                                                                   |     |                                              |                                              |                                              |                                              |                                                         |                                                                |                                              |                                           |      |
| 白家 品证据×                                                                                                    |                                                      |                                                             |                                               |                                                       |                                              |                                        |                  |                                        |                                                    |                                              |                                              |                                                                   |     |                                              |                                              |                                              |                                              |                                                         |                                                                |                                              |                                           |      |
| ○○?正在查看(入口)•□拆分模式•□条件• ~过滤器• ○村                                                                                                    | 标签。                                                  | 应 文材                                                        | 制枪者                                           | £+ #                                                  | - ES                                         | 选择                                     | 原始               | 度蒙                                     | • 5                                                | 书签                                           | • 🗃                                          | 转至3                                                               | 2件  | 9                                            | 查找                                           | 相关                                           | 项目                                           | • 10                                                    | 入口                                                             | • 19                                         | 获取                                        | + 24 |
| ・CI含入口<br>・CI層 malone                                                                                                    | M                                                    | 表包                                                          | 时间                                            | 线                                                     | F 图                                          | 库<br>85.47                             | 73               |                                        |                                                    |                                              |                                              |                                                                   |     |                                              |                                              |                                              |                                              |                                                         |                                                                |                                              |                                           |      |
| > c⊒ ≝ SExtend<br>> c⊒ ≝ SRecycle Bin                                                                                                    |                                                      |                                                             | -                                             | 21(2)                                                 | p ove                                        | 名称                                     | 13               |                                        |                                                    |                                              | 8                                            | Rs Es                                                             | 686 | 文件                                           | 扩展                                           | 名;                                           | 逻辑;                                          | 大小                                                      | 种乡                                                             | ŧ 3                                          | 5名分                                       | 析    |
| -o□                                                                                                    |                                                      | BitL des                                                    | ktop i                                        | r Reci<br>ni<br>4 ing                                 | overy                                        | Key                                    | 6C89             | 4E50                                   | -13B                                               | 1-48                                         |                                              |                                                                   |     | bd<br>ini                                    |                                              |                                              |                                              | 906<br>129<br>544                                       | 文档<br>Wind                                                     | 0                                            |                                           |      |
| ► OD Boot                                                                                                    | 04                                                   | = SIA                                                       | FR6IT                                         | ipg                                                   | -                                            |                                        |                  |                                        |                                                    |                                              | -                                            |                                                                   |     | ipg                                          |                                              |                                              |                                              | 544                                                     | 图片                                                             |                                              |                                           |      |
| Colle Documents and Settings     Colle MSOCache     Colle Perfl.ogs                                                                             |                                                      | I SIYO                                                      | 0500<br>lear-e                                | 7.bt<br>xplos                                         | ion.jp                                       | g                                      |                  |                                        |                                                    |                                              |                                              |                                                                   |     | bd<br>ipg                                    |                                              |                                              |                                              | 544<br>18,218                                           | 又档                                                             |                                              |                                           | T    |
| <ul> <li>○○□ Program Files</li> <li>○○□ Recovery</li> <li>○○□ Recovery</li> <li>○○□ Users</li> <li>○○□ Windows</li> <li>○○□ Windows</li> </ul>  | 7<br>8<br>9<br>10<br>11<br>12                        | R SR<br>SR<br>PH<br>SR<br>SR<br>SR<br>SR<br>SR              | /8WJ<br>GWKT<br>ROU7(<br>DTO_<br>/3OK<br>/EJS | 89.jpc<br>8L.JF<br>0A.jpc<br>02.jpc<br>RQ.jp<br>VS.jp | )<br>9<br>9<br>9<br>9                        | 转                                      | 到<br>解释:<br>① Ei | 选中的<br>ttle-E<br>g-En                  | 的文本<br>ndiar<br>dian                               | 1                                            | _                                            |                                                                   |     |                                              |                                              | ×                                            | 1 34 1 1 1 1                                 | 7,299<br>13,232<br>16,416<br>15,017<br>18,723<br>16,160 | 图图图图图图图                                                        |                                              |                                           |      |
| COL SExtend     SRECYCLE BIN                                                                                                    | <                                                    |                                                             |                                               |                                                       |                                              | į.                                     | O JI             | 他                                      | 18                                                 | 3218                                         |                                              |                                                                   |     |                                              | \$                                           |                                              |                                              |                                                         |                                                                | _                                            |                                           |      |
| <ul> <li>リ字段 当报告 日文本 四十六进制 業解码 三文档 三抄本</li> <li>つ透項 3 代码页・A 文本样式・A 査技 3 円目 「圧縮抑限」</li> <li>00001 00 00 00 00 00 00 2A 47 00 00 00 00</li> </ul> | F 图)<br>1000                                         | t = 1                                                       | 空制 f                                          | 7 - 20<br>69                                          | 文作<br>8B                                     |                                        |                  | l                                      | 602                                                | 24                                           | l                                            |                                                                   | 収消  | i                                            | l                                            |                                              | 0                                            | 73                                                      | 00 1                                                           | 35                                           | 00 7                                      | 72   |
| $ \begin{array}{cccccccccccccccccccccccccccccccccccc$                                                                                           | 6C 0<br>00 0<br>00 0<br>00 0<br>00 0<br>00 0<br>00 0 | 0 00<br>0 00<br>0 00<br>0 00<br>0 00<br>0 00<br>0 00<br>0 0 | 6C<br>00<br>00<br>00<br>00<br>00<br>00<br>00  | 00<br>61<br>00<br>00<br>00<br>00<br>00<br>00<br>00    | 6F<br>00<br>00<br>00<br>00<br>00<br>00<br>00 | 72<br>00<br>00<br>00<br>00<br>00<br>00 |                  | 2D<br>00<br>00<br>00<br>00<br>00<br>00 | 00<br>00<br>00<br>00<br>00<br>00<br>00<br>00<br>00 | 65<br>00<br>00<br>00<br>00<br>00<br>00<br>00 | 00<br>00<br>00<br>00<br>00<br>00<br>00<br>00 | 78 (<br>00 (<br>00 (<br>00 (<br>00 (<br>00 (<br>00 (<br>00 (<br>0 |     | 70<br>00<br>00<br>00<br>00<br>00<br>00<br>00 | 00<br>00<br>00<br>00<br>00<br>00<br>00<br>00 | 6C<br>00<br>00<br>00<br>00<br>00<br>00<br>00 | 03<br>00<br>00<br>00<br>00<br>00<br>00<br>00 | 00<br>6F<br>00<br>00<br>00<br>00<br>00<br>00            | 74<br>00<br>00<br>00<br>00<br>00<br>00<br>00<br>00<br>00<br>00 | 00<br>73<br>00<br>00<br>00<br>00<br>00<br>00 | 75 00 00 00 00 00 00 00 00 00 00 00 00 00 |      |

0x10~0x17 字节(如图 3-57 所示)选中后,使用 EnCase 解码功能,按照"Windows 日 期/时间"格式解析即可得到文件的删除时间,如图 3-58 所示。

图 3-56 回收站记录文件中文件大小解析

| <ul> <li>③ と 広格 本 (入口)・二 拆分模式・皿 条件・ ギ 过滤器・ ○ 杯签・ ② 文档检査・* □ 志持版始投索・ ○ 书签・ 圖 特 金 文件 (④ 査技相关項目・ ⑤ 入口・ 匀 获取・ ○ ○ ⑦ た 正在 査 石 (入口)・二 拆分模式・皿 条件・ ギ 过滤器・ ○ 示 签・ ② 文档检査・* □ 志持版始投索・ ○ 书签・ 圖 特 金 文件 (④ 査技相关項目・ ⑤ 入口・ 匀 获取・ ○ ○ ⑦ た 正 査 方 ⑤ ○ ③ 差 Stend ・ ○ □ 第 Stend ・ ○ □ 第 ■ Stend * ○ ○ ○ ○ ○ ○ ○ ○ ○ ○ ○ ○ ○ ○ ○ ○ ○ ○</li></ul>                                                                                                    |
|----------------------------------------------------------------------------------------------------|
| <ul> <li>○○○ 大</li> <li>○○○ 大</li> <li>○○○○ 大</li> <li>○○○○ 大</li> <li>○○○○ 大</li> <li>○○○○○○○○○○○○○○○○○○○○○○○○○○○○○○○○○○○○</li></ul>                                                                                                    |
| - ○ご愛 入口     - ○ご愛 入口     - ○ご愛 入     - ○ご愛 入     - ○ご →     - ○ご@ 入     - ○ご@ 入     - ○ご@ 入     - ○ご@ 入     - ○ご@ 入     - ○ご@ 人     - ○ご@ 人     - ○ご@ 人     - ○ご@ 人     - ○ご@ 人     - ○ご@ 人     - ○ご@ 人     - ○ご@ 人     - ○ご@ 人     - ○ご@ 人     - ○ご@ 人     - ○ご@ 人     - ○ご@ 人     - ○ご@ 人     - ○ご@ 人     - ○ご@ 人     - ○ご@ 人     - ○ご@ 人     - ○ご@ 人     - ○ご@ A     - ○ご@ 人     - ○ご@ 人       |
| COLUM SEctend     COLUM SEctend     COLUM SEctend     COLUM SEctend     COLUM SEctend     COLUM SEctend     COLUM SEctend     COLUM SEctend     COLUM SEctend     COLUM SEctend     COLUM SEctend     COLUM SECTION     COLUM SECTION     COLU     |
| COLL RC     COLL RC        |
| Coll a Statesycle Bin     Coll a Statesycle Bin     Coll a Sta     |
| Coll S-15-21-377413048-683992614-3010368698-1000     coll S-15-21-377413048-683992614-3010368698-1000     coll S-15-21-377413048-683992614-3010368698-1000     coll S-15-21-377413048-683992614-3010368698-1001     coll S-15-21-377413048-683992614-3010368698-1001     coll S-15-21-377413048-68392614-3010368698-1001     coll S-15-21-377413048-68392614-3010368698-1001     coll S-15-21-377413048-68392614-3010368698-1001     coll S-15-21-377413048-68392614-3010368698-1001     coll S-15-21-377413048-68392614-3010368698-100     coll S-15-21-377413048-68392614-3010368698-100     coll S-15-21-377413048-68392614-30108-892     coll S-15-21-377413048-68392614-301036898-100     coll S-15-21-377413048-68392614-30108-892     coll S-15-21-377413048-978     coll S-15-21-377413048-978     coll S-15-21-377413048-978     coll S-15-21-377413048-978     coll S-15-21-377413048-978     coll S-15-21-377413048-978     coll S-15-21-377413048-978     coll S-15-21-377413048-978     coll S-15-21-377413048-978     coll S-15-21-377413     coll S-15-21-377413     coll S-15-21-377413     coll S-15-21-377413     coll S-15-21-37741     coll S-15-21-377413     coll S-15-21-37741     coll S-15-21-377413     coll S-15-21-37741     coll S-15-21-37741     coll S-15-21-3774     coll S-15-21     coll S-15-21     coll S-1     |
| C =                                                                                                    |
| COLL b3385d3ab5bd2ab5bd3ab5bd2ab5bd2ab5bd3ab5bd2ab5bd3ab5bd2ab5bd2ab5b     |
| COLL Boot     COLL Boot     COLL Bot     |
| CO→ Documents and Settings     CO→ Documents and Settings     CO→ Documents and Settings     CO→ Documents and Settings     CO→ Define and Settings     CO→ Define     |
| COL MSUCARDE     COL MSUCARDE        |
| 17         第KVWU89.pg         pg         17.299 图片           17         第KVWU89.pg         pg         17.299 图片           18         第KRWTRLIPG         JPG         1,643,222 图片           1001         Recovery         pg         16,161 图片           101         PHOTO_02.pg         pg         15,017 图片           101         PHOTO_02.pg         pg         15,017 图片           111         第KVOKRA.pg         pg         16,160 图片           111         第KVOKRA.pg         pg         16,160 图片           111         第KVOKRA.pg         pg         16,160 图片           111         第KVOKRA.pg         pg         16,160 图片           112         \$KMEJSVS.pg         pg         16,160 图片           0013         \$Extend              0013         \$Extend              0013         \$Extend               0013         \$Extend               0013         \$Extend                                                                                                    |
| COL Program Data     COL Program Data     C     |
|                                                                                                    |
| ・ の口』 System Volume Information         10 第 PH FOT 0.02 pg         pg         15,017 图片           ・ の口』 Users         ・ の口』 Microws         11 第 SRV30KRQ.pg         pg         18,723 图片           ・ の口』 String         ・ の口」 String         pg         18,723 图片         12 第 SRMEJSVS pg         pg         16,160 图片           ・ の口』 String         ・ の口 新 String         ・ の目         ・ の目                                                                                                    |
| COUL Users     COULD Users     COULD Users     COULD EXEMPTION     COULD EXEMPTION     COULD     COULD     COULD     COULD     COULD     C     |
| COL Windows     COL Windows     COL State     COL State     COL      |
| ○OLDA 法共的人科教<br>>OLDA D<br>>OLDA D<br>>OLDA SEcted<br>+OT# SPECYCLE PRH<br>● 学校 日报告 □文本 周十六进制 単解码 □文档 日抄本 下 图片 □控制合 ∞ 文件区域 □许可 出散列集 足属性                                                                                                    |
|                                                                                                    |
|                                                                                                    |
| ○字段 日报告 日文本 四十六进制 単解码 日文档 日抄本 原图片 日控制台 ※文件区域 3 許可 目散列集 2 属性                                                                                                    |
| · 14X 出版目 GE大学 OF 1716291 塑描程 GE大任 コウ学 ていけ デカゼロ 二人口に成 がりり おはたりた G 時日                                                                                                    |
|                                                                                                    |
| □ 透現 * 入代码页 * A 文本样式 * A 查找 4 □ □ □ □ 压缩视图 □ □                                                                                                    |
| 00001 00 00 00 00 00 00 00 2A 47 00 00 00 00 00 00 70 F0 69 8B 2E C7 CB 01 43 00 3A 00 5C 00 55 00 73 00 65 00 72                                                                                                    |
| 03/00 /3 00 5C 00 53 00 61 00 6D 00 2E 00 4D 00 61 00 6C 00 6F 00 6E 00 65 00 5C 00 50 00 69 00 63 00 /4 00 /2 00 62 00 67 00 72 00 6C 00 6F 00 72 00 6C 00 73 00 6C 00 73 00 6C 00 73 00 6C 00 73 00 6C 00 73 00 6C 00 73 00 6C 00 73 00 6C 00 73 00 6C 00 73 00 6C 00 73 00 6C 00 73 00 6C 00 73 00 6C 00 73 00 6C 00 73 00 6C 00 73 00 6C 00 73 00 6C 00 73 00 6C 00 73 00 6C 00 73 00 6C 00 73 00 6C 00 73 00 6C 00 73 00 6C 00 75 00 75 |
|                                                                                                    |
| 14800 00 00 00 00 00 00 00 00 00 00 00 00                                                                                                    |
| 18500 00 00 00 00 00 00 00 00 00 00 00 00                                                                                                    |
| <b>222</b> 00 00 00 00 00 00 00 00 00 00 00 00 00                                                                                                    |
| <b>2290</b> 0 00 00 00 00 00 00 00 00 00 00 00 00                                                                                                    |
|                                                                                                    |
| 37800 00 00 00 00 00 00 00 00 00 00 00 00                                                                                                    |
| 40700 00 00 00 00 00 00 00 00 00 00 00 00                                                                                                    |
| <b>444</b> 00 00 00 00 00 00 00 00 00 00 00 00 00                                                                                                    |
|                                                                                                    |

@ EnCase Forensic (版本 7.12.01)

图 3-57 回收站记录文件中文件删除时间解析

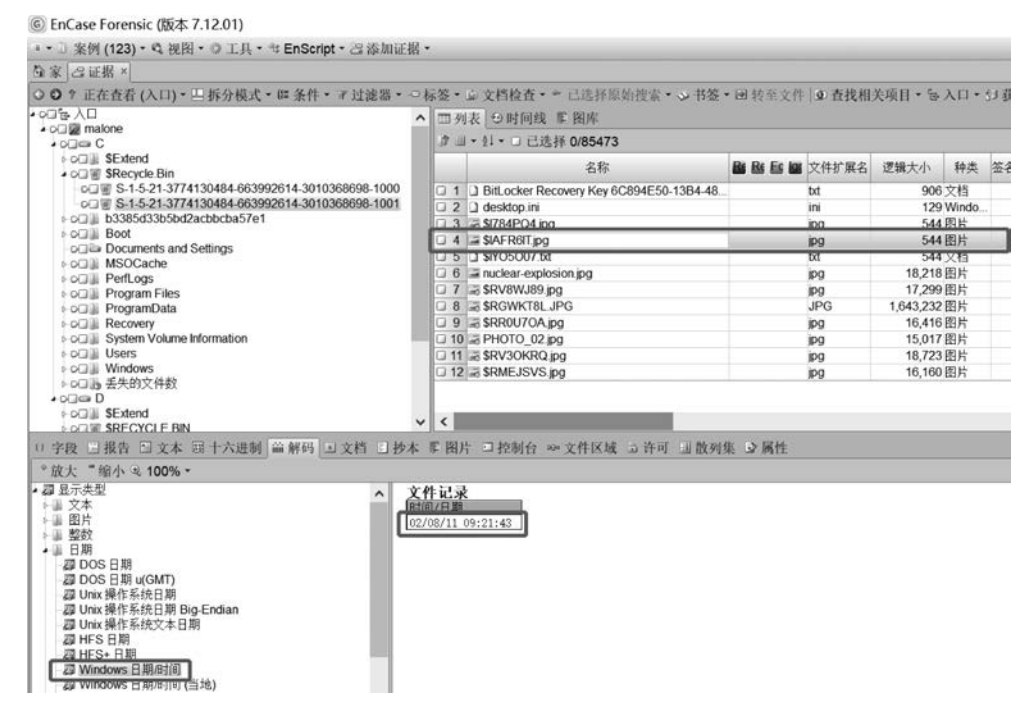

图 3-58 EnCase 解码日期时间

0x18~0x21F 字节解析为"C:\Users\Sam. Malone\Pictures\nuclear-explosion.jpg", 即为被删除文件的原始路径(全路径),如图 3-59 所示。

步骤 6: 单击工具栏中的"许可"按钮,可以看到该回收站记录文件的权限信息,其所有 者为 Sam. Malone,如图 3-60 所示,说明文件的删除者即为 Sam. Malone。 99

| 圖 EnCase Forensic (版本 7.12.01)                    |                                                |                   |                   |                       |
|---------------------------------------------------|------------------------------------------------|-------------------|-------------------|-----------------------|
| * · □ 案例 (123) · Q 视图 · O 工具 · 号 EnScript · 四添加证据 |                                                |                   |                   |                       |
| 在家 凸证据×                                           |                                                |                   |                   |                       |
| ○ O ? 正在查看 (入口)· 三 拆分模式 · 四 条件 · ィ 过滤器 · ○        | 标签、应文档检查、= 已选择原始搜索、公书签、                        | · 回转至文件 [3] 查找相关  | 項目・多入口・分表取        | · 点进程 建设备 · 动打开方式 ·   |
| • oG/b 入口                                         | ▲ □ 利志   白时间线 町 開皮                             |                   |                   |                       |
| o □                                               | IN THE PERIOD PROT                             |                   |                   |                       |
| + c C                                             | オコ・11・□ 已迭择 0/85473                            |                   |                   |                       |
| + o(1) SExtend                                    | 2.8                                            | Ba Ba Ea Ma 文件扩展名 | 逻辑大小 种类 签名分       | 析 文件类型 一受保护 保护复       |
| * 0.1 8 SKECYCE.DIN                               |                                                |                   | 000 -048          |                       |
| CUE S.15.21.3774130484.683992814.3010368698.1001  | J 1 J BILLOCKER RECOVERY Key 6C894E50-1384-48. | 00                | 900 X 13          |                       |
| + or11 b3385d33b5bd2acbbcba57e1                   | U 2 U deskopin                                 | in                | 129 Windo         |                       |
| Boot                                              | U 3 W SI/84PQ4 pg                              | (Pg               | 544 图片            |                       |
| oil a Documents and Settings                      | J 4 Ja SIA Roll pg                             | IP9               | 544 SHF           |                       |
| + oci ili MSOCache                                | J 5 J SIYUSUU/DI                               | bđ                | 544 × 13          |                       |
| i o⊒ ji PerLogs                                   | 16 an nuclear-explosion.jpg                    | IPg               | 18,218 田斤         |                       |
| FOCULE Program Files                              | J 7 J SHV8WJ89.00                              | IP9               | 17,299 出斤         |                       |
| i⊧o⊡ i ProgramData                                | J 8 ad SRGWK18L3PG                             | JPG               | 1,643,232 图片      |                       |
| I O I II Recovery                                 | J 9 a SHOUTOA pg                               | IPg               | 16,416 H F        |                       |
| > 0.1 Ji System Volume Promation                  | 0 10 as PHOTO_02 pg                            | PO                | 15,017 田斤         |                       |
| LOTE Windows                                      | LI 11 LIS SKVJUKRU (pg                         |                   | 18,723 图开         |                       |
| 10716 无序的文件的                                      | U 12(a) SHOME JSVS (pg                         | IPG               | 16,160 23,5       |                       |
| + older D                                         |                                                |                   |                   |                       |
| + o ⊒ li SExtend                                  |                                                |                   |                   |                       |
| LOCIE SRECYCLE BN                                 | v c                                            |                   |                   |                       |
| 1) 字段 目报告 回文本 周十六进制 甾醇码 回文档 目抄本                   | ■ 图片 □ 控制台 ⊷ 文件区域 □ 许可 □ 散列集                   | 1. 公居性            |                   |                       |
| · 济道· ? 伊思斯· A 文本群式· A 表述 · [第四] 西任總國際            | (4)                                            |                   |                   |                       |
|                                                   |                                                |                   |                   |                       |
|                                                   | 00 00 70 F0 69 88 2E C7 CB 01 43 1             | 5C 00 50 00 69 00 | 63 00 74 00 75 0  | 10 Sam Malone Richt   |
| 072172 00 65 00 73 00 5C 00 6F 00 75 00 63 00     | 6C 00 65 00 61 00 72 00 2D 00 65 0             | 00 78 00 70 00 6C | 00 6F 00 73 00 6  | 9 resinuclear explosi |
| 11100 GF 00 GE 00 2E 00 GA 00 70 00 G7 00 00      | 00 00 00 00 00 00 00 00 00 00 00 00 00         | 00 00 00 00 00 00 | 00 00 00 00 00 00 | 00 lon ind            |
| 14800 00 00 00 00 00 00 00 00 00 00 00 00         | 00 00 00 00 00 00 00 00 00 00 00 00 00         | 00 00 00 00 00 00 | 00 00 00 00 00 00 | 00                    |
| 18500 00 00 00 00 00 00 00 00 00 00 00 00         | 00 00 00 00 00 00 00 00 00 00 00 00 00         | 00 00 00 00 00 00 | 00 00 00 00 00 0  | 10                    |
| 22200 00 00 00 00 00 00 00 00 00 00 00 0          | 00 00 00 00 00 00 00 00 00 00 00 00 00         | 00 00 00 00 00 00 | 00 00 00 00 00 00 | 10                    |
|                                                   |                                                |                   |                   | 10                    |
| 23000 00 00 00 00 00 00 00 00 00 00 00 00         |                                                |                   | 00 00 00 00 00 00 | 10                    |
| 37000 00 00 00 00 00 00 00 00 00 00 00 00         | 00 00 00 00 00 00 00 00 00 00 00 00 00         | 00 00 00 00 00 00 | 00 00 00 00 00 0  | 50                    |
| 40700 00 00 00 00 00 00 00 00 00 00 00 00         | 00 00 00 00 00 00 00 00 00 00 00 00 00         | 00 00 00 00 00 00 | 00 00 00 00 00 0  | 00                    |
| 44400 00 00 00 00 00 00 00 00 00 00 00 0          | 00 00 00 00 00 00 00 00 00 00 00 00            | 00 00 00 00 00 00 | 00 00 00 00 00 00 | 30                    |
| 48100 00 00 00 00 00 00 00 00 00 00 00 00         | 00 00 00 00 00 00 00 00 00 00 00 00 00         | 00 00 00 00 00 00 | 00 00 00 00 00 00 | 30                    |
| 121800 00 00 00 00 00 00 00 00 00 00 00 00        | 00 00 00 00 00 00 00 00 00 00 00 00 00         | 00                |                   |                       |
|                                                   |                                                |                   |                   |                       |

图 3-59 回收站记录文件中文件原始路径解析

| Case Forensic       | (版4 7.12.01)      |                  |             |         |                                           |                                         |       |
|---------------------|-------------------|------------------|-------------|---------|-------------------------------------------|-----------------------------------------|-------|
| ■・□ 案例 (123)・4      | 4、视图・掌工具・         | * EnScript • 🕾   | 添加证据、       | e       |                                           |                                         |       |
| ◎家 ②证据×             |                   |                  |             |         |                                           |                                         |       |
| ○ ● ? 正在查看 (入       | 、口) * 巴 拆分模式      | • 四条件 • 7 过      | [滤器▼-□林     | 宗签 •    | ▶ 文档检查 • * 已选择原始搜索 • ≫ 书签                 | • • • • • • • • • • • • • • • • • • •   | @ 查找相 |
| • 6日告入日             |                   |                  | ^           | [m 20]  | 志 の財間线 肥 図底                               |                                         |       |
| 🔺 o 🗔 💹 malone      |                   |                  |             |         | to all the second                         |                                         |       |
| • 00 C              |                   |                  |             | NA TH   | ・2↓・□已选择 0/85473                          |                                         |       |
| ► OCI SExtend       | Bin               |                  |             |         | 名称                                        | Re Re Ec las                            | 文件扩展名 |
| -00 S-1-5-2         | 1-3774130484-6639 | 992614-301036869 | 8-1000      | 0.1     | Bill ocker Peroven Key 6C804E50 13B4 48   | 100000000000000000000000000000000000000 | byt.  |
| o⊡≣ S-1-5-2         | 1-3774130484-6639 | 92614-301036869  | 8-1001      | 122     | a billocker kecovery key ocos4230-1304-40 |                                         | ini   |
| > o⊡ ] b3385d33     | 3b5bd2acbbcba57e  | 1                |             | 13      | SI784PO4 ing                              |                                         | ing   |
| ⊳o⊡ iii Boot        |                   |                  |             | 4       | = \$IAFR6IT ipg                           |                                         | ipa   |
| -o Documen          | ts and Settings   |                  |             | 5       | 1 \$IY05007.txt                           |                                         | txt   |
| Not MSOCac          | ne                |                  |             | 0 6     | nuclear-explosion.jpg                     |                                         | ipg   |
| PenLogs             | Filos             |                  |             | 07      | RV8WJ89 ipg                               |                                         | ipg   |
| Program             | Data              |                  |             | 08      | SRGWKT8LJPG                               |                                         | JPG   |
| Pol Recovery        |                   |                  |             | 09      | a \$RR0U7OA.jpg                           |                                         | ipg   |
| > o System V        | olume Information |                  |             | 0 10    | R PHOTO 02 jpg                            |                                         | ipg   |
| ⊳o⊡ II Users        |                   |                  |             | 0 11    | SRV30KRQ ipg                              |                                         | ipq   |
| ▷ o□ Windows        | 20120             |                  | ~           | <       |                                           |                                         |       |
| ○字段 国报告 □           | 文本 圖十六进制          | 篇 解码 国 文相        | 当 ]] 抄本     | 下 图片    | □ 控制台 ∞ 文件区域 □ 许可 □ 散列                    | 및 ⊇属性                                   |       |
| 山・針・□已选择O           | /6 四拆分模式。         | ↓ 浏览数据           |             |         |                                           |                                         |       |
| 名称                  | ID                | 属性               | 许?          | ŋ       |                                           |                                         |       |
| 1 a Low Integrity L | S-1-16-4096       | 必需               | [NW] [Inh A | CEJ     |                                           |                                         |       |
| 2 Administrators    | S-1-5-32-544      | 允许               | [FC] [M] [R | &X] [R] |                                           |                                         |       |
| 3 System            | S-1-5-18          | 允许               | [FC] [M] [R | &X] [R] |                                           |                                         |       |
| 4 A Sam Malone      | S-1-5-21-377413   | 分许               | [FC] [M] [R | &X] [R] |                                           |                                         |       |
| 🗆 5 🗟 Sam Malone    | S-1-5-21-377413   | 所有者              |             |         |                                           |                                         |       |
| G G None            | S-1-5-21-377413   | 组                |             |         |                                           |                                         |       |

图 3-60 文件删除者信息解析

步骤 7:联系所学注册表取证相关知识,在注册表中查看文件删除者的相关信息。在 C:\Windows\System32\Config 下找到注册表文件"SAM",如图 3-61 所示。

步骤 8: 解析该复合文件"SAM",找到 SAM\Domains\Account\Users 的文件夹,可以 看到 000003E9 文件夹(图 3-62),而十六进制 3E9 的十进制数为 1001,与回收站目录文件夹 SID 中的 UID(如图 3-63 所示: 1001)一致,说明删除文件的用户就是 3E9,即该 000003E9 文件夹为 Sam. Malone 的用户文件夹。

步骤 9: 解析 000003E9 文件夹中的文件,其中 F 文件记录了用户创建时间等信息,V 文件记录了用户名和 SID 等信息,不再具体一一解析,如图 3-64 所示,即为用户名。

由此,不仅得到被删除文件的相关信息,更进一步获知删除者的相关信息。

100\_
|                                     | 100.000 No. 342 |                                          |                   |            |            |       |        |       |     |
|-------------------------------------|-----------------|------------------------------------------|-------------------|------------|------------|-------|--------|-------|-----|
| 素 写氏版×                              |                 |                                          |                   |            |            |       |        |       |     |
| ○ + 正在查看 (入口)· 三 拆分模式 · 即 条件 · # 过) | 波田・ つる          | 、 答・ 」 文档检査・ ・ 己進 目前 指数 を ・ 、 书答         | · 通转至文件 』 查找相     | 关项目•复      | λD •       | 1)获取• | 心进程 副设 | 各•司打开 | 153 |
| + oC) a sevicing                    | ^               | 四对方 白时间接 医鼻炎                             |                   |            |            |       |        |       |     |
| ⊢o())∦ Setup                        |                 |                                          |                   |            |            |       |        |       |     |
| og ji ShelNew                       |                 | # L • 1: • L C151 0185473                |                   |            |            |       |        |       |     |
| GOL SoftwareUrstribution            |                 | 28                                       | Bi Bi Ei Bi 文件扩展名 | 逻辑大小       | 102        | 签名分析  | 文件表型   | 委保护   | 10  |
| of all system                       |                 | CL 2 L BCD Templete L CC                 | 100               | 25.000     | et-100     |       |        |       | 1   |
| • oClill System32                   |                 | C # D CONDONENTS                         | 100               | 10,660,800 | 4.50       |       |        |       |     |
| - o()    0409                       |                 | C B COMPONENTS LOC                       | 102               | 1024       | 広田         |       |        |       |     |
| - o() Advancedinstallers            |                 | D 10 D COMPONENTS LOG1                   | 1001              | 262 144    | 72/18<br>7 |       |        |       |     |
| ol⊒≣ ar SA                          |                 | 11 11 COMPONENTS/Fcced2ed.6e01.11de.8hed | N                 | 65 536     | *          |       |        |       |     |
| -oGiji bg-BG                        |                 | 112 COMPONENTS//ccort2od.6e01.11de.8hed  | southans.         | 524 288    | Ŧ          |       |        |       |     |
| ► o(3) Boot                         |                 | 13 DEFAULT                               | - regrand-        | 262 144    | +10        |       |        |       |     |
| Pourge caroot                       |                 | O M D DEFAULTLOG                         | 106               | 1.024      | 中田         |       |        |       |     |
| Cale Calenterity                    |                 | 0 15 DEFAULTLOG1                         | 1061              | 115 712    | ¥          |       |        |       |     |
| ⇒ ol⊒i com                          |                 | CT 10 T SAM                              |                   | 262.144    | 未知         |       |        |       |     |
| + config                            |                 | G 17 J SAMLOG                            | LOG               | 1.024      | 应用         |       |        |       |     |
| ociji cs-CZ                         |                 | G 18 G SAMLOG1                           | LOG1              | 58,368     | £          |       |        |       |     |
| o⊖i⊯ da DK                          |                 | G 19 L SECURITY                          |                   | 262.144    | 未50        |       |        |       |     |
| ola de DE                           |                 | 220 D SECURITYLOG                        | LOG               | 1,024      | 应用         |       |        |       |     |
| FOLDE DISM                          |                 | 2 21 LI SECURITYLOG1                     | LOG1              | 21,504     | £          |       |        |       |     |
| > oug anvers                        |                 | 22 D SOFTWARE                            |                   | 33,816,576 | 未知         |       |        |       |     |
| of all eLGR                         |                 | 23 SOFTWARE LOG                          | LOG               | 1,024      | 应用         |       |        |       |     |
| oCJL en                             |                 | 24 D SOFTWARE LOG1                       | LOG1              | 262,144    | £          |       |        |       |     |
| > o() iii en-US                     |                 | 25 D SYSTEM                              |                   | 11,534,336 | 未知         |       |        |       |     |
| o() es ES                           | ~               | 26 SYSTEMLOG                             | LOG               | 1.024      | 应用         |       |        |       |     |

图 3-61 注册表文件"SAM"

⑥ EnCase Forensic (版本 7.12.01)
 • ③ 案例 (123) • ○ 視图 • ◎ 工具 • ○ EnScript • 忌添加证据 •

| ODIS SAM                                                                                |    | 列表 ①时间接 汇 图底      | ↓ 1 = 0 +(1, 1, 1) | 1.136-11361 | 1.7.911 | E.753H |
|-----------------------------------------------------------------------------------------|----|-------------------|--------------------|-------------|---------|--------|
| <ul> <li>CMI-CreateHive(899121E8-11D8-44B6-ACEB-301713D5ED8C)</li> <li>COSAM</li> </ul> | #  | □• 1 • □已选择 0/144 |                    |             |         |        |
| OCH Domains     OCH Account                                                             |    | 名称                | Bis Ris Es las     | 文件扩展名       | 逻辑大小    | 种类     |
| ▷ c□ Alases                                                                             | 01 | D.F.              |                    |             | 80      | 未知     |
| ocal Groups                                                                             | 02 | 2 D V             |                    |             | 472     | 未知     |
| 000001F4                                                                                | 13 | UserPasswordHint  |                    |             | 27,812  | 未知     |
|                                                                                         |    |                   |                    |             |         |        |

图 3-62 SAM 注册表文件解析

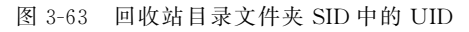

| ⑥ EnCase Forensic (版本 7.12.01)                                                                              |                                                       |                                                       |                                       |
|----------------------------------------------------------------------------------------------------|-------------------------------------------------------|-------------------------------------------------------|---------------------------------------|
| ** 3 案例(123)* 4 視用 * 0 工具 * 5 EnScript * 2 添加証拠 *                                                           |                                                       |                                                       |                                       |
| な家 四征数×                                                                                                    |                                                       |                                                       |                                       |
| ○ O ? 正在在看 (SAM) · 巴努分模式 · # 条件 · # 过滤器 · ○标                                                                | 答· ⑤文档检查· + 已活样原始搜索· ③书签                              | · iei 转至文件 @ 查找相关项目 · So 入                            | 口·匀获取·点进程 副设备·司打开方式·                  |
| ・ cc:(* SAM<br>・ cc:)』 CM CreateHive(899121E8-11D8-4486 ACEB-301713D5ED(<br>・ cc:)』 SAM                     | 四 列表   日时间线 - 原 田岸<br>タ ヨ・11 - 〇 己追拝 0/144            |                                                       |                                       |
| colla Domains     colla Account                                                                             | 名称                                                    | BB BB BB 文件扩展名 逻辑大小 科                                 | 类 签名分析 文件类型 受保护 保护                    |
| COUL Alases     COUL Groups     COUL Users                                                                  | 21_1F<br>22_3 V<br>23_3 UserTile                      | 00 #3<br>472 #3<br>27 812 #3                          | 2<br>0                                |
| Culi 00000175<br>Culi 00000085<br>Culi 00000089<br>>Culi Names<br>>Culi Names<br>>Culi Names<br>>Culi Names | J UserPasswordHint                                    | 26.43                                                 |                                       |
| 11 字段 日报告 回文本 同十六进制 無解码 回文档 日抄本 新                                                                           | 图片 口控制台 …文件区域 口许可 当数列                                 | 集 立属性                                                 |                                       |
| ○ 透明、3 代码页・A 文本样式・約 査我 □ □□□□□□□□□□□□□□□□□□□□□□□□□□□□□□□□□                                                  |                                                       |                                                       |                                       |
| $ \begin{array}{cccccccccccccccccccccccccccccccccccc$                                                       | $ \begin{array}{cccccccccccccccccccccccccccccccccccc$ | $ \begin{array}{cccccccccccccccccccccccccccccccccccc$ | 0 0 0 0 0 0 0 0 0 0 0 0 0 0 0 0 0 0 0 |

图 3-64 注册表文件中用户信息的解析

101

¢

## 3.5.4 实验小结

回收站文件夹中, \$R 文件记录原始文件内容, \$I 文件记录恢复被删除文件的必要信息(文件大小、被删除时间、原始路径及文件名称)。当恢复被删除文件而原始目录不存在时,利用 \$I 文件的信息可以重建目录。同时,联系回收站文件夹与注册表文件,可获知删除者的重要信息。在计算机调查取证过程中,需时刻记得回收站的重要作用,在回收站中出现的只字片语,很有可能对案件的侦破起决定作用。

# 3.6 分区恢复

### 3.6.1 预备知识:磁盘分区原理

在使用计算机进行数据存储与读取的过程中,分区丢失是一种比较常见的故障表现形式。由于意外断电、删除、格式化,或罪犯分子为妨碍案件调查而恶意破坏等原因,分区可能 会被删除或破坏。因此,无论是在取证调查中为了发现证据,还是为了不影响用户正常使 用,恢复被删除的分区都有着重要的意义。

### 1. 硬盘分区

硬盘分区是在一块物理硬盘上创建多个独立的逻辑单元,这些逻辑单元就是C盘、D盘、 E盘等,又称为逻辑卷。

在实际分区时,通常把硬盘分为主分区和扩展分区,然后根据硬盘大小和使用需要将扩展分区继续划分为几个逻辑分区。建立硬盘分区的步骤是:建立主分区→建立扩展分区→ 将扩展分区分成多个逻辑分区。硬盘划分多个分区后,可以用于存放不同类型的文件,如存 放操作系统、应用程序、数据文件等。

随着科技的发展,硬盘的容量越来越大,市场上1TB或2TB的大容量硬盘已经很常见。大容量硬盘给用户提供更多存储空间的同时,也使得在创建硬盘分区之前,好好地规划 硬盘分区的方案成为必要。合理划分分区可以方便用户更好地管理自己的硬盘。

#### 2. MBR 的数据结构

主引导记录(Master Boot Record, MBR)是采用 MBR 分区表的硬盘的第一个扇区,即 C/H/S 地址的 0 柱面 0 磁头 1 扇区,也叫作 MBR 扇区,共 512 字节。当计算机启动并完成 自检后,首先会读取磁盘的 MBR 扇区。MBR 主要由三部分组成:引导程序、分区信息表、 结束标志。其中引导程序占用 446 字节,主要用于硬盘启动时将系统控制权转移给用户指 定的并在分区表中登记了的某个操作系统区;分区信息表占用 64 字节,主要负责描述磁盘 内的各分区情况;结束标志为 2 字节"55 AA"。MBR 数据结构如图 3-65 所示。

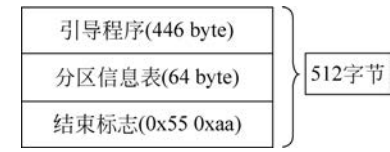

图 3-65 MBR 数据结构

MBR 主要功能如下:

① 首先检查硬盘中分区表是否完好;

② 从分区表查找可引导的"活动"分区;

③ 将活动分区中第一逻辑扇区数据加载到内存中。 在 DOS 分区中,该扇区内容被称为 DOS 引导记录,简称 DBR。

#### 3. 分区表项数据结构

分区表用于记录分区信息,从 MBR 的第 0x1BE 字节开始,共 64 字节,其中共有 4 个分 区表项,每个表项 16 字节,各字节含义如图 3-66 所示。

|          |                    | 16学               | <节             |             |                  |
|----------|--------------------|-------------------|----------------|-------------|------------------|
| 00       | 00 00 00           | 00                | 00 00 00       | 00 00 00 00 | 00 00 00 00      |
| Bootable | Starting<br>Sector | Partition<br>Type | Last<br>Sector | Relative    | Total<br>Sectors |
| 引导分区     | 起始扇区               | 分区类型              | 结束扇区           | 相对扇区数       | 总扇区数             |

图 3-66 分区表项数据结构

引导标志只有两种可能值,0x80为可引导(即表示该分区为操作系统分区),0x00为不可引导;分区类型标志表明它所描述的分区类型,如NTFS的类型值为0x07、FAT的类型 值为0x0B;起始扇区及结束扇区均以CHS方式表示,CHS区域的值主要用于较老的操作 系统,C、H、S分别代表磁盘的柱面号、扇区号、磁头号;相对扇区数(分区起始逻辑扇区)及 占用总扇区数均以LBA方式表示。分区起始LBA地址是非常重要的参数,如果该区域数 据受到破坏,操作系统将无法找到文件系统分区或扩展分区的起始位置。

如果在没有人为因素改变分区的情况下,因意外而导致的磁盘显示分区丢失、分区显示 未格式化等,应该首先检查主分区表是否损坏,通过查看现有分区表描述的各个分区的前后 关系是否合理、跳转到分区起始扇区查看是否为正常的 DBR 来判断故障原因。

## 3.6.2 实验目的与条件

### 1. 实验目的

通过本实验,读者重点掌握以下内容:

(1) 掌握 MBR 引导扇区中分区表的解析过程;

(2) 掌握使用 EnCase 工具进行分区恢复的方法。

#### 2. 实验条件

本实验所需要的软硬件清单如表 3-8 所示。

| 序号 | 设备                                        | 数 量 | 参数            |
|----|-------------------------------------------|-----|---------------|
| 1  | 取证工作站                                     | 1台  | Windows XP 以上 |
| 2  | EnCase 软件                                 | 1套  | EnCase7       |
| 3  | 检材 U 盘<br>(包含证据文件"Malone's HDD 1A. Ex01") | 1个  | 无             |

表 3-8 分区恢复实验清单

### 3.6.3 实验过程

步骤 1: 打开 EnCase 软件,新建案例并添加证据文件"Malone's HDD 1A. Ex01"。

步骤 2: 单击工具栏中的"设备"按钮,选择"磁盘视图"选项,如图 3-67 所示,即可进入 磁盘视图。

步骤 3: 单击磁盘视图下"查看簇"按钮前的复选框,可在扇区和簇视图之间切换,如 图 3-68 所示。 103

- 电子数据取证实训 -

104

| Encare roreine (gen riteor)            | A CONTRACTOR AND AND AND AND AND AND AND AND AND AND |                                          |             |         |        |                                       |        | 0 X                        |
|----------------------------------------|------------------------------------------------------|------------------------------------------|-------------|---------|--------|---------------------------------------|--------|----------------------------|
| **:1 第例(123)*Q 夜田・0 上共・4E<br>たかしのにおよ   | nScript • Crap interaction •                         |                                          |             |         |        |                                       |        |                            |
| ○ ● ↑ 正在在看(入口) · 二 新分稽式 · 件            | 条件· · · · · · · · · · · · · · · · · · ·              | •                                        | · 查找相关项目• % | 入口、匀花取、 | -5-999 | · · · · · · · · · · · · · · · · · · · |        |                            |
| •03% 入口                                | 四列表 马时间线 军 图库                                        |                                          |             |         |        | 些 截点视用                                | 1      |                            |
| cCa≌ materie<br>+ polae C<br>+ polae D | オヨ・社・コ 出活計 0/85473                                   | オコ・社・ロビ店計 0/85473                        |             |         |        |                                       |        |                            |
|                                        | 名称                                                   | 副副副副                                     | 扩展名 逻辑大小    | 种类 签名分析 | 文相美    | 25.9. X11 X                           | 最后访问时间 | 文件叙述                       |
|                                        | 010C<br>0200                                         | □1/wC 4,096文件表 近年…<br>□2/wD 4,096文件表 数利… |             |         |        |                                       |        | 07/14/09 10<br>01/30/11 09 |
|                                        | USB TOTOLAIN                                         |                                          | 43,120,590  | *34     |        | 封捕組食活构                                |        |                            |

图 3-67 EnCase 磁盘视图

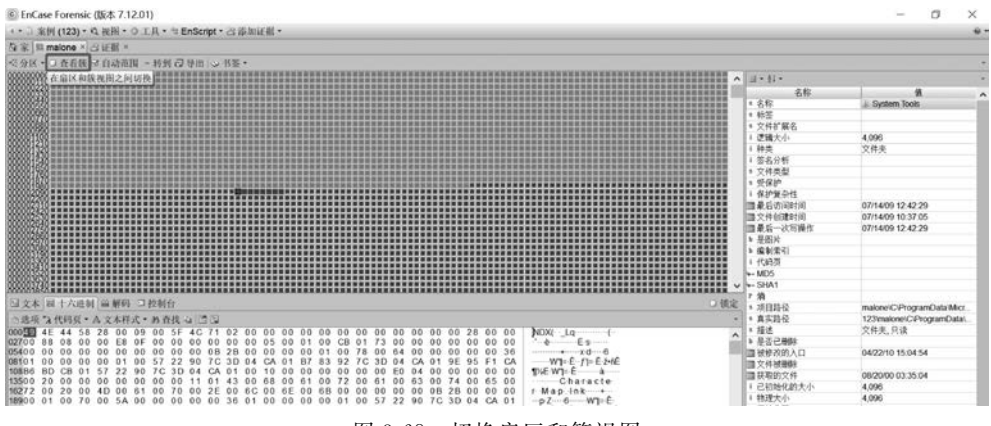

图 3-68 切换扇区和簇视图

步骤 4: 在扇区视图下(即显示的是硬盘上各扇区的状态和数据),单击第一个小方块 (LBR0 号扇区),即为主引导记录 MBR 扇区,单击中间工具栏中的"十六进制"按钮,查看该 扇区中的十六进制数据,如图 3-69 所示。

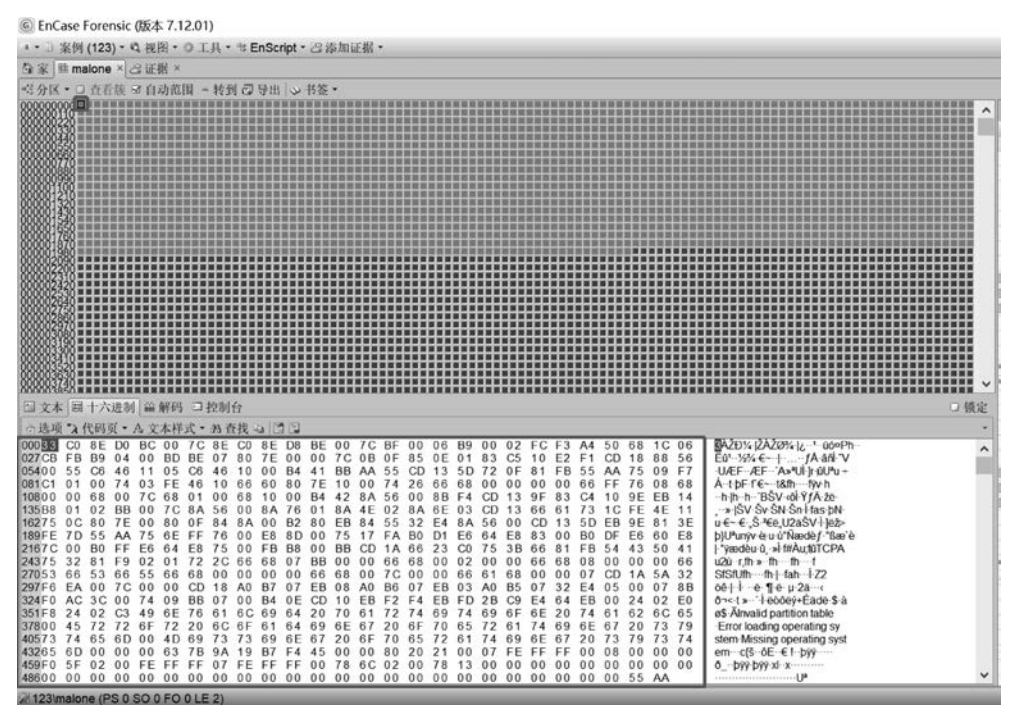

图 3-69 MBR 扇区

步骤 5:联系所学的 MBR 扇区数据结构可知,结束标志"55 AA"前的 64 字节为分区信息表,如图 3-70 所示。共分为 4 个分区表项,每个分区表项为 16 字节,经分析发现仅有 2 个分区表项有数据,即分区信息表中仅存在 2 个分区信息。

| 固文/                                                                                                    | 5 開                                                                  | 1+7                                                                                                    | 进制                                                                                                | 1                                                                                                    | 解码                                                                                                    |                                                                                                    | 控制                                                           | 台                                                                                                    |                                                                                                    |                                                                                                    |                                                                                                    |                                                                                                    |                                                                                                    |                                                                                                    |                                                                                              |                                                                                                    |                                                                                                    |                                                                                                    |                                                                                                    |                                                                                                    |                                                                                                    |                                                                                                    |                                                                                  |                                                                                        |                                                                                               |                                                                                                    |                                                       | □ 镇定 |
|----------------------------------------------------------------------------------------------------|----------------------------------------------------------------------|----------------------------------------------------------------------------------------------------|---------------------------------------------------------------------------------------------------|----------------------------------------------------------------------------------------------------|----------------------------------------------------------------------------------------------------|----------------------------------------------------------------------------------------------------|--------------------------------------------------------------|----------------------------------------------------------------------------------------------------|----------------------------------------------------------------------------------------------------|----------------------------------------------------------------------------------------------------|----------------------------------------------------------------------------------------------------|----------------------------------------------------------------------------------------------------|----------------------------------------------------------------------------------------------------|----------------------------------------------------------------------------------------------------|----------------------------------------------------------------------------------------------|----------------------------------------------------------------------------------------------------|----------------------------------------------------------------------------------------------------|----------------------------------------------------------------------------------------------------|----------------------------------------------------------------------------------------------------|----------------------------------------------------------------------------------------------------|----------------------------------------------------------------------------------------------------|----------------------------------------------------------------------------------------------------|----------------------------------------------------------------------------------|----------------------------------------------------------------------------------------|-----------------------------------------------------------------------------------------------|----------------------------------------------------------------------------------------------------|-------------------------------------------------------|------|
| 白透り                                                                                                    | E *2                                                                 | 代码                                                                                                    | 页 <b>。</b>                                                                                        | AX                                                                                                   | 木样                                                                                                    | 式.                                                                                                  | 25                                                           | 生找                                                                                                    | 4                                                                                                    | 10                                                                                                    |                                                                                                    |                                                                                                    |                                                                                                    |                                                                                                    |                                                                                              |                                                                                                    |                                                                                                    |                                                                                                    |                                                                                                    |                                                                                                    |                                                                                                    |                                                                                                    |                                                                                  |                                                                                        |                                                                                               |                                                                                                    |                                                       |      |
| 00033<br>027 CB<br>05400<br>061 C1<br>10800<br>135 B8<br>1627 52<br>2167 C<br>2437 5<br>2705 3<br>297 F6<br>324 F0<br>351 F8<br>3780 0<br>4057 3<br>4326 5 | C0<br>FB<br>55<br>01<br>00<br>7D<br>32<br>66<br>AC<br>24<br>45<br>76 | 8E<br>B9<br>C6<br>00<br>68<br>02<br>80<br>55<br>B0<br>31<br>53<br>00<br>32<br>72<br>65<br>00<br>20<br>20<br>20<br>20<br>20<br>20<br>20<br>20<br>20 | D0<br>04<br>46<br>74<br>00<br>BB<br>7E<br>AA<br>FF<br>9<br>66<br>7C<br>00<br>03<br>72<br>6D<br>00 | BC<br>000<br>111<br>03<br>7C<br>00<br>00<br>75<br>E6<br>02<br>55<br>00<br>74<br>49<br>6F<br>00<br>00 | 00<br>BD<br>05<br>FE<br>68<br>7C<br>80<br>6E<br>64<br>01<br>66<br>00<br>96<br>E<br>72<br>4D<br>09<br>6E<br>72 | 7 C<br>BE<br>C6<br>46<br>01<br>8A<br>0F<br>FF<br>88<br>72<br>68<br>CD<br>BB<br>76<br>20<br>69<br>7B | 8E<br>07746<br>1005684<br>76752C<br>00018<br>07616C<br>7399A | C0<br>80<br>10<br>66<br>68<br>00<br>8A<br>00<br>00<br>66<br>00<br>60<br>60<br>60<br>60<br>60<br>67<br>3<br>19 | 8E<br>7E<br>000<br>600<br>100<br>8A<br>000<br>E88<br>688<br>000<br>B7<br>64<br>69<br>61<br>69<br>7<br>67<br>67<br>67<br>67<br>67<br>67<br>67<br>67<br>67<br>67<br>67<br>67<br>6 | D8<br>00<br>B4<br>80<br>00<br>76<br>B2<br>8D<br>B8<br>07<br>00<br>07<br>05<br>64<br>64<br>64<br>64<br>64<br>64 | BE<br>000<br>41<br>7E<br>B4<br>01<br>80<br>00<br>00<br>BB<br>66<br>EB<br>CD<br>20<br>69<br>67<br>45 | 000<br>7C<br>BB<br>100<br>422<br>8A<br>EB<br>75<br>BB<br>000<br>68<br>08<br>100<br>700<br>620<br>000 | 7 C<br>0 B<br>AA<br>0 0<br>8 A<br>4 E<br>8 4<br>17<br>CD<br>0 0<br>0 0<br>A0<br>EB<br>6 1<br>6 7<br>6 F<br>0 0 | BF<br>0F<br>555<br>74<br>56<br>02<br>55<br>FA<br>16<br>66<br>7C<br>86<br>F2<br>72<br>20<br>70<br>80 | 00<br>85<br>CD<br>26<br>00<br>8A<br>32<br>B0<br>66<br>68<br>00<br>07<br>F4<br>74<br>65<br>20 | 06<br>0E<br>13<br>66<br>8B<br>6E<br>E4<br>D1<br>23<br>00<br>00<br>EB<br>EB<br>69<br>70<br>72<br>21 | 89<br>01<br>5D<br>68<br>F4<br>03<br>8A<br>E6<br>C0<br>02<br>66<br>03<br>FD<br>74<br>65<br>61<br>00 | 000<br>833<br>72<br>000<br>CDD<br>CDD<br>56<br>64<br>75<br>000<br>61<br>A00<br>2B<br>699<br>72<br>74 | 02<br>C5<br>0F<br>000<br>13<br>13<br>00<br>E8<br>3B<br>00<br>68<br>B5<br>C9<br>6F<br>61<br>69<br>FE | FC<br>10<br>81<br>00<br>9F<br>66<br>CD<br>83<br>66<br>66<br>66<br>00<br>07<br>E4<br>6E<br>74<br>6E<br>FF | F3<br>E2<br>FB<br>00<br>83<br>61<br>13<br>00<br>81<br>68<br>00<br>32<br>64<br>20<br>69<br>67<br>FF | A4<br>F1<br>55<br>66<br>C4<br>73<br>5D<br>B0<br>FB<br>08<br>07<br>E4<br>EB<br>74<br>6E<br>20<br>00 | 50<br>CDAAFF<br>10<br>1CEB<br>DF 54<br>00<br>CD 05<br>00<br>61<br>67<br>73<br>08 | 68<br>18<br>75<br>9E<br>FE<br>E6<br>43<br>00<br>1A<br>00<br>24<br>62<br>20<br>79<br>00 | 1C<br>888<br>09<br>88<br>4E<br>81<br>60<br>50<br>00<br>5A<br>07<br>02<br>6C<br>73<br>73<br>00 | 06<br>56<br>F7<br>68<br>14<br>11<br>3E<br>E8<br>41<br>66<br>32<br>8B<br>E0<br>65<br>79<br>74<br>00 | $ \begin{array}{llllllllllllllllllllllllllllllllllll$ | ^    |
| 4880.0                                                                                                    | 00                                                                   | 02                                                                                                    | 00                                                                                                | 00                                                                                                   | DO.                                                                                                    | 00                                                                                                  | 00                                                           | 00                                                                                                    | 00                                                                                                    | 00                                                                                                    | 00                                                                                                  | 00                                                                                                   | 00                                                                                                    | 02                                                                                                  | 00                                                                                           | 00                                                                                                 | 00                                                                                                 | 00                                                                                                   | 00                                                                                                  | 00                                                                                                    | 00                                                                                                 | 00                                                                                                 | 0.01                                                                             | 55                                                                                     | 0.0                                                                                           | 00                                                                                                 | 0_ P37 P37 A A                                        | ~    |

图 3-70 分区信息表

步骤 6:选中该 64 字节分区信息表,单击中间工具栏中的"解码"按钮,选择"Windows-分区入口"选项,可得到解析完成后的分区信息,如图 3-71 所示。

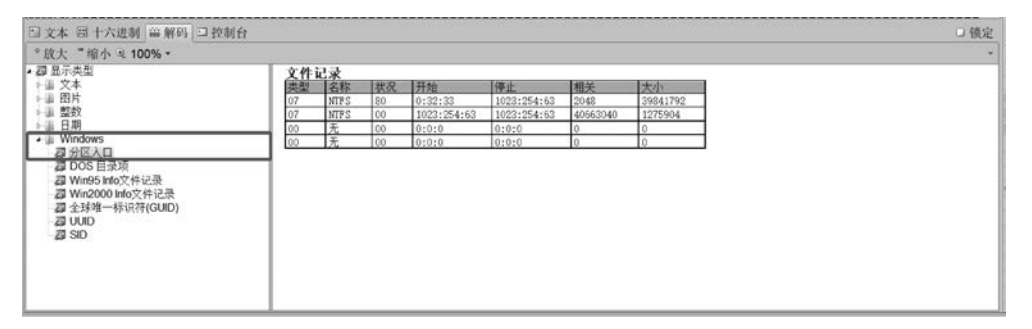

图 3-71 分区信息表解析

可以看出,该磁盘共有2个分区,其中第一个分区为活动分区(系统盘)。第一个分区起 始位置逻辑扇区为2048,占用总扇区数为39841792。第二个分区起始位置逻辑扇区为 40663040,占用总扇区数为1275904。

步骤 7: 在扇区视图下,鼠标停留在第一个扇区并右击,在弹出的快捷菜单中选择"转到"选项,跳转到 2048 号扇区(图 3-72),即为分区 1 的起始扇区 DBR,如图 3-73 所示。

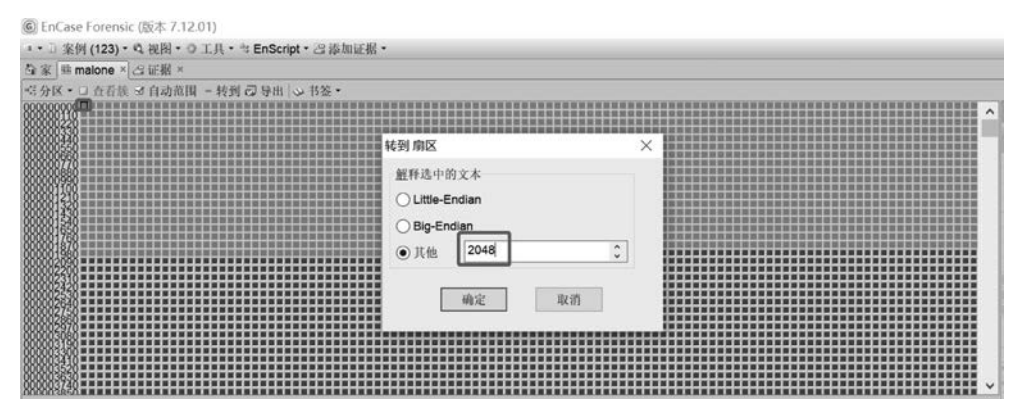

图 3-72 跳转到分区 1 起始扇区

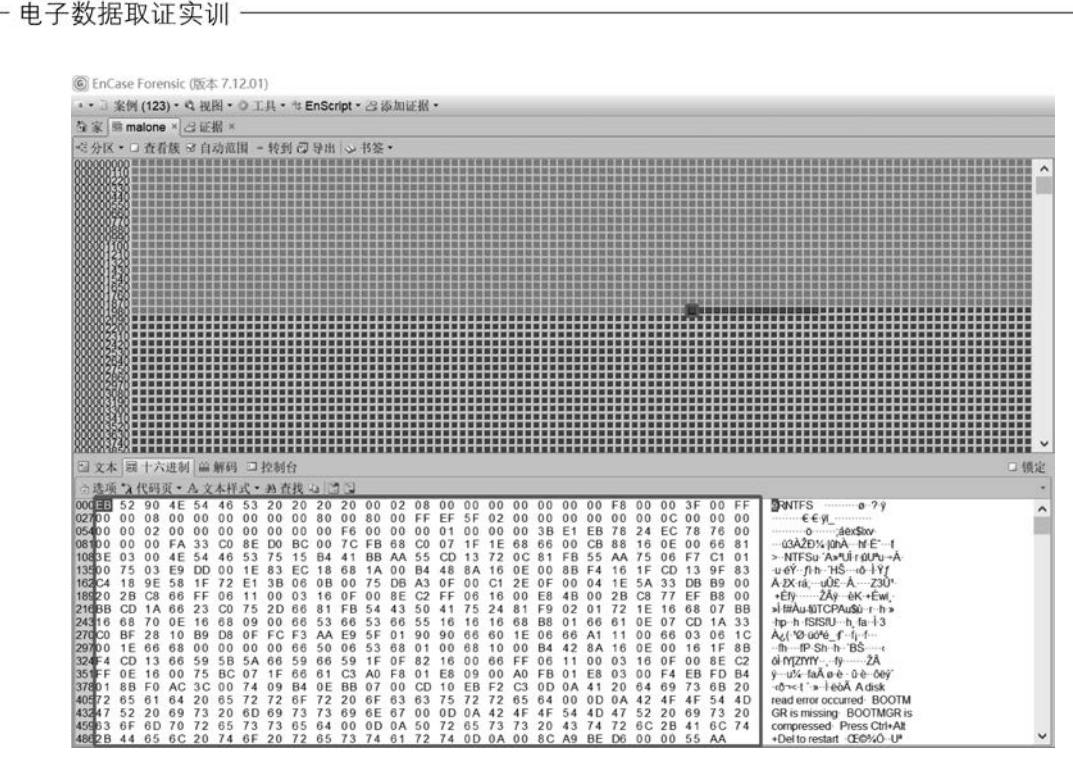

图 3-73 分区 1DBR

步骤 8: 同样,在扇区视图下,鼠标停留在第一个扇区并右击,在弹出的快捷菜单中选择 "转到"选项,跳转到 40663040 号扇区,即为分区 2 的起始扇区 DBR,如图 3-74 所示。由此 找到了磁盘上的两个分区,可进一步对分区引导记录 DBR 解析,获取各分区重要参数信息。

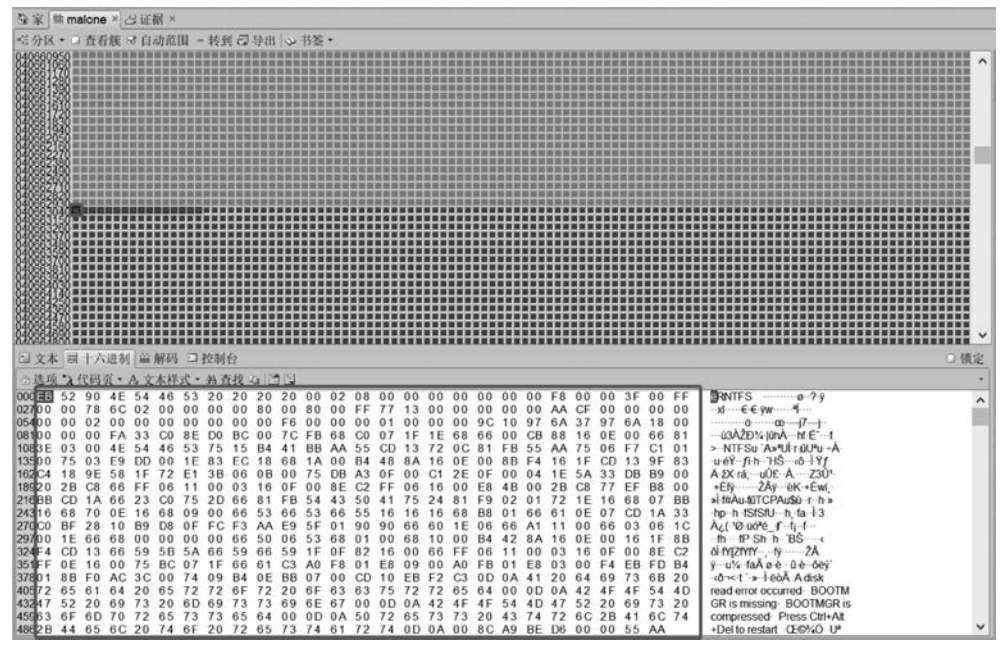

图 3-74 分区 2DBR

步骤 9: 分区 1 与分区 2 大小相加为 41117696 扇区,而物理磁盘总大小为 59.8GB (125337600 扇区),如图 3-75 所示。由此可见,已知的两个分区仅占了该磁盘的小部分空

间。存在未使用磁盘空间或删除分区的情况。

| The second second second second second second second second second second second second second second second s | A REAL PROPERTY AND A REAL PROPERTY AND A REAL |
|----------------------------------------------------------------------------------------------------|----------------------------------------------------------------------------------------------------|
| □字段 □报告 □文本 翌十                                                                                                 | /六进制 論解码 国文档 国抄本 影图片 回控制台 ∞文件区域 副许可 回散列集 歐属性                                                                                                    |
| *放大 = 缩小 @ 100% • 📑 🛽                                                                                          | 2 · · · · · · · · · · · · · · · · · · ·                                                                                                    |
| 名称                                                                                                    | malone                                                                                                    |
| 逻辑大小                                                                                                    | 0                                                                                                    |
| 种类                                                                                                    | 文件夹                                                                                                    |
| 项目路径                                                                                                    | malone                                                                                                    |
| 真实路径                                                                                                    | 123\malone                                                                                                    |
| 描述                                                                                                    | 物理磁盘, 125,337,600 扇区数 59.8 GB                                                                                                    |
| 获取的文件                                                                                                    | 08/20/00 03:35:04                                                                                                    |
| 已初始化的大小                                                                                                    | 0                                                                                                    |
| 物理大小                                                                                                    | 512                                                                                                    |
| 开始范围                                                                                                    | 050                                                                                                    |
| 文件区域                                                                                                    | 1                                                                                                    |
| 物理位置                                                                                                    | 0                                                                                                    |
| 物理扇区                                                                                                    | 0                                                                                                    |
| 证据文件                                                                                                    | malone                                                                                                    |
| 文件标识符                                                                                                    | 0                                                                                                    |
| 全球唯一标识符(GUID)                                                                                                  | 4f672608cf5d86ac9bf38b135b795953                                                                                                    |

图 3-75 磁盘基本信息

步骤 10:由分区 1 的起始扇区与占用扇区可计算得到分区 1 的结束扇区,发现分区 1 的结束扇区与分区 2 的起始扇区之间存在大量松弛区,不符合常理,判断可能存在删除分区。

步骤 11: 跳转到分区 1 结束扇区后的 1 扇区,即 39843840 号扇区,查看该扇区十六进 制数据,猜测可能为 DBR,且分区文件系统为 FAT32。单击工具栏中的"分区"按钮,选择 "添加分区"选项,如图 3-76 所示。在弹出的"添加分区"对话框中,选择卷类型为"FAT32", 单击"确定"按钮,如图 3-77 所示。

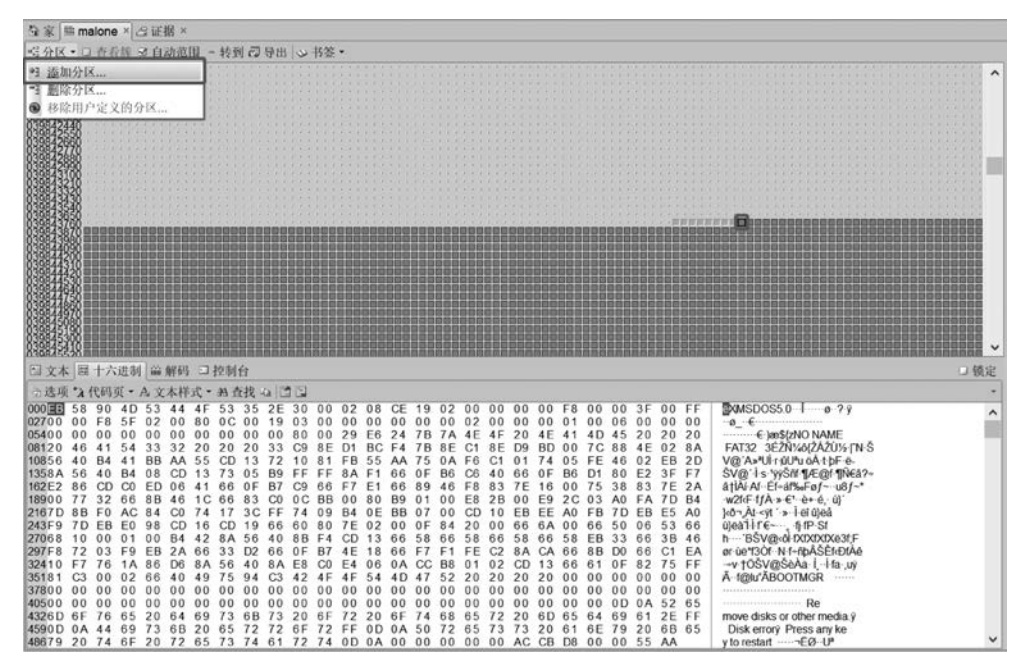

#### 图 3-76 分区的添加

步骤 12:关闭并重新打开该证据文件(EnCase 不能自动刷新,必须手动关闭重新进入),发现除了原有的两个分区外,多了一个分区,即完成了删除分区的恢复,如图 3-78 所示。

| - | 申 | 子 | 数    | 据   | 取  | ìF    | 实  | ill | 1 |
|---|---|---|------|-----|----|-------|----|-----|---|
|   | - |   | 72 X | 1/6 | ᅭᄉ | - LII | 75 | พก  |   |

| ⊈家 <sup>malone ×</sup> 己证据 ×                                                                                         |                                                                                                    |                                                    |
|----------------------------------------------------------------------------------------------------|----------------------------------------------------------------------------------------------------|----------------------------------------------------|
| ※分区・□ 查看族 ※自动范围 - 转到 □ 导出 ◇                                                                                          | 书签 -                                                                                               |                                                    |
|                                                                                                    |                                                                                                    | ^                                                  |
| 81813228                                                                                                    | 添加分区                                                                                               | ×                                                  |
| 83843218                                                                                                    | <u> </u>                                                                                           |                                                    |
| 8381338                                                                                                    | 39843840<br>() () () () () () () () () () () () () (                                               | ^                                                  |
| 83833728                                                                                                    |                                                                                                    |                                                    |
|                                                                                                    | FAT 32<br>exFat                                                                                    |                                                    |
| 83844928                                                                                                    | EXT2                                                                                               |                                                    |
| 882200                                                                                                    | 型用 MF12 EXT3<br>和合称的出现 新 (D=Auto) Reiser                                                           |                                                    |
| 8週4938                                                                                                    | 8 CHARTER (CHARTER)                                                                                |                                                    |
| □ 文本 親十六进制 論解码 □ 控制台                                                                                                 | 分区中的所有扇区 Solaris UFS CDFS                                                                          | 口領定                                                |
| 000 1 58 90 4D 53 44 4F 53 35 2E 30                                                                                  | 819200 C UDF                                                                                       | MSDOS5.0-1-0-?9                                    |
| 02700 00 F8 5F 02 00 80 0C 00 19 03<br>05400 00 00 00 00 00 00 00 00 00 00 80<br>09120 45 41 54 33 32 20 20 20 32 50 | 註释:必须在"证据"选项卡中重新加载这些条目才能看到更改                                                                       | €)@\$(zNO NAME                                     |
| 10856 40 B4 41 BB AA 55 CD 13 72 10<br>1358A 56 40 B4 08 CD 13 73 05 B9 FF                                           | 确定取消                                                                                               | ) A>U rúľu oA tpF o-<br>10                         |
| 162E2 86 CD C0 ED 06 41 66 0F B7 C9<br>18900 77 32 66 8B 46 1C 66 83 C0 0C                                           |                                                                                                    | [Åi A! Éf-ál‰Fə∫u8∫-*<br>2[κF I∫Å » €' è+ é, ü]    |
| 2167D 88 F0 AC 84 C0 74 17 3C FF 74<br>243F9 7D EB E0 98 CD 16 CD 19 66 60                                           | 09 B4 0E BB 07 00 CD 10 EB EE A0 FB 7D EB E5 A0<br>80 7E 02 00 0F 84 20 00 66 6A 00 66 50 06 53 66 | )kōn At kyt ' » i el 0jeå<br>0jea1 i r €, fi IP St |
| 27068 10 00 01 00 B4 42 8A 56 40 8B<br>297F8 72 03 F9 EB 2A 66 33 D2 66 0F                                           | F4 CD 13 66 58 66 58 66 58 66 58 EB 33 66 3B 46<br>B7 4E 18 66 F7 F1 FE C2 8A CA 66 8B D0 66 C1 EA | h BSV@k0l1XXXXX23;F<br>or úe130/ N 1-fpÅSErbtÅé    |
| 35181 C3 00 02 66 40 49 75 94 C3 42<br>37800 00 00 00 00 00 00 00 00 00 00 00                                        | 4F 4F 54 4D 47 52 20 20 20 20 00 00 00 00 00 00 00 00 00                                           | Ă-1@u/ABOOTMGR                                     |
| 40500 00 00 00 00 00 00 00 00 00 00 00<br>4326D 6E 76 65 20 64 69 73 6B 73 20                                        | 00 00 00 00 00 00 00 00 00 00 00 00 00                                                             | Re<br>move disks or other media i                  |
| 4590D 0A 44 69 73 6B 20 65 72 72 6F<br>48679 20 74 6F 20 72 65 73 74 61 72                                           | 72 FF 0D 0A 50 72 65 73 73 20 61 6E 79 20 6B 65<br>74 0D 0A 00 00 00 00 00 AC CB D8 00 00 55 AA    | Disk errory Press any ke<br>y to restart===EØ -U#  |

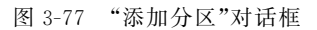

⑥ EnCase Forensic (版本 7.12.01)

| ■ • □ 案例 (123) •               | Q视图·O工具·号EnSci            | ipt · 23添加证据 ·                  |                       |             |                 |               |            |
|--------------------------------|---------------------------|---------------------------------|-----------------------|-------------|-----------------|---------------|------------|
| 每家 G证据×                        |                           |                                 |                       |             |                 |               |            |
| ○○?正在查看(                       | 入口)、二拆分模式、66条件            | <ul> <li>▼ 讨波器 • ○ k</li> </ul> | · 签· 应 文档检查· =        | 已选择原始搜索 ▼ 、 | → 书签・团 抄至文(     | + 0 查找相       | 关项目•       |
| • 0日告入日                        |                           | the period                      | 四列表 6时间线              | 图库          | - 1             | 11001000      | 88.0U.     |
| → o 🛛 🖉 malone                 |                           |                                 | 企用·41·口已洗掉            | 0/85528     |                 |               |            |
|                                |                           |                                 |                       | Ath         | Dr. Dr. Ex. Int | <b>六供給國</b> 名 | 29240 L.J. |
| ⊧o⊡⇔ E                         |                           |                                 |                       | 名称          |                 | 义件别 胰名        | 逻辑大小       |
|                                |                           |                                 |                       |             |                 |               | 4,09       |
|                                |                           |                                 | 0200                  |             |                 |               | 4.05       |
|                                |                           |                                 | □4 型未使用的磁盘空(          | ศ           |                 |               | 42 701 159 |
|                                |                           |                                 | Card an Argonandan ar | -           |                 | 1             | 12,101,100 |
| *放大 = 縮小 @<br><b>從</b><br>文件系统 | 100% • 🗋 🗔<br>FAT32       |                                 |                       |             |                 |               |            |
| 每个簇的扇                          | ×数 8                      |                                 |                       |             |                 |               |            |
| 每个扇区的                          | 子节 512                    |                                 |                       |             |                 |               |            |
| 所有加区                           | 819,200<br>415,006 ex # # | (206 MP)                        |                       |             |                 |               |            |
| 点簇数                            | 101 376                   | (390 MB)                        |                       |             |                 |               |            |
| 未分配的                           | 415,203,328 字节数           | (396 MB)                        |                       |             |                 |               |            |
| 空闲簇                            | 101, 368                  |                                 |                       |             |                 |               |            |
| 已分配的                           | 32,768 字节数 (32 K          | B)                              |                       |             |                 |               |            |
| 卷名称                            | PROJECTS                  |                                 |                       |             |                 |               |            |
| 老偏移量                           | 39, 843, 840              |                                 |                       |             |                 |               |            |
| 驱动器类型                          | 固定                        |                                 |                       |             |                 |               |            |
| 57 IX.                         | 00                        |                                 |                       |             |                 |               |            |
| 迷型                             | 已经恢复                      |                                 |                       |             |                 |               |            |
| 起始扇区                           | 39, 843, 777              |                                 |                       |             |                 |               |            |
| 所有扇区                           | 819, 263                  |                                 |                       |             |                 |               |            |

图 3-78 删除分区的信息

108\_

•

## 3.6.4 实验小结

当磁盘中的某个分区被删除后,分区中的数据并未被真正删除。此时,对应的分区表项 会被清零,被删除的分区变为未分配状态且数据不可访问。要恢复被删除的分区,需要找出 分区的起始位置、大小和分区类型等重要信息,然后将其写回被清零的分区表项。通常来 说,在磁盘中创建多个分区,分区会占用所有磁盘空间。此时,通过查看现有的分区信息,找 到被删除分区的位置并不复杂。接着,进一步分析被删除分区的具体数据可以判断出文件 系统类型。

EnCase 具备了分区恢复功能,在分区恢复时,应该首先检查主分区表是否损坏,通过查 看现有分区表描述的各个分区的前后关系是否合理、跳转到分区起始扇区查看是否为正常 的 DBR 等来综合分析、判断并恢复分区。

读者也可利用 WinHex 工具尝试删除分区的恢复操作。

# 3.7 FAT 文件系统数据恢复

### 3.7.1 预备知识: FAT 文件系统原理

文件系统是操作系统用于明确磁盘或分区上的文件的保存方法和数据结构,即在磁盘 上组织文件的方法。一个分区或磁盘作为文件系统使用前需要初始化,并将数据结构写到 磁盘上,这个过程就叫建立文件系统。FAT32、exFAT、NTFS 是目前最常见的三种文件 系统。

FAT(file allocation table,文件分配表)文件系统是 Windows 操作系统所使用的一种 文件系统,它的发展过程经历了 FAT12、FAT16、FAT32 三个阶段。FAT 文件系统用"簇" 作为数据单元。一个"簇"由一组连续的扇区组成,簇所含的扇区数必须是 2 的整数次幂。 所有簇从 2 开始进行编号,每个簇都有一个自己的地址编号。用户文件和目录都存储在 簇中。

FAT 文件系统由保留扇区、FAT 区和数据区组成,数据结构如图 3-79 所示。

| 保留                | 留扇区        | FA   | TZ   | ~~~~ | 数据区      | _ |
|-------------------|------------|------|------|------|----------|---|
| 分区引<br>导记录<br>DBR | 其他保<br>留扇区 | FAT1 | FAT2 | 根目录  | 用户文件及文件夹 |   |

图 3-79 FAT 文件系统数据结构

#### 1. DBR 区

分区引导记录 DBR,也称为操作系统引导记录,位于相对扇区 0 扇区。DBR 由 5 个部 分组成:

① 0x00~0x02: 跳转指令。FAT32 文件系统跳转指令为"EB 58 90"。在汇编当中 0xEB 是跳转指令,0x58 是跳转的地址,而 0x90 则是空指令。CPU 读取到 EB 58 这个指令 时,便跳转到 0x58 这个地址并继续读取指令来执行,而 0x58 地址之后的内容通常都是载入 操作系统的指令。

② 0x03~0x0A: OEM(original entrusted manufacture,代工厂商)代号。

109

③ 0x0B~0x59: BPB(BIOS parameter block,本分区参数记录表)。BPB 参数块记录 着本分区的起始扇区、结束扇区、文件存储格式、硬盘介质描述符、根目录大小、FAT 个数、 簇的大小等重要参数。具体如表 3-9 所示。

|      |     | 表 3-9 BPB 参数信息         |
|------|-----|------------------------|
| 偏移量  | 字节数 | 含义                     |
| 0x0B | 2   | 每扇区字数                  |
| 0x0D | 1   | 每簇扇区数                  |
| 0x0E | 2   | 保留扇区数                  |
| 0x10 | 1   | FAT 个数                 |
| 0x11 | 2   | 根目录项数,FAT32 以突破该限制,无效  |
| 0x13 | 2   | 扇区总数,小于 32M 使用         |
| 0x15 | 1   | 存储介质描述符                |
| 0x16 | 2   | 每 FAT 表占用扇区数,小于 32M 使用 |
| 0x18 | 2   | 逻辑每磁道扇区数               |
| 0x1A | 2   | 逻辑磁头数                  |
| 0x1C | 4   | 系统隐含扇区数                |
| 0x20 | 4   | 扇区总数,大于 32M 使用         |
| 0x24 | 4   | 每 FAT 表扇区数,大于 32M 使用   |
| 0x28 | 2   | 标记                     |
| 0x2A | 2   | 版本 (通常为零)              |
| 0x2C | 4   | 根目录起始簇                 |
| 0x30 | 2   | Boot 占用扇区数             |
| 0x32 | 2   | 备份引导扇区位置               |
| 0x34 | 14  | 保留                     |
| 0x42 | 1   | 扩展引导标记                 |
| 0x43 | 4   | 序列号                    |
| 0x47 | 10  | 卷标                     |
| 0x52 | 8   | 文件系统                   |

④ 0x5A~0x1FD: 引导程序。在 Windows 98 之前的系统中,这段代码负责完成 DOS 三个系统文件的装入。在 Windows 2000 之后的系统中,这段代码负责完成将系统文件 NTLDR 装入,对于一个没有安装操作系统的分区来讲,这段程序没有用处。

⑤ 0x1FE~0x1FF: 结束标志。DBR 的结束标志与 MBR、EBR 的结束标志都相同,为 "55 AA"。

2. FAT 🗵

文件分配表 FAT 是用来描述文件系统内存储单元的分配状态及文件内容前后链接关系的表格。它对于 FAT 文件系统来讲是至关重要的一个组成部分,假若丢失 FAT,那么硬盘上的数据就无法定位,也就不能使用了。由于 FAT 对文件管理的重要性,FAT 有一个备份,即在原 FAT1 后再建一个同样的 FAT2。

根据 FAT 文件系统数据结构可知,FAT1 的起始扇区可由 BPB 中记载的保留扇区数 而获知(保留扇区数的信息位于 BPB 模块 0x0E~0x0F 两个字节),FAT2 的起始扇区可由 保留扇区数+FAT1 占用扇区数(BPB 模块 0x24~0x27)计算所得。

FAT 是由一个个表项组成,其中每一个表项的值对应了相应簇的使用情况,如2号表项对应了2号簇的使用情况,3号表项对应了3号簇的使用情况,以此类推(但是第0项和第1项例外)。FAT 第0项和第1项是系统保留,记录分区所在的介质类型和分区状态。

FAT 32 的每个 FAT 项的大小为 32 位,相当于 4 字节,即从 00-00-00~FF-FF-FF, 不同数值具体含义如下:

① 空闲簇(未分配簇): 00-00-00-00;

② 系统保留簇: 00-00-00-01;

③ 被占用的簇,其值指向下一个簇号: 00-00-02~0F-FF-FF-EF;

④ 保留数值: 0F-FF-FF-F0~0F-FF-FF6;

⑤ 坏簇: 0F-FF-FF-F7;

⑥ 文件最后一个簇: 0F-FF-FF-F8~0F-FF-FF-FF.

FAT 表项的填写规则是:如果该簇是文件的最后一簇,填入的值为 0x0F-FF-FF; 如果该簇不是文件的最后一簇,则填入的值为该文件占用的下一簇号。

#### 3. FDT 区

文件目录表(File Directory Table, FDT)也称为根目录,位于数据区头部(第2簇),用 来存放根目录下的文件的目录项。

根据 FAT 文件系统数据结构可知,根目录起始扇区=保留扇区数+FAT 扇区数×2。

FDT 区是由一个个目录项构成,类似于 FAT。每一个目录项占用 32 字节,记录文件 或者文件夹的名称、属性、大小、起始簇号、创建时间、创建日期、最近访问日期、最近修改日 期等内容,具体如表 3-10 所示。

| 偏移量    | 字节数 | 含义                                                            |
|--------|-----|---------------------------------------------------------------|
| 0 x 00 | 8   | 文件名                                                           |
| 0x08   | 3   | 后缀名                                                           |
| 0x0B   | 1   | 文件属性(00H 读写; 01H 只读; 02H 隐藏; 04H 系统; 08H 卷标; 10H 子目录; 20H 归档) |
| 0x0C   | 1   | 系统保留                                                          |
| 0x0D   | 1   | 创建时间的 10 毫秒位                                                  |
| 0x0E   | 2   | 文件创建时间                                                        |
| 0x10   | 2   | 文件创建日期                                                        |
| 0x12   | 2   | 文件最后访问日期                                                      |
| 0x14   | 2   | 文件起始簇号高 16 位                                                  |
| 0x16   | 2   | 文件最近修改时间                                                      |
| 0x18   | 2   | 文件最近修改日期                                                      |
| 0x1A   | 2   | 文件起始簇号低 16 位                                                  |
| 0x1C   | 4   | 文件长度                                                          |

表 3-10 FDT 信息

值得注意的是: FAT 分区下,文件在被删除之后,文件对应的文件目录项的第一个字 节会被改为 0xE5,表示该文件被删除,而文件目录项的其他字节没有变化,所以被删除的文 件仍旧能够找到其起始簇,从而使得该文件是可恢复的。

## 3.7.2 实验目的与条件

### 1. 实验目的

通过本实验,读者重点掌握以下内容:

(1) 了解 FAT32 文件系统存储原理;

(2) 掌握 FAT32 文件系统各数据结构的解析;

(3) 掌握使用 WinHex 进行 FAT32 文件系统数据恢复的过程。

### 2. 实验条件

本实验所需要的软硬件清单如表 3-11 所示。

表 3-11 FAT32 文件系统数据恢复实验清单

| 序号 | 设 备       | 数 量 | 参数            |
|----|-----------|-----|---------------|
| 1  | 取证工作站     | 1台  | Windows XP 以上 |
| 2  | WinHex 工具 | 1套  | 无             |

### 3.7.3 实验过程

### 1. 创建虚拟磁盘 VHD

步骤 1: 打开计算机管理中的磁盘管理。单击工具栏中的"操作"按钮,选择"创建 VHD" 选项,如图 3-80 所示。

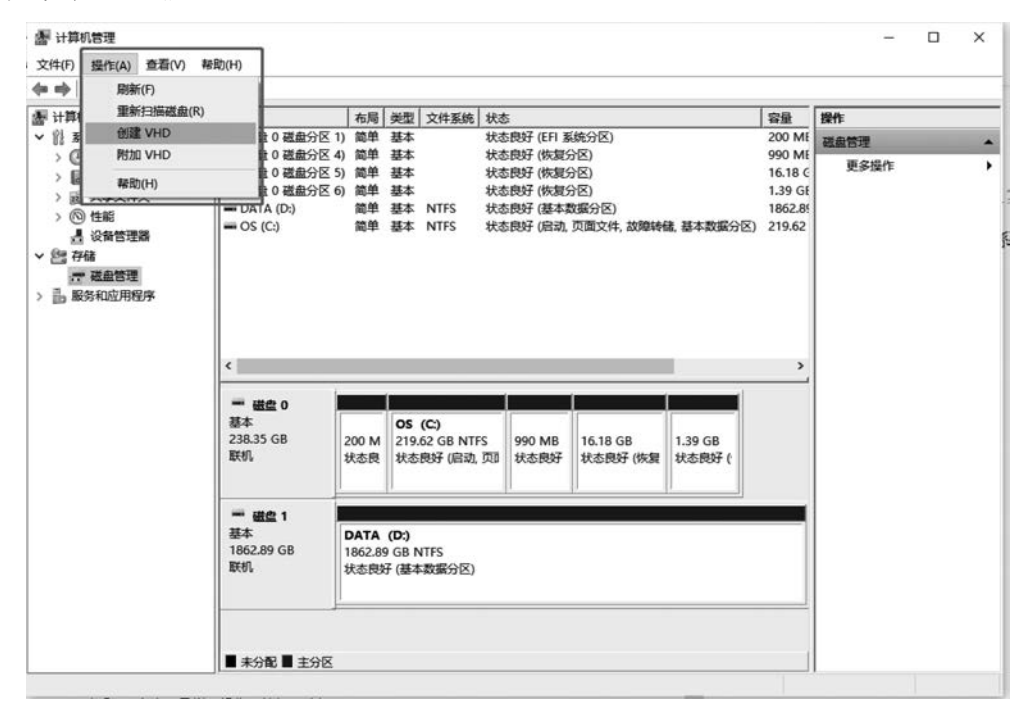

图 3-80 磁盘管理创建 VHD

步骤 2: 在弹出的对话框中选择路径及虚拟磁盘大小,单击"确定"按钮,如图 3-81 所示。

步骤 3. 此时,在磁盘管理视图下,可以看到多了一个未初始化磁盘。在该磁盘左边部分 右击,在弹出的快捷菜单中选择"初始化磁盘"选项,设置磁盘分区形式为"MBR",如图 3-82 所示。

| 位置(L):                                                                                                    |                                                                                         |
|----------------------------------------------------------------------------------------------------|-----------------------------------------------------------------------------------------|
| C:\Users\nxl\Desktop\nxl.vhd                                                                                                    | 浏览(B)                                                                                   |
| 虚拟硬盘大小(S):                                                                                                    | GB GB                                                                                   |
| 虚拟硬盘格式                                                                                                    |                                                                                         |
| ● VHD( <u>V</u> )                                                                                                    |                                                                                         |
| 最大可支持 2040 GB 大小的虚持                                                                                                    | 以磁盘。                                                                                    |
|                                                                                                    |                                                                                         |
|                                                                                                    |                                                                                         |
| ○ VHDX(X)<br>可支持大于 2040 GB 的虚拟磁道<br>障事件中恢复。该格式在早于 W<br>的操作系统中不受支持。                                                                                                    | 主(最大可支持 64 TB),并且可从电源故<br>indows 8 或 Windows Server 2012                                |
| ○ VHDX(X)<br>可支持大于 2040 GB 的虚拟磁<br>障事件中恢复。该格式在早于 W<br>的操作系统中不受支持。<br>虚拟硬盘类型                                                                                                    | 主(最大可支持 64 TB),并且可从电源故<br>indows 8 或 Windows Server 2012                                |
| <ul> <li>○ VHDX(<u>X</u>)</li> <li>可支持大于 2040 GB 的虚拟磁扩<br/>障事件中恢复。该格式在早于 W<br/>的操作系统中不受支持。</li> <li>虚拟硬盘类型</li> <li>⑧ 固定大小(<u>F</u>)(推荐)</li> </ul>                                      | 盐(最大可支持 64 TB),并且可从电源故<br>indows 8 或 Windows Server 2012                                |
| <ul> <li>○ VHDX(X)</li> <li>可支持大于 2040 GB 的虚拟磁排障事件中恢复。该格式在早于 W的操作系统中不受支持。</li> <li>虚拟硬盘类型</li> <li>④ 固定大小(F)(推荐)</li> <li>创建虚拟硬盘时,会为虚拟硬盘</li> </ul>                                      | 主(最大可支持 64 TB),并且可从电源故<br>indows 8 或 Windows Server 2012<br>文件分配最大大小。                   |
| <ul> <li>○ VHDX(X)</li> <li>可支持大于 2040 GB 的虚拟磁排 障事件中恢复。该格式在早于 W的操作系统中不受支持。</li> <li>▲ 监拟硬盘类型</li> <li>④ 固定大小(E)(推荐)</li> <li>创建虚拟硬盘时,会为虚拟硬盘</li> <li>○ 动态扩展(D)</li> </ul>                | a(最大可支持 64 TB),并且可从电源故<br>indows 8 或 Windows Server 2012<br>文件分配最大大小。                   |
| <ul> <li>VHDX(X)</li> <li>可支持大于 2040 GB 的虚拟磁排障事件中恢复。该格式在早于 W的操作系统中不受支持。</li> <li>虚拟硬盘类型</li> <li>固定大小(E)(推荐)</li> <li>创建虚拟硬盘时,会为虚拟硬盘</li> <li>动态扩展(D)</li> <li>虚拟硬盘文件会随着数据写入到</li> </ul> | 1(最大可支持 64 TB),并且可从电源故<br>indows 8 或 Windows Server 2012<br>文件分配最大大小。<br>查拟硬盘而增长到其最大大小。 |

图 3-81 创建和附加虚拟磁盘

| 磁盘必须经过初始化,逻辑磁盘管理                             | 器才能访问。        |       |
|----------------------------------------------|---------------|-------|
| 选择磁盘(S):<br>☑ 磁盘 2                           |               |       |
| 为所选磁盘使用以下磁盘分区形式:                             |               |       |
| ○ GPT (GUID 分区表)(G)<br>注意:所有早期版本的 Windows 都7 | F识别 GPT 分区形式。 |       |
|                                              | 18:5          | Rocat |

图 3-82 初始化磁盘

步骤4:此时,在磁盘管理视图下可以看到该磁盘显示为"联机"状态,在该磁盘右边部 分右击,在弹出的快捷菜单中选择"新建简单卷"选项,如图 3-83 所示。

步骤 5: 在新建简单卷向导下按需要设置逻辑卷属性信息,如卷大小、卷标等。在格式 化分区步骤,选择文件系统类型为"FAT32"文件系统,如图 3-84 所示。

- 电子数据取证实训

114

| 基本<br>238.35 GB<br>联机                   | 200 M<br>状态良            | <b>OS (C:)</b><br>219.62 GB NTFS<br>状态良好 (启动, 页印 | 990 MB<br>状态良好 | 16.18 GB<br>状态良好 (恢复          | 1.39 GB<br>状态良好 ( |
|-----------------------------------------|-------------------------|--------------------------------------------------|----------------|-------------------------------|-------------------|
| <b>一 磁盘 1</b><br>基本<br>1862.89 GB<br>联机 | DATA<br>1862.89<br>状态良好 | <b>(D:)</b><br>9 GB NTFS<br>子 (基本数据分区)           |                |                               |                   |
| ■ 截盘 2<br>基本<br>1023 MB<br>联机           | 1023 M<br>未分配           | B                                                |                | 建简单卷(I)<br>建跨区卷(N)<br>建帝区卷(T) |                   |
| ■ 未分配 ■ 主分                              | ×                       |                                                  | 雇              | 性(P)                          |                   |

图 3-83 新建简单卷

| 建简单卷向导                          |                   |      |
|---------------------------------|-------------------|------|
| <b>格式化分区</b><br>要在这个磁盘分区上储存数据,你 | 必须先将其格式化。         |      |
| 选择是否要格式化这个卷;如果要                 | 略式化,要使用什么设置。      |      |
| 〇不要格式化这个卷(D)                    |                   |      |
| ●按下列设置格式化这个卷(0                  | <u>)</u> :        |      |
| 文件系统(E):                        | FAT32             |      |
| 分配单元大小(A):                      | FAT<br>FAT32      |      |
| 卷标(V):                          | NTFS<br>新加密       |      |
| ☑执行快速格式化(P)                     |                   |      |
| 启用文件和文件夹压                       | 缩E)               |      |
|                                 |                   |      |
|                                 |                   |      |
|                                 |                   | Doct |
|                                 | < 工一至(B) 下一页(B) > | 取消   |

图 3-84 格式化分区

步骤 6:完成后,发现在此电脑下,多了一个 FAT32 文件系统的分区 E,如图 3-85 所示,至此,完成 VHD 的创建。

## 2. 连续存储文件的删除恢复

步骤 1:在上述虚拟磁盘 E中,存入一个图片文件 lena.jpg 并删除该文件。

步骤 2:用 WinHex 工具打开该 E 盘,找到该分区的起始扇区,即引导记录 DBR,如 图 3-86 所示。

步骤 3: 分析引导记录 DBR,获得以下信息(小端):

- (1) 0x0D: 每簇扇区数: 08:8;
- (2) 0x24-0x27: FAT 占用扇区数: 00-00-07-F3: 2035;
- (3) 0x0E-0x0F: 保留扇区数: 10-1A: 4122。

ð

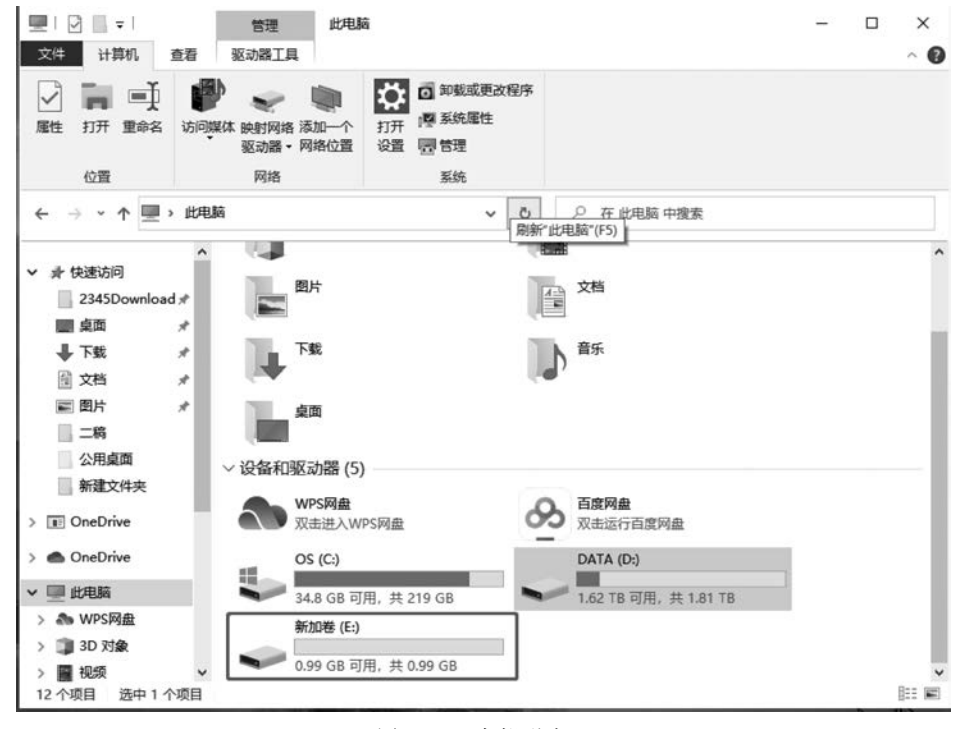

图 3-85 虚拟磁盘 E

| 19.8 x64 _ #     |      |                 |                |              |      | 340  | WED CHAN | 80 R   |             | 2) 1              | 透明() | L(I) | WT.F | D 1   | IR          | 100 | =     | SON0 | -194 | (S)   | ANF E1]<br>日 祝 | vinntex - [10.2]<br>2(件(E) 編編( |
|------------------|------|-----------------|----------------|--------------|------|------|----------|--------|-------------|-------------------|------|------|------|-------|-------------|-----|-------|------|------|-------|----------------|--------------------------------|
|                  | 4    | 1 <b>*</b>      | 85 H           | 0 _ 0        | 34   | ÷ 1  |          | -161 4 | -+          | 6                 | 4.2  |      | 4 14 | 1 4   | 1017<br>010 | 3.9 |       | Da   | 1    | 1     | ď              | - E 2 a                        |
| 0+1+5=6 文件, 3 个目 |      |                 |                |              | 以前   | 3440 | 1.       |        |             |                   |      |      |      |       |             |     |       |      |      |       |                | a c [                          |
|                  | 第1扇区 | 文件履性            |                | 记录更新时间       | 設时间  | 伊    |          |        | 10          | 別建約               | 大小 言 | 文件;  | -    | 展名    | Ť           |     |       |      |      |       |                | 5称▲                            |
|                  |      | SH              |                | 25214239F 1  | 1000 | - 20 |          |        | 37 1        | 820362<br>1544025 | KB 1 | 4.0  |      | IN    | B           |     |       |      |      |       |                | ELED                           |
|                  |      | <b>CH</b>       |                | 4回405月1      | 同時用  | 400  |          |        | P 1<br>97 1 | 用中的               | KRI  | 4.0  |      |       |             |     |       |      |      | antin | Inform         | tem Volume                     |
|                  |      | A               |                | 報出边界 T       | 出动用  | 43   |          |        | 来主          | 8:H3b             | KB   | 155  |      | a     | in          |     |       |      |      | auto  | morn           | NA.ipg                         |
|                  |      |                 |                | 超出边界 1       | 出边界  | 超    |          |        | 界工          | 部出版               | MB   | 1.0  |      | -     | - 11        |     |       |      |      |       |                | T 1                            |
|                  |      |                 |                | 超出边界 1       | 出边界  | 相    |          |        | 件1          | 記出込               | MB # | 1.0  |      |       |             |     |       |      |      |       |                | T 2                            |
|                  |      |                 |                | - 輕出边界↑      | 出边界  | 報    |          |        | 界工          | 副出込               | MB 1 | 2.0  |      |       |             |     |       |      |      |       |                | 9扇区                            |
| 100% 空           |      | BE:             | ^ 驱动           | UTF-8        | 11   | F    | Е        | D      | С           | В                 | A    | 9    | 8    | 7     | 6           | S   | 4     | 3    | 2    | 1     | 0              | ffset                          |
| FAT              |      | 系统:             | 文件             | spos5.000000 |      | 10   | 1A       | 08     | 02          | 00                | 30   | 2E   | 35   | 53    | 4F          | 44  | 53    | 4D   | 90   | 58    | EB             | 000000                         |
| 8510             |      |                 | 老标             | 00 00 00     | 000  | 00   | 00       | 00     | 80          | 00                | FF   | 00   | 3F   | 00    | 00          | F8  | 00    | 00   | 00   | 00    | 02             | 000010                         |
|                  |      | edia:r          | -              | 0000000000   |      | 00   | 00       | 00     | 02          | 00                | 00   | 00   | 00   | 00    | 00          | 07  | F3    | 00   | 1F   | E8    | 00             | 000020                         |
| 89 ki            |      |                 | 经水             |              |      | 00 ( | 00       | 00     | 00          | 00                | 00   | 00   | 00   | 00    | 00          | 00  | 00    | 00   | 06   | 00    | 01             | 000030                         |
|                  |      | (1. W)-         | -              | O O NAME     |      | 20   | 20       | 45     | 4D          | 41                | 4E   | 20   | 4F   | 4E    | E6          | 74  | 93    | A7   | 29   | 00    | 80             | 000040                         |
| 10 T-0           |      | 900C<br>96%-    | State State    | 132 3Y O D   | 1    | : F4 | BC       | D1     | 8E          | C9                | 33   | 20   | 20   | 20    | 32          | 33  | 54    | 41   | 46   | 20    | 20             | 000050                         |
| 87.8             |      |                 | and the second |              | 1 .  | 1 56 | 8A       | 02     | 4E          | 88                | 40   | 56   | 88   | 7C    | 00          | BD  | D9    | 8E   | C1   | 8E    | 7B             | 000060                         |
|                  | 分配表  | 进盘空间中的          | 可见             | l OrOO u     | 1_4  | OA   | 75       | AA     | 55          | FB                | 81   | 10   | 72   | 13    | CD          | 55  | AA    | BB   | 41   | B4    | 40             | 000070                         |
|                  |      |                 | 接导             | 00 -0 00     |      | CD   | 08       | B4     | 40          | 56                | SA   | 2D   | EB   | 02    | 46          | FE  | 05    | 74   | 01   | Cl    | F6             | 080000                         |
|                  |      |                 |                |              |      | B6   | OF       | 66     | 40          | C6                | B6   | OF   | 66   | F1    | BA          | FF  | FF    | B9   | 05   | 73    | 13             | 000090                         |
|                  |      |                 |                |              | а,   | C9   | 87       | 0F.    | 66          | 41                | 06   | ED   | CO   | CD    | 86          | E2  | F/    | 3F   | E2   | 80    | DI             | 0000A0                         |
| 1 分钟以            |      | 快關創建于           | 現象             | 0 0090       | 1.5  | ZA   | 7E       | 83     | 39          | 75                | 00   | 16   | 7E   | 83    | F8          | 46  | 89    | 66   | El   | 27    | 66             | 000080                         |
|                  |      | 884:            | 25             |              | W.   | 01   | B9       | 80     | 00          | BB                | OC   | CO   | 83   | 66    | 10          | 46  | UB    | 66   | 33   | 11    | 00             | 0000000                        |
| 1                |      | 庙区号:            | 物理             |              | - L  | AC   | FU       | SB     | 70          | 07                | 80   | 70   | FS   | Al    | 03          | AS  | 29    | 00   | ZC   | E8    | 00             | 0000000                        |
| 100.0            |      | Part 10.        |                |              |      | 10   | 10       | 16     | CD          | 07                | DP   | UE   | 84   | 70    | 19          | PP. | SC En | 20   | 79   | 20    | 84             | 0000020                        |
| 184 320 32       |      | 2046            | Dia            | 00 000       | 1.04 | 0.06 | 50       | 10     | 00          | 50                | 66   | 00   | 20   | 04    | OP          | 00  | 02    | 70   | 00   | 60    | 66             | 000020                         |
| 104,000 1        |      | -               | -              |              | a.f. | 12   | CD       | E4     | en          | 40                | 56   | 93   | 42   | BA    | 00          | 01  | 00    | 10   | 60   | 66    | 62             | 000110                         |
| 1 066 217 472 3  |      | 24              | 2094           | FX FXD FD    | FX   | 03   | 72       | FR     | 46          | 38                | 66   | 33   | FR   | 58    | 66          | 5.8 | 66    | 58   | 66   | 5.8   | 66             | 000120                         |
| 1,000,017,412.9  |      |                 | -              | D NDFD       |      | C2   | FE       | FI     | F7          | 66                | 18   | 4F   | 87   | OF    | 66          | D2  | 33    | 66   | 2A   | EB    | 19             | 000130                         |
| 1.0 0            |      |                 | 10.86          | 0 CO ~ V     |      | 56   | 8A       | DG     | 86          | 1A                | 76   | F7   | 10   | EA    | C1          | 66  | DO    | 88   | 66   | CA    | 8A             | 000140                         |
| 1,010,000,000 9  |      |                 |                | 0 / 000 0    | 1 en | OF   | 61       | 66     | 13          | CD                | 02   | 01   | B8   | CC    | 0A          | 06  | E4    | CO   | E8   | 8A    | 40             | 000150                         |
| 4,0              |      | 字节数             | 句族             | O QIUD O     | 0    | 41   | 41       | 42     | C3          | 94                | 75   | 49   | 40   | 66    | 02          | 00  | C3    | 81   | FF   | 74    | 82             | 000160                         |
| 260,3            |      | 98:<br>*        | 空余             | 00000000     | TM   | 00   | 00       | 00     | 00          | 00                | 00   | 00   | 00   | 20    | 20          | 20  | 20    | 52   | 47   | 4D    | 54             | 000170                         |
| 260,3            |      | RDC:            | M.C.           |              |      | 00   | 00       | 00     | 00          | 00                | 00   | 00   | 00   | 00    | 00          | 00  | 00    | 00   | 00   | 00    | 00             | 000180                         |
| 5                |      | 区字节数:           | 毎島             |              |      | 00   | 00       | 00     | 00          | 00                | 00   | 00   | 00   | 00    | 00          | 00  | 00    | 00   | 00   | 00    | 00             | 000190                         |
| 2,082,8          |      | 順区:<br>東京 おんしつま | 可用             | CCCCCCCCC Di |      | 69   | 44       | 0A     | 0D          | 00                | 00   | 00   | 00   | 00    | 00          | 00  | 00    | 00   | 00   | 00    | 00             | 0001A0                         |
| 81               | 5 C  |                 | 80.98          | errorD ress  | sk   | 3 73 | 73       | 65     | 72          | 50                | 0A   | 0D   | FF   | 72    | 65          | 72  | 72    | 65   | 20   | 6B    | 73             | 0001B0                         |
|                  |      | <b>總慶</b> :     | 10:12          | key to rest  | a    | 3 74 | 73       | 65     | 72          | 20                | 6F   | 74   | 20   | 79    | 65          | 6B  | 20    | 79   | 6E   | 61    | 20             | 0001C0                         |
| origin           |      | 时区:             | 显示             | 0000000000   | art  | 00   | 00       | 00     | 00          | 00                | 00   | 00   | 00   | 00    | 00          | 00  | 0A    | 0D   | 74   | 72    | 61             | 0001D0                         |
| Ż                |      | 0.000           | 模式             |              |      | 00   | 00       | 00     | 00          | 00                | 00   | 00   | 00   | 00    | 00          | 00  | 00    | 00   | 00   | 00    | 00             | 0001E0                         |
| 十六进              |      | 地址:             | 偏移             | 0000 0000    | 000  | AA   | 55       | 00     | 00          | 01                | B9   | 01   | AC   | 00    | 00          | 00  | 00    | 00   | 00   | 00    | 00             | 0001F0                         |
| 37x16=5          |      | 于行款             | 600            | 000000000000 |      | 00 ( | 00       | 00     | 00          | 00                | 00   | 00   | 00   | 00    | 00          | 00  | 00    | 41   | 61   | 52    | 52             | 000200                         |
|                  |      | 會口:             | 尚前             |              |      | 00 0 | 00       | 00     | 00          | 00                | 00   | 00   | 00   | 00    | 00          | 00  | 00    | 00   | 00   | 00    | 00             | 000210                         |
|                  |      | 0.Rt:           | 金口             |              |      | 00   | 00       | 00     | 00          | 00                | 00   | 00   | 00   | 00    | 00          | 00  | 00    | 00   | 00   | 00    | 00             | 000220                         |
|                  |      |                 |                |              |      | 0.00 | 0.0      | 0.0    | 00          | 00                | 00   | 00   | 00   | 00    | 00          | 00  | 00    | 00   | 00   | 00    | 00             | 000230                         |
|                  |      |                 |                |              |      |      |          | 122    | 2.2         | 1.2.1             | 1.00 |      |      | 122.0 | -           | -   |       | 2.21 |      | 2.2   | 1.2.2          |                                |

图 3-86 DBR 扇区

步骤 4: 单击工具栏中的"跳转扇区"按钮,根据保留扇区数(图 3-87),跳转到 FAT1 起始扇区,如图 3-88 所示。

| 👹 WinHex - [認識 | )器 E:] |       |      |               | 10000 |      |         |     |        |        | 1997-1997-1997-1997-1997-1997-1997-1997 |                |     |           |
|----------------|--------|-------|------|---------------|-------|------|---------|-----|--------|--------|-----------------------------------------|----------------|-----|-----------|
| ♀ 文件E 编辑       | E) 搜   | 建索(S) | 导    | 斻( <u>N</u> ) | 查看    | F(V) | 工具      |     | ₽₩.T.₽ | L(1) ; | 选项(O) 窗口(W) #                           | 要助(H)          |     |           |
| 07830          | 1      | 1     | 1 10 |               | 1     |      | 101-010 | 2 4 | 14     | HEX T  | ઢ ક્ર≰ ∣ → સિંચિ                        |                | à 🖬 | P 📫 🔬 🗎 🕄 |
| 驱动器 E:         |        |       |      |               |       |      |         |     |        |        |                                         |                |     |           |
| \              |        |       |      |               |       |      |         |     |        |        |                                         | 3 小时以前         |     |           |
| 文件名称▲          |        |       |      |               |       |      | ł       | 广展名 | _      | 文件/    | 小 创建时间                                  | 修改时间           |     | 记录更新时间    |
| SRECYCLE.BIN   |        |       |      |               |       |      | E       | BIN |        | 4.0    | KB 超出边界↑                                | 超出边界↑          |     | 超出边界 1    |
| (根目录)          |        |       |      |               |       |      |         |     |        | 4.0    | KB 超出边界↑                                | 超出边界↑          |     | 超出边界↑     |
| System Volume  | Inform | matio | n    |               |       |      |         |     | 4.0    |        | 跳至扇区                                    |                | ×   | 超出边界 1    |
| X ?ena.jpg     |        |       |      |               |       |      | ji      | pg  |        | 155    |                                         |                |     | 超出边界 1    |
| FAT 1          |        |       |      |               |       |      |         |     |        | 1.0    | N                                       |                | -   | 超出边界↑     |
| FAT 2          |        |       |      |               |       |      |         |     |        | 1.0    | ●逻辑U: 扇                                 | ⊠: 4122 □      |     | 超出边界↑     |
| ]]]引导扇区        |        |       |      |               |       |      |         |     |        | 2.0    |                                         | )後: 🗌 🗆        |     | 超出边界↑     |
| Offset         | 0      | 1     | 2    | 3             | 4     | 5    | 6       | 7   | 8      | 9      | 1                                       |                |     | UTF-8 A   |
| 00000000       | EB     | 58    | 90   | 4D            | 53    | 44   | 4F      | 53  | 35     | 2E     |                                         |                |     | 5.000000  |
| 00000010       | 02     | 00    | 00   | 00            | 00    | F8   | 00      | 00  | 3F     | 00     |                                         |                |     |           |
| 00000020       | 00     | E8    | 1F   | 00            | F3    | 07   | 00      | 00  | 00     | 00     |                                         |                |     | 0000000   |
| 00000030       | 01     | 00    | 06   | 00            | 00    | 00   | 00      | 00  | 00     | 00     |                                         |                |     |           |
| 00000040       | 80     | 00    | 29   | A7            | 93    | 74   | F6      | 4F  | 4F     | 20     | + 确定( <u>O</u> )                        | 取消( <u>A</u> ) |     | O NAME    |
| 00000050       | 20     | 20    | 46   | 41            | 54    | 33   | 32      | 20  | 20     | 20     | 33 C9 8E D1                             | BC F4 FAT      | F32 | 3¥ Ô □    |

图 3-87 跳至扇区

| Offset   | 0  | 1  | 2  | 3  | 4  | 5  | 6  | 7  | 8  | 9  | A  | в  | C  | D  | E  | F  | 1    |      |      | UTF-8   | ^ |
|----------|----|----|----|----|----|----|----|----|----|----|----|----|----|----|----|----|------|------|------|---------|---|
| 00203400 | F8 | FF | FF | 0F | FF | FF | FF | FF | FF | FF | FF | 0F | FF | FF | FF | 0F |      |      |      |         |   |
| 00203410 | FF | FF | FF | 0F | 06 | 00 | 00 | 00 | 07 | 00 | 00 | 00 | 08 | 00 | 00 | 00 |      |      |      |         |   |
| 00203420 | 09 | 00 | 00 | 00 | 0A | 00 | 00 | 00 | 0B | 00 | 00 | 00 | 0C | 00 | 00 | 00 |      |      |      |         |   |
| 00203430 | 0D | 00 | 00 | 00 | 0E | 00 | 00 | 00 | OF | 00 | 00 | 00 | 10 | 00 | 00 | 00 |      |      |      |         |   |
| 00203440 | 11 | 00 | 00 | 00 | 12 | 00 | 00 | 00 | 13 | 00 | 00 | 00 | 14 | 00 | 00 | 00 |      |      |      |         |   |
| 00203450 | 15 | 00 | 00 | 00 | 16 | 00 | 00 | 00 | 17 | 00 | 00 | 00 | 18 | 00 | 00 | 00 |      |      |      |         |   |
| 00203460 | 19 | 00 | 00 | 00 | 1A | 00 | 00 | 00 | 1B | 00 | 00 | 00 | 1C | 00 | 00 | 00 |      |      |      |         |   |
| 00203470 | 1D | 00 | 00 | 00 | 1E | 00 | 00 | 00 | 1F | 00 | 00 | 00 | 20 | 00 | 00 | 00 |      |      |      |         |   |
| 00203480 | 21 | 00 | 00 | 00 | 22 | 00 | 00 | 00 | 23 | 00 | 00 | 00 | 24 | 00 | 00 | 00 | 100  | 0"00 |      | 00\$000 |   |
| 00203490 | 25 | 00 | 00 | 00 | 26 | 00 | 00 | 00 | 27 | 00 | 00 | 00 | 28 | 00 | 00 | 00 | 800  |      | 0'00 |         |   |
| 002034A0 | 29 | 00 | 00 | 00 | 2A | 00 | 00 | 00 | 2B | 00 | 00 | 00 | FF | FF | FF | OF | ) [[ |      | 0+00 |         |   |
| 002034B0 | FF | FF | FF | 0F | FF | FF | FF | 0F | FF | FF | FF | 0F | 00 | 00 | 00 | 00 |      |      |      |         |   |
| 002034C0 | 00 | 00 | 00 | 00 | 00 | 00 | 00 | 00 | 00 | 00 | 00 | 00 | 00 | 00 | 00 | 00 |      |      |      |         |   |
| 002034D0 | 00 | 00 | 00 | 00 | 00 | 00 | 00 | 00 | 00 | 00 | 00 | 00 | 00 | 00 | 00 | 00 |      |      |      |         |   |
| 002034E0 | 00 | 00 | 00 | 00 | 00 | 00 | 00 | 00 | 00 | 00 | 00 | 00 | 00 | 00 | 00 | 00 |      |      |      |         |   |
| 002034F0 | 00 | 00 | 00 | 00 | 00 | 00 | 00 | 00 | 00 | 00 | 00 | 00 | 00 | 00 | 00 | 00 |      |      |      |         |   |
| 00203500 | 00 | 00 | 00 | 00 | 00 | 00 | 00 | 00 | 00 | 00 | 00 | 00 | 00 | 00 | 00 | 00 |      |      |      |         |   |
| 00203510 | 00 | 00 | 00 | 00 | 00 | 00 | 00 | 00 | 00 | 00 | 00 | 00 | 00 | 00 | 00 | 00 |      |      |      |         |   |
| 00203520 | 00 | 00 | 00 | 00 | 00 | 00 | 00 | 00 | 00 | 00 | 00 | 00 | 00 | 00 | 00 | 00 |      |      |      |         |   |
| 00203530 | 00 | 00 | 00 | 00 | 00 | 00 | 00 | 00 | 00 | 00 | 00 | 00 | 00 | 00 | 00 | 00 |      |      |      |         |   |
| 00203540 | 00 | 00 | 00 | 00 | 00 | 00 | 00 | 00 | 00 | 00 | 00 | 00 | 00 | 00 | 00 | 00 |      |      |      |         |   |
| 00203550 | 00 | 00 | 00 | 00 | 00 | 00 | 00 | 00 | 00 | 00 | 00 | 00 | 00 | 00 | 00 | 00 |      |      |      |         |   |
| 00203560 | 00 | 00 | 00 | 00 | 00 | 00 | 00 | 00 | 00 | 00 | 00 | 00 | 00 | 00 | 00 | 00 |      |      |      |         |   |
| 00203570 | 00 | 00 | 00 | 00 | 00 | 00 | 00 | 00 | 00 | 00 | 00 | 00 | 00 | 00 | 00 | 00 |      |      |      |         |   |
| 00203580 | 00 | 00 | 00 | 00 | 00 | 00 | 00 | 00 | 00 | 00 | 00 | 00 | 00 | 00 | 00 | 00 |      |      |      |         |   |
|          |    |    |    |    |    |    |    |    |    |    |    |    |    |    |    |    |      |      |      |         |   |

图 3-88 FAT1 起始扇区

步骤 5: 同样,根据保留扇区数+FAT 扇区数×2=4122+2035×2=8192,跳转到数据 区的起始 2 号簇,即 FDT 区,如图 3-89 所示。

步骤 6: 解析 FDT 区的删除图片目录项(图 3-90),获得该文件相关信息:

(1) 文件后缀名: JPG;

(2) 文件起始簇: 0x14-0x15+0x1A-0x1B: 00-00-00-05: 5 号簇;

(3) 文件大小: 0x1C-0x1F: 00-02-6B-F7: 158711 字节。

步骤 7:分析由于 VHD 分区上只存在过该图片文件,因此该文件应为简单连续存储 (查看 FAT 可以验证),既找到了文件的起始簇,又知晓了文件大小,就能找到文件结尾。

| Offset   | 0  | 1  | 2  | 3  | 4  | 5  | 6  | 7  | 8  | 9  | A  | в  | С  | D  | E  | F  | 1      |      | UTF-8    |
|----------|----|----|----|----|----|----|----|----|----|----|----|----|----|----|----|----|--------|------|----------|
| 00400000 | DO | C2 | BC | D3 | BE | ED | 20 | 20 | 20 | 20 | 20 | 08 | 00 | 00 | 00 | 00 |        |      | 00000    |
| 00400010 | 00 | 00 | 00 | 00 | 00 | 00 | DB | 59 | A6 | 54 | 00 | 00 | 00 | 00 | 00 | 00 |        | 100  | 000000   |
| 00400020 | 42 | 20 | 00 | 49 | 00 | 6E | 00 | 66 | 00 | 6F | 00 | 0F | 00 | 72 | 72 | 00 | B DI   | nDfC | loCCrrC  |
| 00400030 | 6D | 00 | 61 | 00 | 74 | 00 | 69 | 00 | 6F | 00 | 00 | 00 | 6E | 00 | 00 | 00 | mDaD1  | DiD  | 000n000  |
| 00400040 | 01 | 53 | 00 | 79 | 00 | 73 | 00 | 74 | 00 | 65 | 00 | 0F | 00 | 72 | 6D | 00 | DSDy   | sOt  | leCCCrmC |
| 00400050 | 20 | 00 | 56 | 00 | 6F | 00 | 6C | 00 | 75 | 00 | 00 | 00 | 6D | 00 | 65 | 00 |        | 010  | ucccmcec |
| 00400060 | 53 | 59 | 53 | 54 | 45 | 4D | 7E | 31 | 20 | 20 | 20 | 16 | 00 | 42 | DB | 59 | SYSTE  | EM~1 |          |
| 00400070 | A6 | 54 | A6 | 54 | 00 | 00 | DC | 59 | A6 | 54 | 03 | 00 | 00 | 00 | 00 | 00 |        |      | 000000   |
| 00400080 | E5 | 45 | 4E | 41 | 20 | 20 | 20 | 20 | 4A | 50 | 47 | 20 | 18 | 7C | AE | 5A |        |      | JPG D D  |
| 00400090 | A6 | 54 | A6 | 54 | 00 | 00 | EA | 75 | 6E | 4E | 05 | 00 | F7 | 6B | 02 | 00 |        |      |          |
| 004000A0 | 24 | 52 | 45 | 43 | 59 | 43 | 4C | 45 | 42 | 49 | 4E | 16 | 00 | C1 | AE | 5A | \$REC: | CLER | BINCO    |
| 004000B0 | A6 | 54 | A6 | 54 | 00 | 00 | AF | 5A | A6 | 54 | 2C | 00 | 00 | 00 | 00 | 00 | TO     |      | ,00000   |
| 004000C0 | 00 | 00 | 00 | 00 | 00 | 00 | 00 | 00 | 00 | 00 | 00 | 00 | 00 | 00 | 00 | 00 |        |      |          |
| 004000D0 | 00 | 00 | 00 | 00 | 00 | 00 | 00 | 00 | 00 | 00 | 00 | 00 | 00 | 00 | 00 | 00 |        |      |          |
| 004000E0 | 00 | 00 | 00 | 00 | 00 | 00 | 00 | 00 | 00 | 00 | 00 | 00 | 00 | 00 | 00 | 00 |        |      |          |
| 004000F0 | 00 | 00 | 00 | 00 | 00 | 00 | 00 | 00 | 00 | 00 | 00 | 00 | 00 | 00 | 00 | 00 |        |      |          |
| 00400100 | 00 | 00 | 00 | 00 | 00 | 00 | 00 | 00 | 00 | 00 | 00 | 00 | 00 | 00 | 00 | 00 |        |      |          |
| 00400110 | 00 | 00 | 00 | 00 | 00 | 00 | 00 | 00 | 00 | 00 | 00 | 00 | 00 | 00 | 00 | 00 |        |      |          |
| 00400120 | 00 | 00 | 00 | 00 | 00 | 00 | 00 | 00 | 00 | 00 | 00 | 00 | 00 | 00 | 00 | 00 |        |      |          |
| 00400130 | 00 | 00 | 00 | 00 | 00 | 00 | 00 | 00 | 00 | 00 | 00 | 00 | 00 | 00 | 00 | 00 |        |      |          |
| 00400140 | 00 | 00 | 00 | 00 | 00 | 00 | 00 | 00 | 00 | 00 | 00 | 00 | 00 | 00 | 00 | 00 |        |      |          |
| 00400150 | 00 | 00 | 00 | 00 | 00 | 00 | 00 | 00 | 00 | 00 | 00 | 00 | 00 | 00 | 00 | 00 |        |      |          |
| 00400160 | 00 | 00 | 00 | 00 | 00 | 00 | 00 | 00 | 00 | 00 | 00 | 00 | 00 | 00 | 00 | 00 |        |      |          |
| 00400170 | 00 | 00 | 00 | 00 | 00 | 00 | 00 | 00 | 00 | 00 | 00 | 00 | 00 | 00 | 00 | 00 |        |      |          |
| 00400180 | 00 | 00 | 00 | 00 | 00 | 00 | 00 | 00 | 00 | 00 | 00 | 00 | 00 | 00 | 00 | 00 |        |      |          |

图 3-89 FDT 区

| Offset   | 0  | 1  | 2  | 3  | 4  | 5  | 6  | 7  | 8  | 9  | A  | в  | C  | D  | E  | F  | 1     |       | UTF-8    | ^ |
|----------|----|----|----|----|----|----|----|----|----|----|----|----|----|----|----|----|-------|-------|----------|---|
| 00400000 | DO | C2 | BC | D3 | BE | ED | 20 | 20 | 20 | 20 | 20 | 08 | 00 | 00 | 00 | 00 |       |       | 00000    |   |
| 00400010 | 00 | 00 | 00 | 00 | 00 | 00 | DB | 59 | A6 | 54 | 00 | 00 | 00 | 00 | 00 | 00 | 0000  |       | 000000   |   |
| 00400020 | 42 | 20 | 00 | 49 | 00 | 6E | 00 | 66 | 00 | 6F | 00 | OF | 00 | 72 | 72 | 00 | B DI  | OnOfC | loCCrrC  |   |
| 00400030 | 6D | 00 | 61 | 00 | 74 | 00 | 69 | 00 | 6F | 00 | 00 | 00 | 6E | 00 | 00 | 00 | mDaD  | tDiDo | 000n000  |   |
| 00400040 | 01 | 53 | 00 | 79 | 00 | 73 | 00 | 74 | 00 | 65 | 00 | 0F | 00 | 72 | 6D | 00 | DSDy  | OsOto | leCCCrmC |   |
| 00400050 | 20 | 00 | 56 | 00 | 6F | 00 | 6C | 00 | 75 | 00 | 00 | 00 | 6D | 00 | 65 | 00 |       | 0010u |          |   |
| 00400060 | 53 | 59 | 53 | 54 | 45 | 4D | 7E | 31 | 20 | 20 | 20 | 16 | 00 | 42 | DB | 59 | SYST  | EM~1  | DDBD     |   |
| 00400070 | A6 | 54 | A6 | 54 | 00 | 00 | DC | 59 | A6 | 54 | 03 | 00 | 00 | 00 | 00 | 00 |       |       | 000000   |   |
| 00400080 | E5 | 45 | 4E | 41 | 20 | 20 | 20 | 20 | 4A | 50 | 47 | 20 | 18 | 7C | AE | 5A |       | J     | PG DID   |   |
| 00400090 | A6 | 54 | A6 | 54 | 00 | 00 | EA | 75 | 6E | 4E | 05 | 00 | F7 | 6B | 02 | 00 |       |       |          |   |
| 004000A0 | 24 | 52 | 45 | 43 | 59 | 43 | 4C | 45 | 42 | 49 | 4E | 16 | 00 | C1 | AE | 5A | \$REC | YCLEE | BINDOD   |   |
| 004000B0 | A6 | 54 | A6 | 54 | 00 | 00 | AF | 5A | A6 | 54 | 2C | 00 | 00 | 00 | 00 | 00 | тロ    |       | ,00000   |   |
| 004000C0 | 00 | 00 | 00 | 00 | 00 | 00 | 00 | 00 | 00 | 00 | 00 | 00 | 00 | 00 | 00 | 00 |       |       |          |   |
|          |    |    |    |    |    |    |    |    |    |    |    |    |    |    |    |    |       |       |          |   |

图 3-90 删除文件的目录项

步骤 8: 跳转到 5 号簇,即为文件的起始簇,选中第一个字节,即为文件首字节,右击该 字节,在弹出的快捷菜单中选择"选块起始位置"选项,如图 3-91 所示。

| Offset   | 0 1 2 3 4 5 6        | 7 8    | 9  | A B   | С  | DE    | F  | UTF-8                                  | ^ |
|----------|----------------------|--------|----|-------|----|-------|----|----------------------------------------|---|
| 00403000 | FF D8 FF F0 00 10 4A | 46 49  | 46 | 00 01 | 02 | 01 00 | 48 | O COJFIFOCOCOH                         |   |
| 00403010 | 00 选块起始位置 Alt+1      | 0A 45  | 78 | 69 66 | 00 | 00 41 | 4D | OHODO ExifOOMM                         |   |
| 00403020 | 0( 选块尾部 Alt+2        | 07 01  | 12 | 00 03 | 00 | 00 00 | 01 | 0*0000000000000                        |   |
| 00403030 | 00                   | 05 00  | 00 | 00 01 | 00 | 00 00 | 62 | d0000000000000000000000000000000000000 |   |
| 00403040 | 01 \$ 添加节盘           | 01 00  | 00 | 00 6A | 01 | 28 00 | 03 | 00000000000j0 (00                      |   |
| 00403050 | 00 编辑(E)             | 00 01  | 31 | 00 02 | 00 | 00 00 | 1B | 00000000100000                         |   |
| 00403060 | 00 00 00 72 01 32 00 | 02 00  | 00 | 00 14 | 00 | 00 00 | 8D | 000r02000000000                        |   |
| 00403070 | 87 69 00 04 00 00 00 | 01 00  | 00 | 00 A4 | 00 | 00 00 | D0 | 0 00000000                             |   |
| 00403080 | 00 00 00 48 00 00 00 | 01 00  | 00 | 00 48 | 00 | 00 00 | 01 | нооссосноссо                           |   |
| 00403090 | 41 64 6F 62 65 20 50 | 68 6F  | 74 | 6F 73 | 68 | 6F 70 | 20 | Adobe Photoshop                        |   |
| 004030A0 | 43 53 20 57 69 6E 64 | 6F 77  | 73 | 00 32 | 30 | 30 37 | 3A | CS Windows 2007:                       |   |
| 004030B0 | 30 37 3A 32 39 20 31 | 32 3A  | 32 | 32 3A | 33 | 34 00 | 00 | 07:29 12:22:3400                       |   |
| 004030C0 | 00 00 00 03 A0 01 00 | 03 00  | 00 | 00 01 | FF | FF 00 | 00 | 00000 00000                            |   |
|          | 图                    | 3-91 逐 | 片文 | て件首等  | 字节 |       |    |                                        |   |

步骤 9:相对于当前文件首字节位置,根据文件大小 0x26BF7=158711 字节,跳转到文件的尾字节,如图 3-92、图 3-93 所示。

步骤 10: 在文件尾字节"D9"上右击,在弹出的快捷菜单中选择"选块尾部"选项,即文件首尾之间所有字节都被选中(文件所有字节)。在选中的字节上右击,在弹出的快捷菜单中选择"编辑"→"复制选块"→"至新文件"选项,如图 3-94 所示,将选中区域保存成一个文件。

- 电子数据取证实训 -

| Offset   | 0  | 1  | 2  | 3      | 4    | 5    | 6                     | 7     | 8    | 9   | A             | в   | С   | D    | E  | F  | 1   |       | UTI     | r-8 | ^ |
|----------|----|----|----|--------|------|------|-----------------------|-------|------|-----|---------------|-----|-----|------|----|----|-----|-------|---------|-----|---|
| 00403000 | FF | D8 | FF | E0     | 00   | 10   | 4A                    | 46    | 49   | 46  | 00            | 01  | 02  | 01   | 00 | 48 |     | DDJF  | IFOOD   | ΠUΗ |   |
| 00403010 | 00 | 48 | 00 | 00     | FF   | E1   | 1B                    | 0A    | 45   | 78  | 69            | 66  | 00  | 00   | 4D | 4D |     |       | ExifO   | MM  |   |
| 00403020 | 00 | 2A | 00 | ++ 704 |      | 00   | - 0.0                 | 07    | 0.1  | 10  |               | 00  | 00  |      | 00 | 01 |     |       |         |     |   |
| 00403030 | 00 | 01 | 00 | *5310  | 财团   |      |                       |       |      |     |               |     |     | ~    | 00 | 62 |     |       |         | Шb  |   |
| 00403040 | 01 | 1B | 00 |        |      | -    | _                     |       |      |     |               |     |     | - 10 | 00 | 03 |     |       | looojo  |     |   |
| 00403050 | 00 | 00 | 00 | 新      | 位置(  | N):  | 26B                   | F7    |      | E   | Byte <u>s</u> | (+; | 六进制 | D    | 00 | 1B |     |       | 01000   |     |   |
| 00403060 | 00 | 00 | 00 | 相      | Tto  |      | OH                    | ·始(B) |      |     |               |     |     | -    | 00 | 8D |     | r0200 |         |     |   |
| 00403070 | 87 | 69 | 00 |        |      | Г    | <ul><li>○ ±</li></ul> | 前位    | F(C) |     |               |     |     |      | 00 | DO |     |       | 0000    |     |   |
| 00403080 | 00 | 00 | 00 |        |      |      | Ŭ.                    | 而应    | EDM  | 后往前 | 前)            |     |     |      | 00 | 01 |     | HOODC | 000н00  |     |   |
| 00403090 | 41 | 64 | 6F |        |      |      | 〇结                    | 尾田    | 以后往  | 前)  |               |     |     |      | 70 | 20 | Ado | be Ph | notosho | qq  |   |
| 004030A0 | 43 | 53 | 20 | -      |      |      | -                     |       |      |     |               |     |     |      | 37 | 3A | CS  | Windo | ws0200  | 07: |   |
| 004030B0 | 30 | 37 | 3A | 155    | + 确示 | 定(Q) |                       | 取     | 消(A) |     | 9             | 帮助  | (H) |      | 00 | 00 | 07: | 29 12 | 2:22:34 | 100 |   |
| 004030C0 | 00 | 00 | 00 | ~~     |      | ~+   |                       | ~~    | ~~   |     | ~~            | ~-  |     |      | 00 | 00 |     |       | 00000   |     |   |
| 004030D0 | A0 | 02 | 00 | 04     | 00   | 00   | 00                    | 01    | 00   | 00  | 02            | 00  | AO  | 03   | 00 | 04 |     |       | 00000   |     |   |
| 004030E0 | 00 | 00 | 00 | 01     | 00   | 00   | 02                    | 00    | 00   | 00  | 00            | 00  | 00  | 00   | 00 | 06 |     |       |         |     |   |
|          |    |    |    |        |      |      |                       |       |      |     |               |     |     |      |    |    |     |       |         |     |   |

图 3-92 转到偏移量

| Offset   | 0  | 1          | 2  | 3  | 4  | 5  | 6  | 7  | 8  | 9  | A  | в  | C  | D  | E  | F  | 1    |      | U    | TF-8 | ^ |
|----------|----|------------|----|----|----|----|----|----|----|----|----|----|----|----|----|----|------|------|------|------|---|
| 00429B20 | E5 | 11         | A1 | B1 | в5 | AD | DF | 65 | 01 | 20 | F4 | EF | 78 | 8A | 21 | E1 |      |      |      | !0   |   |
| 00429B30 | 90 | D2         | 0B | D5 | D2 | A6 | 78 | 40 | 8E | 84 | 35 | 44 | 8A | C3 | C4 | 2A |      | 0    |      |      |   |
| 00429B40 | 12 | 41         | 0C | 3C | 42 | C8 | 48 | 47 | 43 | 54 | 92 | 30 | 55 | 94 | C0 | C1 | DAD< | вП   | тΠ   |      |   |
| 00429B50 | 0B | 07         | 42 | 24 | 58 | E4 | 2C | 09 | 41 | 4A | 77 | 14 | 6E | B0 | CC | FO | BŞ   | хD   | Jw□  | n🗆   |   |
| 00429B60 | B4 | 92         | 55 | 66 | 31 | 19 | 97 | 6C | 90 | C1 | 11 | CF | 65 | 72 | D6 | 91 |      |      |      |      |   |
| 00429B70 | 4F | 16         | 52 | 07 | 91 | 15 | A4 | 49 | 0A | 85 | 31 | 2B | 83 | 22 | 29 | 57 |      |      |      | ")W  |   |
| 00429B80 | DC | 8D         | 9C | E9 | 46 | 5A | 1D | C8 | CD | 28 | 48 | 3A | DD | 51 | 43 | D6 | • 🗆  |      | :    |      |   |
| 00429B90 | 56 | 30         | 79 | CD | F2 | BC | 66 | 5A | 35 | F2 | 88 | E4 | BA | 15 | 50 | 01 | V0y□ | Z    | 5 🗆  | PП   |   |
| 00429BA0 | B2 | D7         | 4A | EA | 6D | AD | 49 | A9 | 3A | B8 | C9 | 77 | 47 | 95 | D1 | 22 |      | m    |      |      |   |
| 00429BB0 | 31 | 33         | 29 | 4B | 6D | 34 | 51 | 7B | C5 | 47 | 16 | 6B | 68 | F2 | F2 | 34 | 3) K | m4Q{ |      | h□   |   |
| 00429BC0 | 23 | 58         | 06 | 32 | 1B | 63 | 92 | 16 | 0C | F2 | 90 | 09 | 04 | 32 | в1 | 06 | X□2  | □c□  |      |      |   |
| 00429BD0 | 78 | DF         | 74 | B8 | FF | 00 | F9 | 6E | AD | 45 | BD | 45 | 23 | 63 | C4 | 72 | tD   | n    |      | #c□  |   |
| 00429BE0 | C3 | 93         | 16 | E8 | 85 | EB | 38 | 62 | 26 | 37 | 23 | 5A | 2F | 2E | 09 | AD |      | b    | &7#Z | /. 🗆 |   |
| 00429BF0 | 49 | <b>A</b> 0 | A1 | 14 | EB | FF | D9 | 00 | 00 | 00 | 00 | 00 | 00 | 00 | 00 | 00 |      |      |      | 0000 |   |
| 00429000 | 00 | 00         | 00 | 00 | 00 | 00 | 00 | 00 | 00 | 00 | 00 | 00 | 00 | 00 | 00 | 00 |      |      |      |      |   |
| 00429C10 | 00 | 00         | 00 | 00 | 00 | 00 | 00 | 00 | 00 | 00 | 00 | 00 | 00 | 00 | 00 | 00 |      |      |      |      |   |
| 00429C20 | 00 | 00         | 00 | 00 | 00 | 00 | 00 | 00 | 00 | 00 | 00 | 00 | 00 | 00 | 00 | 00 |      |      |      |      |   |

图 3-93 图片文件尾字节

| Offset   | 0  | 1  | 2  | 3  | 4      | 5    | 6        | 7      | 8  | 9          | A   | в  | С    | D             | E    | F          | 1       |     | τ     | JTF- | -8  | ^ |
|----------|----|----|----|----|--------|------|----------|--------|----|------------|-----|----|------|---------------|------|------------|---------|-----|-------|------|-----|---|
| 00429AC0 | 0E | 5D | 19 | D8 | B9     | 0C   | CC       | 2A     | A4 | D5         | 4E  | 94 | 10   | 6E            | 85   | 92         | 30[0    |     | N     | 1    |     |   |
| 00429AD0 | 37 | 21 | 23 | 5A | 50     | 100  | 05/1 IN  |        |    | Chil       | . 7 | B9 | 65   | 0C            | AB   | 56         | Z       |     | 1'    | eDD  |     |   |
| 00429AE0 | 14 | 63 | A0 | EE | 4      | 384  | 19(0)    |        |    | cui        | 72  | A8 | F1   | A5            | AO   | <b>A</b> 8 |         | K   | כ     |      |     |   |
| 00429AF0 | 62 | B7 | 92 | 80 | 5 %    | 剪    | 切(T).    |        |    | Ctrl       | +X  | 87 | DO   | D1            | A1   | 15         | b□      | *□  |       | 0    |     |   |
| 00429B00 | 46 | 91 | 51 | 00 | 8 00   | 复    | 制选均      | ŧ(C)   |    |            | >   |    | 正常   | (O)           |      |            | Ctrl+   | C I | 1,0   | ۵    | B   |   |
| 00429B10 | 2A | 3E | 86 | BD | 10     | 剪    | 贴板素      | y据(B)  |    | _          | >   |    | 作为   | Unice         | ode  |            |         |     | 101   | SvC  |     |   |
| 00429B20 | E5 | 11 | A1 | B1 | E      | 我    | l金(R)    |        |    | 1          | )el |    | 至新   | <b>☆</b> #±(1 | ม    |            | Ctrl+8+ | N   |       | 1    | ! 🗆 |   |
| 00429B30 | 90 | D2 | 0B | D5 | 1 ^    | 192  | RE-(IV)- |        |    |            | 201 | _  | ±    | ×1+()         | •)   |            | CUIT#T  |     | 90    |      |     |   |
| 00429B40 | 12 | 41 | 0C | 3C | 4      | 粘    | 貼0 =     | 字节(P). |    |            |     |    | 十六   | 进制数           | 值(H) | )          | Ctrl+#+ | -C  | TD    | 0    |     |   |
| 00429B50 | 0B | 07 | 42 | 24 | E.     | =    | Vitte    | h(D)   |    |            |     |    | 编辑   | 諸显示           | E(E) |            | Alt+#+  | -c  | Jw    | InD  |     |   |
| 00429B60 | В4 | 92 | 55 | 66 | 1.1    | ~E   | × 1007   | e(D)   |    | <b>C</b> 1 |     |    | -    |               |      |            |         | -   |       | כ    |     |   |
| 00429В70 | 4F | 16 | 52 | 07 | ŝ      | Ŧ    | 四(A)     |        |    | Ctri       | +A  |    | GRE  | P Hex         |      |            |         |     |       | ")   | ) W |   |
| 00429B80 | DC | 8D | 9C | E9 | 4      | 清    | 除远均      | ŧ(E)   |    | E          | sc  |    | C 源  | 码(C)          |      |            |         |     | ] :   | :0   |     |   |
| 00429B90 | 56 | 30 | 79 | CD | I Re   | -    | 加扇区      | ζ(S)   |    | Ctrl       | +R  |    | Pasc | al 源          | 码(P) |            |         |     | Z5 🗆  | I    | PD  |   |
| 00429BA0 | B2 | D7 | 4A | EA | € 101- | 45   | 201801   | E(M)   |    | Ctrl       | +T  | 77 | 47   | 95            | D1   | 22         |         | m   |       |      |     |   |
| 00429BB0 | 31 | 33 | 29 | 4B | € 010  | 1.12 |          | a(141) |    | cui        |     | 6B | 68   | F2            | F2   | 34         | 3) K    | m4Q | (□    | h□   |     |   |
| 00429BC0 | 23 | 58 | 06 | 32 | 1      | 項    | 九四马      | e(L)   |    | Ctri       | +L  | 09 | 04   | 32            | B1   | 06         | X□2     |     |       | E    |     |   |
| 00429BD0 | 78 | DF | 74 | B8 | FF     | 00   | F9       | 6E     | AD | 45         | BD  | 45 | 23   | 63            | C4   | 72         | tD      | l 1 | nD    | #c[  |     |   |
| 00429BE0 | C3 | 93 | 16 | E8 | 85     | EB   | 38       | 62     | 26 | 37         | 23  | 5A | 2F   | 2E            | 09   | AD         |         | l k | 0&7#2 | 2/.  |     |   |
| 00429BF0 | 49 | AO | A1 | 14 | EB     | FF   | D9       | 00     | 00 | 00         | 00  | 00 | 00   | 00            | 00   | 00         |         |     |       |      |     |   |

图 3-94 复制文件选块

步骤 11:选择保存路径为桌面,文件名为"恢复.jpg"(图 3-95),单击"保存"按钮,即在 桌面上成功恢复该图片文件,如图 3-96 所示。

## 3. 非连续存储文件的删除恢复

步骤1:在FAT32分区(VHD)中创建一个文本文件 test.txt,写入一些数据后保存。

118\_\_\_\_

å

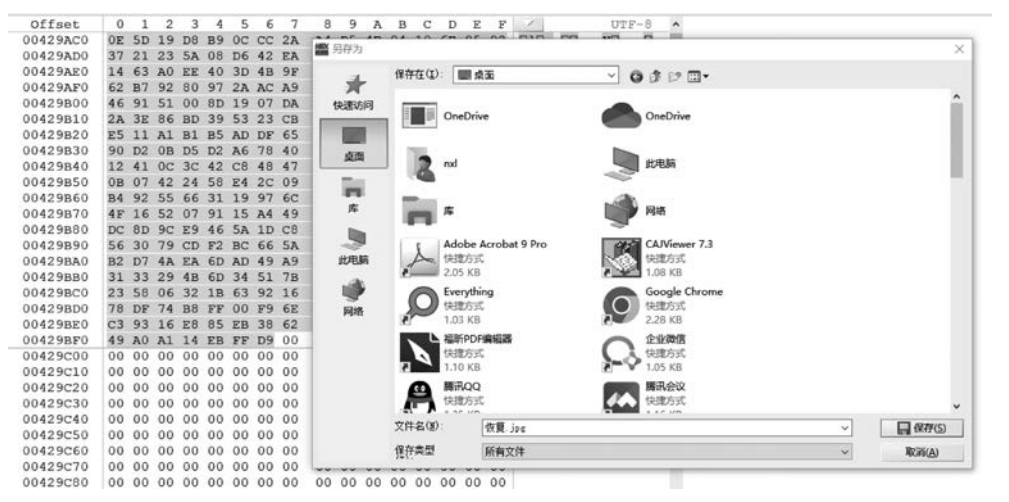

图 3-95 恢复图片的保存路径

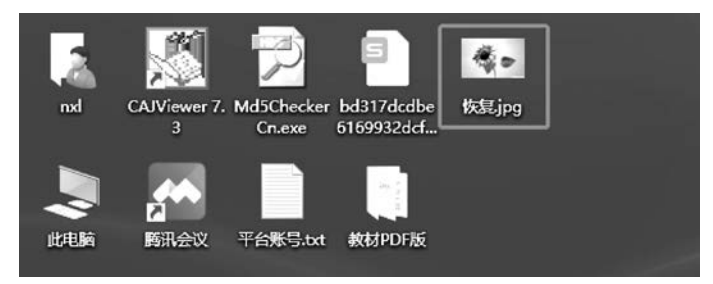

图 3-96 桌面上恢复的图片文件

然后在该分区中存入另一文件,再次打开 test. txt 文件对其中内容进行增加(增加内容超过 1 簇),可多次重复该操作,文件会更"碎片"地存储。最后删除 test. txt 文件。

步骤 2:用 WinHex 打开该分区,找到该分区的起始扇区,即引导记录 DBR。通过解析 获知每簇扇区数、FAT 区起始扇区、FDT 区起始扇区。解析过程同上,不再赘述。

步骤 3: 找到该删除文件的目录项,如图 3-97 所示。

| ffset  | 0  | 1  | 2  | 3  | 4  | 5  | 6  | 7  | 8  | 9  | A  | в  | C  | D  | E  | F  | / ANSI ASC                                   | II A |
|--------|----|----|----|----|----|----|----|----|----|----|----|----|----|----|----|----|----------------------------------------------|------|
| 400000 | DO | C2 | BC | D3 | BE | ED | 20 | 20 | 20 | 20 | 20 | 08 | 00 | 00 | 00 | 00 | ÐÂĦÓĦÍ                                       |      |
| 400010 | 00 | 00 | 00 | 00 | 00 | 00 | F5 | 58 | 3C | 55 | 00 | 00 | 00 | 00 | 00 | 00 | õX <u< td=""><td></td></u<>                  |      |
| 400020 | 42 | 20 | 00 | 49 | 00 | 6E | 00 | 66 | 00 | 6F | 00 | 0F | 00 | 72 | 72 | 00 | B Infor                                      | r    |
| 400030 | 6D | 00 | 61 | 00 | 74 | 00 | 69 | 00 | 6F | 00 | 00 | 00 | 6E | 00 | 00 | 00 | matio n                                      |      |
| 400040 | 01 | 53 | 00 | 79 | 00 | 73 | 00 | 74 | 00 | 65 | 00 | 0F | 00 | 72 | 6D | 00 | Syste r                                      | m    |
| 400050 | 20 | 00 | 56 | 00 | 6F | 00 | 6C | 00 | 75 | 00 | 00 | 00 | 6D | 00 | 65 | 00 | Volu m                                       | e    |
| 400060 | 53 | 59 | 53 | 54 | 45 | 4D | 7E | 31 | 20 | 20 | 20 | 16 | 00 | 96 | F4 | 58 | SYSTEM~1 -                                   | ôX   |
| 400070 | 3C | 55 | 3C | 55 | 00 | 00 | F5 | 58 | 3C | 55 | 03 | 00 | 00 | 00 | 00 | 00 | <u<u td="" őx<u<=""><td></td></u<u>          |      |
| 400080 | E5 | в0 | 65 | FA | 5E | 87 | 65 | 2C | 67 | 87 | 65 | OF | 00 | D2 | 63 | 68 | å°eú^‡e,g‡e ò                                | ch   |
| 400090 | 2E | 00 | 74 | 00 | 78 | 00 | 74 | 00 | 00 | 00 | 00 | 00 | FF | FF | FF | FF | .txt ÿÿ                                      | ΫŸ   |
| 4000A0 | E5 | C2 | BD | A8 | CE | C4 | 7E | 31 | 54 | 58 | 54 | 20 | 00 | 13 | DD | 59 | åÂ≒"ÎÄ~1TXT                                  | ÝY   |
| 4000B0 | 3C | 55 | 3C | 55 | 00 | 00 | E0 | 59 | 3C | 55 | 00 | 00 | 00 | 00 | 00 | 00 | <u<u td="" ày<u<=""><td></td></u<u>          |      |
| 4000C0 | 24 | 52 | 45 | 43 | 59 | 43 | 4C | 45 | 42 | 49 | 4E | 16 | 00 | 27 | DD | 59 | \$RECYCLEBIN '                               | ÝY   |
| 4000D0 | 3C | 55 | 3C | 55 | 00 | 00 | EO | 59 | 3C | 55 | 05 | 00 | 00 | 00 | 00 | 00 | <u<u td="" ày<u<=""><td></td></u<u>          |      |
| 4000E0 | E5 | 45 | 53 | 54 | 20 | 20 | 20 | 20 | 54 | 58 | 54 | 20 | 18 | 13 | DD | 59 | åest txt                                     | ÝY   |
| 4000F0 | 3C | 55 | 3C | 55 | 00 | 00 | 14 | 86 | 3C | 55 | 07 | 00 | 4C | 2C | 00 | 00 | <u<u +<u="" l,<="" td=""><td></td></u<u>     |      |
| 400100 | 41 | CE | 98 | 4B | 4E | 37 | 8C | 2E | 00 | бA | 00 | 0F | 00 | 7B | 70 | 00 | AÎ~KN7Œ.j {                                  | p    |
| 400110 | 67 | 00 | 00 | 00 | FF | FF | FF | FF | FF | FF | 00 | 00 | FF | FF | FF | FF | g YYYYYY YY                                  | ΫŸ   |
| 400120 | B7 | E7 | D6 | AE | B9 | C8 | 20 | 20 | 4A | 50 | 47 | 20 | 00 | 24 | 51 | 5D | ·çö@1È JPG \$                                | Q]   |
| 400130 | 3C | 55 | 3C | 55 | 00 | 00 | 2C | в5 | 17 | 4F | 08 | 00 | 39 | A2 | 01 | 00 | <u<u ,µ="" 0="" 9¢<="" td=""><td></td></u<u> |      |
| 400140 | 54 | 44 | 20 | 20 | 20 | 20 | 20 | 20 | 4A | 50 | 47 | 20 | 18 | 76 | 0D | 86 | TD JPG V                                     | +    |
| 400150 | 3C | 55 | 3C | 55 | 00 | 00 | 80 | 5D | 93 | 4E | 26 | 00 | 2E | 0E | 00 | 00 | <u<u .<="" td="" €]"n&=""><td></td></u<u>    |      |

图 3-97 删除文件的目录项

步骤4:分析该文件目录项,获得以下信息:

(1) 文件的起始簇号高 16 位: 0x14~0x15: 00-00;

(2) 文件的起始簇号低 16 位: 0x1A~0x1B: 00-07;

(3) 文件的长度 0x1C~0x1F: 00-00-2C-4C。

可得:

文件的起始簇为:7号簇;

文件大小为:11340字节。

步骤 5: 跳转到 FAT1 位置,查看 FAT 中 7 号表项内容(对应数据区 7 号簇的状态), 7 号表项内容为 00-00-00-25(小端),如图 3-98 所示,说明文件存储的下一簇为 0x25,即 37 号簇。

| Offset   | 0  | 1  | 2  | 3  | 4  | 5  | 6  | 7  | 8  | 9  | A  | в  | C  | D  | E  | F  | 1   | Al   | ISI A | ASCII      | ^ |
|----------|----|----|----|----|----|----|----|----|----|----|----|----|----|----|----|----|-----|------|-------|------------|---|
| 00203400 | F8 | FF | FF | 0F | FF | FF | FF | FF | FF | FF | FF | 0F | FF | FF | FF | 0F | øÿÿ | YYYY | YYYY  | ŸŸŸ        |   |
| 00203410 | FF | FF | FF | 0F | FF | FF | FF | OF | FF | FF | FF | 0F | 25 | 00 | 00 | 00 | YYY | YYY  | ŸŸŸ   | ÷          |   |
| 00203420 | 09 | 00 | 00 | 00 | 0A | 00 | 00 | 00 | 0B | 00 | 00 | 00 | 0C | 00 | 00 | 00 |     |      |       |            |   |
| 00203430 | 0D | 00 | 00 | 00 | 0E | 00 | 00 | 00 | 0F | 00 | 00 | 00 | 10 | 00 | 00 | 00 |     |      |       |            |   |
| 00203440 | 11 | 00 | 00 | 00 | 12 | 00 | 00 | 00 | 13 | 00 | 00 | 00 | 14 | 00 | 00 | 00 |     |      |       |            |   |
| 00203450 | 15 | 00 | 00 | 00 | 16 | 00 | 00 | 00 | 17 | 00 | 00 | 00 | 18 | 00 | 00 | 00 |     |      |       |            |   |
| 00203460 | 19 | 00 | 00 | 00 | 1A | 00 | 00 | 00 | 1B | 00 | 00 | 00 | 1C | 00 | 00 | 00 |     |      |       |            |   |
| 00203470 | 1D | 00 | 00 | 00 | 1E | 00 | 00 | 00 | 1F | 00 | 00 | 00 | 20 | 00 | 00 | 00 |     |      |       |            |   |
| 00203480 | 21 | 00 | 00 | 00 | 22 | 00 | 00 | 00 | FF | FF | FF | OF | FF | FF | FF | OF | 1   |      | ууу   | <b>YYY</b> |   |
| 00203490 | FF | FF | FF | 0F | 27 | 00 | 00 | 00 | FF | FF | FF | 0F | FF | FF | FF | OF | ŶŶŶ |      | ŶŶŶ   | <b>YYY</b> |   |
| 002034A0 | FF | FF | FF | OF | 00 | 00 | 00 | 00 | 00 | 00 | 00 | 00 | 00 | 00 | 00 | 00 | ŸŸŸ |      |       |            |   |

图 3-98 FAT1 中 7 号表项内容

步骤 6:同样地在 FAT 中查看 37 号簇的状态,FAT 中 37 号表项为 00-00-00-27(39), 如图 3-99 所示,说明 37 号簇的下一簇为 39 号簇。

| Offset   | 0  | 1  | 2  | 3  | 4  | 5  | 6  | 7  | 8  | 9  | A  | в  | C  | D  | E  | F  | 1          | Al   | ISI      | ASCII      | ~ |
|----------|----|----|----|----|----|----|----|----|----|----|----|----|----|----|----|----|------------|------|----------|------------|---|
| 00203400 | F8 | FF | FF | 0F | FF | FF | FF | FF | FF | FF | FF | 0F | FF | FF | FF | 0F | øÿÿ        | YYY: | YYYY     | ŸŸŸ        |   |
| 00203410 | FF | FF | FF | OF | FF | FF | FF | OF | FF | FF | FF | OF | 25 | 00 | 00 | 00 | 999        | ŸŸŸ  | ŸŸŸ      | 8          |   |
| 00203420 | 09 | 00 | 00 | 00 | 0A | 00 | 00 | 00 | 0B | 00 | 00 | 00 | 0C | 00 | 00 | 00 |            |      |          |            |   |
| 00203430 | 0D | 00 | 00 | 00 | 0E | 00 | 00 | 00 | 0F | 00 | 00 | 00 | 10 | 00 | 00 | 00 |            |      |          |            |   |
| 00203440 | 11 | 00 | 00 | 00 | 12 | 00 | 00 | 00 | 13 | 00 | 00 | 00 | 14 | 00 | 00 | 00 |            |      |          |            |   |
| 00203450 | 15 | 00 | 00 | 00 | 16 | 00 | 00 | 00 | 17 | 00 | 00 | 00 | 18 | 00 | 00 | 00 |            |      |          |            |   |
| 00203460 | 19 | 00 | 00 | 00 | 1A | 00 | 00 | 00 | 1B | 00 | 00 | 00 | 10 | 00 | 00 | 00 |            |      |          |            |   |
| 00203470 | 1D | 00 | 00 | 00 | 1E | 00 | 00 | 00 | 1F | 00 | 00 | 00 | 20 | 00 | 00 | 00 |            |      |          |            |   |
| 00203480 | 21 | 00 | 00 | 00 | 22 | 00 | 00 | 00 | FF | FF | FF | OF | FF | FF | FF | OF | 1          |      | <u> </u> | 222        |   |
| 00203490 | FF | FF | FF | OF | 27 | 00 | 00 | 00 | FF | FF | FF | OF | FF | FF | FF | OF | 222        | 1    | ŸŸŸ      | <b>YYY</b> |   |
| 002034A0 | FF | FF | FF | OF | 00 | 00 | 00 | 00 | 00 | 00 | 00 | 00 | 00 | 00 | 00 | 00 | <b>YYY</b> |      |          |            |   |
| 002034B0 | 00 | 00 | 00 | 00 | 00 | 00 | 00 | 00 | 00 | 00 | 00 | 00 | 00 | 00 | 00 | 00 |            |      |          |            |   |

图 3-99 FAT1 中 37 号表项内容

步骤 7: 以此类推,可以发现 39 号表项的状态为 0F-FF-FF-FF(结束标识)。

由此可知,文件一共分为3块存储:7号簇、37号簇、39号簇,其中39号簇为文件存储的最后一簇,一般情况下未存满。

步骤 8:选中7号簇(8扇区)所有字节,保存为新文件在桌面上,命名为"1",如图 3-100 所示。同样,选中 37号簇所有字节,保存在桌面上,命名为"2"。

步骤 9: 找到 39 号簇的起始字节,右击,在弹出的快捷菜单中选择"选块起始"选项,找到 39 号簇中最后一个字节,右击,在弹出的快捷菜单中选择"选块结束"选项,如图 3-101 所示,保 存为新文件在桌面上,命名为"3"。此时,文件的 3 个分块都已导出在桌面上,如图 3-102 所示。

步骤 10:打开 cmd 命令行工具,进入 3 个文件分块所在的目录下,利用 cmd 命令行工 具"copy"命令,将文件的 3 个分块组合成 1 个文件,如图 3-103 所示。即在桌面上生成了 txt 文件,完成了碎片文件的恢复,如图 3-104 所示。

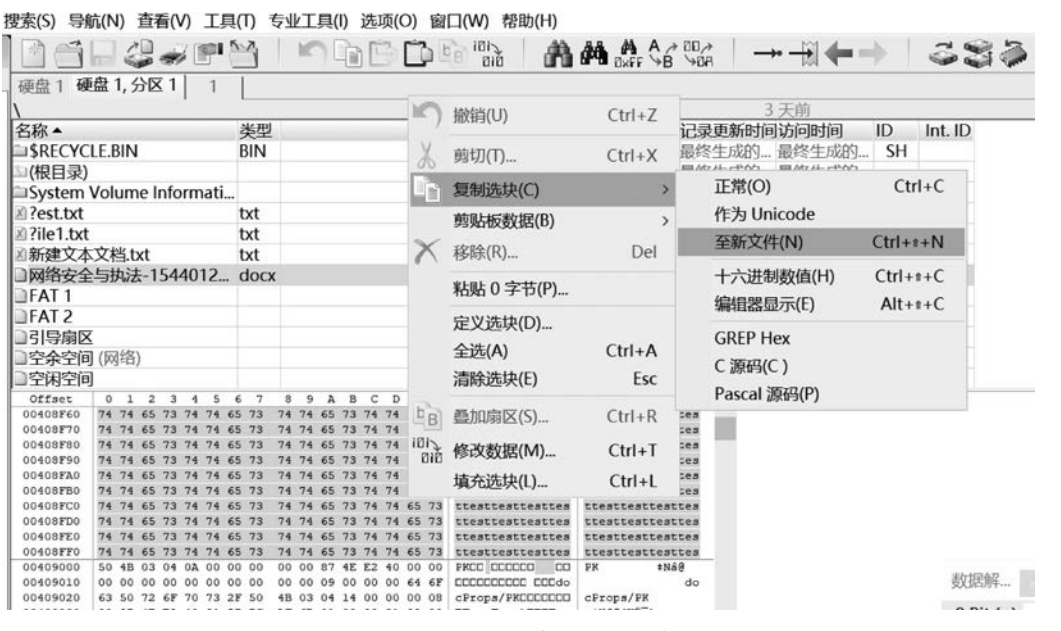

图 3-100 导出 7 号簇所有字节数据

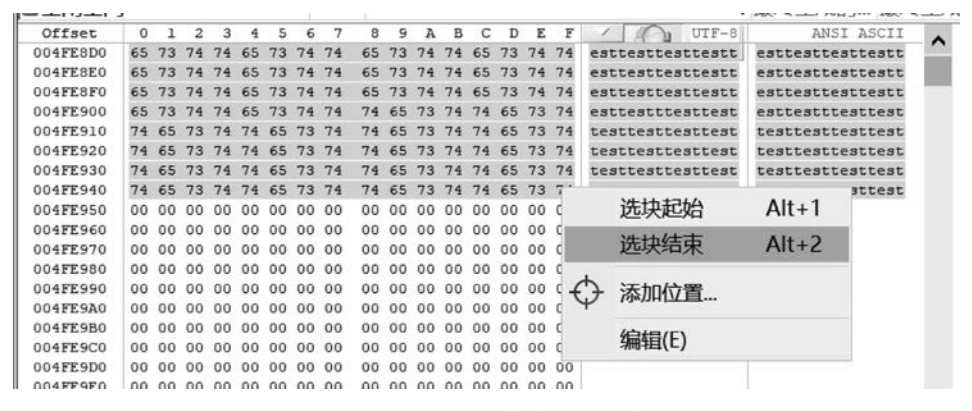

图 3-101 导出文件第三块内容

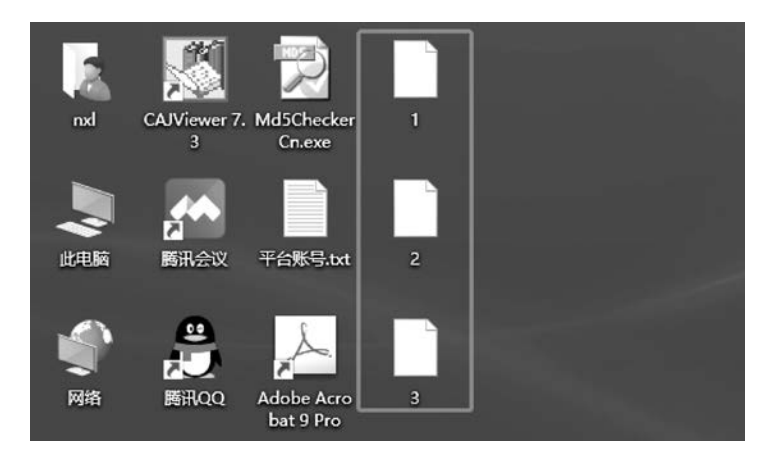

图 3-102 恢复的文件三个分片

- 电子数据取证实训

122

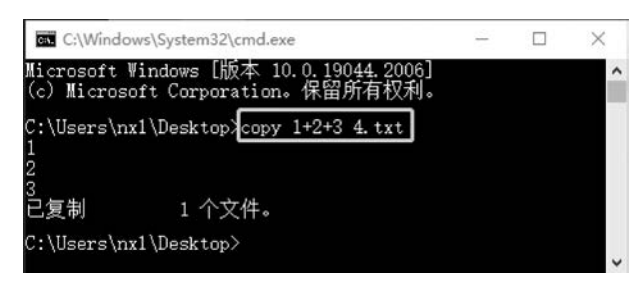

图 3-103 "copy"命令组合文件碎片

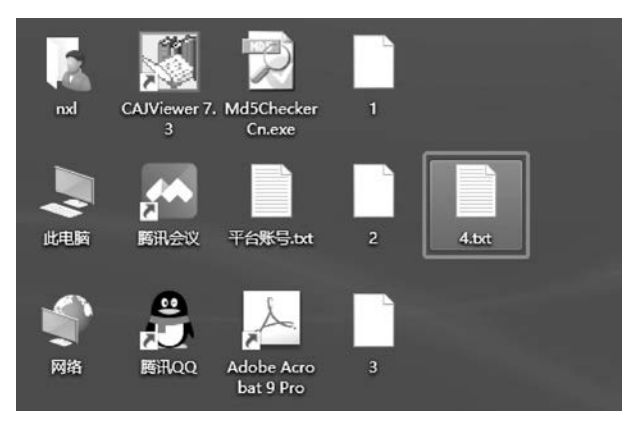

图 3-104 拼接完成的 txt 文件

### 3.7.4 实验小结

磁盘上的文件常常要进行创建、删除、增长、缩短等操作。这样的操作越多,盘上的文件 就被存储得越零散。即同一个文件的数据并不一定完整地存放在磁盘的一个连续的区域 内,而往往会分成若干段,像一条链子一样存放,这种存储方式称为文件的链式存储。而 FAT 是实现文件链式存储的关键。

在取证过程中,恢复被删除或丢失的数据是一项重要的工作。当一个文件被删除时,文件系统中存储的文件内容等数据不会立即消失。已删除的数据在被其他的新数据覆盖之前,一直都完整地存在于原始位置。当在 FAT 文件系统中删除一个文件时,操作系统会更新目录项,将文件目录项的第一个字节设置为一个特殊字符,即十六进制的 0xE5,表示这是一个被删除的目录项。除第一个字节之外,目录项中的其他位置信息都未发生变化。换句话说,目录项中剩余的文件名、扩展名、创建日期和时间、权限、大小、文件起始簇地址等均保持不变。且文件的数据在数据区中保持不变。

基于此,我们找到文件的目录项并解析后,可根据 FAT 进一步获知文件的存储"链"如何构成,而后即可在数据区找到文件的各个分片,拼接出完整的文件内容。

# 3.8 NTFS 文件系统数据恢复

### 3.8.1 预备知识: NTFS 文件系统原理

NTFS 的英文全称为"new technology file system",中文意为 NT 文件系统,是 Windows NT 以及之后操作系统的标准文件系统,具有安全性、可恢复性、容错性、文件压缩、硬盘配额等

优势。FAT32 文件系统的出现对于 FAT16 而言,可以说是有了比较明显的改善,但 NTFS 对 FAT32 的改进,就必须得用"卓越"来形容了。

NTFS文件系统同 FAT32 文件系统一样,也是用"簇"为存储单位,一个文件总是占用 一个或多个簇。但与 FAT32 文件系统不同的是,NTFS 文件系统将所有的数据,包括文件 系统管理数据都作为文件进行管理,所以 NTFS 文件系统中所有扇区都被分配以簇号,并 从 0 开始对所有簇进行编号,文件系统的 0 号扇区为 0 号簇的起始位置。

NTFS 文件系统使用逻辑簇号(LCN)和虚拟簇号(VCN)对分区进行管理。

逻辑簇号:即对分区内的第一个簇到最后一个簇进行编号,NTFS使用逻辑簇号对簇进行定位。

虚拟簇号:即将文件所占用的簇从开头到结尾进行编号,虚拟簇号不要求在物理上是 连续的。

一个 NTFS 系统是由分区引导扇区、主文件表(MFT)和数据区组成,另外 MFT 有一部分重要备份在数据区,数据结构如图 3-105 所示。

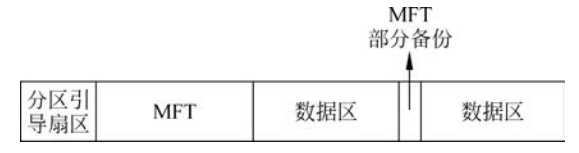

图 3-105 NTFS 文件系统数据结构

#### 1. 分区引导扇区

分区引导扇区包含了 NTFS 文件系统结构的关键信息。与 FAT 的引导扇区类似, NTFS 的引导扇区描述了文件系统的数据结构,如簇大小、MFT 项(MFT entry,或称 MFT 文件记录项)大小及 MFT 起始簇地址等。

分区引导扇区中的第一个扇区为 DBR,由"跳转指令""OEM 代号""BPB""引导程序" 和"结束标志"组成,这里和 FAT32 文件系统的 DBR 一样,具体如下:

① 0x00~0x02: 跳转指令。NTFS文件系统中跳转指令为"EB 52 90",意为转到 0x52 字节。

② 0x03~0x0A: OEM 代号。固定为"4E-54-46-53-20-20-20-20",表示"NTFS"。

③ 0x0B~0x53: BPB。记录了有关该文件系统的重要信息,共 73 字节,具体见表 3-12。

| 偏移量  | 字节数 | 含 义            |
|------|-----|----------------|
| 0x0B | 2   | 每扇区字数          |
| 0x0D | 1   | 每簇扇区数          |
| 0x0E | 2   | 保留扇区数          |
| 0x10 | 3   | 总为 0           |
| 0x13 | 1   | 不使用            |
| 0x14 | 2   | 存储介质描述符,硬盘为 F8 |
| 0x16 | 2   | 总为 0           |
| 0x18 | 2   | 逻辑每磁道扇区数       |
| 0x1A | 2   | 逻辑磁头数          |
| 0x1C | 4   | 系统隐含扇区数        |

表 3-12 BPB 参数信息

- 电子数据取证实训

124

| 偏移量           | 字节数 | 含 义                |
|---------------|-----|--------------------|
| 0x20          | 4   | 不使用                |
| 0x24          | 4   | 不使用,总为 80 00 80 00 |
| 0x28          | 8   | 扇区总数,即分区大小         |
| 0x30          | 8   | \$ MFT 的开始簇号       |
| 0 <b>x</b> 38 | 8   | \$ MFTmirr 的开始簇号   |
| 0x40          | 4   | 每个 MFT 记录的簇数       |
| 0x44          | 4   | 每索引的簇数             |
| 0x48          | 8   | 分区的逻辑序列号           |
| 0x50          | 4   | 校验和,一般都为0          |

④ 0x54~0x1FD: 引导程序。负责将系统文件 NTLDR 装入,对于没有安装系统的分 区是无效的。

⑤ 0x1FE~0x1FF: 结束标志。为"55 AA"。

## 2. MFT

MFT(master file table,主文件表)对于 NTFS 文件系统来说尤为重要,在 NTFS 文件 系统中,磁盘上的所有数据都是以文件的形式存储,其中包括元文件。每个文件都有一个或 多个文件记录,每个文件记录占用两个扇区。MFT 的前 16 个文件记录总是元文件的,并且 顺序是固定不变的,如表 3-13 所示。第一个 MFT(MFT 0 或 \$ MFT)用于描述 MFT 本身, 记录了 MFT 的大小和位置。第二个 MFT(MFT 1 或 \$ MFTMirr)是 MFT 中第一个表项 的备份。后续保存的是每一个文件和每一个目录所对应的 MFT 项。

| 序号    | 元文件        | 描述                                                         |
|-------|------------|------------------------------------------------------------|
| 0     | \$ MFT     | 主文件表                                                       |
| 1     | \$ MFTMirr | 主文件表前几项的备份                                                 |
| 2     | \$ LogFile | 日志文件,记录元数据变化                                               |
| 3     | \$ Volume  | 卷文件,包含卷标及版本信息等                                             |
| 4     | \$ AttrDef | 属性定义列表,定义每种属性的名字和类型                                        |
| 5     | \$ Root    | 根目录文件                                                      |
| 6     | \$ Bitmap  | 位图文件,每一个二进制位对应一个簇的状态,1表示该簇已分配,0表示该簇未分配                     |
| 7     | \$ Boot    | 引导文件,DBR扇区是引导文件的第一个扇区                                      |
| 8     | \$ BadClus | 坏簇记录文件,防止文件系统再次分配这些簇                                       |
| 9     | \$ Secure  | 文件的安全属性和访问控制(仅用于 Windows 2000 和 Windows XP)                |
| 10    | \$ UpCase  | 大小写字符转换表文件                                                 |
| 11    | \$ Extend  | 扩展属性如\$Quota(磁盘配额)、\$ObjId(对象 ID 文件)和\$Reparse<br>(重解析点文件) |
| 12~15 | :          | 其他属性预留                                                     |

表 3-13 NTFS 文件系统元文件

由于 NTFS 文件系统是通过 MFT 来确定文件在磁盘上的位置以及文件的属性,所以 MFT 是非常重要的,MFT 的起始位置在 DBR 中有描述。

续表

### 3. 文件记录

偏移量

文件记录由三部分组成,一部分是文件记录头,然后是属性 列表,最后结尾为4字节的"FF",文件记录的结构如图 3-106 所示。

在同一个操作系统中,文件记录头的长度和偏移位置的数据 含义是基本不变的,属性列表会随着数据的不同而不同,不同的属 性有着不同的含义。如图 3-107 所示,偏移量 0x00~0x37 是一个 文件记录头,文件记录头各字节的具体含义如表 3-14 所示。

文件记录头 属性1 属性2 属性3 : 结束标志

125

图 3-106 文件记录结构

|   | QQ | FILEO | 00 | 00 | 00 | 00 | 00 | 20 | 51 | 51 | 00 | 03 | 00 | 30 | 45 | 4C | 49 | 46 | 15455000 |
|---|----|-------|----|----|----|----|----|----|----|----|----|----|----|----|----|----|----|----|----------|
|   |    | 8     | 00 | 00 | 04 | 00 | 00 | 00 | 01 | A0 | 00 | 01 | 00 | 38 | 00 | 01 | 00 | 01 | 15455010 |
|   |    |       | 00 | 00 | 00 | 00 | 00 | 00 | 00 | 07 | 00 | 00 | 00 | 00 | 00 | 00 | 00 | 00 | 15455020 |
| • |    |       | 00 | 00 | 00 | 60 | 00 | 00 | 00 | 10 | 00 | 00 | 00 | 00 | 00 | 00 | 00 | 02 | 15455030 |
|   | Н  |       | 00 | 00 | 00 | 18 | 00 | 00 | 00 | 48 | 00 | 00 | 00 | 00 | 00 | 18 | 00 | 00 | 15455040 |

图 3-107 文件记录头 表 3-14 文件记录头各字节含义

字节数 含 义

| 0x00          | 4 | 固定值,总为"FILE"                                                    |
|---------------|---|-----------------------------------------------------------------|
| 0x04          | 2 | 更新序列号的偏移                                                        |
| 0x06          | 2 | 更新序列号与更新数组大小(以字为单位)                                             |
| 0x08          | 8 | 日志文件序列号(每次记录修改,该序列号加1)                                          |
| 0x10          | 2 | 序列号                                                             |
| 0x12          | 2 | 硬连接数,即有多少目录指向该文件                                                |
| 0x14          | 2 | 第一个属性的偏移地址                                                      |
| 0x16          | 2 | 标志字节,0x00表示删除文件,0x01表示正常文件,0x02表示删除目录,0x03表示正常目录                |
| 0x18          | 4 | 文件记录实际大小                                                        |
| 0x1C          | 4 | 文件记录分配大小                                                        |
| 0x20          | 8 | 基本文件记录的文件索引号                                                    |
| 0 <b>x</b> 28 | 2 | 下一属性 ID,当增加新的属性时,将该值分配给新属性,然后该值增加,如果 MFT 记录重新使用,则将它置为0,第一个实例总是0 |
| 0x2A          | 2 | 边界,Windows XP 中使用,本记录使用的两个扇区的最后两个字节的值                           |
| 0x2C          | 4 | Windows XP 中使用,本文件记录号                                           |
| 0x30          | 2 | 更新序列号                                                           |
| 0x32          | 4 | 更新数组                                                            |

在 NTFS 文件系统中所有与文件相关的数据结构均被认为是属性,包括文件的内容。 文件记录是一个与文件相对应的文件属性数据库,它记录了文件的所有属性。每个文件记 录中都有多个属性,它们相对独立,有各自的类型和名称。如图 3-108 所示,在 0x38 之后的 4 大块颜色数据是 4 条属性,描述名称、时间、索引等信息,最后以"FF FF FF FF"结束。

每个属性都由两部分组成,即属性头和属性体,如图 3-109 所示。其中,属性头的前 4字节为属性的类型。

另外,属性还有常驻与非常驻之分。当一个文件很小时,其所有属性体都可以存放在文 件记录中,该属性就称为常驻属性。如果某个文件很大,1KB(2个扇区)的文件记录无法记 - 电子数据取证实训 ·

| 15455000 | 46 | 49 | 4C | 45 | 30 | 00 | 03 | 00 | 51 | 51 | 20 | 00 | 00 | 00 | 00 | 00 | FI | LE0  |    | QQ   |     | I |
|----------|----|----|----|----|----|----|----|----|----|----|----|----|----|----|----|----|----|------|----|------|-----|---|
| 15455010 | 01 | 00 | 01 | 00 | 38 | 00 | 01 | 00 | A0 | 01 | 00 | 00 | 00 | 04 | 00 | 00 |    | 8    |    |      |     |   |
| 15455020 | 00 | 00 | 00 | 00 | 00 | 00 | 00 | 00 | 07 | 00 | 00 | 00 | 00 | 00 | 00 | 00 |    |      |    |      |     | 1 |
| 15455030 | 02 | 00 | 00 | 00 | 00 | 00 | 00 | 00 | 10 | 00 | 00 | 00 | 60 | 00 | 00 | 00 |    |      |    |      | •   |   |
| 15455040 | 00 | 00 | 18 | 00 | 00 | 00 | 00 | 00 | 48 | 00 | 00 | 00 | 18 | 00 | 00 | 00 |    |      |    | Н    |     |   |
| 15455050 | 50 | E8 | 8C | 83 | F9 | 7E | D8 | 01 | 50 | E8 | 8C | 83 | F9 | 7E | D8 | 01 | ₽è | Œfù  | ~Ø | PèŒf | ù~Ø |   |
| 15455060 | 50 | E8 | 8C | 83 | F9 | 7E | D8 | 01 | 50 | E8 | 8C | 83 | F9 | 7E | D8 | 01 | Pè | Œfù  | ~Ø | PèŒf | ù~Ø |   |
| 15455070 | 06 | 00 | 00 | 00 | 00 | 00 | 00 | 00 | 00 | 00 | 00 | 00 | 00 | 00 | 00 | 00 |    |      |    |      |     |   |
| 15455080 | 00 | 00 | 00 | 00 | 00 | 01 | 00 | 00 | 00 | 00 | 00 | 00 | 00 | 00 | 00 | 00 |    |      |    |      |     |   |
| 15455090 | 00 | 00 | 00 | 00 | 00 | 00 | 00 | 00 | 30 | 00 | 00 | 00 | 68 | 00 | 00 | 00 |    |      |    | 0    | h   |   |
| 154550A0 | 00 | 00 | 18 | 00 | 00 | 00 | 03 | 00 | 4A | 00 | 00 | 00 | 18 | 00 | 01 | 00 |    |      |    | J    |     |   |
| 154550B0 | 05 | 00 | 00 | 00 | 00 | 00 | 05 | 00 | 50 | E8 | 8C | 83 | F9 | 7E | D8 | 01 |    |      |    | PèŒf | ù~Ø |   |
| 154550C0 | 50 | E8 | 8C | 83 | F9 | 7E | D8 | 01 | 50 | E8 | 8C | 83 | F9 | 7E | D8 | 01 | Pè | Œfù  | ~Ø | PèŒf | ù~Ø |   |
| 154550D0 | 50 | E8 | 8C | 83 | F9 | 7E | D8 | 01 | 00 | 40 | 00 | 00 | 00 | 00 | 00 | 00 | ₽è | Œfù  | ~ø | 0    |     |   |
| 154550E0 | 00 | 40 | 00 | 00 | 00 | 00 | 00 | 00 | 06 | 00 | 00 | 00 | 00 | 00 | 00 | 00 | 0  | 1    |    |      |     |   |
| 154550F0 | 04 | 03 | 24 | 00 | 4D | 00 | 46 | 00 | 54 | 00 | 00 | 00 | 00 | 00 | 00 | 00 |    | \$ M | F  | т    |     | l |
| 15455100 | 80 | 00 | 00 | 00 | 48 | 00 | 00 | 00 | 01 | 00 | 40 | 00 | 00 | 00 | 06 | 00 | €  | Н    |    | 0    |     |   |
| 15455110 | 00 | 00 | 00 | 00 | 00 | 00 | 00 | 00 | 3F | 00 | 00 | 00 | 00 | 00 | 00 | 00 |    |      |    | ?    |     |   |
| 15455120 | 40 | 00 | 00 | 00 | 00 | 00 | 00 | 00 | 00 | 00 | 04 | 00 | 00 | 00 | 00 | 00 | 0  |      |    |      |     |   |
| 15455130 | 00 | 00 | 04 | 00 | 00 | 00 | 00 | 00 | 00 | 00 | 04 | 00 | 00 | 00 | 00 | 00 |    |      |    |      |     |   |
| 15455140 | 31 | 40 | 55 | 54 | 01 | 00 | 00 | 00 | в0 | 00 | 00 | 00 | 50 | 00 | 00 | 00 | 10 | UT   |    | •    | P   |   |
| 15455150 | 01 | 00 | 40 | 00 | 00 | 00 | 05 | 00 | 00 | 00 | 00 | 00 | 00 | 00 | 00 | 00 |    | 0    |    |      |     |   |
| 15455160 | 01 | 00 | 00 | 00 | 00 | 00 | 00 | 00 | 40 | 00 | 00 | 00 | 00 | 00 | 00 | 00 |    |      |    | 0    |     |   |
| 15455170 | 00 | 20 | 00 | 00 | 00 | 00 | 00 | 00 | 08 | 10 | 00 | 00 | 00 | 00 | 00 | 00 |    |      |    |      |     |   |
| 15455180 | 80 | 10 | 00 | 00 | 00 | 00 | 00 | 00 | 31 | 01 | 54 | 54 | 01 | 31 | 01 | D1 |    |      |    | 1 TT | 11  | Ň |
| 15455190 | AB | FE | 00 | 00 | 00 | 00 | 00 | 00 | FF | FF | FF | FF | 00 | 00 | 00 | 00 | «Ì | 5    |    | YYYY |     |   |
| 154551A0 | 00 | 00 | 04 | 00 | 00 | 00 | 00 | 00 | 31 | 40 | 55 | 54 | 01 | 00 | 00 | 00 |    |      |    | 1@UT |     |   |

图 3-108 文件记录

| 0000003000 | 46 | 49 | 4C | 45 | 30 | 00 | 03 | 00   | DC  | <b>B</b> 3 | 72  | C5         | 02 | 00 | 00 | 00 |
|------------|----|----|----|----|----|----|----|------|-----|------------|-----|------------|----|----|----|----|
| 0000003010 | 01 | 00 | 01 | 00 | 38 |    |    | - P  | A8  | 01         | 00  | 00         | 00 | 04 | 00 | 00 |
| 0000003020 | 00 | 00 | 00 | 00 | 00 | 属  | 生头 |      | .06 | 00         | 00  | 00         | 00 | 00 | 00 | 00 |
| 0000003030 | AB | 83 | 00 | 00 | 00 | 00 | 00 | 00   | 10  | 00         | 00  | 00         | 60 | 00 | 00 | 00 |
| 0000003040 | 00 | 00 | 18 | 00 | 00 | 00 | 00 | 00   | 48  | 00         | 00  | 00         | 18 | 00 | 00 | 00 |
| 0000003050 | 60 | OC | 4E | B6 | D1 | 78 | CF | 01   | 60  | OC         | 4E  | <b>B</b> 6 | D1 | 78 | CF | 01 |
| 0000003060 | 60 | OC | 4E | B6 | D1 | 78 | CF | 01   | 60  | OC         | 4E  | <b>B</b> 6 | D1 | 78 | CF | 01 |
| 0000003070 | 06 | 00 | 00 | 00 | 00 | 00 | 00 | 00   | 00  | 00         | 00  | 00         | 00 | 00 | 00 | 00 |
| 0000003080 | 00 | 00 | 00 | 00 | 00 | 01 | 00 | 00   | 00  | 00         | 00  | 00         | 00 | 00 | 00 | 00 |
| 0000003090 | 00 | 00 | 00 | 00 | 00 | 00 | 00 | 00 - |     | 122 JA     | 14- | 00         | 68 | 00 | 00 | 00 |
| 00000030A0 | 00 | 00 | 18 | 00 | 00 | 00 | 03 | 00   |     | 周任         | :14 | 00         | 18 | 00 | 01 | 00 |

图 3-109 属性结构

录所有属性时,则文件系统会在 MFT 元文件之外的区域(也称数据流)存放该文件的其他 文件记录属性,这些存放在非 MFT 元文件内的记录就称为非常驻属性。出现非常驻属性 一般是由于 DATA 文件较大,即 80H 属性大。

属性头中包含了该属性的重要信息,如属性类型、属性大小、是否为常驻属性等。而常 驻属性与非常驻属性的属性头结构略有不同。常驻属性的属性头信息如表 3-15 所示。非 常驻属性的属性头信息如表 3-16 所示。

| 偏移量     | 字节数 | 含 义               |
|---------|-----|-------------------|
| 0 x 0 0 | 4   | 属性类型              |
| 0x04    | 4   | 整个属性的长度           |
| 0x08    | 1   | 是否为常驻属性,0x00表示常驻  |
| 0x09    | 1   | 属性名的长度,0x00表示无属性名 |
| 0x0A    | 2   | 属性名的开始偏移          |

表 3-15 常驻属性的属性头各字节含义

126\_\_\_

续表

| 偏移量     | 字节数 | 含义            |
|---------|-----|---------------|
| 0 x 0 C | 2   | 标志位(压缩、加密、稀疏) |
| 0x0E    | 2   | 属性 ID         |
| 0x10    | 4   | 属性体的长度        |
| 0x14    | 2   | 属性体的开始偏移位置    |
| 0x16    | 1   | 索引标志          |
| 0x17    | 1   | 填充            |
| 0x18    |     | 属性体开始         |

表 3-16 非常驻属性的属性头各字节含义

| 偏移量     | 字节数 | 含 义               |
|---------|-----|-------------------|
| 0 x 0 0 | 4   | 属性类型              |
| 0x04    | 4   | 整个属性的长度           |
| 0x08    | 1   | 是否为常驻属性,0x01表示非常驻 |
| 0x09    | 1   | 属性名的长度,0x00表示无属性名 |
| 0x0A    | 2   | 属性名的开始偏移          |
| 0x0C    | 2   | 标志位(压缩、加密、稀疏)     |
| 0x0E    | 2   | 属性 ID             |
| 0x10    | 8   | 属性体的起始虚拟簇号 VCN    |
| 0x18    | 8   | 属性体的结束虚拟簇号 VCN    |
| 0x20    | 2   | Data Run 的偏移地址    |
| 0x22    | 2   | 压缩单位大小,2的N次方      |
| 0x24    | 4   | 不使用               |
| 0x28    | 8   | 属性体的分配大小          |
| 0x30    | 8   | 属性体的实际大小          |
| 0x38    | 8   | 属性体的初始大小          |
| 0x40    |     | Data Run 信息开始     |

属性的种类很多,因此各属性体的含义也不同。NTFS 文件系统中常见的文件属性如 表 3-17 所示。

### 表 3-17 NTFS 文件系统常见属性类型

| 属性类型(属性偏移<br>0x00~0x03 数据,小端) | 属 性 名 称                 | 属 性 含 义                                 |
|-------------------------------|-------------------------|-----------------------------------------|
| 10H                           | \$ STANDARD_INFORMATION | 标准属性,包含文件的基本属性(如只读、系统、存档),时间属性,硬连接数等    |
| 20H                           | \$ ATTRIBUTE_LIST       | 属性列表,当一个文件需要多个文件记录时,<br>描述文件的属性列表       |
| 30H                           | \$ FILE_NAME            | 文件名属性(UNICODE 编码)                       |
| 40 H                          | \$ OBJECT_ID            | 对象 ID 属性,64 字节的标志符,其中最低 16<br>位对卷来说是唯一的 |
| 50H                           | \$ SECURITY_DESCRIPTOR  | 安全描述符属性,文件访问控制安全属性                      |
| 60 H                          | \$ VOLUME_NAME          | 卷名属性                                    |
| 70H                           | \$ VOLUME_INFOMATION    | 卷信息属性                                   |

| 属性类型(属性偏移<br>0x00~0x03 数据,小端) | 属 性 名 称                  | 属 性 含 义                                                          |
|-------------------------------|--------------------------|------------------------------------------------------------------|
| 80 H                          | \$ DATA                  | 文件的数据属性                                                          |
| 90 H                          | \$ INDEX_ROOT            | 索引根属性                                                            |
| A0H                           | \$ INDEX_ALLOCATION      | 索引分配,90H 属性的拓展版(90H 属性只能在 MFT 内记录文件列表,A0H 属性将文件列表记录到数据区可以记录更多文件) |
| B0H                           | \$ BITMAP                | 位图属性                                                             |
| C0H                           | \$ REPARSE_POINT         | 重解析点属性                                                           |
| D0H                           | \$ EA_INFORMATION        | 拓展属性信息                                                           |
| E0H                           | \$ EA                    | 拓展属性                                                             |
| 100H                          | \$ LOGGED_UTILITY_STREAM | EFS加密属性                                                          |

上表中的两个属性\$STANDARD\_INFORMATION 和\$FILE\_NAME 包含了文件 系统的所有4个时间戳信息(创建时间、修改时间、更改时间、访问时间)。操作系统在更新 时间戳信息时应该同时更新两个属性,但实际研究表明,不同操作系统的具体表现有所不 同,有些只更新\$STANDARD\_INFORMATION,有些只更新\$FILE\_NAME,所以在分 析 NTFS 文件系统的时间属性时需要格外注意。

NTFS文件系统里每个文件至少要占用一个 MFT 项, 而 MFT 项的大小只有 1024 字 节, 如果一个文件有太多属性, 那么这些属性就需要占用其他 MFT 项。在 NTFS 文件系统 里, 增加的 MFT 项使用 \$ ATTRIBUTE\_LIST 属性进行记录。每种属性的结构不尽相同。 取证中关注的几个重要属性如下:

① 10H 属性被称为标准信息属性,英文标识为 \$ STANDARD\_INFORMATION。 10H 属性是所有文件记录所必备的属性,它包含了许多文件或文件夹的基本信息,如:文件 或文件夹的创建时间、文件或文件夹的修改时间、目录硬连接数等。

② 30H 属性被称为文件名属性,英文标识为\$FILE\_NAME。30H 属性常紧跟于10H 属性之后,用于描述文件名以及文件或文件夹更详细的信息,如:文件名长度、文件大小、文件名命名空间、文件名 Unicode 码等。

③ 80H 属性被称为数据属性,英文标识为 \$ DATA。该属性容纳着文件的数据内容。 80H 属性是整个文件属性中最重要的部分,可大概分为 3 种类型:一是只有属性头无属性体,这种情况主要存在于小型文本文件中,文件大小为 0 字节,即文件内容为空,因此数据属性为空,无需属性体记录数据。二是常驻属性,这种情况存在于文件内容简短的情况下,为 了节省空间,不额外分配簇进行存储,直接在 80H 属性体内存储文件数据,最后以"FF FF FF FF"为结束标志。三是非常驻属性,这是 80H 属性中最复杂最重要的类型。在此种情况中,文件内容大于 80H 属性体最大长度,因此采用数据运行列表(data run list)的方式存储数据信息,80H 属性体中记录数据运行列表。

④ 90H 属性被称为索引根属性,英文标识为\$INDEX\_ROOT。90H 属性主要存在于 \$MFT 的文件夹记录中,一般为常驻属性。该属性是实现 NTFS 文件系统的 B+树索引的 根节点。

⑤ A0H 属性被称为索引根拓展属性,英文标识为 \$ INDEX\_ALLOCATION。该属性

续表

包含一个 B 树的子节点,是一个非常驻属性。对于小型目录,此属性不存在,所有信息将保存在 \$ INDEX\_ROOT 结构中。这个属性的内容是一个或多个索引记录(index rocord),每个索引节点(这里是 B 树节点)有一个记录。每个索引记录包含一个或多个索引条目(index entry)结构,这些结构与 \$ INDEX\_ROOT 相同。

通过以上几个文件重要属性的解析,就能获知在取证中较为关注的文件信息,如文件 名、文件的时间、文件的位置、文件的数据内容等。

## 3.8.2 实验目的与条件

### 1. 实验目的

通过本实验,读者重点掌握以下内容:

- (1) 了解 NTFS 文件系统存储原理;
- (2) 掌握 NTFS 文件系统各数据结构的解析;

(3) 掌握使用 WinHex 进行 NTFS 文件系统数据恢复的过程。

#### 2. 实验条件

本实验所需要的软硬件清单如表 3-18 所示。

表 3-18 NTFS 文件系统数据恢复实验清单

| 序号 | 设 备       | 数量  | 参数            |
|----|-----------|-----|---------------|
| 1  | 取证工作站     | 1台  | Windows XP 以上 |
| 2  | WinHex 工具 | 1 套 | 无             |

## 3.8.3 实验过程

#### 1. 常驻文件的删除恢复

步骤 1: 创建虚拟磁盘 VHD,并在该磁盘上建立 NTFS 分区。具体步骤见 3.7.3节。 步骤 2: 在新建的 VHD(E盘)中创建一个 txt 文件,写入较少的内容并保存,如图 3-110 所示。

| ⇒ <b>* ↑</b>                                        |          | 电脑 → 新加卷 (E:)                 | õ   |                   | 族     |    |
|-----------------------------------------------------|----------|-------------------------------|-----|-------------------|-------|----|
| ▲ 供<br>2                                            | test.txt | 🗐 *testtxt - 记事本              |     |                   | - 0   | ×  |
| L 1                                                 |          | 文件(E) 编辑(E) 格式(Q) 查看(V) 帮助(H) |     |                   |       |    |
| デ<br>王<br>王<br>二<br>2<br>二<br>2<br>二<br>5<br>二<br>4 |          | Hello World!                  |     |                   |       |    |
| Or<br>Or                                            |          |                               |     |                   |       |    |
| ■此                                                  |          |                               |     |                   |       | ~  |
|                                                     |          | 第1行,第13列                      | 100 | 0% Windows (CRLF) | UTF-8 | 34 |

图 3-110 虚拟磁盘中新建小文件

步骤 3. 按下"Shift+Delete",将"test.txt"文件删除。 步骤 4. 用 WinHex 工具打开 E 盘,可以看到该磁盘中的各文件情况,如图 3-111 所示。 🎬 WinHex - [驱动器 E:] → 文件(E) 编辑(E) 搜索(S) 导航(N) 查看(V) 工具(T) 专业工具(I) 选项(O) 窗口(W) 帮助(H) 日月日建筑后日一个时间后期第一般的表情发(→用←→「乙基金回入中国第一 安任教坛 编辑(D) 驱动器 E: 文件(山) 扩展名 大小 创建时间 记录更新时间 文件属件 第1扇区 文件名称▲ 修改时间 0.6 KB 2022/07/04 10:... 2022/07/04 10:... 2022/07/04 10:... 697,022 SExtend SH SRECYCLE.BIN BIN 224 B 2022/07/04 10:... 2022/07/04 10:... 2022/07/04 10:... 697,080 SH (相目录) 4.1 KB 2022/07/04 10-2022/07/04 10- 2022/07/04 10-SH 288 160 B 2022/07/04 10:... 2022/07/04 10:... 2022/07/04 10:... 697,072 System Volume Information SH 2.5 KB 2022/07/04 10:... 2022/07/04 10:... 2022/07/04 \$AttrDef 10:... SH 280 SBadClus 0 B 2022/07/04 10 .... 2022/07/04 10 .... 2022/07/04 10 ... SH 697,016 \$Bitmap 31.9 KB 2022/07/04 10:... 2022/07/04 10:... 2022/07/04 10:... SH 696,928 SBoot 8.0 KB 2022/07/04 10:... 2022/07/04 10:... 2022/07/04 10:... SH 0 4.8 MB 2022/07/04 10:... 2022/07/04 10:... 2022/07/04 10:... \$LogFile SH 687,136 \$MFT 256 KB 2022/07/04 10:... 2022/07/04 10:... 2022/07/04 10:... SH 697,000 4.0 KB 2022/07/04 10:... 2022/07/04 10:... 2022/07/04 10:... SH 16 Secure 0 B 2022/07/04 10:... 2022/07/04 10:... 2022/07/04 10:... SH \$UpCase 128 KB 2022/07/04 10:... 2022/07/04 10:... 2022/07/04 10:... SH 24 697 006 \$Volume 0 B 2022/07/04 10:... 2022/07/04 10:... 2022/07/04 10:... SH 12 B 2022/07/04 10:... 2022/07/04 10:... 2022/07/04 10:... test.txt txt IA 697.078 8 9 A B C D E F 20 20 20 00 02 08 00 00 Offset 5 ANSI ASCII 0 1 2 3 4 6 7 00000000 EB 52 90 4E 54 46 53 20 ER NTES 00000010 00 00 00 00 00 F8 00 00 3F 00 FF 00 80 00 00 00 æ 2 9 € 00000020 00 00 00 00 80 00 80 00 FF E7 1F 00 00 00 00 00 € € ÿç 00000030 55 54 01 00 00 00 00 00 02 00 00 00 00 00 00 00 UT 00000040 F6 00 00 00 01 00 00 00 63 57 41 F4 78 41 F4 1A cWAôxAô ð 00000050 00 00 00 00 FA 33 CO 8E D0 BC 00 7C FB 68 C0 07 ú3ÀŽĐ4 |ûhÀ 00000060 1F 1E 68 66 00 CB 88 16 OE 00 66 81 3E 03 00 4E hf Ë\* f > N

图 3-111 WinHex 中磁盘情况

步骤 5: 要找到删除文件的内容,按照 NTFS 文件系统原理,必须先找到其文件记录。 在该文件的文件记录中,会记录文件的名称、时间、数据等属性。现已知文件名为"test.txt",由 于 WinHex 以十六进制为核心,因此先将文件名转为十六进制 ASCII 编码(可用网页在线 工具转换),如图 3-112 所示,为"0074006500730074002E007400780074"。

| 在线ASCII编码解码         |       |                | 3. 全屏<br>上代码                                         |
|---------------------|-------|----------------|------------------------------------------------------|
| URL网址 UTF-8 Unicode | ASCII |                |                                                      |
| 文字:                 |       | A              | SCII:                                                |
| test.txt            |       | 编码 ><br>く 解码   | \u0074\u0065\u0073\u0074\u002e\u0074\u0078\<br>u0074 |
|                     |       | □ 不转换字母和<br>数字 |                                                      |

图 3-112 文件名 ASCII 编码

步骤 6:在\$MFT中,向下搜索十六进制数据"0074006500730074002E007400780074",如 图 3-113 所示,单击"确定"按钮,即跳转到\$MFT中文件"test.txt"所属文件记录,如图 3-114 所示。

步骤 7:按照 3.8.1 节理论知识,分析该文件记录,找到 80H 属性,即为文件的数据属性。在 80H 的属性头中 0x08 位置即为是否为常驻属性的标志位,可以看出该文件的 80H 属性为常驻属性,意味着该文件的数据内容直接记录在了 80H 属性体中。

步骤 8: 在该 80H 属性的属性头中,0x10~0x13 位置为属性体的大小(00 00 00 0C),

| 0 7 8 4 4 6 1 1 1 1 1 1 1 1 1 1 1 1 1 1 1 1 1 | A 500 m | A #2 26 m →   | 生                               | 📫 🔬 🖓 👔 | 1 P. B |
|-----------------------------------------------|---------|---------------|---------------------------------|---------|--------|
| 区动器 E:                                        |         | 2             |                                 |         |        |
| 2件名称▲                                         | 扩展名     | 文件大小 创建时间     | 修改时间                            | 记录更新时间  | 文件属性   |
| ]]\$Extend                                    |         | 0.6 KB 超出边界 1 | 超出边界 †                          | 超出边界 †  | SH     |
| \$RECYCLE.BIN                                 | BIN     | 224 B 超出边界 1  | 超出边界 †                          | 超出边界↑   | SH     |
| ](根目录)                                        |         | 4.1 KB 超出边界 1 | 超出边界↑                           | 超出边界 †  | SH     |
| System Volume Information                     |         | 280 B 超出边界 🗃  | 322十六讲创教值                       | → 边界↑   | SH     |
| \$AttrDef                                     |         | 2.5 KB 超出边界   | 13G T / VIII WISKIEL            | ^ 边界↑   | SH     |
| \$BadClus                                     |         | 0 B 超出边界      |                                 | 边界 1    | SH     |
| \$Bitmap                                      |         | 31.9 KB 超出边界  | 搜索下列十六进制数值(3) 3                 | 边界 †    | SH     |
| \$Boot                                        |         | 8.0 KB 超出边界   | 0074006500730074002E007400780 - | 边界 †    | SH     |
| \$LogFile 1                                   |         | 4.8 MB 超出边界   | L                               | 边界↑     | SH     |
| \$MFT                                         |         | 256 KB 超出边界   | ☑用作通配符(U): 3F                   | 边界↑     | SH     |
| \$MFTMirr                                     |         | 4.0 KB 超出边界   | #を(の) 「向下」 >                    | 边界 1    | SH     |
| \$Secure                                      |         | 0 B 超出边界      |                                 | 边界 1    | SH     |
| \$UpCase                                      |         | 128 KB 超出边界   | □条件 同下 512 = 0                  | 边界 ↑    | SH     |
| \$Volume                                      |         | 0 B 超出边界      |                                 | 边界 †    | SH     |
| ]空余空间 (net)                                   |         | 1.0 GB 超出边界   | 在所有打开窗口中搜索(四)                   | 边界 1    |        |
| 空闲空间                                          |         | ? 超出边界        | ◎ 列出搜索结果,最多 10000               | 边界 †    |        |

图 3-113 在 \$MFT 中搜索十六进制数据

| Offset   | 0  | 1  | 2          | 3  | 4  | 5  | 6  | 7  | 8  | 9  | A          | В  | С  | D  | E  | F  | V      | AN | ISI AS | CII  | ^ |
|----------|----|----|------------|----|----|----|----|----|----|----|------------|----|----|----|----|----|--------|----|--------|------|---|
| 1545EC00 | 46 | 49 | 4C         | 45 | 30 | 00 | 03 | 00 | 10 | 7E | 20         | 00 | 00 | 00 | 00 | 00 | FILEO  |    | ~      |      |   |
| 1545EC10 | 02 | 00 | 01         | 00 | 38 | 00 | 00 | 00 | 60 | 01 | 00         | 00 | 00 | 04 | 00 | 00 | 8      |    |        |      |   |
| 1545EC20 | 00 | 00 | 00         | 00 | 00 | 00 | 00 | 00 | 05 | 00 | 00         | 00 | 27 | 00 | 00 | 00 |        |    |        |      |   |
| 1545EC30 | 04 | 00 | 00         | 00 | 00 | 00 | 00 | 00 | 10 | 00 | 00         | 00 | 60 | 00 | 00 | 00 |        |    |        |      |   |
| 1545EC40 | 00 | 00 | 00         | 00 | 00 | 00 | 00 | 00 | 48 | 00 | 00         | 00 | 18 | 00 | 00 | 00 |        |    | H      |      |   |
| 1545EC50 | 16 | 33 | <b>A</b> 8 | 4A | 51 | 8F | D8 | 01 | 7D | 9C | 22         | 58 | 51 | 8F | D8 | 01 | 3"JQ   | ø  | }œ"XQ  | ø    |   |
| 1545EC60 | 7D | 9C | 22         | 58 | 51 | 8F | D8 | 01 | 7D | 9C | 22         | 58 | 51 | 8F | D8 | 01 | }œ"XQ  | ø  | }œ"XQ  | ø    |   |
| 1545EC70 | 20 | 00 | 00         | 00 | 00 | 00 | 00 | 00 | 00 | 00 | 00         | 00 | 00 | 00 | 00 | 00 |        |    |        |      |   |
| 1545EC80 | 00 | 00 | 00         | 00 | 08 | 01 | 00 | 00 | 00 | 00 | 00         | 00 | 00 | 00 | 00 | 00 |        |    |        |      |   |
| 1545EC90 | E8 | 08 | 00         | 00 | 00 | 00 | 00 | 00 | 30 | 00 | 00         | 00 | 70 | 00 | 00 | 00 | è      |    | 0 p    |      |   |
| 1545ECA0 | 00 | 00 | 00         | 00 | 00 | 00 | 03 | 00 | 52 | 00 | 00         | 00 | 18 | 00 | 01 | 00 |        |    | R      |      |   |
| 1545ECB0 | 05 | 00 | 00         | 00 | 00 | 00 | 05 | 00 | 16 | 33 | <b>A</b> 8 | 4A | 51 | 8F | D8 | 01 |        |    | 3"JQ   | ø    |   |
| 1545ECC0 | 16 | 33 | <b>A</b> 8 | 4A | 51 | 8F | D8 | 01 | 16 | 33 | <b>A</b> 8 | 4A | 51 | 8F | D8 | 01 | 3″JQ   | ø  | 3JÖ    | ø    |   |
| 1545ECD0 | 16 | 33 | <b>A</b> 8 | 4A | 51 | 8F | D8 | 01 | 00 | 00 | 00         | 00 | 00 | 00 | 00 | 00 | 3"JQ   | ø  |        |      |   |
| 1545ECE0 | 00 | 00 | 00         | 00 | 00 | 00 | 00 | 00 | 20 | 00 | 00         | 00 | 00 | 00 | 00 | 00 |        |    |        |      |   |
| 1545ECF0 | 08 | 00 | 74         | 00 | 65 | 00 | 73 | 00 | 74 | 00 | 2E         | 00 | 74 | 00 | 78 | 00 | te     | 3  | t.t    | x    |   |
| 1545ED00 | 74 | 00 | 00         | 00 | 00 | 00 | 00 | 00 | 40 | 00 | 00         | 00 | 28 | 00 | 00 | 00 | t      |    | 0 (    |      |   |
| 1545ED10 | 00 | 00 | 00         | 00 | 00 | 00 | 04 | 00 | 10 | 00 | 00         | 00 | 18 | 00 | 00 | 00 |        |    |        |      |   |
| 1545ED20 | 83 | C0 | 09         | 24 | 42 | FB | EC | 11 | 97 | 5A | C8         | 94 | 02 | E2 | 28 | D8 | fÀ \$B | ûì | −ZÈ″   | â (Ø |   |
| 1545ED30 | 80 | 00 | 00         | 00 | 28 | 00 | 00 | 00 | 00 | 00 | 18         | 00 | 00 | 00 | 01 | 00 | € (    |    |        |      |   |
| 1545ED40 | 0C | 00 | 00         | 00 | 18 | 00 | 00 | 00 | 48 | 65 | 6C         | 6C | 6F | 20 | 77 | 6F |        |    | Hello  | WO   |   |
| 1545ED50 | 72 | 6C | 64         | 21 | 00 | 00 | 00 | 00 | FF | FF | FF         | FF | 82 | 79 | 47 | 11 | rld!   |    | ŶŶŶŶ,  | уG   |   |

图 3-114 test. txt 的文件记录

0x18 位置即为常驻属性属性体的开始,即属性体中内容为"48 65 6C 6C 6F 20 77 6F 72 6C 64 21", 如图 3-115 所示。

步骤 9:按照 ASCII 编码规则转换十六进制数据"48 65 6C 6C 6F 20 77 6F 72 6C 64 21"为 "Hello World!",即为删除文件"test.txt"的内容。

至此完成了常驻文件的删除恢复!

### 2. 非常驻文件的删除恢复

步骤 1: 在新建的 VHD(NTFS 文件系统)中存入图片文件"lena.jpg"。

步骤 2: 按下"Shift+Delete",将"lena.jpg"文件删除,如图 3-116 所示。

步骤 3:用 WinHex 工具打开 E 盘,查看磁盘基本信息。

电子数据取证实训

| Offset   | 0  | 1  | 2          | 3  | 4  | 5  | 6  | 7  | 8  | 9  | A          | в  | С  | D  | E  | F  | ٧   |        | Ţ    | JTF-8 | ^ |
|----------|----|----|------------|----|----|----|----|----|----|----|------------|----|----|----|----|----|-----|--------|------|-------|---|
| 1545EC00 | 46 | 49 | 4C         | 45 | 30 | 00 | 03 | 00 | 10 | 7E | 20         | 00 | 00 | 00 | 00 | 00 | FIL | EODDD  | 0~ 0 | 0000  |   |
| 1545EC10 | 02 | 00 | 01         | 00 | 38 | 00 | 00 | 00 | 60 | 01 | 00         | 00 | 00 | 04 | 00 | 00 |     | 8000   | 1000 | 0000  |   |
| 1545EC20 | 00 | 00 | 00         | 00 | 00 | 00 | 00 | 00 | 05 | 00 | 00         | 00 | 27 | 00 | 00 | 00 |     |        |      | 1000  |   |
| 1545EC30 | 04 | 00 | 00         | 00 | 00 | 00 | 00 | 00 | 10 | 00 | 00         | 00 | 60 | 00 | 00 | 00 |     |        |      | 1,000 |   |
| 1545EC40 | 00 | 00 | 00         | 00 | 00 | 00 | 00 | 00 | 48 | 00 | 00         | 00 | 18 | 00 | 00 | 00 |     |        | HOOD | 0000  |   |
| 1545EC50 | 16 | 33 | <b>A</b> 8 | 4A | 51 | 8F | D8 | 01 | 7D | 9C | 22         | 58 | 51 | 8F | D8 | 01 |     |        | ">   | CD .  |   |
| 1545EC60 | 7D | 9C | 22         | 58 | 51 | 8F | D8 | 01 | 7D | 9C | 22         | 58 | 51 | 8F | D8 | 01 |     |        |      |       |   |
| 1545EC70 | 20 | 00 | 00         | 00 | 00 | 00 | 00 | 00 | 00 | 00 | 00         | 00 | 00 | 00 | 00 | 00 |     |        |      |       |   |
| 1545EC80 | 00 | 00 | 00         | 00 | 08 | 01 | 00 | 00 | 00 | 00 | 00         | 00 | 00 | 00 | 00 | 00 |     |        |      |       |   |
| 1545EC90 | E8 | 08 | 00         | 00 | 00 | 00 | 00 | 00 | 30 | 00 | 00         | 00 | 70 | 00 | 00 | 00 |     | 0000   | 0000 | 1p000 |   |
| 1545ECA0 | 00 | 00 | 00         | 00 | 00 | 00 | 03 | 00 | 52 | 00 | 00         | 00 | 18 | 00 | 01 | 00 |     |        | RDDD | 0000  |   |
| 1545ECB0 | 05 | 00 | 00         | 00 | 00 | 00 | 05 | 00 | 16 | 33 | <b>A</b> 8 | 4A | 51 | 8F | D8 | 01 |     |        | □3□  |       |   |
| 1545ECC0 | 16 | 33 | <b>A</b> 8 | 4A | 51 | 8F | D8 | 01 | 16 | 33 | <b>A</b> 8 | 4A | 51 | 8F | D8 | 01 |     |        |      |       |   |
| 1545ECD0 | 16 | 33 | <b>A</b> 8 | 4A | 51 | 8F | D8 | 01 | 00 | 00 | 00         | 00 | 00 | 00 | 00 | 00 |     |        |      | 0000  |   |
| 1545ECE0 | 00 | 00 | 00         | 00 | 00 | 00 | 00 | 00 | 20 | 00 | 00         | 00 | 00 | 00 | 00 | 00 |     |        |      | 0000  |   |
| 1545ECF0 | 08 | 00 | 74         | 00 | 65 | 00 | 73 | 00 | 74 | 00 | 2E         | 00 | 74 | 00 | 78 | 00 |     | leOsO  | tD.D | ltoxO |   |
| 1545ED00 | 74 | 00 | 00         | 00 | 00 | 00 | 00 | 00 | 40 | 00 | 00         | 00 | 28 | 00 | 00 | 00 | tDD |        | 0000 | (000  |   |
| 1545ED10 | 00 | 00 | 00         | 00 | 00 | 00 | 04 | 00 | 10 | 00 | 00         | 00 | 18 | 00 | 00 | 00 |     |        |      |       |   |
| 1545ED20 | 83 | C0 | 09         | 24 | 42 | FB | EC | 11 | 97 | 5A | C8         | 94 | 02 | E2 | 28 | D8 |     | BD     | ZŪ   |       |   |
| 1545ED30 | 80 | 00 | 00         | 00 | 28 | 00 | 00 | 00 | 00 | 00 | 18         | 00 | 00 | 00 | 01 | 00 |     | 0 (000 |      | 0000  |   |
| 1545ED40 | 0C | 00 | 00         | 00 | 18 | 00 | 00 | 00 | 48 | 65 | 6C         | 6C | 6F | 20 | 77 | 6F |     |        | Hell | o wo  |   |
| 1545ED50 | 72 | 6C | 64         | 21 | 00 | 00 | 00 | 00 | FF | FF | FF         | FF | 82 | 79 | 47 | 11 | rld | 10000  |      |       |   |

图 3-115 80H 属性解析

| <b>←</b> → •                                                                                                    | ↑ <b>~</b> > | 此电脑 > 新加   | 卷 (E:)                                                                                        | ~    | U | ▶ 在新加卷 | (E:) 中搜 |
|----------------------------------------------------------------------------------------------------|--------------|------------|-----------------------------------------------------------------------------------------------|------|---|--------|---------|
| lange de la construcción de la construcción de la c | ve - I ^     | 名称         |                                                                                               | ^    |   |        |         |
| 🍋 WPS网络                                                                                                    | 盘            | 🔳 lena.jpg |                                                                                               |      |   |        |         |
| ●此电脑                                                                                                    | 删除文件         |            |                                                                                               |      |   | ×      |         |
| <ul> <li>3D 对</li> <li>视频</li> <li>图片</li> <li>文档</li> <li>▼ 下载</li> </ul>                                                                                                    | ×            | 确实要永久性的    | 地删除此文件吗?<br>lena.jpg<br>项目类型: JPG 文件<br>拍摄日班: 2007/7/29 12:22<br>分辨率: 512 x 512<br>大小: 154 KB |      |   |        |         |
| ♪ 音乐<br>■ 桌面                                                                                                    |              |            |                                                                                               | 是(Y) |   | 否(N)   | :       |
| 个项目                                                                                                    | 近中「千切        | H 154 KD   |                                                                                               |      |   |        |         |

图 3-116 删除图片文件"lena.jpg"

步骤 4:使用编码转换工具将所要恢复文件的文件名"lena.jpg"转换为十六进制 ASCII 编码为"006c0065006e0061002e006a00700067"。

步骤 5:单击 \$ MFT,跳转到 \$ MFT 起始扇区,单击工具栏中的"查找十六进制数值" 按钮,在弹出的对话框中,向下搜索十六进制数据"006c0065006e0061002e006a00700067", 具体如图 3-117 所示。

步骤 6: 单击"确定"按钮,成功跳转到 \$ MFT 中"lena. jpg"的文件记录,如图 3-118 所示。

步骤 7:解析该文件记录,找到 80H 属性(数据属性),其中 0x08 位置为"01",即该条属 性为非常驻属性。也即是说,文件的数据属性较大,在文件记录中存储不下,因此,文件的数 据内容存放于簇流之中。此时,80H 属性的属性体中存放的是指向文件簇流的索引(Data Runs)。

步骤 8: 非常驻属性的属性体开始位置为 0x40, 即 80H 属性的属性体中十六进制数据

132\_\_\_

| 驱动器 C.       |        |      |       |       |      |    |     |    |                                  |     |     |            |     |      |         |
|--------------|--------|------|-------|-------|------|----|-----|----|----------------------------------|-----|-----|------------|-----|------|---------|
| ۱            |        |      |       |       |      |    |     |    | 9分                               | 钟以  | 前   |            |     |      |         |
| 文件名称▲        |        |      |       |       |      |    | 扩   | 展名 | 大小 创建时间 修改时间                     |     |     | 记录更新时间     |     | 文件属性 | 第1扇区    |
| ■\$Extend    |        |      |       |       |      |    |     |    | 0.5 KB 2022/07/04 14: 2022/07/   | /04 | 14: | 2022/07/04 | 14: | SH   | 697,022 |
| ■\$RECYCLE.B | IN     |      |       |       |      |    | BI  | N  | 224 B 2022/07/04 14: 2022/07/    | /04 | 14: | 2022/07/04 | 14: | SH   | 697,07  |
| (根目录)        |        |      |       |       |      |    |     |    | 4.1 KB 2022/07/04 14: 2022/07/   | /04 | 14: | 2022/07/04 | 14: | SH   | 28      |
| ■System Volu | ime Ir | forn | natio | n     |      |    |     |    | 160 B 2022/07/04 14: 2022/07/    | /04 | 14: | 2022/07/04 | 14: | SH   | 697,072 |
| ■\$AttrDef   |        |      |       |       |      |    |     |    | 2.5 KB 2022/07/04 14: 2022/07/   | /04 | 14: | 2022/07/04 | 14: | SH   | 28      |
| ■\$BadClus   |        |      |       |       |      |    |     |    | 0 R 2022/07/04 14- 2022/07/      | 104 | 14: | 2022/07/04 | 14: | SH   | 697,016 |
| ■\$Bitmap    |        |      |       |       |      |    |     |    | 查找十六进制数值 ×                       | <   | 14: | 2022/07/04 | 14: | SH   | 696,928 |
| ⊒\$Boot      |        |      | 1     |       |      |    |     |    |                                  |     | 14: | 2022/07/04 | 14: | SH   | (       |
| 1\$LoaFile   |        |      |       |       |      |    | _   |    | 搜索下列十六进制数值(s) 2                  |     | 14: | 2022/07/04 | 14: | SH   | 687,136 |
| 1\$MFT       |        |      | _     |       |      |    |     |    | 17/# 17/17/1/2000 (EQ)           | 1 1 | 14: | 2022/07/04 | 14: | SH   | 697,000 |
| □\$MFTMirr   |        |      |       |       |      |    |     |    | 006c0065006e0061002e006a00700C ~ |     | 14: | 2022/07/04 | 14: | SH   | 10      |
| ⊒\$Secure    |        |      |       |       |      |    |     |    |                                  |     | 14: | 2022/07/04 | 14: | SH   |         |
| 1\$UpCase    |        |      |       |       |      |    |     |    | □用作通配符( <u>U</u> ): 3F           |     | 14: | 2022/07/04 | 14: | SH   | 24      |
| ■\$Volume    |        |      |       |       |      |    |     |    | 相告(4) (内下 ) 2                    |     | 14: | 2022/07/04 | 14: | SH   | 697,006 |
| Iena.jpg     |        |      |       |       |      |    | jp  | g  | 按案团 同下 3                         |     | 14: | 2022/03/29 | 09: | A    | 11,328  |
| Offset       | 0      | 1    | 2 :   | 3 4   | 5    | 6  | 7   | 8  | 条件:偏移计算 512 = 0                  | S   | CII | ^          |     |      |         |
| 15455000     | 46 4   | 19 4 | C 4   | 5 30  | 00   | 03 | 00  | 51 | 日在港地市搜索                          | LE  |     |            |     |      |         |
| 15455010     | 01 (   | 0 0  | 1 00  | 38    | 00   | 01 | 00  | A0 | 一方在客様日本日本総本()                    |     |     |            |     |      |         |
| 15455020     | 00 (   | 0 0  | 0 00  | 00 0  | 00   | 00 | 00  | 07 | 在所有打开图口甲摸索(型)                    | L L |     |            |     |      |         |
| 15455030     | 02 (   | 0 0  | 0 00  | 00 00 | 00   | 00 | 00  | 10 | 3列出搜索结果,最多 10000                 | 1   |     |            |     |      |         |
| 15455040     | 00 0   | 00 1 | 8 00  | 00 00 | 00   | 00 | 00  | 48 | Δ                                |     |     |            |     |      |         |
| 15455050     | D0 0   | :8 1 | D 7   | L 6E  | 8F   | D8 | 01  | DO |                                  | k   | ø   |            |     |      |         |
|              |        | 10 1 | Ph    |       | 0.85 | DO | 0.1 | DO |                                  | 10  | 0   |            |     |      |         |

图 3-117 在 \$MFT 中搜索十六进制数据

| Offset   | 0  | 1  | 2  | 3  | 4  | 5  | 6  | 7  | 8  | 9  | A  | в  | С  | D  | E  | F  | V     | A  | NSI | AS  | CII | ^ |
|----------|----|----|----|----|----|----|----|----|----|----|----|----|----|----|----|----|-------|----|-----|-----|-----|---|
| 1545E800 | 46 | 49 | 4C | 45 | 30 | 00 | 03 | 00 | FB | 74 | 20 | 00 | 00 | 00 | 00 | 00 | FILE  | )  | ût  |     |     |   |
| 1545E810 | 02 | 00 | 01 | 00 | 38 | 00 | 00 | 00 | 58 | 01 | 00 | 00 | 00 | 04 | 00 | 00 | 8     | 3  | х   |     |     |   |
| 1545E820 | 00 | 00 | 00 | 00 | 00 | 00 | 00 | 00 | 03 | 00 | 00 | 00 | 26 | 00 | 00 | 00 |       |    |     | &   |     |   |
| 1545E830 | 04 | 00 | 00 | 00 | 00 | 00 | 00 | 00 | 10 | 00 | 00 | 00 | 60 | 00 | 00 | 00 |       |    |     | •   |     |   |
| 1545E840 | 00 | 00 | 00 | 00 | 00 | 00 | 00 | 00 | 48 | 00 | 00 | 00 | 18 | 00 | 00 | 00 |       |    | Н   |     |     |   |
| 1545E850 | A7 | 3A | BA | 80 | 6B | 8F | D8 | 01 | 00 | 4C | 5C | C5 | 31 | DA | D4 | 01 | §:°€} | ø  | L   | \Å1 | ÓÔ  |   |
| 1545E860 | 57 | 40 | 64 | DA | 0B | 43 | D8 | 01 | 9F | 61 | BA | 80 | 6B | 8F | D8 | 01 | W@dÚ  | сø | Ÿa  | °€k | ø   |   |
| 1545E870 | 20 | 00 | 00 | 00 | 00 | 00 | 00 | 00 | 00 | 00 | 00 | 00 | 00 | 00 | 00 | 00 |       |    |     |     |     |   |
| 1545E880 | 00 | 00 | 00 | 00 | 08 | 01 | 00 | 00 | 00 | 00 | 00 | 00 | 00 | 00 | 00 | 00 |       |    |     |     |     |   |
| 1545E890 | 00 | 00 | 00 | 00 | 00 | 00 | 00 | 00 | 30 | 00 | 00 | 00 | 70 | 00 | 00 | 00 |       |    | 0   | р   |     |   |
| 1545E8A0 | 00 | 00 | 00 | 00 | 00 | 00 | 02 | 00 | 52 | 00 | 00 | 00 | 18 | 00 | 01 | 00 |       |    | R   |     |     |   |
| 1545E8B0 | 05 | 00 | 00 | 00 | 00 | 00 | 05 | 00 | A7 | 3A | BA | 80 | 6B | 8F | D8 | 01 |       |    | s:  | °€k | ø   |   |
| 1545E8C0 | Α7 | 3A | BA | 80 | 6B | 8F | D8 | 01 | A7 | 3A | BA | 80 | 6B | 8F | D8 | 01 | §:°€] | ø  | s:  | °€k | ø   |   |
| 1545E8D0 | A7 | 3A | BA | 80 | 6B | 8F | D8 | 01 | 00 | 70 | 02 | 00 | 00 | 00 | 00 | 00 | §:°€} | ø  | р   |     |     |   |
| 1545E8E0 | 00 | 00 | 00 | 00 | 00 | 00 | 00 | 00 | 20 | 00 | 00 | 00 | 00 | 00 | 00 | 00 |       |    |     |     |     |   |
| 1545E8F0 | 08 | 00 | бC | 00 | 65 | 00 | 6E | 00 | 61 | 00 | 2E | 00 | 6A | 00 | 70 | 00 | 1 6   | n  | a   | . j | р   |   |
| 1545E900 | 67 | 00 | 00 | 00 | 00 | 00 | 00 | 00 | 80 | 00 | 00 | 00 | 48 | 00 | 00 | 00 | g     |    | €   | Н   |     |   |
| 1545E910 | 01 | 00 | 00 | 00 | 00 | 00 | 01 | 00 | 00 | 00 | 00 | 00 | 00 | 00 | 00 | 00 |       |    |     |     |     |   |
| 1545E920 | 26 | 00 | 00 | 00 | 00 | 00 | 00 | 00 | 40 | 00 | 00 | 00 | 00 | 00 | 00 | 00 | &     |    | 0   |     |     |   |
| 1545E930 | 00 | 70 | 02 | 00 | 00 | 00 | 00 | 00 | F7 | 6B | 02 | 00 | 00 | 00 | 00 | 00 | р     |    | ÷k  |     |     |   |
| 1545E940 | F7 | 6B | 02 | 00 | 00 | 00 | 00 | 00 | 21 | 27 | 88 | 05 | 00 | 00 | 00 | 00 | ÷k    |    | ! ' | ^   |     |   |
| 1545E950 | FF | FF | FF | FF | 82 | 79 | 47 | 11 | 00 | 00 | 00 | 00 | 00 | 00 | 00 | 00 | ŸŸŸŸ, | УG |     |     |     |   |

图 3-118 "lena.jpg"文件记录

为"21 27 88 05 00",按照 Data Runs 的解析规则,该删除文件的数据内容位于从 0x588 开始的 0x27 个簇中。

步骤 9: 单击工具栏中的"跳至扇区"按钮,输入簇号"1416(0x588)",单击"确定"按钮, 如图 3-119 所示。即跳转至删除文件内容起始簇。

步骤 10:在 1416 号簇的首字节处右击,在弹出的快捷菜单中选择"选块起始位置"选项,如图 3-120 所示。

步骤 11:由于该删除文件的数据内容位于从 0x588(1416)开始的 0x27(39)个簇中。因此,文件的最后一簇为 1416+39-1=1454 号簇。同上,跳转到 1454 号簇,如图 3-121 所示。

133

### - 电子数据取证实训 -

|              |      |      |     |      |     |    |    |     |       |            | _            |              |      |           |          |              |     |          |         |
|--------------|------|------|-----|------|-----|----|----|-----|-------|------------|--------------|--------------|------|-----------|----------|--------------|-----|----------|---------|
| 30-9768 C.   |      |      |     |      |     |    |    |     |       |            |              |              |      | 36.754    | LINE AND |              |     |          |         |
| 立州夕約。        |      | _    | _   | _    | _   | _  | _  | dr" | 104   |            | +4) 61       | at a dist    |      | AR2hratia | 164399   | 23-3-6-96-16 |     | 文字和十個級統计 | 位100    |
| XIII Cutond  |      |      |     |      |     |    |    | N.  | /PR T | 1          | VJ 6         | N22/07/      | 4.14 | 2022/07/0 | 4 14     | 2022/07/04   | 14  | CH       | 607.02  |
| = \$Extend   |      |      |     |      |     |    |    | D   |       | 0.         | D ND ZU      | 22/01/0      | 14   | 2022/07/0 | 4 14     | 2022/07/04   | 14  | SH       | 697,022 |
| SKECYCLE.    | SIN. |      |     |      |     |    |    | B   | N     | 跳至扇区       | 7            |              |      |           | × 1      | 2022/07/04   | 14  | SH       | 697,078 |
| 三(根目录)       |      |      |     |      |     |    |    |     |       | Walks Well | A            |              |      |           | 4:       | 2022/07/04   | 14: | SH       | 288     |
| ■System Vol  | ume  | Info | rma | tion |     |    |    |     |       | _          |              |              |      |           | 4:       | 2022/07/04   | 14: | SH       | 697,072 |
| ■\$AttrDef   |      |      |     |      |     |    |    |     |       | 0          |              | -            |      | 3         | 4:       | 2022/07/04   | 14: | SH       | 280     |
| SBadClus     |      |      |     |      |     |    |    |     |       | •          | 27年(L):      | 扇区:          | 113  | 28 2      | 4:       | 2022/07/04   | 14: | SH       | 697,016 |
| SBitmap      |      |      |     |      |     |    |    |     |       |            |              | = <u>8</u> . | 1416 | 3         | 4:       | 2022/07/04   | 14: | SH       | 696,928 |
| SBoot        |      |      |     |      |     |    |    |     |       |            |              |              |      |           | 4:       | 2022/07/04   | 14: | SH       | (       |
| \$LogFile    |      |      |     |      |     |    |    |     |       | 1          |              |              |      |           | 4:       | 2022/07/04   | 14: | SH       | 687.136 |
| <b>DSMET</b> |      |      |     |      |     |    |    |     |       | 1          |              |              |      |           | 4:       | 2022/07/04   | 14: | SH       | 697.000 |
| ■\$MFTMirr   |      |      |     |      |     |    |    |     |       | 1          |              |              |      |           | 4:       | 2022/07/04   | 14: | SH       | 16      |
| Offset       | 0    | 1    | 2   | 3    | 4   | 5  | 6  | 7   | 8     |            | 2            |              |      |           | II       | ^            |     |          |         |
| 1545E800     | 46   | 49   | 4C  | 45   | 30  | 00 | 03 | 00  | FB    |            | -3           |              |      |           |          |              |     |          |         |
| 1545E810     | 02   | 00   | 01  | 00   | 38  | 00 | 00 | 00  | 58    |            | The share of |              | -    |           |          |              |     |          |         |
| 1545E820     | 00   | 00   | 00  | 00   | 00  | 00 | 00 | 00  | 03    | -0         | 備定(℃)        | 0            | 取消(  | A)        |          |              |     |          |         |
| 1545E830     | 04   | 00   | 00  | 00   | 0.0 | 00 | 00 | 00  | 10    |            |              | _            |      |           |          |              |     |          |         |

图 3-119 跳转至删除文件内容起始簇

| Offset   | 0 1 2 3 4 5       | 678      | 9 A B C D E F        | V ANSI ASCII 🔨   |
|----------|-------------------|----------|----------------------|------------------|
| 00588000 | FF D8 FF E0 00 10 | 4A 46 49 | 46 00 01 02 01 00 48 | 🖗 Øÿà JFIF H     |
| 00588010 | 0 选块起始位置          | Alt+1 15 | 78 69 66 00 00 4D 4D | H ÿá Exif MM     |
| 00588020 | 0 法协民部            | Alt+2 1  | 12 00 03 00 00 00 01 | *                |
| 00588030 |                   | AIL+2 00 | 00 00 01 00 00 00 62 | b                |
| 00588040 | 0                 | 0        | 00 00 6A 01 28 00 03 | j (              |
| 00588050 | 0                 | )1       | 31 00 02 00 00 00 1B | 1                |
| 00588060 | 0 3闸4目(E)         | 0        | 00 00 14 00 00 00 8D | r 2              |
| 00588070 | 87 69 00 04 00 00 | 00 01 00 | 00 00 A4 00 00 D0    | ti ¤ Đ           |
| 00588080 | 00 00 00 48 00 00 | 00 01 00 | 00 00 48 00 00 00 01 | н н              |
| 00588090 | 41 64 6F 62 65 20 | 50 68 6F | 74 6F 73 68 6F 70 20 | Adobe Photoshop  |
| 005880A0 | 43 53 20 57 69 6E | 64 6F 77 | 73 00 32 30 30 37 3A | CS Windows 2007: |
| 005880B0 | 30 37 3A 32 39 20 | 31 32 3A | 32 32 3A 33 34 00 00 | 07:29 12:22:34   |
| 005880C0 | 00 00 00 03 A0 01 | 00 03 00 | 00 00 01 FF FF 00 00 | ŸŸ               |
| 005880D0 | A0 02 00 04 00 00 | 00 01 00 | 00 02 00 A0 03 00 04 |                  |
| 005880E0 | 00 00 00 01 00 00 | 02 00 00 | 00 00 00 00 00 00 06 |                  |
| 005880F0 | 01 03 00 03 00 00 | 00 01 00 | 06 00 00 01 1A 00 05 |                  |
| 00588100 | 00 00 00 01 00 00 | 01 1E 01 | 1B 00 05 00 00 00 01 |                  |
| 00588110 | 00 00 01 26 01 28 | 00 03 00 | 00 00 01 00 02 00 00 | & (              |
| 00588120 | 02 01 00 04 00 00 | 00 01 00 | 00 01 2E 02 02 00 04 | 2.00             |
| 00588130 | 00 00 00 01 00 00 | 19 D4 00 | 00 00 00 00 00 00 48 | Ô H              |
| 00588140 | 00 00 00 01 00 00 | 00 48 00 | 00 00 01 FF D8 FF E0 | H ÿØÿà           |
| 00588150 | 00 10 4A 46 49 46 | 00 01 02 | 01 00 48 00 48 00 00 | JFIF H H         |
| 00588160 | FF ED 00 0C 41 64 | 6F 62 65 | 5F 43 4D 00 03 FF EE | ÿí Adobe_CM ÿî   |
| 00588170 | 00 OE 41 64 6F 62 | 65 00 64 | 80 00 00 00 01 FF DB | Adobe d€ ÿÛ      |
| 00588180 | 00 84 00 0C 08 08 | 08 09 08 | OC 09 09 OC 11 OB 0A | <i>"</i> ~       |

图 3-120 删除文件存储的起始簇

| Offset   | 0  | 1  | 2  | 3  | 4  | 5          | 6  | 7  | 8  | 9  | Α  | В  | C  | D  | E          | F  | V ANSI ASCII                | ^ |
|----------|----|----|----|----|----|------------|----|----|----|----|----|----|----|----|------------|----|-----------------------------|---|
| 005AE000 | A3 | 06 | 00 | 11 | A7 | <b>A</b> 8 | 24 | 73 | 29 | 6C | BF | 66 | C6 | C0 | 46         | 9D | £ §"\$s)l;f#ÀF              |   |
| 005AE010 | 64 | 42 | F1 | 49 | 9C | 23         | OF | 2A | 43 | 24 | E5 | 89 | 89 | 03 | 3D         | 7C | dBñIœ# *C\$å‱ =             | - |
| 005AE020 | 69 | A1 | 27 | BF | 5F | B2         | 7F | 50 | 73 | 91 | EF | FO | 5E | EB | C0         | 60 | i;';_ Ps'ið^ëà`             |   |
| 005AE030 | 73 | 7C | 5C | 12 | B2 | 32         | 2F | 33 | C8 | FA | DF | 19 | 93 | CB | 62         | 81 | s \ <sup>2</sup> 2/3Èúß "Ëb |   |
| 005AE040 | 27 | 9A | B6 | 77 | 15 | 21         | 92 | 35 | A0 | AB | 44 | 28 | 05 | 6A | 1F         | 8B | 'š¶w !'5 «D(j <             |   |
| 005AE050 | E7 | B2 | 48 | C2 | E3 | F9         | 1C | 9E | 37 | 93 | BB | 1D | F3 | 22 | 9F         | 85 | ç² HÂãù ž7"» ó"Ÿ            |   |
| 005AE060 | 99 | 9C | E1 | BF | E2 | <b>A</b> 8 | 88 | 64 | 31 | 8C | A3 | 44 | D7 | 26 | D4         | 8A | ™œá;â¨^dlŒ£D×&ÔŠ            |   |
| 005AE070 | 09 | 3E | 24 | 75 | EA | BE         | E9 | EB | F2 | EC | 73 | 19 | 7E | 89 | C6         | 4E | >\$uê¾éëòìs ~‰ÆN            |   |
| 005AE080 | B2 | E1 | BB | 5F | CB | AF         | 04 | B1 | F1 | 9C | В3 | D6 | 28 | D2 | FC         | B6 | ²á≫_Ë ±ñœ³Ö(Òü¶             |   |
| 005AE090 | C5 | 18 | F9 | 20 | 5E | 4B         | 45 | 33 | 0A | 0A | 30 | 13 | 7A | 37 | B1         | 72 | Å ù ^KE3 0 z7±r             |   |
| 005AE0A0 | 4D | C1 | F2 | 1E | C1 | 3C         | F2 | 71 | 3E | CB | 3E | 43 | 2C | 7C | 67         | EC | MÁÒ Á<òq>Ë>C, gì            |   |
| 005AE0B0 | 9E | 13 | 1E | 3C | 8E | 0B         | 92 | CA | 43 | 22 | AE | 1B | F3 | 58 | BF         | F4 | č <Ž 'ŜC'® óS; č>           |   |
| 005AE0C0 | 6D | 3A | 83 | 71 | 11 | 07         | 34 | 2C | 7A | E7 | 7D | 13 | DC | F8 | 66         | 6C | m:fq 4,zç} Üøfl             |   |
| 005AE0D0 | CF | 5D | E5 | 32 | 31 | F9         | 1B | 95 | DA | 20 | 39 | 69 | A1 | C1 | E4         | 23 | Ï]å21ù •Ú 9i;Áä#            |   |
| 005AE0E0 | 7C | 2C | 85 | 2B | 2E | 36         | 7E | 69 | C7 | 73 | 80 | 8E | D9 | 1C | <b>B</b> 3 | 68 | ,+.6~iÇs ŽÙ ³h              |   |
| 005AE0F0 | 1B | 51 | E9 | FC | 06 | 26         | 0E | 6F | A4 | F2 | 3E | 78 | 09 | C3 | BB         | 4B | Qéü & o≖ò>x Ã≫K             |   |
| 005AE100 | 8B | C1 | CF | CE | C4 | В9         | D8 | 83 | 27 | 8F | 75 | C8 | 97 | 86 | 65         | CE | <ÁÏÎÄ'Øf' uÈ-teî            |   |
| 005AE110 | 11 | 38 | F2 | D8 | F2 | 6B         | 4A | DE | 57 | AC | 98 | 24 | 95 | 54 | CD         | 00 | 8òØòkJÞW¬~\$•TÍ             |   |
| 005AE120 | 86 | 53 | 91 | 1E | F1 | 17         | E5 | C6 | AF | 26 | 37 | F1 | BB | 23 | 44         | 20 | †S`ñ åÆ~&7ñ≫#D              |   |
| 005AE130 | 36 | BA | DA | F4 | B9 | 6B         | 46 | E8 | 0C | 7C | 6F | C9 | 76 | 90 | C9         | 13 | 6°Úô¹kFè  oÉv É             |   |
|          |    |    |    |    |    |            |    |    |    |    |    |    |    |    |            |    |                             |   |

图 3-121 删除文件存储的最后一簇

134\_\_\_

¢

步骤 12:由分区的 DBR 解析可知,该 E 分区中簇的大小为每簇 8 扇区,在该最后一簇 中向下拉,直至找到文件的最后一字节(位于该簇的第 6 个扇区中),在最后一字节上右击, 在弹出的快捷菜单中选择"选块尾部"选项,如图 3-122 所示。

| Offset   | 0  | 1          | 2          | 3  | 4  | 5  | 6  | 7  | 8          | 9    | A     | В          | С  | D   | E          | F          | v ANSI ASCII                                     | ^ |
|----------|----|------------|------------|----|----|----|----|----|------------|------|-------|------------|----|-----|------------|------------|--------------------------------------------------|---|
| 005AEAE0 | 14 | 63         | <b>A</b> 0 | EE | 40 | 3D | 4B | 9F | 2D         | 8F   | 25    | <b>A</b> 8 | F1 | Α5  | <b>A</b> 0 | <b>A</b> 8 | с î@=КŸ- %"ñ¥ "                                  |   |
| 005AEAF0 | 62 | в7         | 92         | 80 | 97 | 2A | AC | A9 | <b>A</b> 0 | AE   | 85    | 87         | D0 | D1  | A1         | 15         | b •' €-*-© ©‡ĐÑ ;                                |   |
| 005AEB00 | 46 | 91         | 51         | 00 | 8D | 19 | 07 | DA | 21         | 2C   | A6    | 8C         | 11 | CB  | 7F         | 42         | F`Q Ú!,¦ŒËB                                      |   |
| 005AEB10 | 2A | 3E         | 86         | BD | 39 | 53 | 23 | CB | B1         | 21   | 40    | 14         | 53 | 76  | C2         | 69         | *>†¾9S#˱!@ SvÂi                                  |   |
| 005AEB20 | E5 | 11         | A1         | в1 | в5 | AD | DF | 65 | 01         | 20   | F4    | EF         | 78 | 8A  | 21         | E1         | å ¡±µ-ße ôïxŠ!á                                  |   |
| 005AEB30 | 90 | D2         | 0B         | D5 | D2 | A6 | 78 | 40 | 8E         | 84   | 35    | 44         | 8A | С3  | C4         | 2A         | ò õò¦x@ž"5DŠÃÄ*                                  |   |
| 005AEB40 | 12 | 41         | 0C         | 3C | 42 | C8 | 48 | 47 | 43         | 54   | 92    | 30         | 55 | 94  | C0         | C1         | A <bèhgct'ou"àá< td=""><td></td></bèhgct'ou"àá<> |   |
| 005AEB50 | 0B | 07         | 42         | 24 | 58 | E4 | 2C | 09 | 41         | 4A   | 77    | 14         | 6E | в0  | CC         | FO         | B\$Xä, AJw n°Ìð                                  |   |
| 005AEB60 | B4 | 92         | 55         | 66 | 31 | 19 | 97 | 6C | 90         | C1   | 11    | CF         | 65 | 72  | D6         | 91         | ′′Ufl -l Á ÏerÖ`                                 |   |
| 005AEB70 | 4F | 16         | 52         | 07 | 91 | 15 | A4 | 49 | 0A         | 85   | 31    | 2B         | 83 | 22  | 29         | 57         | O R ' ¤I1+f")W                                   |   |
| 005AEB80 | DC | 8D         | 9C         | E9 | 46 | 5A | 1D | C8 | CD         | 28   | 48    | 3A         | DD | 51  | 43         | D6         | Ü œéFZ ÈÍ(H:ÝQCÖ                                 |   |
| 005AEB90 | 56 | 30         | 79         | CD | F2 | BC | 66 | 5A | 35         | F2   | 88    | E4         | BA | 15  | 50         | 01         | V0yÍò≒fZ5ò^ä° P                                  |   |
| 005AEBA0 | B2 | D7         | 4A         | EA | 6D | AD | 49 | A9 | 3A         | B8   | C9    | 77         | 47 | 95  | D1         | 22         | ²×Jêm−IC:,ÉwG•Ñ"                                 |   |
| 005AEBB0 | 31 | 33         | 29         | 4B | 6D | 34 | 51 | 7B | C5         | 47   | 16    | 6B         | 68 | F2  | F2         | 34         | 13)Km4Q{ÅG khòò4                                 |   |
| 005AEBC0 | 23 | 58         | 06         | 32 | 1B | 63 | 92 | 16 | 0C         | F2   | 90    | 09         | 04 | 32  | B1         | 06         | #X 2 c' ò 2±                                     |   |
| 005AEBD0 | 78 | DF         | 74         | B8 | FF | 00 | F9 | 6E | AD         | 45   | BD    | 45         | 23 | 63  | C4         | 72         | xßt,ÿ ùn-E≒E#cÄr                                 |   |
| 005AEBE0 | C3 | 93         | 16         | E8 | 85 | EB | 38 | 62 | 26         | 37   | 23    | 5A         | 2F | 2E  | 09         | AD         | Ó èë8b&7#Z/                                      |   |
| 005AEBF0 | 49 | <b>A</b> 0 | A1         | 14 | EB | FF | D9 |    | ¥++++      | +=+/ | 12.00 |            | -  | 1.1 | 2          | 00         | I; ëÿŬ                                           |   |
| 005AEC00 | 00 | 00         | 00         | 00 | 00 | 00 | 00 |    | 远伏         | 巴始   | 们又自   | 1          | AI | (+1 |            | 00         |                                                  |   |
| 005AEC10 | 00 | 00         | 00         | 00 | 00 | 00 | 00 |    | 选块         | 尾部   | 5     |            | Al | t+2 | P          | 00         |                                                  |   |
| 005AEC20 | 00 | 00         | 00         | 00 | 00 | 00 | 00 |    | `T.bo      | 1244 |       | _          | _  |     | -          | 00         |                                                  |   |
| 005AEC30 | 00 | 00         | 00         | 00 | 00 | 00 | 00 | φ  | 添加         | 也签   | ·     |            |    |     | 2          | 00         |                                                  |   |
| 005AEC40 | 00 | 00         | 00         | 00 | 00 | 00 | 00 |    | 编辑         | (E)  |       |            |    |     | Þ          | 00         |                                                  |   |
| 005AEC50 | 00 | 00         | 00         | 00 | 00 | 00 | 00 |    |            |      | ~~    | ~~         |    | ~ ~ | )          | 00         |                                                  |   |
| 005AEC60 | 00 | 00         | 00         | 00 | 00 | 00 | 00 | 00 | 00         | 00   | 00    | 00         | 00 | 00  | 00         | 00         |                                                  | ~ |

图 3-122 删除文件的最后一字节

步骤 13:由此,该删除文件的所有数据字节均被选中,在选中块上右击,在弹出的快捷 菜单中选择"编辑"→"复制选块"→"至新文件"选项,如图 3-123 所示,保存在桌面上,命名 为"huifu.jpg",如图 3-124 所示。

| Offset   | 0    | 1  | 2  | 3  | 4     | 5  | 6            | 7       | 8      | 9 | A  | В      | С       | D                | E         | F     | v       | AN | SI | ASCII   | ~    |
|----------|------|----|----|----|-------|----|--------------|---------|--------|---|----|--------|---------|------------------|-----------|-------|---------|----|----|---------|------|
| 005AEAE0 |      |    |    |    |       |    |              |         |        |   |    |        |         |                  |           | A8    |         |    |    | "ñ¥ "   | - 22 |
| 005AEAF0 | 62   |    |    |    |       |    |              |         |        |   |    |        |         |                  |           | 15    |         |    |    | ‡ÐÑ;    |      |
| 005AEB00 | 46   |    |    |    |       |    |              |         |        |   |    |        |         |                  |           | 42    |         |    |    | ŒËВ     |      |
| 005AEB10 | 2A   |    |    |    | 1     | -  | ALLAN P      |         |        |   | ~  | 1.1    | 1000    | 76               |           | 69    | *>†\$   |    |    | SvÂi    |      |
| 005AEB20 |      |    |    |    | 1 7   | łi | 议钥(          | U)      |        |   | C  | rl+Z   |         | $\Xi \mathbf{A}$ |           | E1    | á ;±    |    |    | ĭzš!á   |      |
| 005AEB30 |      |    |    |    | X     | 1  | 剪切(          | D       |        |   | Ct | rl+X   |         | 03               |           | 2A    | ÒÖ      |    |    | dšāā*   |      |
| 005AEB40 |      |    |    |    | Do    | 1  | 夏朱小          | たけ中()   | $\sim$ |   |    |        | >       |                  | 正常        | t(n)  |         |    |    | Ctrl+C  | 1    |
| 005AEB50 | ()B) |    |    |    | 10    | 1  | 市田上お         |         | 2/D)   |   |    |        |         |                  | TLU       | 5(0)  |         |    |    | curre   |      |
| 005AEB60 |      |    |    |    |       | 5  | 3火山位         | NEXEX I | 古(D)   |   |    | ~      | <u></u> |                  | 作为        | J UT  | F-16    |    |    |         |      |
| 005AEB70 | 4.57 |    |    |    | ×     | 札  | <b>5</b> 除(I | R)      |        |   |    | De     |         |                  | 至亲        | 乐文化   | ‡(N)    |    | Ct | rl+t+N  |      |
| 005AEB80 |      |    |    |    |       | ¥  | 上 ()         | つ字      | H(P)   |   |    |        |         | _                |           | 12-21 | 1 (0 4) |    |    |         | -    |
| 005AEB90 | 56   |    |    |    |       | 1  | 1711         |         | 50.7.  |   |    |        |         |                  | +7        | 、进制   | 制数值(    | H) | Ct | trl+t+C |      |
| 005AEBA0 |      |    |    |    |       | 둤  | 主义这          | 赴块(1    | D)     |   |    |        |         |                  | 伯胡        |       | a示(F)   |    | ٨  | It+++C  |      |
| 005AEBB0 | 31   |    |    |    |       | 2  | 14t          | A)      |        |   | Ct | rl 1 A |         |                  | -71110-11 | 1697  |         |    |    | attite  |      |
| 005AEBC0 | 23   |    |    |    |       | -  | E Re(        | 4)      |        |   | C  | II+P   | •:      |                  | GR        | EP H  | ex      |    |    |         |      |
| 005AEBD0 |      |    |    |    |       | 1  | <b>青</b> 除炎  | 选块(I    | E)     |   |    | Esc    |         |                  | C 30      | 5771  | ~ \     |    |    |         |      |
| 005AEBE0 | C3   |    |    |    | i Da  |    | shoe         |         | -      |   | C  | -1.0   |         |                  | て混        | 灵伯当(( | -)      |    |    |         |      |
| 005AEBF0 | 49   |    |    |    |       | 5  | 呈川山月         | 回区(:    | 5)     |   | C  | II+R   |         |                  | Pas       | cal i | 原码(P)   | È  |    |         |      |
| 005AEC00 | 00   | 00 | 00 | 00 | ( 010 | 作  | 多改支          | 双据(     | M)     |   | Ct | rl+1   | 1       | 00               | 00        | 00    |         |    | _  |         | -    |
| 005AEC10 | 00   | 00 | 00 | 00 | (     | tj | 直充送          | 选块(I    | L)     |   | C  | trl+L  |         | 00               | 00        | 00    |         |    |    |         |      |
| 005AEC20 | 00   | 00 | 00 | 00 | 011-1 | ш  |              | THI     | - 1111 |   |    | THE    |         | 00               | 00        | 00    |         |    |    |         |      |

图 3-123 复制文件数据块至新文件

- 电子数据取证实训

136

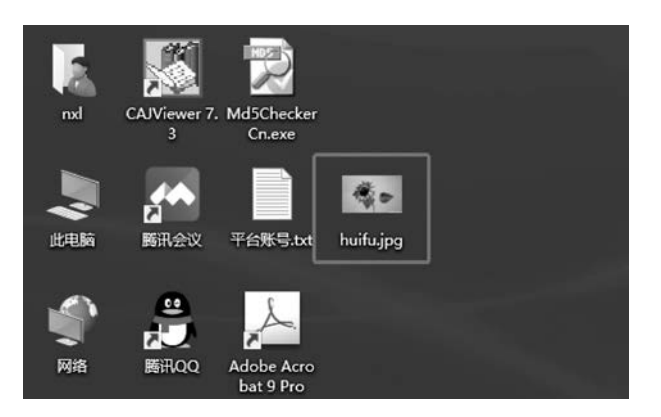

图 3-124 恢复删除图片文件至桌面

至此完成非常驻文件的删除恢复!

## 3.8.4 实验小结

NTFS 文件系统与 FAT 文件系统差别很大,在 NTFS 中所有数据均以文件的形式存在,MFT 文件记录尤为重要,通过 MFT 可以定位每一个文件。

本实验意在让读者掌握 NTFS 文件系统的基本原理,如数据结构、索引存储等,实验环 境较为理想。在实际应用中,不连续存储的文件删除后,对于某些类型的文件,比如视频文 件,如果根据数据结构上下文搜索匹配进行恢复,运算量较大。